# **BAB III**

# PELAKSANAAN KERJA MAGANG

### 3.1 Kedudukan dan Koordinasi

Pelaksanaan kerja magang dilakukan di SW Indonesia, yang terletak di Unity Tower Building 3rd Floor, Jl. Gading Serpong Boulevard, Kabupaten Tangerang, Banten, 15810. Adapun penempatan selama magang berada di divisi audit sebagai auditor internship yang bertugas untuk membantu menyelesaikan tugas dari associate dan senior associate. Magang dilaksanakan sejak 6 Januari 2025 hingga 31 Mei 2025 dalam pengawasan dan bimbingan dari Abel Wibisono selaku Supervisor.

### 3.2 Tugas dan Uraian Kerja Magang

Dalam pelaksanaan kerja magang, tugas yang diberikan berkaitan dengan klien audit SW Indonesia. Berikut merupakan tugas yang dilaksanakan berdasarkan klien, dengan nama-nama klien yang ditampilkan telah disamarkan untuk menjaga kerahasiaan data-data perusahaan.

## a) PT RIS

1. Melakukan Rekapitulasi Aset Tetap, Rekalkulasi Depresiasi Aset Tetap, dan Mengisi Movement Aset Tetap.

Rekapitulasi aset tetap adalah proses membuat ringkasan informasi daftar aset tetap dengan tujuan untuk mempermudah auditor dalam memahami dan memudahkan analisis secara cepat. Sementara itu, rekalkulasi depresiasi aset tetap adalah proses perhitungan ulang depresiasi aset tetap berdasarkan metode yang digunakan oleh perusahaan. Hal ini dilakukan untuk memastikan bahwa perhitungan perusahaan terkait depresiasi aset tetapnya sudah sesuai. Adapun mengisi movement dilakukan dengan mencatat mutasi atau perubahan pada periode audit, yang bertujuan untuk menyajikan penggerakan saldo aset tetap pada awal hingga akhir periode. Hasil dari pengisian movement akan dimasukkan dalam laporan keuangan bagian catatan atas laporan yang telah diaudit.

Pada PT RIS, aset tetap terdiri dari tanah, bangunan, komputer, dan peralatan. Untuk rekapitulasi dan rekalkulasi hanya dilakukan untuk aset tetap bangunan, komputer, dan peralatan dengan total 95 Aset. sedangkan dalam pengisian *movement* dilakukan untuk seluruh jenis aset tetap termasuk aset tanah. Aset tetap yang dimaksud adalah aset tetap yang dimiliki PT RIS hingga 31 Desember 2024. Pada pekerjaan ini auditor membutuhkan waktu 2 hari pada tanggal 13 Februari 2025 hingga 14 Februari 2025. Dokumen-dokumen yang diperlukan berupa dokumen *fixed assets summary, list fixed asset, fixed asset detail, file working paper (WP) fixed asset,* dan Catatan Atas Laporan Keuangan (CALK) bagian aset tetap PT RIS yang berakhir 31 Desember 2023. Berikut merupakan tahapan-tahapan yang dilakukan untuk melakukan rekapitulasi, rekalkulasi, dan mengisi *movement* aset tetap PT RIS:

1) Melakukan rekapitulasi dan rekalkulasi aset tetap.

Berikut adalah tahapan dalam proses rekapitulasi aset tetap:

a. Memperoleh dokumen-dokumen yang dibutuhkan dari auditor dalam tim. Berikut merupakan sebagian tampilan dari *fixed assets summary* untuk bagian aset tetap Mesin/Peralatan/*Device* yang masuk dalam klasifikasi aset komputer:

|                 | Fixed Asset Summ<br>31/12/2024<br>(in IDR)                           | ary                 |               |                      |              |
|-----------------|----------------------------------------------------------------------|---------------------|---------------|----------------------|--------------|
| Asset<br>Number | Asset Name                                                           | Acquisition<br>Date | Initial Cost  | Acc.<br>Depreciation | Book Value   |
| 10088           | laptop lenovo Ideapad slim 3i 1 unit                                 | 01/01/2024          | 7 474 600 00  | 6 137 688 00         | 1 336 912 00 |
| 10048           | Pembelian laptop ASUS TUF Gaming pengadaan laptop kantor tim Design  | 01/01/2024          | 13.987.000.00 | 13.695.604.00        | 291.396.00   |
| 10089           | Laptop lenovo thinkbook 13 s i7 1 unit                               | 01/01/2024          | 17.077.000,00 | 12.494.860,00        | 4.582.140,00 |
| 10049           | GRL2001 Pembelian pengadaan laptop karyawan lenovo ideapad i3 3 unit | 01/01/2024          | 20.661.600,00 | 20.231.150,00        | 430.450,00   |
| 10090           | Laptop lenovo thinkbook 13 s i7 1 unit                               | 01/01/2024          | 17.077.000.00 | 13.139.435.00        | 3.937.565.00 |

Gambar 3.1 Sebagian Fixed Asset Summary PT RIS

Gambar 3.1 menunjukkan sebagian tampilan *file asset summary* aset tetap komputer yaitu aset tetap Mesin/Peralatan/*Device* PT RIS periode 31 Desember 2024. Pada gambar tersebut terdapat 10088 sebagai *asset number*, Laptop lenovo Ideapad slim 3i 1unit sebagai *asset name*, 01/01/2024 (1 Januari 2024) sebagai *acquisition date*  atau tanggal perolehan aset, Rp7.474.600,00 sebagai *initial cost* atau biaya awal untuk perolehan aset, Rp6.137.688,00 sebagai akumulasi depresiasi, dan Rp1.336.912,00 sebagai *book value* aset.

Adapun pada awalnya informasi tanggal perolehan dapat diketahui pada *file fixed asset summary* pada bagian *acquisition date*, namun setelah diperiksa terdapat *acquisition date* pada *fixed asset summary* tidak sesuai dengan tanggal perolehan yang sebenarnya. Untuk itu diperlukan dokumen lain yaitu *list fixed asset* yang berisi tanggal perolehan aset yang sesungguhnya. Berikut adalah sebagian tampilan dari *list fixed asset*:

| Initial Cost | Acquisition Date                                                                  |
|--------------|-----------------------------------------------------------------------------------|
| 7.474.600    | 28/12/2021                                                                        |
| 13.987.000   | 18/01/2021                                                                        |
| 17.077.000   | 28/12/2021                                                                        |
| 20.661.600   | 15/02/2021                                                                        |
| 17.077.000   | 28/12/2021                                                                        |
|              | Initial Cost<br>7.474.600<br>13.987.000<br>17.077.000<br>20.661.600<br>17.077.000 |

Gambar 3.2 Sebagian List Fixed Asset PT RIS

Gambar 3.2 menunjukkan sebagian *list fixed asset* PT RIS yang terdapat Laptop lenovo Ideapad slim 3i 1 Unit sebagai *asset name*, Rp7.474.600 sebagai *initial cost*, dan 28/12/2021 (28 Desember 2021) sebagai *acquisition date*. Setelah memperoleh dna membuka dokumen *lst fixed asset*, selanjutnya dapat membuka dokumen *fixed asset details*. Berikut adalah sebagian *fixed asset details* aset tetap Mesin/Peralatan/*Device* bagian aset Laptop lenovo Ideapad slim 3i:

|              |                        |                |                 | Fixed          | PTRIS                                         |              |              |              |  |  |  |  |  |
|--------------|------------------------|----------------|-----------------|----------------|-----------------------------------------------|--------------|--------------|--------------|--|--|--|--|--|
|              |                        |                |                 | 01/01          | ASSEL DELAIIS                                 |              |              |              |  |  |  |  |  |
|              | (in IDR)               |                |                 |                |                                               |              |              |              |  |  |  |  |  |
|              |                        |                |                 |                | (                                             |              |              |              |  |  |  |  |  |
| Date         | Action                 | Transaction    | Number          | Account Number | Account Name                                  | Debit        | Credit       | Book Value   |  |  |  |  |  |
| (10088.0) La | ptop lenovo Ideapad    | slim 3i 1 unit |                 |                |                                               |              |              |              |  |  |  |  |  |
| 01/01/2024   | (Created)              | Journal Entry  | GL/9194/V/2019  | 1-20500        | Aset Tetap - Mesin/Peralatan/Device           | 7.474.600,00 | 0,00         | 7.474.600,00 |  |  |  |  |  |
| 01/01/2024   | (Initial Depreciation) | Journal Entry  | GL/9195/V/2019  | 1-20804        | Akumulasi Penyusutan - Mesin/Peralatan/Device | 0,00         | 4.269.038,00 | 3.205.562,00 |  |  |  |  |  |
| 31/01/2024   | (Depreciation)         | Journal Entry  | GL/9377/V/2019  | 1-20804        | Akumulasi Penyusutan - Mesin/Peralatan/Device | 0,00         | 155.720,83   | 3.049.841,17 |  |  |  |  |  |
| 29/02/2024   | (Depreciation)         | Journal Entry  | GL/9520/V/2019  | 1-20804        | Akumulasi Penyusutan - Mesin/Peralatan/Device | 0,00         | 155.720,83   | 2.894.120,33 |  |  |  |  |  |
| 31/03/2024   | (Depreciation)         | Journal Entry  | GL/9642/V/2019  | 1-20804        | Akumulasi Penyusutan - Mesin/Peralatan/Device | 0,00         | 155.720,83   | 2.738.399,50 |  |  |  |  |  |
| 30/04/2024   | (Depreciation)         | Journal Entry  | GL/9750/V/2019  | 1-20804        | Akumulasi Penyusutan - Mesin/Peralatan/Device | 0,00         | 155.720,83   | 2.582.678,67 |  |  |  |  |  |
| 31/05/2024   | (Depreciation)         | Journal Entry  | GL/9934/V/2019  | 1-20804        | Akumulasi Penyusutan - Mesin/Peralatan/Device | 0,00         | 155.720,83   | 2.426.957,83 |  |  |  |  |  |
| 30/06/2024   | (Depreciation)         | Journal Entry  | GL/10076/V/2019 | 1-20804        | Akumulasi Penyusutan - Mesin/Peralatan/Device | 0,00         | 155.720,83   | 2.271.237,00 |  |  |  |  |  |
| 31/07/2024   | (Depreciation)         | Journal Entry  | GL/10197/V/2019 | 1-20804        | Akumulasi Penyusutan - Mesin/Peralatan/Device | 0,00         | 155.720,83   | 2.115.516,17 |  |  |  |  |  |
| 31/08/2024   | (Depreciation)         | Journal Entry  | GL/10321/V/2019 | 1-20804        | Akumulasi Penyusutan - Mesin/Peralatan/Device | 0,00         | 155.720,83   | 1.959.795,33 |  |  |  |  |  |
| 30/09/2024   | (Depreciation)         | Journal Entry  | GL/10451/V/2019 | 1-20804        | Akumulasi Penyusutan - Mesin/Peralatan/Device | 0,00         | 155.720,83   | 1.804.074,50 |  |  |  |  |  |
| 31/10/2024   | (Depreciation)         | Journal Entry  | GL/10587/V/2019 | 1-20804        | Akumulasi Penyusutan - Mesin/Peralatan/Device | 0,00         | 155.720,83   | 1.648.353,67 |  |  |  |  |  |
| 30/11/2024   | (Depreciation)         | Journal Entry  | GL/10703/V/2019 | 1-20804        | Akumulasi Penyusutan - Mesin/Peralatan/Device | 0,00         | 155.720,83   | 1.492.632,83 |  |  |  |  |  |
| 31/12/2024   | (Depreciation)         | Journal Entry  | GL/10827/V/2019 | 1-20804        | Akumulasi Penyusutan - Mesin/Peralatan/Device | 0,00         | 155.720,83   | 1.336.912,00 |  |  |  |  |  |
| Total        |                        |                |                 |                |                                               | 7.474.600,00 | 6.137.688,00 | 1.336.912,00 |  |  |  |  |  |

Gambar 3.3 Sebagian Fixed Asset Details PT RIS

<u>Gambar 3.3</u> merupakan tampilan sebagian dokumen *fixed asset details* selama tahun 2024 untuk aset tetap Laptop Lenovo Ideapad Slim 3i 1 Unit dengan nomor aset 10088. Berdasarkan Gambar 3.3 diketahui nilai aset pada saat akun aset tetap di-*created* atau di-*input* pada sistem akuntansi senilai Rp7.474.600. Nilai merupakan nilai perolehan aset. Adapun nilai depresiasi awal pada periode 1 Januari 2024 yaitu sebesar Rp4.269.038, sedangkan nilai depresiasi aset per bulan senilai Rp155.720,83.

Selanjutnya yang perlu dilakukan adalah membuka *template WP fixed asset* bagian *schedule Fixed Assets Details and Recalculation*, berikut adalah tampilannya:

| <b>SW</b> INDONESIA              | KAP Suharli, Sugi<br>Certified Public Acco                                                         | iharto & Rekan<br>ountants                                             |                                 |                         |                     |                         |                         |                          |                             |                   |                     |  |
|----------------------------------|----------------------------------------------------------------------------------------------------|------------------------------------------------------------------------|---------------------------------|-------------------------|---------------------|-------------------------|-------------------------|--------------------------|-----------------------------|-------------------|---------------------|--|
| Client P<br>Unit S<br>Year End D | T RIS<br>Ingle Audit Unit<br>ecember 31, 2024                                                      |                                                                        |                                 |                         |                     |                         |                         | Prepar<br>Date<br>Review | ed<br>ed                    | B1                | chedule<br>20.05.02 |  |
| Schedule Fi                      | xed Assets Details a                                                                               | nd Recalculation                                                       |                                 |                         |                     |                         |                         | Date                     |                             |                   |                     |  |
| Objective:                       | To ensure complete                                                                                 | ness and accuracy of fixed asse                                        | ts detail and its depreciation. |                         |                     |                         |                         |                          |                             |                   |                     |  |
| Procedures:<br>-                 | Obtain the listing of<br>Perform recalculation                                                     | f the asset include date, a mount<br>on for depreciation during the ye | , term, etc.<br>ear.            |                         |                     |                         |                         |                          |                             |                   |                     |  |
| Tickmarks:<br>x1<br>©            | narks:         x1       Data was taken from "RIS - Fixed Asset 2024"         o       Recalculated. |                                                                        |                                 |                         |                     |                         |                         |                          |                             |                   |                     |  |
| Conclusion:<br>-                 |                                                                                                    |                                                                        |                                 |                         |                     |                         |                         |                          |                             |                   |                     |  |
| Fixed Assets De                  | etails - as of Decemb                                                                              | er 31, 2024                                                            |                                 |                         |                     |                         |                         |                          |                             |                   |                     |  |
| No                               | Date                                                                                               | Account                                                                | Description                     | Usefull Life<br>(Month) | Acquisition<br>Cost | Depreciation De<br>onth | preciation/ ON<br>Month | Depreciation<br>2024     | Accumulated<br>Depreciation | Net Book<br>Value |                     |  |
|                                  | x1                                                                                                 | x1                                                                     | x1                              | x1                      | x1                  | x1                      | x1                      | ×1                       | x1                          | x1                |                     |  |
| 1                                |                                                                                                    |                                                                        |                                 |                         |                     |                         |                         |                          |                             |                   |                     |  |
| 2                                |                                                                                                    |                                                                        |                                 |                         |                     |                         |                         |                          |                             |                   |                     |  |
| 3 1                              | 2                                                                                                  | 3                                                                      | 4                               | 5                       | 6                   | 7                       | 8                       | 9                        | 10                          | 11                |                     |  |
| 4                                |                                                                                                    |                                                                        |                                 |                         |                     |                         |                         |                          |                             |                   |                     |  |
|                                  | 1                                                                                                  |                                                                        | 1                               |                         | 1                   | 1                       |                         |                          |                             |                   |                     |  |

| Depreciation Rec | alculation             | 31/12/2023 |                                        | 31/12/2023           | 01/01/2024                             | 31/12/2024     |                                 |                                  |
|------------------|------------------------|------------|----------------------------------------|----------------------|----------------------------------------|----------------|---------------------------------|----------------------------------|
| Mature Date      | Depreciation/<br>Month | Status     | Acc. Depreciation<br>December 31, 2023 | Depreciation<br>2024 | Acc. Depreciation<br>December 31, 2024 | Net Book Value | Difference<br>Depreciation 2024 | Difference<br>(NBV Audit - Book) |
| ω                | ۵                      |            | ω                                      | 0                    | ۵                                      | 0              |                                 | ۵                                |
| 12               | 13                     | 14         |                                        | <br>                 | 16                                     | 18             |                                 | 20                               |

Gambar 3.4 Template WP Fixed Asset Bagian Schedule Fixed Assets Details And Recalculation

55

Gambar 3.4 menujukan template WP fixed asset bagian schedule Fixed Assets Details and Recalculation dengan klien PT RIS. Adapun jasa yang diberikan berupa single unit audit yaitu KAP hanya memberikan jasa layanan audit tanpa adanya jasa layanan lainnya. Periode audit dilakukan pada laporan keuangan yang berakhir pada 31 Desember 2024. Berikut adalah bagian yang perlu diisi dalam melakukan rekapitulasi dan rekalkulasi pada WP fixed asset:

- No diisi sesuai dengan nomor daftar aset tetap yang telah direkapitulasi;
- 2. Date diisi sesuai dengan tanggal perolehan aset tetap;
- 3. *Account* diisi dengan nama akun yang terkait atas transaksi aset tetap;
- 4. Description diisi dengan nama dari aset tetap;
- 5. *Usefull life* diisi dengan umur manfaat dari aset tetap dalam ukuran bulan;
- 6. Acquisition cost diisi dengan tanggal perolehan aset tetap;
- Depreciation/ Month diisi dengan nominal depresiasi aset tetap per bulan;
- 8. *Depreciation 2023* disi dengan nominal depresiasi aset tetap yang terjadi pada tahun 2023;
- 9. Depreciation 2024 disi dengan nominal depresiasi aset tetap yang terjadi pada tahun 2024;
- 10. Accumulated Depreciation diisi dengan nominal akumulasi depresiasi aset tetap;
- 11. Net Book Value diisi dengan nominal nilai buku bersih aset tetap.
- 12. *Mature date* diisi sesuai dengan tanggal berakhirnya masa manfaat aset tetap;
- 13. *Depreciation* diisi hasil rekalkulasi depresiasi aset tetap setiap bulan;

- 14. Status diisi sesuai dengan keterangan aset "existing" yaitu sudah ada sejak periode sebelumnya atau aset merupakan "addition" yaitu aset penambahan yang baru diperoleh pada periode audit;
- 15. Acc. Depreciation December 31, 2023 diisi dengan hasil rekalkulasi akumulasi depresiasi aset tetap pada 31 Desember 2023;
- 16. Depreciation 2024, menunjukkan hasil rekalkulasi depresiasi aset tetap pada tahun 2024;
- 17. Acc. Depreciation December 31, 2024 diisi dengan hasil rekalkulasi akumulasi depresiasi aset tetap pada 31 Desember 2024;
- 18. Net book value diisi dengan hasil perhitungan nilai buku bersih aset tetap;
- 19. Difference depreciation 2024 diisi sesuai dengan selisih hasil rekalkulasi depresiasi 2024 dengan depresiasi 2024 yang dicatat oleh PT RIS;
- 20. Differene (NBV audit book) diisi dengan selisih nilai buku bersih hasil rekalkulasi dengan nilai buku bersih yang dicatat oleh PT RIS.
- b. Setelah membuka seluruh dokumen yang diperlukan, maka hal selanjutnya yang harus dilakukan adalah melakukan rekapitulasi aset tetap. Berikut adalah proses rekapitulasi aset tetap:

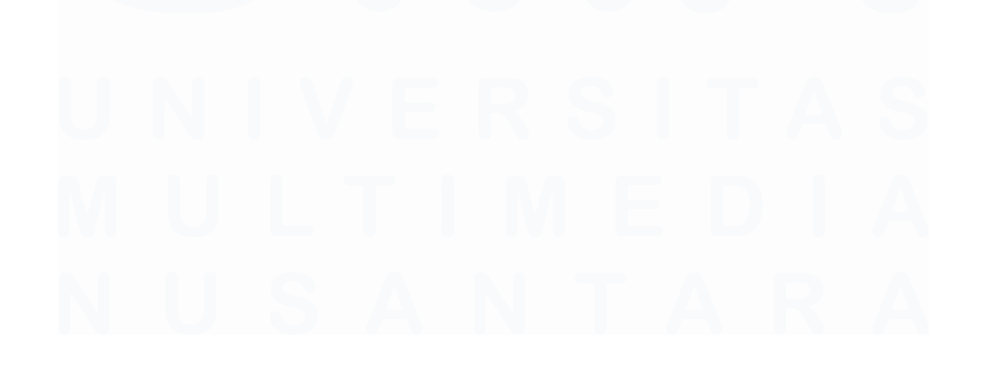

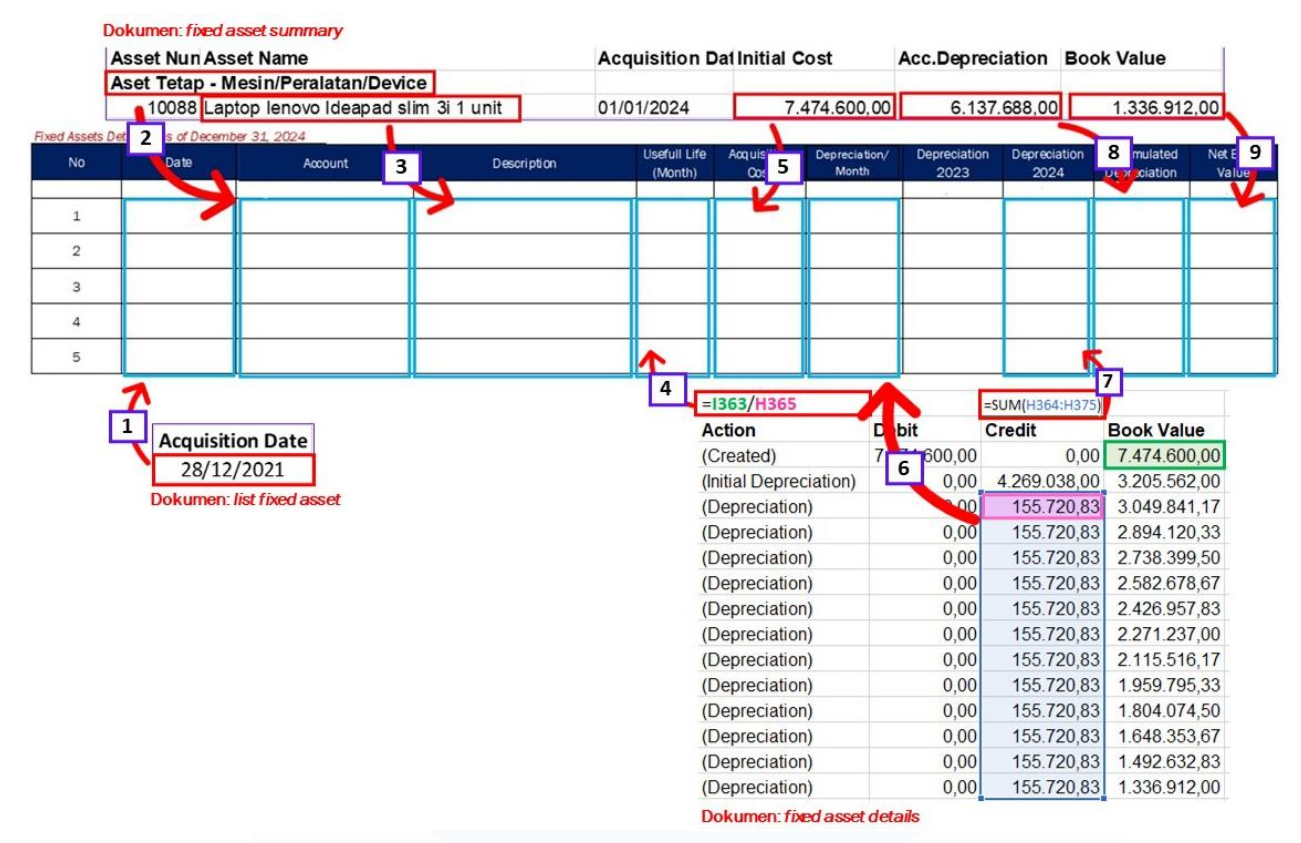

Gambar 3.5 Proses Rekapitulasi Aset Tetap PT. RIS

Berdasarkan <u>Gambar 3.5</u>, tahapan-tahapan melakukan rekapitulasi berdasarkan informasi dari dokumen terdiri dari:

- Mengisi *date* berdasarkan *acquisition date* yang terdapat pada dokumen *list fixed asset;*
- 2. Mengisi *account* berdasarkan keterangan nama akun pada dokumen *fixed asset summary;*
- 3. Mengisi *description* sesuai dengan *asset name* yang terdapat pada dokumen *fixed asset summary;*
- 4. Mengisi *usefull life* berdasarkan hasil dari pembagian nilai awal aset (kotak hijau) dengan depresiasi aset per bulan (kotak *pink*) di *fixed asset details;*
- 5. Mengisi *acquisition cost* sesuai dengan *initial cost* yang terdapat pada dokumen *fixed asset summary;*

- 6. Mengisi *depreciation/month* berdasarkan nilai *depreciation* per bulan di *fixed asset details;*
- 7. Mengisi *depreciation 2024* berdasarkan hasil seluruh penjumlah transaksi jurnal penyesuaian tahun 2024 di *fixed asset details;*
- 8. Mengisi accumulated depreciation berdasarkan accumulated depreciation pada dokumen fixed asset summary;
- 9. Mengisi *net book value* berdasarkan *book value* pada dokumen *fixed asset summary.*

Selain itu, dikarenakan informasi *depreciation 2023* tidak terdapat pada dokumen yang diterima, maka pengisian kolom *depreciation 2023* dapat dilakukan dengan memperhitungkan jumlah depresiasi berdasarkan tanggal perolehan aset. Untuk aset yang diterima sebelum tahun 2024 maka *depreciation 2023* diisi sesuai depresiasi sejak tanggal perolehannya. Untuk aset yang diperoleh pada tahun 2024, maka *depreciation 2023* tidak perlu diisi.

Setelah seluruh *template* terisi berikut adalah tampilan dari *WP fixed asset* bagian rekapitulasi aset tetap:

| No | Date           | Account                                  | Description                                                                | Usefull Life<br>(Month) | Acquisition<br>Cost | Depreciation/M<br>onth | Depreciation<br>2023 | Depreciation<br>2024  | Accumulated<br>Depreciation | Net Book<br>Value |
|----|----------------|------------------------------------------|----------------------------------------------------------------------------|-------------------------|---------------------|------------------------|----------------------|-----------------------|-----------------------------|-------------------|
|    | x1             | x1                                       | x1                                                                         | x1                      | x1                  | x1                     | x1                   | x1                    | x1                          | x1                |
| 1  | 28 December 21 | Aset Tetap -<br>Mesin/Peralatan/Device   | Laptop lenovo Ideapad slim 3i 1 unit                                       | 48                      | 7.474.600           | 155.721                | 1.868.650            | 1.868.650             | 6.137.688                   | 1.336.912         |
| 2  | 18 January 🗧 1 | Aset Tetap - 2<br>Mesin/Peralatan/Device | Pembelian laptop ASUS TUF Gaming<br>pengadaan laptop kantor tim Design     | 48 4                    | 13.987. 5           | 291. 6                 | 3496 7               | 3.496. <mark>8</mark> | 13.695. 9                   | 291. 10           |
| 3  | 28 December 21 | Aset Tetap -<br>Mesin/Peralatan/Device   | Laptop lenovo thinkbook 13 s i 7 1 unit                                    | 48                      | 17.077.000          | 355.771                | 4269250              | 4.269.250             | 12.494.860                  | 4.582.140         |
| 4  | 15 February 21 | Aset Tetap -<br>Mesin/Peralatan/Device   | GRL2001 Pembelian pengadaan<br>laptop karyawan lenovo ideapad i3 3<br>unit | 48                      | 20.661.600          | 430.450                | 5165400              | 5.165.400             | 20.231.150                  | 430.450           |
| 5  | 28 December 21 | Aset Tetap -<br>Mesin/Peralatan/Device   | Laptop lenovo thinkbook 13 s i 7 1 unit                                    | 48                      | 17.077.000          | 355.771                | 4269250              | 4.269.250             | 13.139.435                  | 3.937.565         |

Fixed Assets Details - as of December 31, 2024

Gambar 3.6 WP Fixed Asset Bagian Rekapitulasi PT RIS

Gambar 3.6, menunjukkan sebagian hasil rekapitulasi aset tetap PT RIS. Pada Gambar 3.6 tersebut, terdapat *usefull life (month)*, *acquisition cost, depreciation/month, depreciation 2023*, *depreciation 2024, accumulated depreciation*, dan *net book value*. Berikut adalah penjelasan contoh salah satu aset yang telah direkap, yang ditunjukkan oleh baris yang diberikan kotak biru:

- 1. Date diisi dengan 28 Desember 2021;
- 2. Account diisi dengan Aset Tetap Mesin/Peralatan/Device;
- 3. Description diisi dengan "Laptop lenovo Ideapad slim 3i 1 unit";
- 4. Usefull life (month) diisi dengan 48;
- 5. Acquisition cost diisi dengan Rp7.474.600;
- 6. Depreciation/month diisi dengan Rp155.721;
- 7. Depreciation 2023 diisi dengan Rp1.868.650;
- 8. Depreciation 2024 diisi dengan Rp1.868.650;
- 9. Accumulated depreciation diisi dengan Rp6.137.688;
- 10. Net book value diisi dengan Rp1.336.912.
- c. Tahapan selanjutnya setelah melakukan rekapitulasi adalah melakukan rekalkulasi. Untuk memudahkan dan mempercepat proses rekalkulasi, maka dapat memanfaatkan rumus dari program aplikasi *excel*. Berikut adalah tahapan melakukan rekalkulasi aset tetap:

| Depreciation Rec | alculation             | 31/12/2023 |                                        | 31/12/2023           | 01/01/2024                             | 31/12/2024     |                                 |                                  |
|------------------|------------------------|------------|----------------------------------------|----------------------|----------------------------------------|----------------|---------------------------------|----------------------------------|
| Mature Date      | Depreciation/<br>Month | Status     | Acc. Depreciation<br>December 31, 2023 | Depreciation<br>2024 | Acc. Depreciation<br>December 31, 2024 | Net Book Value | Difference<br>Depreciation 2024 | Difference<br>(NBV Audit - Book) |
| ω                | ω                      | ω          | 0                                      | ω                    | ω                                      | ω              | ω                               | ω                                |
| 1                | 2                      | 3          | 4                                      | 5                    | 6                                      | 7              | 8                               | 9                                |

Gambar 3.7 WP Fixed Asset Bagian Rekalkulasi PT RIS

Tahapan melakukan rekalkulasi berdasarkan Gambar 3.7 terdiri dari:

- Mature date dihitung berdasarkan tanggal akuisisi ditambah dengan usefull life (month) yang terdapat pada bagian rekapitulasi;
- 2. *Depreciation/month* dihitung dengan cara *acquisition cost* dibagi *usefull life (month)* pada bagian rekapitulasi;
- 3. Status diisi sesuai dengan tanggal perolehan aset. Jika aset diperoleh pada tahun 2024 maka status aset adalah "*addition*",

jika diperoleh sebelum tahun 2024 maka status aset adalah "existing".

- 4. *Acc. Depreciation December 31, 2023* diisi berdasarkan hasil perhitungan akumulasi depresiasi aset sejak tanggal perolehan hingga 31 Desember 2023;
- 5. *Depreciation 2024* diisi berdasarkan perhitungan depresiasi aset pada tahun 2024;
- Acc. Depreciation December 31, 2024, dihitung berdasarkan penjumlahan acc. Depreciation December 31, 2023 dan depreciation 2024;
- 7. *Net book value* dihitung berdasarkan berdasarkan pengurangan *acquisition cost* dengan *acc. Depreciation December 31, 2024*;
- Difference depreciation 2024 diisi berdasarkan selisih antara depreciation 2024 hasil rekalkulasi dan depreciation 2024 yang dicatat perusahaan di bagian rekapitulasi;
- Difference (NBV Audit Book) diisi berdasarkan selisih antara net book value hasil rekalkulasi dan depreciation 2024 yang dicatat perusahaan di bagian rekapitulasi.

Berdasarkan langkah-langkah tersebut berikut adalah tampilan dari *WP fixed asset* bagian rekalkulasi yang telah diisi:

| Depreciation Reca | alculation             | 31/12/2023 |                                        | 31/12/2023           | 01/01/2024                             | 31/12/2024     |                                 |                                  |
|-------------------|------------------------|------------|----------------------------------------|----------------------|----------------------------------------|----------------|---------------------------------|----------------------------------|
| Mature Date       | Depreciation/<br>Month | Status     | Acc. Depreciation<br>December 31, 2023 | Depreciation<br>2024 | Acc. Depreciation<br>December 31, 2024 | Net Book Value | Difference<br>Depreciation 2024 | Difference<br>(NBV Audit - Book) |
| ω                 | ω                      | ω          | ω                                      | ω                    | ω                                      | ω              | ω                               | ω                                |
| 28/12/2025        | 155.721                | existing   | 3.893.021                              | 1.868.650            | 5.761.671                              | 1.712.929      | 0                               | 376.017                          |
| 18/01/20 <b>1</b> | 291. <b>2</b>          | existin; 3 | 10.198. <b>4</b>                       | 3.496. <b>5</b>      | 13.695. <b>6</b>                       | 291. <b>7</b>  | 8                               | 9                                |
| 28/12/2025        | 355.771                | existing   | 8.182.729                              | 4.269.250            | 12.451.979                             | 4.625.021      | 0                               | 42.881                           |
| 15/02/2025        | 430.450                | existing   | 14.204.850                             | 5.165.400            | 19.370.250                             | 1.291.350      | <b>e</b> .                      | 860.900                          |
| 28/12/2025        | 355.771                | existing   | 8.182.729                              | 4.269.250            | 12.451.979                             | 4.625.021      | 0                               | 687.456                          |

Gambar 3.8 WP Fixed Asset Bagian Rekalkulasi PT RIS

Gambar 3.8 merupakan *WP fixed aasset* bagian rekalkulasi yang telah diisi. Gambar menunjukkan bahwa rekalkulasi dilakukan atas 5 aset yang telah direkapitulasi sebelumnya, yang terdiri dari

rekalkulasi mature date, depreciation/month, status, acc. Depreciation December 31, 2023, depreciation 2024, acc. Depreciation December 31, 2024, net book value, difference depreciation 2024, dan difference (NBV audit - book).

Berikut adalah penjelasan rekalkulasi salah satu aset yang diberikan kotak biru:

- Hasil rekalkulasi *mature date* adalah "28/12/2025" atau 28 Desember 2025;
- 2. Hasil dari rekalkulasi depreciation/month adalah Rp155.721;
- 3. Status diisi dengan *existing* dikarenakan aset diperoleh sebelum tahun 2024;
- Hasil rekalkulasi Acc. Depreciation December 31, 2023 adalah Rp3.893.21;
- 5. Hasil rekalkulasi Depreciation 2024 adalah Rp1.868.650;
- Hasil rekalkulasi Acc. Depreciation December 31, 2024 adalah Rp5.761.671;
- 7. Hasil rekalkulasi Net book value adalah Rp1.712.929;
- 8. Hasil rekalkulasi *Difference depreciation* 2024 adalah 5.761.671;
- Hasil rekalkulasi Difference (NBV Audit Book) adalah Rp 376.017.
- 2) Mengisi Movement Aset Tetap

Jika rekapitulasi dan rekalkulasi sudah selesai dilakukan, maka pengisian *movement* dapat dilakukan. Berikut adalah tahapan-tahapan dalam mengisi *movement* aset tetap:

Memperoleh dokumen yang dibutuhkan dari auditor lain dalam tim.
 Berikut adalah tampilan dokumen lain yang dibutuhkan untuk *movement* aset tetap yaitu laporan keuangan PT RIS yang berakhir pada 31 Desember 2023 bagian catatan atas laporan keuangan aset tetap:

FIXED ASSETS

### 7. ASET TETAP

Rincian dan mutasi aset tetap adalah sebagai berikut:

Details and movement of fixed assets are as follows:

|                                |                                  | 202                      | 23                         |                                |                   |
|--------------------------------|----------------------------------|--------------------------|----------------------------|--------------------------------|-------------------|
|                                | Saldo Awal/<br>Beginning Balance | Penambahan/<br>Additions | Pengurangan/<br>Deductions | Saldo Akhir/<br>Ending Balance |                   |
| Biaya Perolehan                |                                  |                          |                            |                                | Acquisition Cost  |
| Tanah                          | 720.820.184                      | 937.500.000              | -                          | 1.658.320.184                  | Land              |
| Bangunan                       | 879.179.816                      | 1.444.550.000            | -                          | 2.323.729.816                  | Building          |
| Komputer                       | 1.507.177.903                    | 148.137.000              | 98.046.121                 | 1.557.268.782                  | Computers         |
| Peralatan kantor               | 79.887.195                       | 13.766.800               | 74.623.295                 | 19.030.700                     | Office equipment  |
| Jumlah Biaya                   |                                  |                          |                            |                                | Total Acquisition |
| Perolehan                      | 3.187.065.098                    | 2.543.953.800            | 172.669.416                | 5.558.349.482                  | Cost              |
| Akumulasi                      |                                  |                          |                            |                                | Accumulated       |
| Bangunan                       | 203 050 030                      | 116 186 /01              |                            | 109 246 430                    | Building          |
| Komputer                       | 539.660.122                      | 404.018.066              | 98.046.121                 | 845.632.067                    | Computers         |
| Peralatan kantor               | 70.771.351                       | 7.308.964                | 74.623.295                 | 3.457.020                      | Office equipment  |
| Jumlah Akumulasi<br>Penyusutan | 903 491 412                      | 527 513 521              | 172 669 416                | 1,258,335,517                  | Total Accumulated |
| Neto                           | 2.283.573.686                    | 02.1010/021              | 2.2.000.110                | 4.300.013.965                  | Net               |

7.

Gambar 3.9 Catatan Atas Laporan Keuangan PT RIS Bagian Aset Tetap

Gambar 3.9 merupakan catatan atas laporan keuangan PT RIS yang berisi movement aset tetap pada tahun 2023. Berdasarkan gambar tersebut terdapat aset tetap peralatan kantor yang memiliki saldo awal/beginning balance Rp1.507.177.903, penambahan/addition Rp148.137.000, pengurangan/deductions Rp98.046.121, dan saldo akhir/ending balance Rp1.557.268.782. Adapun akumulasi depresiasinya memiliki saldo awal/beginning balance Rp539.660.122, penambahan/addition Rp 404.018.066, pengurangan/deductions Rp98.046.121, dan saldo akhir/ending balance Rp845.632.067.

Movement aset tetap dilakukan untuk periode tahun 2024 dan tahun 2023. Berikut adalah tampilan working paper fixed asset bagian fixed asset movement:

|                              | KAP Suharli, Sugiharto &<br>MCertified Public Accountants       | Rekan                                |                   |                 |                  |                                     |
|------------------------------|-----------------------------------------------------------------|--------------------------------------|-------------------|-----------------|------------------|-------------------------------------|
| Client                       | PT RIS                                                          |                                      | Pre               | pared           |                  | Schedule                            |
| Unit<br>Year End<br>Schedule | Single Unit Audit<br>December 31, 2024<br>Fixed Assets Movement |                                      | Dat<br>Rev<br>Dat | e<br>iewed<br>e |                  | B120.05.03                          |
|                              | Fixed Assets Movement 20X                                       | (In Full Rupiah Amount)              | 2000              |                 |                  |                                     |
|                              | Description                                                     | Beginning Balance<br>January 1, 20XX | Additional        | Deduction       | Reclassification | Ending Balance<br>December 31, 20XX |
|                              | ACQUISITION COST                                                | 2                                    |                   |                 |                  |                                     |
|                              | 3                                                               | 4                                    | 5                 | 6               | 7                | 8                                   |
|                              | TOTAL ACQUISITION<br>COST                                       | 9 -                                  | -                 | -               | -                | -<br>                               |
|                              | ACCUMULATED DEPRECIA                                            | TION 10                              |                   |                 |                  |                                     |
|                              | 11                                                              | 12                                   | 13                | 14              | 15               | 16                                  |
|                              | TOTAL ACCUMULATED<br>DEPRECIATION                               | 17 -                                 | -                 |                 |                  | <u>4</u>                            |
|                              | NET BOOK VALUE                                                  | 18                                   |                   |                 |                  | ) <del>•</del> (                    |

Gambar 3.10 WP Fixed Asset schedule Fixed Asset Movement PT RIS

Gambar 3.10 Merupakan template WP fixed asset bagian schedule Fixed Asset Movement dengan klien PT RIS. Jasa yang diberikan kepada klien berupa single unit audit yaitu hanya memberikan jasa layanan audit tanpa adanya jasa layanan lainnya. Periode audit dilakukan pada laporan keuangan yang berakhir pada 31 Desember 2024. Bagian-bagian yang perlu diisi pada WP tersebut, antara lain:

- 1. Menunjukkan keterangan *template* yaitu *fixed asset movement* tahun 20XX dengan mata uang yang menggunakan Rupiah;
- 2. Menunjukkan tahun periode informasi *movement* aset tetap terjadi;
- 3. Menunjukkan keterangan informasi pada tabel yaitu *acquisition cost* atau biaya perolehan;
- 4. Description diisi sesuai dengan jenis aset tetap;

- Beginning balance January 1, 20XX diisi dengan saldo awal biaya perolehan pada tahun 20XX yang diperolah dari dokumen catatan atas laporan keuangan;
- 6. *Additional* diisi sesuai dengan penambahan biaya perolehan aset tetap seperti adanya pembelian aset baru;
- 7. *Deduction* diisi sesuai dengan nominal pengurangan pada biaya perolehan aset tetap seperi penjualan aset;
- 8. *Reclassification* diisi apabila terdapat pemindahan kelompok aset tetap;
- 9. Ending balance December 31, 20XX, diisi sesuai dengan saldo akhir nilai perolehan aset tetap pada 31 Desember tahun 20XX;
- 10. Total acquisition cost menunjukkan total biaya perolehan pada beginning balance January 1, 20XX, additional, deduction, reclassification, dan ending balance December 31, 20XX;
- 11. Menunjukkan keterangan informasi pada tabel yaitu *accumulated depreciation* atau akumulasi depresiasi;
- 12. Description diisi sesuai dengan jenis aset tetap;
- Beginning balance January 1, 20XX diisi dengan saldo awal akumulasi depresiasi pada tahun 20XX yang diperolah dari dokumen catatan atas laporan keuangan;
- 14. Additional diisi sesuai dengan penambahan akumulasi depresiasi aset tetap berupa depresiasi yang terjadi pada periode audit;
- 15. Deduction diisi sesuai dengan nominal pengurangan pada akumulasi depresiasi aset tetap, seperti adanya pengurangan akibat penjualan aset;
- 16. Reclassification diisi apabila terdapat pemindahan kelompok aset tetap;
- Ending balance December 31, 20XX, diisi sesuai dengan saldo akhir akumulasi depresiasi aset tetap pada 31 Desember tahun 20XX;

- 18. Total acquisition cost menunjukkan total akumulasi depresiasi pada beginning balance January 1, 20XX, additional, deduction, reclassification, dan ending balance December 31, 20XX;
- 19. Net book value diisi sesuai hasil pengurangan total acquisition cost bagian ending balance December 31, 20XX dengan total accumulated depreciation bagian ending balance December 31, 20XX.
- b. Setelah membuka dokumen dan *template fixed asset movement*, maka selanjutnya adalah mencatat *movement* aset tetap untuk periode tahun 2024 berdasarkan rekalkulasi yang telah dilakukan. Berikut adalah *fixed asset movement* yang telah diisi:

|                           |                |                             | 2024        |           |                  |                                     |
|---------------------------|----------------|-----------------------------|-------------|-----------|------------------|-------------------------------------|
| Description               | Begini<br>Janu | ning Balance<br>ary 1, 2024 | Additional  | Deduction | Reclassification | Ending Balance<br>December 31, 2024 |
| ACQUISITION COST          |                |                             |             |           |                  |                                     |
| Tanah                     |                | 1.658.320.184               | -           | -         | -                | 1.658.320.184                       |
| Bangunan                  | *              | 2.323.729.816               | 34.000.000  | -         | -                | 2.357.729.816                       |
| Komputer                  |                | 1.557.268.782               | -           | -         | -                | 1.557.268.782                       |
| Peralatan Kantor          |                | 19.030.700,00               | 25.001.683  | ÷         | -                | 1.582.270.465                       |
| TOTAL ACQUISITION<br>COST | 5              | .558.349.482                | 59.001.683  | -         |                  | 7.155.589.247                       |
| ACCUMULATED DEPREC        | IATION         |                             |             |           |                  |                                     |
| Bangunan                  |                | 409.246.430                 | 117.591.009 | -         | -                | 526.837.439                         |
| Komputer                  |                | 845.632.067                 | 375.980.421 | -         |                  | 1.221.612.488                       |
| Peralatan Kantor          |                | 3.457.020                   | 8.717.829   | -         | -                | 12.174.849                          |
| TOTAL ACCUMULATED         |                |                             |             |           |                  |                                     |
| DEPRECIATION              | 1              | .258.335.517                | 502.289.260 | -         |                  | 1.760.624.777                       |
| NET BOOK VALUE            |                | 4.300.013.965               |             |           |                  | 5.394.964.470                       |

Fixed Assets Movement 2024 (In Full Rupiah Amount)

Gambar 3.11 WP Fixed Asset Schedule Fixed Asset Movement PT RIS

Gambar 3.11 menunjukkan hasil pencatatan *movement* aset tetap untuk tahun 2024, yang terdiri atas aset tanah, bangunan, komputer, dan peralatan kantor. Salah satu aset yang telah diisi *movement*-nya adalah aset komputer pada baris yang diberi kotak warna biru. Aset komputer memiliki biaya perolahan memiliki *beginning balance January 1, 2024* Rp1.557.268.782, *additional* tidak diisi dikarenakan tidak adanya penambahan pada aset komputer, *deduction* tidak diisi dikarenakan tidak ada pengurangan pada aset

komputer, *reclassification* tidak diisi karena tidak ada pemindahan klasidikasi jenis aset, dan *ending balance December 31, 2024* bernilai Rp1.557.268.782.

Sedangan untuk akumulasi depresiasi komputer memiliki *beginning balance January 1, 2024* Rp 845.632.067, *additional* Rp375.980.421, *deduction* tidak diisi dikarenakan tidak ada pengurangan pada akumulasi depresiasi komputer, *reclassification* tidak diisi karena tidak ada pemindahan klasifikasi jenis aset, dan *ending balance December 31, 2024* bernilai Rp1.221.612.488.

c. Setelah mengisi *movement* aset tetap periode 2024, kemudian mengisi *movement* aset tetap periode 2023. Berikut adalah *working paper movement fixed asset* informasinya didapatkan dari catatan atas laporan keuangan bagian aset tetap tahun 2023:

| Fixed Assets Movement 20          | )23 (In Full Rupiah Amount)          |               |             |                  |                                     |
|-----------------------------------|--------------------------------------|---------------|-------------|------------------|-------------------------------------|
|                                   |                                      | 2023          |             |                  |                                     |
| Description                       | Beginning Balance<br>January 1, 2023 | Additional    | Deduction   | Reclassification | Ending Balance<br>December 31, 2023 |
|                                   |                                      |               |             |                  |                                     |
| ACQUISITION COST                  |                                      |               |             |                  |                                     |
| Tanah                             | 720.820.184                          | 937.500.000   |             | -                | 1.658.320.184                       |
| Bangunan                          | 879.179.816                          | 1.444.550.000 |             | -                | 2.323.729.816                       |
| Komputer                          | 1.507.177.903                        | 148.137.000   | 98.046.121  |                  | 1.557.268.782                       |
| Peralatan Kantor                  | 79.887.195                           | 13.766.800    | 74.623.295  | ×=.              | 19.030.700                          |
| TOTAL ACQUISITION<br>COST         | 3.187.065.098                        | 2.543.953.800 | 172.669.416 | -                | 5.558.349.482                       |
|                                   | NATION                               |               |             |                  |                                     |
| Randunan                          | 202.050.020                          | 116 196 401   |             |                  | 400 246 420                         |
| Dariguriari                       | 293.039.939                          | 404.049.066   | 09.046.101  | 2 <b>-</b>       | 405.240.430                         |
| Komputer                          | 559.000.122                          | 404.016.000   | 98.040.121  | -                | 845.052.007                         |
| Peralatan Kantor                  | 70.771.351                           | 7.308.964     | 74.623.295  | -                | 3.457.020                           |
| TOTAL ACCUMULATED<br>DEPRECIATION | 903.491.412                          | 527.513.521   | 172.669.416 | -                | 1.258.335.517                       |
|                                   | 0.000 570 000                        |               |             |                  |                                     |
| NET BOOK VALUE                    | 2.283.573.686                        |               |             |                  | 4.300.013.965                       |

Gambar 3.12 WP Fixed Asset Schedule Fixed Asset Movement PT RIS

Berdasarkan <u>Gambar 3.12</u> terdapat *working paper fixed asset* bagian *fixed asset movement* pada periode tahun 2023. Pada baris yang telah diberikan kotak warna biru menunjukkan *movement* aset komputer pada tahun 2023 yaitu biaya perolehan komputer memiliki *beginning* 

2024 balance Januarv 1. Rp1.507.177.903, additional Rp148.137.000, deduction Rp 98.046.121, reclassification tidak diisi karena tidak ada pemindahan klasifikasi jenis aset, dan ending balance December 31, 2024 bernilai Rp1.557.268.782. Sedangan untuk akumulasi depresiasi komputer memiliki beginning balance January 1, 2024 Rp539.660.122, additional Rp 404.018.066, deduction Rp 98.046.121, reclassification tidak diisi karena tidak ada pemindahan klasifikasi jenis aset, dan ending balance December 31, 2024 bernilai Rp 845.632.067.

3) Setelah selurh perkerjaan sudah dilakukan dengan tepat, maka dapat dikirim kepada auditor dalam tim untuk di-review. Dokumen selengkapnya dapat dilihat pada lampiran 7.

## 2. Melakukan Rekapitulasi Prepaid PPh 23

Rekapitulasi prepaid PPh (Pajak Penghasilan) 23 adalah proses melakukan ringkasan informasi atas pembayaran PPh 23 yang dibayar di muka dari dokumen bukti potong. Rekapitulasi prepaid PPh 23 bertujuan mempermudah proses rekalkulasi prepaid PPh 23 untuk memastikan kelengkapan dan keakuratan pencatatan prepaid PPh. Dokumen yang diperlukan pada rekapitulasi prepaid PPh 23 berupa bukti potong dan template working paper taxation schedule prepaid PPh 23. Rekapitulasi dilakukan untuk prepaid PPh 23 yang terjadi pada tahun pajak 2024 dari bulan Januari hingga Desember dengan total 301 bukti potong. Dalam mengerjakan pekerjaan ini auditor membutuhkan waktu 2 hari untuk dapat menyelesaikan yaitu pada tanggal 12 Februari 2025 hingga 13 Februari 2025. Berikut adalah tahapan dalam melakukan rekapitulasi prepaid PPh 23:

1) Memperoleh dokumen bukti potong dan template working paper taxation bagian rekapitulasi prepaid PPh 23. Berikut adalah tampilan salah satu bukti potong PT RIS:

|                                       | РР                             | BUKTI PEMOTONGAN<br>PASAL 4 AYAT (2), PASAL 15    | PEMUNGUTAN<br>, PASAL 22, DAN                           | PASAL 23       | FORMULIR BPB                           | s        |
|---------------------------------------|--------------------------------|---------------------------------------------------|---------------------------------------------------------|----------------|----------------------------------------|----------|
| KEMENTERIAN K<br>DIREKTORAT JEN       | EUANGAN RI<br>IDERAL PAJAK H.2 | DMOR : 2 0 0 0 0<br>Pembetulan Ke-0               | 0 0 0 0 3<br>H.3 Pemi                                   | 1<br>batalan 2 | H.4 PPh Final<br>H.5 X PPh Tidak Fir   | nal      |
| . IDENTITAS WA                        | JIB PAJAK YANG DIP             | OTONG/DIPUNGUT                                    |                                                         |                |                                        |          |
| L1 NPWP                               | : 3 1 3                        | XXXXXXX                                           | XXX                                                     | XXX            |                                        |          |
| 2 NIK                                 |                                |                                                   |                                                         |                |                                        |          |
| 3 Nama<br>PAJAK PENGH/                | ASIL AN YANG DIPOT             | ONG/DIPUNGUT                                      |                                                         |                |                                        |          |
| Masa Pajak<br>(mm-yyyy)               | Kode Objek Pajak               | Dasar Pengenaan Pajak (Rp)                        | Dikenskan Tarif Lebi<br>Tinggi (Tidak<br>memiliki NPWP) | h<br>Tarif(%)  | PPh yang Dipotong<br>Dipungut/DTP (Rp) | 2        |
| B.1                                   | B.2                            | 83                                                | B.4                                                     | 8.5            | B.6                                    |          |
| 01-2024 3                             | 24-104-24                      | 4.095.000,00                                      | 5                                                       | 26             | 81.900,00                              | 7        |
| terangan Kode Obje<br>7 Dokumen Refer | ensi : Vomor Dokume            | ngan Dengan Software Atau Ha<br>RIS /9/INV/I/2024 | irdware Atau Siste                                      | m Komputer,    | Termasuk Perawatan, Pe                 | emelihar |
|                                       | Nama Dokume                    | Invoice                                           | Tanggal 1                                               | 0 dd 0         | 1 mm 2 0 2 4                           | YYYY     |
| Nomor Faktur P                        | ajak :                         | pabila ada ;                                      | Tanggal                                                 | dd             | mm                                     | ywy      |
| PPh dibel                             | bankan berdasarkan Surat       | Keterangan Bebas (SKB).                           | Tanogal                                                 |                |                                        |          |
| 0 PPh yang                            | g ditanggung oleh Pemerin      | tah (DTP) berdasarkan :                           | 1996 a.D                                                |                |                                        | 1        |
| 11 PPh dalar                          | m hal transaksi mengguna       | kan Surat Keterangan berdasarkan P                | P Nomor 23 Tahun 20                                     | )18 dengan Non | nor :                                  |          |
| .12 PPh yang                          | dipotong/dipungut yang d       | liberikan fasilitas PPh berdasarkan:              | -                                                       |                | _                                      |          |
| IDENTITAS PEN                         | OTONG/PEMUNGUT                 | PAJAK                                             |                                                         |                |                                        |          |
| 1 NPWP                                | : 0 2                          | 9 X X X X X                                       | X X X                                                   | XX             | X X 9                                  |          |
| l Nama Wajib Pajak                    | : PT HIT                       | AM MERAH                                          |                                                         |                | 10                                     | _        |
| 3 Tanggal                             | : 0 9                          | dd 0 2 mm 2 0                                     | 2 4 <b>уууу</b>                                         |                | 181                                    |          |
|                                       |                                |                                                   |                                                         |                |                                        |          |

<u>Gambar 3.13</u> menunjukkan bukti potong unifikasi dengan identitas wajib pajak PT RIS dengan NPWP 31.3XX.XXX.X-XXX-XXX. Selain itu, berikut adalah penjelasan format yang terdapat pada bukti potong:

- 1. Nomor menunjukkan nomor dari bukti potong yaitu 200000003;
- Menunjukkan status dari bukti potong berupa pembetulan ataupun pembatalan. Status yang terdapat dalam Gambar 3.13 adalah pembetulan ke-0;
- Masa pajak menunjukkan periode pajak diperhitungkan yaitu 01-2024 (Januari 2024);
- 4. Dasar pengenaan pajak menunjukkan jumlah dasar perhitungan pajak senilai Rp4.095.000;

- Menunjukkan tarif yang dikenakan jika wajib pajak tidak memiliki NPWP. Dalam Gambar 3.13, wajib pajak memiliki NPWP sehingga tarif tersebut tidak diisi;
- Tarif menunjukkan tarif yang dikenakan jika wajib pajak memiliki NPWP. Adapun wajib pajak memiliki NPWP sehingga tarif diisi pada bagian kolom tarif ini. Besarnya tarif menunjukkan jenis pajak yang dipungut, yaitu tarif 2% untuk *prepaid* PPh 23;
- Menunjukkan jumlah PPh yang dipotong setelah dikenakan tarif senilai Rp81.900;
- 8. Keterangan kode objek pajak menunjukkan objek pajak atas transaksi pajak terkait yaitu jasa sehubungan dengan *software* atau *hardware* atau sistem komputer, termasuk perawatan, pemeliharaan;
- NPWP menunjukkan NPWP dari pihak pemotong/pemungut pajak yaitu 02-9XX-XXX-XXX-XXX;
- 10. Nama wajib pajak menunjukkan nama dari pihak pemotong/pemungut pajak yaitu PT Hitam Merah;
- Menunjukkan tanggal lapor bukti potong yaitu tanggal 09-02-2024 (9 Januari 2024;
- Nama penandatanganan menujukan penandatanganan dari pihak pemotong/pemungut pajak yaitu Lisa.

Setelah membuka dokumen bukti potong, selanjutnya membuka dokumen *working paper taxation* bagian rekapitulasi *prepaid* PPh 23. Berikut adalah tampilan *working paper taxation schedule prepaid* PPh 23:

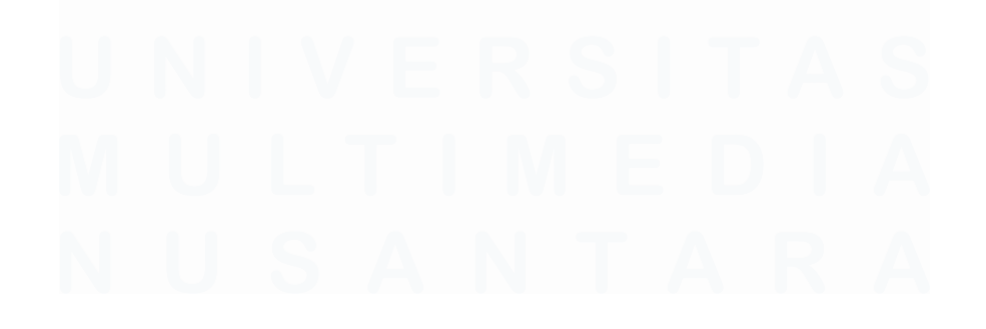

|                                        | KAP Suharli, Sugiharto & Reka<br>Certified Public Accountants              | in                                   |                              |          |                   |            |          |                                      |            |                        |
|----------------------------------------|----------------------------------------------------------------------------|--------------------------------------|------------------------------|----------|-------------------|------------|----------|--------------------------------------|------------|------------------------|
| Client<br>Unit<br>Year End<br>Schedule | PT RIS<br>Single Audit Unit<br>December 31, 2024<br>Prepaid PPh 23         |                                      |                              |          |                   |            |          | Prepared<br>Date<br>Reviewed<br>Date |            | Schedule<br>B120.09.06 |
| Objective:<br>-                        | To ensure completeness and accu                                            | racy of prepaid PPh 23 a             | and final tax expense record |          |                   |            |          |                                      |            |                        |
| Procedures<br>-<br>-                   | :<br>Recalculate prepaid PPH 23 from<br>Recalculate final tax expense from | its DPP.<br>n sales on current year. |                              |          |                   |            |          |                                      |            |                        |
| Tickmarks:<br>x1                       | Data was taken from TB Decembe                                             | r 31, 2024.                          |                              |          |                   |            |          |                                      |            |                        |
| Findings:<br>-                         |                                                                            |                                      |                              |          |                   |            |          |                                      |            |                        |
| Conclusion<br>-                        | :                                                                          |                                      |                              |          |                   |            |          |                                      |            |                        |
| a. List of PP                          | <u>h 23</u>                                                                |                                      |                              |          |                   |            |          |                                      | Vouched to | Amount per             |
| No.                                    | Nama Pemotong/Pemungut                                                     | NPWP                                 | Jenis Per                    | ghasilan | Objek Potput (Rp) | PPh Potput | No Bukti | Tanggal                              | Bukpot     | Bukpot                 |
|                                        |                                                                            |                                      |                              |          |                   |            |          |                                      |            |                        |
| 1                                      | 2                                                                          | 3                                    |                              | 4        | 5                 | 6          | 7        | 8                                    | 9          | 10                     |
|                                        |                                                                            |                                      |                              |          |                   |            |          |                                      |            |                        |

Gambar 3.14 Working Paper Taxation Schedule Prepaid PPh 23 PT RIS

Berdasarkan <u>Gambar 3.14</u>, diketahui bahwa klien yang diaudit adalah PT RIS, dengan unit "*single audit unit*" yang berarti jasa yang diberikan hanya berupa audit. Adapun periode audit untuk periode yang berakhir pada 31 Desember 2024. Berikut adalah bagian yang harus diisi dalam melakukan rekapitulasi *prepaid* PPh 23:

- 1. No menunjukkan urutan dari prepaid PPh yang telah direkap;
- Nama pemotong/pemungut diisi sesuai dengan nama pihak pemotong/pemungut yang terdapat dalam bukti potong (Gambar 3.13 nomor 10);
- 3. NPWP diisi sesuai dengan NPWP pihak pemotong/pemungut yang terdapat dalam bukti potong (Gambar 3.13 nomor 9);
- Jenis penghasilan diisi sesuai dengan keterangan kode objek pajak yang terdapat dalam bukti potong (Gambar 3.13 nomor 8);
- Objek potput diisi sesuai dengan dasar pengenaan pajak yang terdapat dalam bukti potong (Gambar 3.13 nomor 4);
- PPh potput diisi sesuai dengan hasil perhitungan pajak yang dipotong berdasarkan tarif *prepaid* PPh 23 yang dikenakan, yaitu dengan mengalikan tarif dengan objek potput;

- No bukti diisi sesuai dengan nomor bukti potong (Gambar 3.13 nomor 3);
- Tanggal diisi sesuai dengan tanggal lapor pada bukti potong (Gambar 3.13 nomor 11);
- Vouched to bukpot diisi setelah memastikan bahwa nilai pajak yang dipungut berdasarkan hasil perhitungan sama dengan PPh yang dipungut pada bukti laporan;
- 10. *Amount* per bukpot diisi sesuai dengan nilai PPh yang dipungut dalam bukti potong (Gambar 3.13 nomor 7).
- Selanjutnya adalah mengisi working paper taxation bagian schedule prepaid PPh 23 sesuai dengan dokumen bukti potong yang telah diterima. Berikut adalah tampilan WP taxation bagian schedule prepaid PPh 23 yang telah diisi:

| a. List of PF | h 23                      |                        |                                                                                                    |                      |            |           |                  |                      | 7                    |
|---------------|---------------------------|------------------------|----------------------------------------------------------------------------------------------------|----------------------|------------|-----------|------------------|----------------------|----------------------|
| No.           | Nama<br>Pemotong/Pemungut | NPWP                   | Jenis Penghasilan                                                                                       | Objek Potput<br>(Rp) | PPh Potput | No Bukti  | Tanggal          | Vouched to<br>Bukpot | Amount per<br>Bukpot |
| 1             | PT HITAM MERAH            | 029XXXXXXXXXXXX        | Jasa Sehubungan Dengan Software Atau Hardware Atau<br>Sistem Komputer, Termasuk Perawatan, Pemeliharaan | 4.095.000            | 81.900     | 200000003 | 9 February 2024  | 1                    | 81.900               |
| 2             | PT HITAM UNGU             | 810XXXXXXXXX 2         | Jasa Sehubungan Dengan Software Atau Hardware Ata<br>Sistem Komputer, Termasuk Perawatan, Pemeliharaan  | 864 4                | 17.28 5    | 2000006   | 23 January 2 7   | √ 8                  | 17 9                 |
| 3             | PT MERAH HIJAU            | 211XXXXXXXXXXXXXXXXXXX | Jasa Internet Termasuk Sambungannya                                                                     | 1.550.000            | 31.000,00  | 200000002 | 19 January 2024  | 1                    | 31.000               |
| 4             | PT MERAH BIRU             | 848XXXXXXXXXXXXXX      | Jasa Sehubungan Dengan Software Atau Hardware Atau<br>Sistem Komputer, Termasuk Perawatan, Pemeliharaan | 96.000               | 1.920,00   | 200000001 | 10 January 2024  | 1                    | 1.920                |
| 5             | PT MERAH ABU-ABU          | 962XXXXXXXXXXXXXX      | Jasa Internet Termasuk Sambungannya                                                                     | 4.603.500            | 92.070,00  | 200000004 | 19 February 2024 | 1                    | 92.070               |

Gambar 3.15 WP Taxation Schedule Prepaid PPh 23 PT RIS

Berdasarkan <u>Gambar 3.15</u>, menunjukkan sebagian hasil rekapitulasi *prepaid* PPh 23. Berikut adalah salah satu contoh rekapitulasi *prepaid* pph 23 pada baris yang diberikan kotak warna biru:

- 1. Nama pemotong/pemungut diisi dengan PT Hitam Merah;
- 2. NPWP diisi dengan 029XXXXXXXXXXXX;
- Jenis penghasilan diisi dengan jasa sehubungan dengan software atau hardware atau sistem komputer, termasuk perawatan, pemeliharaan;
- 4. Objek potput diisi dengan Rp4.095.000;
- 5. PPh potput diisi dengan hasil perhitungan ulang pajak yang dipungut berdasarkan tarif yaitu Rp81.900;
- 6. No bukti diisi dengan 200000003;

### 72

- 7. Tanggal bupot diisi dengan 1 Januari 2024;
- 8. *Vouched to* bukpot diisi dengan tanda centang dikarenakan hasil perhitungan sudah sesuai dengan bukti potong;
- 9. *Amount* per bukpot diisi PPh yang dipungut di bukti potong yaitu Rp81.900.
- Pastikan rekapitulasi telah dilakukan dengan tepat, kemudian kirimkan kepada auditor lain dalam tim untuk di-*review*. Dokumen selengkapnya dapat dilihat pada lampiran 8.

## 3. Melakukan Rekapitulasi PPN

Rekapitulasi PPN (Pajak Pertambahan Nilai) adalah proses membuat ringkasan informasi PPN perusahaan berupa nilai PPN yang dikenakan pada perusahaan, informasi pelaporan PPN, dan informasi pembayaran PPN. Tujuannya untuk mempermudah auditor dalam memastikan keberadaan, kelengkapan, dan keakuratan perhitungan PPN yang dilakukan oleh perusahaan klien. Rekapitulasi PPN dilakukan untuk masa pajak Januari – Desember 2024. Dokumen yang diperlukan pada proses ini berupa SPT (Surat Pemberitahuan) Masa PPN formulir 1111, bukti pembayaran, bukti penerimaan elektronik, dan format *working paper taxation* bagian *schedule recapitulation of value added tax*. Rekapitulasi dilakukan untuk PPN masa Januari hingga denga Desember 2024. Berikut adalah tahapan yang perlu dilakukan untuk melakukan rekapitulasi PPN:

- 1) Memperoleh dokumen SPT Masa PPN formulir 1111, BPN, bukti penerimaan elektronik, dan format *working paper taxation* bagian *schedule recapitulation of value added tax.*
- Membuka setiap dokumen yang dibutuhkan dalam melakukan rekapitulasi. Berikut adalah tampilan sebagian dokumen SPT Masa PPN formulir 1111 untuk masa pajak Mei 2024:

| ARE             | A STAPLES AREA STAPLES AREA STAPLES AREA STAPLES AREA S          | TAPLES AREA STAPLES                                    | AREA STAPLES AREA STAPI                           | ES AREA STAPLES     | S AREA STAPLES AREA STAPLES |
|-----------------|------------------------------------------------------------------|--------------------------------------------------------|---------------------------------------------------|---------------------|-----------------------------|
| KEMEN<br>DIREK  | TERIAN KEUANGAN RI<br>Bacalah terlebih dahulu Buku Petunj        | uan Masa Pa<br>(SPT MASA F<br>iuk Pengisian SPT Masa P | jak Pertambał<br>PPN)<br>PN. Beri tanda X dalam [ | nan Nilai           | FORMULIR 11111              |
| NAMA PKP        | · PT RIS                                                         |                                                        | NPWP: 313XXXXX                                    | x                   | - xxx . xxx                 |
| ALAMAT          | -                                                                | and the second                                         | MASA: 05 s.d 05                                   | -2024 (mm-          | Thn Buku: 1 s.d 12          |
| TELEPON         | HP :                                                             | KLU :                                                  | Pembetulan Ke: 0                                  | (nol                | ) Wajib PPnBM               |
|                 | I. PENYERAHAN BARANG DAN JASA                                    |                                                        | DPP                                               |                     | PPN                         |
| E               | A. Terutang PPN:<br>1. Ekspor                                    | A.1 Rp. 1                                              | 0,0                                               | 00                  |                             |
| paik            | 2. Penyerahan yang PPN-nya harus dipungut sendiri                | 1) Rp. 2                                               | 1.018.592.095,0                                   | 00 Rp. 6            | 112.045.115,00              |
| Sam             | 3. Penyerahan yang PPN-nya dipungut oleh Pemungut PPN            | 2 Rp. 3                                                | 318.651.063,0                                     | 00 <sub>Rp.</sub> 7 | 35.051.615,00               |
| Idara           | 4. Penyerahan yang PPN-nya tidak dipungut                        | 3 Rp. 4                                                | 0,0                                               | 00 Rp               | 0,00                        |
| g Sa            | 5. Penyerahan yang dibebaskan dari pengenaan PPN                 | 4 Rp                                                   | 0,0                                               | 00 <sub>Rp.</sub>   | 0,00                        |
| a yan           | Jumlah (I.A.1 + I.A.2 + I.A.3 + I.A.4 + I.A.5)                   | Rp. 5                                                  | 1.337.243.158,0                                   | 00 Rp. 8            | 147.096.730,00              |
| Mas             | B. Tidak Terutang PPN                                            | Rp                                                     | 0,0                                               | 00                  |                             |
| a SPT           | C. Jumlah Seluruh Penyerahan (I.A + I.B)                         | Rp                                                     | 1.337.243.158,0                                   | 00                  |                             |
| pabila          | II. PENGHITUNGAN PPN KURANG BAYAR/LEBIH B                        | AYAR                                                   |                                                   | -                   |                             |
| 09, a           | A. Pajak Keluaran yang harus dipungut sendiri (Jumlah PPN pa     | da I.A.2)                                              |                                                   | 1 Rp. 9             | 112.045.115,00              |
| ın 20<br>aikan  | B. PPN disetor dimuka dalam Masa Pajak yang sama                 |                                                        |                                                   | Rp. 10              | 0,00                        |
| Tahu<br>samp    | C. Pajak Masukan yang dapat diperhitungkan                       |                                                        |                                                   | 5) Rp. 11           | 57.977.542,00               |
| or 16<br>ak dis | D. PPN kurang atau (lebih) bayar (II.A - II.B - II.C)            |                                                        |                                                   | Rp12                | 54.067.573,00               |
| Nom<br>tida     | E. PPN kurang atau (lebih) bayar pada SPT yang dibetulkan        |                                                        |                                                   | Rp. 13              |                             |
| nu r<br>ngga    | F. PPN kurang atau (lebih) bayar karena pembetulan (II.D - II.E) | )                                                      |                                                   | Rp                  |                             |

Gambar 3.16 SPT Masa PPN Formulir 1111 PT RIS

<u>Gambar 3.16</u> merupakan sebagian SPT Masa PPN formulir 1111 PT RIS dengan NPWP 31.3XX.XXXX.X-XXX, masa pajak SPT adalah 05-2024 (Mei 2024), dan status pembetulan 0 (nol). Berikut adalah data yang terdapat dalam <u>Gambar 3.16</u>:

- 1. Menunjukkan nilai ekspor terutang PPN senilai Rp0;
- DPP atas penyerahan yang PPN-nya harus dipungut sendiri senilai Rp1.018.592.095;
- DPP atas penyerahan yang PPN-nya dipungut oleh pemungut PPN senilai Rp318.651.063;
- 4. Tidak terdapat DPP atas penyerahan yang PPN-nya tidak dipungut;
- 5. Jumlah DPP yang dikenakan pajak senilai Rp1.337.243.158;
- 6. Jumlah terutang PPN atas penyerahan yang PPN-nya harus dipungut sendiri senilai Rp112.045.115;
- 7. Jumlah terutang PPN atas penyerahan yang PPN-nya dipungut oleh pemungut PPN senilai Rp35.051.615.

- 8. Jumlah PPN barang dan jasa PT KST adalah Rp147.096.730;
- 9. Pajak keluaran yang dipungut sendiri senilai Rp112.045.115;
- Tidak terdapat nilai pada PPN disetor dimuka dalam masa pajak yang sama;
- 11. Pajak masukan yang dapat diperhitungkan senilai Rp57.977.542;
- 12. PPn kurang atau (lebih bayar) senilai Rp54.067.573;
- 13. Tidak terdapat nilai pada PPN kurang atau (lebih bayar pada SPT pembentulan;

Selanjutnya yang dibutuhkan adalah dokumen bukti penerimaan yang befungsi untuk mengetahui waktu dan nominal pembayaran yang dilakukan perusahaan. Berikut adalah tampilan dari bukti pembayaran PPN Masa Mei 2024:

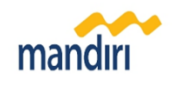

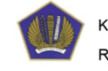

KEMENTERIAN KEUANGAN REPUBLIK INDONESIA

BUKTI PENERIMAAN NEGARA

| Penerimaan | Pajak |
|------------|-------|
|            |       |

| Data Pembayaran       |                                                                           |
|-----------------------|---------------------------------------------------------------------------|
| Tanggal dan Jam Bayar | : 27/06/2024 11:00:15 NTB :                                               |
| Tanggal Buku          | : 27/06/2024 NTPN :                                                       |
| Kode Cabang Bank      | : 008 STAN :                                                              |
| Data Setoran          |                                                                           |
| Kode Billing          | 128844178147884                                                           |
| NPWP                  | : 313XXXXXXXXXXXXXX                                                       |
| Nama Wajib pajak      | PT RIS                                                                    |
| Alamat                | EXMANDED IN BRIEDING, ALL IS SINGHAR THEOR. ACT'S BRIEDIN                 |
|                       |                                                                           |
| Jumlah                | : 54,067,573.00 Mata Uang : IDR                                           |
| Terbilang             | : Lima Puluh Empat Juta Enam Puluh Tujuh Ribu Lima Ratus Tujuh Puluh Tiga |
|                       |                                                                           |

Gambar 3.17 Bukti Pembayaran PPN PT RIS

<u>Gambar 3.17</u> menunjukkan BPN PPN Masa Mei 2024 PT RIS dengan NPWP 31.3XX.XXXX.X-XXX-XXX. Dalam BPN terdapat tanggal dan jam bayar yaitu 27/06/2024 (27 Juni 2024), dengan jumlah pembayaran Rp54.067.573.

Selanjutnya adalah bukti penerimaan elektronik untuk mengetahui waktu perusahaan melakukan pelaporan PPN. Dokumen bukti adalah tampilan dari bukti penerimaan elekronik PPN Masa Mei 2024 PT RIS:

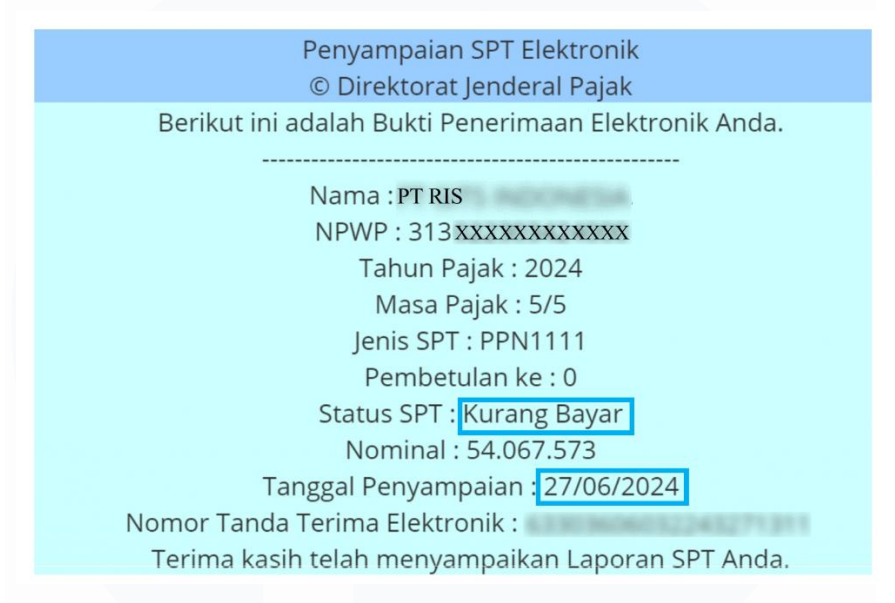

Gambar 3.18 Bukti Penerimaan Elektronik PPN PT RIS

Berdasarkan <u>Gambar 3.18</u>, dalam BPE PPN PT RIS dengan NPWP 31.3XX.XXX.X-XXX-XXX, terdapat masa pajak Mei 2024 dengan status SPT kurang bayar senilai Rp54.067.573 dan dilaporkan pada tanggal 27 Juni 2024.

Setelah membuka dokumen yang dibutuhkan sebagai sumber data, hal yang selanjutnya perlu dilakukan adalah membuka *working paper taxation* bagian *schedule recapitulation of value added tax*. Berikut adalah tampilannya:

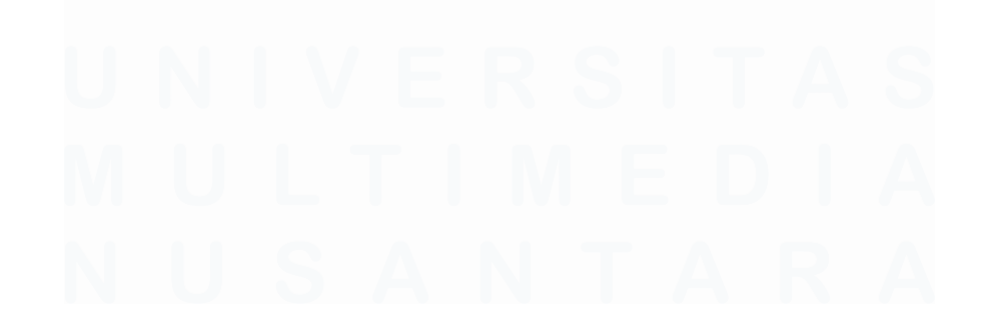

76 Laporan Kerja Magang..., Putri Asni Darlyng Zega, Universitas Multimedia Nusantara

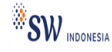

#### Suharli Sugharto & Rekan Certified Public Accountants

| Client Name   | PT RIS                            |
|---------------|-----------------------------------|
| Unit          | Single Audit Unit                 |
| Interim       | December 31, 2024                 |
| Schedule Name | Recapitulation of Value Added Tax |

#### Objective:

- To ensure existence, completeness and accuracy of value added tax.

#### Procedures:

- Obtain monthly Surat Pemberitahuan Masa (SPM), Bukti Setor and Bukti Penerimaan Elektronik.
- Review whether tax payables has been recorded appropriately.
- Perform DPP equalization.

### Tickmarks:

- x1 Data was taken from "Surat Pemberitahuan Masa".
- x2 Data was taken from "Bukti Setor".
- x3 Data was taken from "Bukti Penerimaan Elektronik/Bukti Lapor".
- 00 Recalculated

### Findings:

Conclusion:

#### **Recapitulation of VAT**

|                         |                                    |                                               |                         |                                               |                                         | DPP                       |                |              |                  | PPN            |        |
|-------------------------|------------------------------------|-----------------------------------------------|-------------------------|-----------------------------------------------|-----------------------------------------|---------------------------|----------------|--------------|------------------|----------------|--------|
| No                      | Maga Paia                          | k Pombotulon                                  |                         | Penyerahan                                    | PPN yang                                | Penyerahan PPN            | Penyerahan     |              | Penyerahan PPN   | Penyerahan PPN |        |
| INO                     | wasa raja                          | k Fembelulan                                  | Ekspor                  | harus dip                                     | ungut                                   | dipungut oleh             | yang PPN nya   | Jumlah       | yang harus       | dipungut oleh  | Jumlah |
|                         |                                    |                                               |                         | sendi                                         | ri                                      | pemungut PPN              | tidak dipungut |              | dipungut sendiri | pemungut PPN   |        |
|                         | x1                                 | x1                                            | x1                      | x1                                            |                                         | x1                        | x1             | x1           | x1               | x1             | x1     |
| _                       |                                    |                                               |                         |                                               |                                         |                           |                |              |                  |                |        |
| 1                       | 2                                  | 3                                             | 4                       | <u> </u>                                      | 5                                       | 6                         | 7              | 8            | 9                | 10             | 11     |
|                         |                                    |                                               |                         |                                               |                                         |                           |                |              |                  |                |        |
| Pajak<br>yang<br>dipung | keluaran<br>g harus<br>jut sendiri | PPN yang dis<br>dimuka dalam<br>Pajak yang si | etor F<br>Masa<br>ama d | Pajak masukan<br>yang dapat<br>liperhitungkan | PPN kuran<br>(lebih) baya<br>pada SPT F | ng<br>ar<br>(lebih bayar) | Payment        | Payment Date | Reporting Date   |                |        |
|                         | x1                                 | x1                                            |                         | x1                                            | x1                                      | x1                        | x2             | x2           | х3               |                |        |
|                         |                                    |                                               |                         |                                               |                                         |                           |                |              |                  |                |        |
|                         | 12                                 |                                               | 13                      | 14                                            | 1                                       | .5 16                     | 17             | 18           | 19               |                |        |

Gambar 3. 19 Working Paper Taxation bagian schedule recapitulation of value added tax

<u>Gambar 3.19</u> menunjukkan nama klien PT RIS, dengan *schedule recalculation of value added tax*. Berdasarkan <u>Gambar 3.19</u>, berikut adalah format *working paper Taxation* bagian *recapitulation of value added tax*:

- 1. No. menunjukkan urutan dari PPN yang telah direkapitasi;
- Masa pajak diisi sesuai dengan masa pajak pada SPT Masa PPN formulir 1111;
- Pembetulan diisi sesuai dengan status pembetulan pada dokumen SPT Masa PPN formulir 1111;
- 4. Ekspor diisi sesuai dengan Gambar 3.16 nomor 1;

### 77

- Penyerahan PPN yang harus dipungut sendiri diisi sesuai dengan Gambar 3.16 nomor 2;
- Penyerahan PPN dipungut oleh pemungut PPN diisi sesuai dengan Gambar 3.16 nomor 3;
- Penyerahan yang PPNnya tidak dipungut diisi sesuai dengan Gambar 3.16 nomor 4;
- 8. Jumlah diisi sesuai dengan Gambar 3.16 nomor 5;
- 9. Penyerahan PPN diisi sesuai dengan Gambar 3.16 nomor 6;
- Penyerahan PPN dipungut oleh pemungut PPN diisi sesuai dengan Gambar 3.16 nomor 7;
- 11. Jumlah diisi sesuai dengan Gambar 3.16 nomor 8;
- Pajak keluaran yang harus dipungut sendiri yang harus dipungut sendiri diisi sesuai dengan Gambar 3.16 nomor 9;
- PPN yang disetor dimuka dalam masa pajak yang sama diisi sesuai dengan Gambar 3.16 nomor 10;
- 14. Pajak masukan yang dapat diperhitungkan diisi sesuai dengan Gambar 3.16 nomor 11;
- 15. PPN kurang (lebih) bayar pada SPT PB diisi sesuai dengan Gambar3.16 nomor 13;
- 16. PPN kurang/(lebih bayar) diisi sesuai dengan Gambar 3.16 nomor12.
- Payment diisi dengan nominal pembayaran sesuai dengan dokumen bukti pembayaran;
- Payment date diisi dengan tanggal pembayaran sesuai dengan dokumen bukti pembayaran;
- 19. *Reporting date* diisi dengan tanggal pelaporan sesuai dengan dokumen bukti penerimaan elektronik.
- Setelah membuka semua dokumen yang dibutuhkan, selanjutnya adalah mengisi WP Taxation bagian schedule recapitulation of value added tax sesuai dengan informasi pada dokumen. Berikut adalah sebagian

tampilan WP Taxation bagian schedule recapitulation of value added

*tax* yang telah diisi:

|                      |                                       |                                                  |                                |                                        |                                            | DPP                                             |                                              |              |                                    |                         | PPN                                             |                            |
|----------------------|---------------------------------------|--------------------------------------------------|--------------------------------|----------------------------------------|--------------------------------------------|-------------------------------------------------|----------------------------------------------|--------------|------------------------------------|-------------------------|-------------------------------------------------|----------------------------|
| No                   | Masa Paja                             | k Pembetulan                                     | Ekspor                         | Penyeraha<br>harus d<br>sen            | n PPN yang<br>ipungut<br>diri              | Penyerahan PPN<br>dipungut oleh<br>pemungut PPN | Penyerahan<br>yang PPN nya<br>tidak dipungut | Jumlah       | Penyeraha<br>yang ha<br>dipungut s | in PPN<br>rus<br>œndiri | Penyerahan PPN<br>dipungut oleh<br>pemungut PPN | Jumlah                     |
|                      | x1                                    | x1                                               | x1                             | x                                      | 1                                          | x1                                              | x1                                           | x1           | x1                                 |                         | x1                                              | x1                         |
| 5                    | Mei                                   | 0                                                | -                              | 1.018                                  | 3.592.095                                  | 318.651.063                                     | -                                            | 1.337.243.   | 158 112.04                         | 5.115                   | 35.051.615                                      | 147.096.730                |
| 6                    | Juni 1                                | 02                                               | 3                              | 1.43:                                  | 1.956.5 4                                  | 3.888.3 5                                       | 6                                            | 1.435.844.   | <b>7</b> 157.51                    | 5.2 8                   | 427. g                                          | 157.942.9 10               |
| 7                    | Juli                                  | 0                                                | -                              | 885                                    | 5.804.7 <mark>57</mark>                    | 75.835.742                                      |                                              | 961.640.4    | 499 97.43                          | 8.509                   | 8.341.930                                       | 105.780.4 <mark>3</mark> 9 |
| Paja<br>yar<br>dipur | k keluaran<br>ng harus<br>gut sendiri | PPN yang dise<br>dimuka dalam N<br>Pajak yang sa | etor Paj<br>Vlasa ya<br>ma dip | ak masukan<br>ang dapat<br>erhitungkan | PPN kurang<br>(lebih) bayar<br>pada SPT PB | PPN kurang/<br>(lebih bayar)                    | Payment                                      | Payment Date | Reporting Date                     |                         |                                                 |                            |
|                      | x1                                    | x1                                               |                                | x1                                     | x1                                         | x1                                              | x2                                           | x2           | x3                                 |                         |                                                 |                            |
| 11:                  | 2.045.115                             |                                                  | -                              | 57.977.542                             | -                                          | 54.067.573                                      | 54.067.573                                   | 27-Jun-24    | 27-Jun-24                          |                         |                                                 |                            |
| 15                   | 7.515. <mark>: 11</mark>              |                                                  | 12                             | 62.009. <mark>13</mark>                | 14                                         | 95.505.7 15                                     | 95.505.7 <b>16</b>                           | 26-Jul-2 17  | 26-Jul-24 18                       |                         |                                                 |                            |
| 9                    | 7.438.509                             |                                                  | -                              | 53.692.922                             | -                                          | 43.745.587                                      | 43.745.5 <mark>8</mark> 7                    | 27-Aug-24    | 28-Aug-24                          |                         |                                                 |                            |

Gambar 3.20 WP Taxation bagian schedule recapitulation of value added tax

<u>Gambar 3.20</u> merupakan hasil dari rekaputulasi PPN PT RIS. Salah satu hasil rekapitusi ditunjukkan oleh kotak biru, berikut adalah penjelasannya:

- 1. Masa diisi dengan Mei;
- 2. Pembetulan diisi dengan 0;
- 3. Ekspor diisi dengan Rp0;
- 4. Penyerahan PPN yang harus dipungut sendiri diisi dengan Rp1.1018.592.095;
- Penyerahan PPN dipungut oleh pemungut PPN diisi dengan Rp318.651.063;
- 6. Penyerahan yang PPNnya tidak dipungut diisi Rp0;
- 7. Jumlah diisi dengan Rp1.337.243.158;
- 8. Penyerahan PPN yang harus dipungut sendiri diisi sesuai Rp112.045.115;
- Penyerahan PPN dipungut oleh pemungut PPN diisi sesuai dengan Rp35.051.615;
- 10. Jumlah diisi dengan Rp147.096.730;
- 11. Pajak keluaran yang harus dipungut sendiri yang harus dipungut sendiri diisi Rp112.045.115'

- 12. Tidak terdapat nilai pada PPN yang disetor dimuka dalam masa pajak yang sama;
- Pajak masukan yang dapat diperhitungkan diisi dengan Rp57.977.542;
- 14. Tidak terdapat nilai pada PPN kurang (lebih) bayar pada SPT PB;
- 15. PPN kurang/(lebih bayar) diisi dengan Rp54.067.573;
- 16. Payment diisi dengan Rp54.067.573
- 17. Payment date diisi dengan 27 Juni 2024;
- 18. Reporting date diisi dengan tanggal 27 Juni 2024.
- Setelah seluruh rekapitulasi sudah dipastikan dilakukan dengan benar, maka rekapitulasi dapat dikirimkan kepada auditor lain untuk di-*review*. Dokumen selengkapnya dapat dilihat pada lampiran 9.

# b) PT DTS

# 1. Melakukan Rekapitulasi PPN

Rekapitulasi PPN adalah proses membuat ringkasan informasi PPN perusahaan berupa nilai PPN yang dikenakan pada perusahaan, informasi pelaporan PPN, dan informasi pembayaran PPN. Tujuannya untuk mempermudah auditor dalam memastikan keberadaan, kelengkapan, dan keakuratan perhitungan PPN yang dilakukan oleh perusahaan klien. Rekapitulasi PPN dilakukan untuk masa pajak Januari – Desember 2024. Dokumen yang dibutuhkan untuk rekapitulasi PPN PT DTS berupa SPT Masa PPN Formulir 111, Formulir 1111 AB atau rekapitulasi penyerahan dan perolehan, bukti pembayaran, bukti penerimaan elekronik, dan *working paper taxation schedule recapitulation of value added tax*. Adapun pekerjaan ini mampu diselesaikan dalam satu hari yaitu pada tanggal 22 April 2025. Berikut adalah tahapan-tahapan dalam melakukan rekapitulasi PPN:

 Memperoleh dokumen yang dibutuhkan dari klien dan auditor dalam tim. Berikut adalah tampilan dari salah satu SPT Masa PPN Formulir 1111 PT DTS untuk masa pajak Januari:

|                                                           |                                                                                                    | Surat Pemberitah                                                                                                    | uan Masa Pa<br>(SPT MASA I | jak Pertambah<br>PPN)    | an Nilai                             | FORMULIR 1111                                                                                                    | I |
|-----------------------------------------------------------|----------------------------------------------------------------------------------------------------|----------------------------------------------------------------------------------------------------|----------------------------|--------------------------|--------------------------------------|----------------------------------------------------------------------------------------------------|---|
| KEMEN<br>DIREK                                            | TERIAN KEUANGAN RI<br>TORAT JENDERAL PAJAK                                                                                                    | Bacalah terlebih dahulu Buku Petunji                                                                                                    | uk Pengisian SPT Masa P    | PN. Beri tanda X dalam   | yang sesuai                          | Juniah Lembar SPT:<br>(Termasuk Lampiran)<br>Diisi oleh Petugas                                                   |   |
| NAMA PKP                                                  | : PT DTS                                                                                                    | Sale (or Hall)                                                                                                    |                            | NPWP: 024XXXXX           |                                      | - XXX . XXX                                                                                                    |   |
| ALAMAT                                                    | COMPLEX NUM                                                                                                    | CONTRACT SHE A. R.                                                                                                    | A TRANSPORT                | MASA 01 s.d 01           | -2024 1                              | The Busa : 1 s.d 12                                                                                               |   |
| TELEPON                                                   | and the local                                                                                                    | HP : M Production                                                                                                    | KLU (MC)                   | Pembetulan Ke: <b>()</b> | (nol                                 | ) 2 Wajib PPnBM                                                                                                   | ٨ |
|                                                           | I. PENYERAHAN BAR                                                                                                    | ANG DAN JASA                                                                                                    |                            | DPP                      |                                      | PPN                                                                                                    |   |
| an                                                        | 1. Ekspor                                                                                                    |                                                                                                    | A.1 Rp                     | 0,0                      | 0                                    |                                                                                                    |   |
| npaik                                                     | 2. Penyerahan yang P                                                                                                    | PN-nya harus dipungut sendiri                                                                                                    | 1) Rp. 3                   | 14.447.014.822,0         | 0 Rp                                 | 1.589.171.627,00                                                                                                  | 4 |
| a San                                                     | 3. Penyerahan yang P                                                                                                    | PN-nya dipungut oleh Pemungut PPN                                                                                                    | 2 Rp. 5                    | 16.698.129.019,0         | 0 Rp                                 | 1.836.794.190,00                                                                                                  | 6 |
| udara                                                     | 4. Penyerahan yang P                                                                                                    | PN-nya tidak dipungut                                                                                                    | 3 Rp                       | 0,0                      | 0 Rp                                 | 0,00                                                                                                    | 1 |
| ig Sa                                                     | 5. Penyerahan yang d                                                                                                    | ibebaskan dari pengenaan PPN                                                                                                    | 4 Rp. 7                    | 4.220.339.739,0          | 0 Rp                                 | 464.237.350,00                                                                                                    | 8 |
| a yar                                                     | Jumlah (I.A.1 + I.A.2 +                                                                                                    | I.A.3 + I.A.4 + I.A.5)                                                                                                    | Rp                         | 35.365.483.580,0         | 0 Rp                                 | 3.890.203.167,00                                                                                                  | 1 |
| Mas                                                       | B. Tidak Terutang PPN                                                                                                    |                                                                                                    | Rp9                        | 0,0                      | D                                    |                                                                                                    |   |
| SPT                                                       | C. Jumlah Seluruh Penye                                                                                                    | erahan (I.A + I.B)                                                                                                    | Rp                         | 35.365.483.580,0         | D                                    |                                                                                                    |   |
| UU Nomor 16 Tahun 2009, apabil<br>ggap tidak disampaikan. | II. PENGHITUNGAN P<br>A. Pajak Keluaran yang h<br>B. PPN disetor dimuka d<br>C. Pajak Masukan yang c<br>D. PPN kurang atau (lebi<br>E. PPN kurang atau (lebi<br>F. PPN kurang atau (lebi | PN KURANG BAYAR/LEBIH B/<br>harus dipungut sendiri (Jumlah PPN pad<br>lalam Masa Pajak yang sama<br>lapat diperhitungkan<br>h) bayar (II.A - II.B - II.C)<br>h) bayar pada SPT yang dibetulkan<br>h) bayar karena pembetulan (II.D - II.E) | AYAR<br>da I.A.2)          |                          | 1 Ro<br>Rp<br>5 Rp<br>Rp<br>Rp<br>Ro | 1.589.171.627,00         10       0.00         11       4.224.688,00         12       1.584.946.939,00         13 |   |

Gambar 3.21 SPT Masa PPN Formulir 1111 PT DTS

Gambar 3.21 menunjukkan salah satu SPT Masa PPN PT DTS untuk masa pajak Januari 2024. Berdasarkan Gambar 3.21 diketahui PT DTS sebagai Pengusaha Kena Pajak (PKP) memiliki NPWP 02.4XX.XXX.X-XXX-XXX. Berikut adalah penjelasan informasi dalam SPT Masa PPN yang akan digunakan dalam melakukan rekapitulasi PPN:

- 1. Menunjukkan masa dari PPN yaitu Januari 2024;
- Menunjukkan status dari bukti potong berupa pembetulan ataupun pembatalan. Status yang terdapat dalam Gambar 3.16 adalah pembetulan ke-0, sehingga status dari SPT adalah normal;
- 3. Menunjukkan nilai DPP (Dasar Pengenaan Pajak) untuk penyerahan yang PPN-nya harus dipungut sendiri yaitu Rp14.447.014.822;

- 4. Menunjukkan nilai PPN untuk penyerahan yang PPN-nya harus dipungut sendiri yaitu Rp1.589.171.627;
- Menunjukkan nilai DPP atas penyerahan yang PPN-Nya dipungut oleh pemungut PPN yaitu Rp16.698.129.019;
- Menunjukkan nilai PPN atas penyerahan yang PPN-Nya dipungut oleh pemungut PPN yaitu Rp1.836.794.190;
- Menunjukkan nilai DPP atas penyerahan yang dibebaskan dari pengenaan DPP yaitu Rp4.220.339.739;
- Menunjukkan nilai PPN atas penyerahan yang dibebaskan dari pengenaan DPP yaitu Rp464.237.350;
- 9. Menunjukkan nilai tidak terutang PPN yaitu Rp0;
- Menunjukkan nilai PPN disetor di muka dalam masa pajak yang sama yaitu Rp0;
- Menunjukkan nilai pajak masukan yang dapat diperhitungkan yaitu Rp4.224.688;
- Menunjukkan nilai kurang atau lebih bayar, apabila nilai diberi tanda kurung maka status dari pembayaran adalah lebih bayar. Nilai pada SPT adalah Rp1.589.946.939 tanpa tanda kurung, sehingga status pembayaran adalah kurang bayar;
- 13. Menunjukkan PPN kurang atau lebih bayar pada SPT yang dibetulkan senilai Rp0.

Selain SPT Masa Formulir 1111, dokumen lain yang dibutuhkan adalah Formulir 1111 AB. Berikut adalah tampilan salah satu Formulir 1111 AB PT DTS untuk masa pajak Januari 2024:

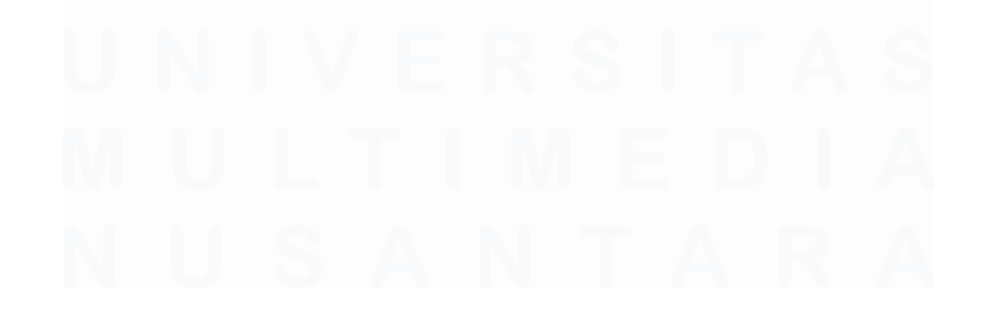

|        | REKAPITULASI PENYERAHAN D                                                                                                    | AN PE       | ROLEHA             | N                 |        | FORMULIR 111<br>Bila tidak ada transaksi tidak pe | 11 AB<br>erlu dilampirkan) |
|--------|----------------------------------------------------------------------------------------------------|-------------|--------------------|-------------------|--------|---------------------------------------------------|----------------------------|
| NA     | AMA PKP : PT DTS                                                                                                    |             |                    | MASA : 01         | s.d 01 | - 2024 (mm-                                       | mm-yyyy)                   |
| NP     | PWP : 024 xxxxx - xxx , xxx                                                                                                    |             |                    | Pembetulan Ke : 0 | (0     | )                                                 | ×                          |
|        | URAIAN                                                                                                    |             | DPP (F             | Rupiah)           | P      | PN (Rupiah)                                       | PPnBM (Rupiah)             |
| I. Re  | ekapitulasi Penyerahan                                                                                                    |             |                    |                   |        |                                                   |                            |
| A      | A. Ekspor BKP Berwujud/BKP Tidak Berwujud/JKP                                                                                                    | A.1         |                    | 0,00              |        |                                                   |                            |
| В      | B. Penyerahan Dalam Negeri                                                                                                    |             |                    |                   |        |                                                   |                            |
|        | 1. Penyerahan Dalam Negeri dengan Faktur Pajak yang Tidak Digunggung                                                                               | A.2         |                    | 35.365.483.580,00 |        | 3.890.203.167,00                                  | 0,0                        |
|        | 2. Penyerahan Dalam Negeri dengan Faktur Pajak yang Digunggung                                                                                     |             |                    | 0,00              |        | 0,00                                              | 0,0                        |
| C      | C. Rincian Penyerahan Dalam Negeri                                                                                                    |             |                    |                   |        |                                                   |                            |
| Г      | 1. Penyerahan yang PPN atau PPN dan PPnBM-nya harus dipungut sendiri<br>(Jumlah 1.B.1 dengan Faktur Pajak Kode 01,04,06 dan 09 ditambah 1.B.2)     | 1           |                    | 14.447.014.822,00 |        | 1.589.171.627,00                                  | 0,0                        |
|        | 2. Penyerahan yang PPN atau PPN dan PPnBM-nya dipungut oleh Pemungut PPN<br>(Jumlah 1B.1 dengan Faktur Pajak Kode 02 dan 03)                       | 2           |                    | 16.698.129.019,00 |        | 1.836.794.190,00                                  | 0,0                        |
|        | 3. Penyerahan yang PPN atau PPN dan PPnBM-nya tidak dipungut<br>(Junlah IB.1 dengan Faktur Pajak Kode 07)                                          | 3           |                    | 0,00              |        | 0,00                                              | 0,0                        |
|        | <ol> <li>Penyerahan yang dibebaskan dari pengenaan PPN atau PPN dan PPnBM<br/>(Jumlah 1B,1 dengan Faktur Pajak Kode 08)</li> </ol>                 | 4           |                    | 4.220.339.739,00  |        | 464.237.350,00                                    | 0,0                        |
| II. R  | Rekapitulasi Perolehan                                                                                                    |             |                    |                   |        |                                                   |                            |
| A      | A. Impor BKP, Pemanfaalan BKP Tidak Berwujud dari Luar Daerah Pabean, dan Pemanfaalan JKP<br>dari Luar Daerah Pabean Yang PM-nya Dapat Dikredilkan | B.1         | 1                  | 0,00              | 2      | 0,00                                              | 0,0                        |
| в      | B. Perolehan BKP/JKP dari Dalam Negeri Yang PM-nya Dapat Dikreditkan                                                                               | B.2>        | 3                  | 38.406.293,00     | 4      | 4.224.688,00                                      | 0,0                        |
| C      | C. Impor atau Perolehan Yang PM-nya Tidak Dapat Dikredilkan dan/atau Impor atau Perolehan Yang<br>Mendapat Fasilitas                               | B.3         | 5                  | 12.000.000,00     | 6      | 1.320.000,00                                      | 0,0                        |
|        | D. Jumlah Perolehan (II.A + II.B + II.C)                                                                                                    |             |                    | 50.406.293,00     |        | 5.544.688,00                                      | 0,0                        |
| III. F | Penghitungan PM Yang Dapat Dikreditkan                                                                                                    |             |                    |                   |        |                                                   |                            |
| A      | A. Pajak Masukan atas Perolehan yang Dapat Dikreditkan (II.A + II.B)                                                                               |             |                    |                   | 7      | 4.224.688,00                                      |                            |
| B      | B. Pajak Masukan Lainnya                                                                                                    |             |                    |                   |        |                                                   |                            |
|        | 1. Kompensasi kelebihan PPN Masa Pajak sebelumnya                                                                                                  |             |                    |                   | 8      | 0,00                                              |                            |
|        | 2. Kompensasi kelebihan PPN karena pembetulan SPT PPN Masa Pajak null -                                                                            | null        | (mm-yyyy)          |                   |        | 0,00                                              |                            |
|        | 3. Hasil Penghitungan Kembali Pajak Masukan yang telah dikreditkan sebagai penar                                                                   | mbah (pengu | irang) Pajak Masuk | an                |        | 0,00                                              |                            |
|        | 4. Jumlah (III.B.1 + III.B.2 + III.B.3)                                                                                                    |             |                    |                   |        | 0,00                                              |                            |
| C      | C. Jumlah Pajak Masukan yang Dapat Diperhitungkan (III.A + III.B.4)                                                                                |             |                    | 5                 | 9      | 4.224.688,00                                      |                            |

Gambar 3.22 Formulir 1111 AB PT DTS

Gambar 3.22 menunjukkan formulir 1111 AB PT DTS dengan NPWP 02.4XX.XXX.X-XXX-XXX. Berikut adalah penjelasan bagian Formulir 1111 AB yang akan digunakan dalam rekapitulasi PPN:

- Tidak terdapat nilai DPP atas impor BKP (Barang Kena Pajak), Pemanfaatan BKP tidak berwujud dari luar daerah pabean, dan pemanfaatan JKP (Jasa Kena Pajak) dari luar daerah Pabean yang PM-Nya tidak dikreditkan;
- Tidak terdapat nilai PPN atas impor BKP, Pemanfaatan BKP tidak berwujud dari luar darerah pabean, dan pemanfaatan JKP dari luar daerah Pabean yang PM-Nya tidak dikreditkan;
- Nilai DPP atas BKP/JKP dari dalam negeri yang PM-nya dapat dikreditkan yaitu Rp38.406.293;
- 4. Nilai PPN atas BKP/JKP dari dalam negeri yang PM-nya dapat dikreditkan yaitu Rp4.224.688;

- Nilai DPP atas Impor atau perolehan yang PM-nya tidak dapat dikreditkan dan/atau impor atau perolehan yang mendapatkan fasilitas yaitu Rp12.000.000;
- Nilai PPN atas Impor atau perolehan yang PM-nya tidak dapat dikreditkan dan/atau impor atau perolehan yang mendapatkan fasilitas yaitu Rp1.320.000;
- Pajak masukan atas perolehan yang dapat dikreditkan senilai Rp Rp4.224.688;
- 8. Tidak terdapat kompensasi kelebihan PPN masa pajak sebelumnya;
- 9. Jumlah Pajak Masukan yang dapat diperhitungkan senilai Rp4.224.688.

Dokumen yang selanjutnya dibutuhkan adalah dokumen bukti pembayaran. Dokumen ini digunakan untuk mendapatkan informasi waktu dan jumlah PPN yang dibayarkan oleh perusahaan. Berikut adalah tampilan salah satu bukti pembayaran untuk masa pajak Januari 2024:

| Informasi Pembaya     | ran                                                |                 |
|-----------------------|----------------------------------------------------|-----------------|
| No. Referensi Tagihan | 24002808196717                                     |                 |
| ari Rekening          | AND REAL PROPERTY OF THE REAL PROPERTY.            | FT (PK          |
| e Perusahaan          | : PENERIMAAN NEGARA                                |                 |
| ode Billing           | CONTRACTOR AND AND AND AND AND AND AND AND AND AND |                 |
| PWP                   | : 024xxxxxxxxxxxxx                                 |                 |
| ama Wajib Pajak       | : PT DTS                                           |                 |
| amat                  | NOMPLEX RUNCH TRANSPORT MANY                       | of recently set |
| umlah Detail          | : 1                                                |                 |
| umlah Setor           | : Rp 1,584,946,939.00                              |                 |
| TPN                   | :                                                  |                 |
| TB                    | : (Base - Tes - Sec.)                              | X               |
| TAN                   | : (B) (B) (B) (B) (B) (B) (B) (B) (B) (B)          |                 |
| anggal Buku           | : 01/04/2024                                       |                 |
| enis Pembayaran       | : Pembayaran Sekarang                              |                 |
| Status                |                                                    |                 |
| Status                | : Berhasil                                         |                 |

Gambar 3.23 Bukti Pembayaran PPN PT DTS

Pada <u>Gambar 3.23</u> yang merupakan dokumen Bukti Pembayaran PPN PT DTS untuk masa pajak Januari 2024, PT DTS melakukan pembayaran PPN senilai Rp1.584.946.939. Tanggal pembayaran dilakukan pada 01/04/2024 (1 April 2024).

Setelah itu dokumen yang diperlukan adalah dokumen Bukti Penerimaan Elektronik. Dokumen ini digunakan untuk mendapatkan informasi waktu perusahaan melakukan pelaporan PPN dan status dari PPN yang dilaporkan. Berikut adalah dokumen bukti penerimaan elektronik PT DTS:

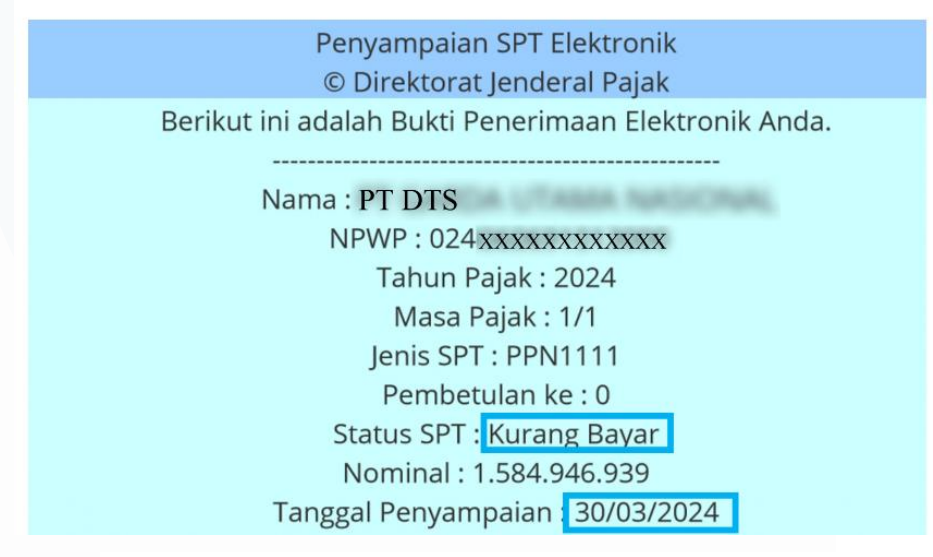

Gambar 3.24 Bukti Penerimaan Elektronik PT DTS

<u>Gambar 3.24</u> menujukan PT DTS melakukan pelaporan PPN pada tanggal 30/03/2024 (30 Maret 2024) dengan status pembayaran kurang bayar. Dokumen terakhir yang dibutuhkan adalah *template working paper taxation schedule recapitulation of value added taxation*, berikut adalah tampilannya:

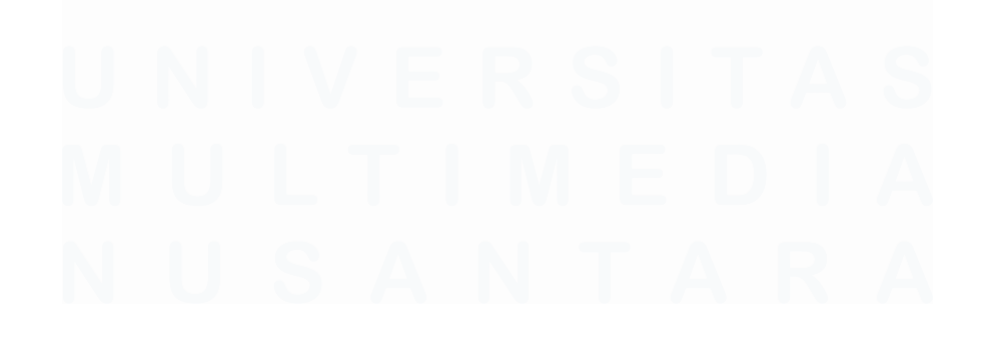

|              |               | KAP Suhar      | li, Sugiharto E                                                        | )an Rekan |                                             |                                  |                                                 |                                      |                                     |     |                                                                        |                   |              |  |
|--------------|---------------|----------------|------------------------------------------------------------------------|-----------|---------------------------------------------|----------------------------------|-------------------------------------------------|--------------------------------------|-------------------------------------|-----|------------------------------------------------------------------------|-------------------|--------------|--|
|              |               | Continuer      |                                                                        | 1110      |                                             |                                  |                                                 |                                      |                                     |     |                                                                        |                   |              |  |
| Client       |               | PT DTS         |                                                                        |           |                                             |                                  |                                                 |                                      | Prepared I                          | By: |                                                                        | Date:             | Index        |  |
| Lead S       | chedule       | Taxation       |                                                                        |           |                                             |                                  |                                                 |                                      |                                     |     |                                                                        |                   |              |  |
| End of       | period        | December       | 31, 2024                                                               |           |                                             |                                  |                                                 |                                      | Reviewed I                          | By: |                                                                        | Date:             | B120.10.04   |  |
| Index        |               | Recapitula     | tion of Value /                                                        | Added Tax |                                             |                                  |                                                 |                                      |                                     |     |                                                                        |                   |              |  |
|              |               |                |                                                                        |           |                                             |                                  |                                                 |                                      |                                     |     |                                                                        |                   |              |  |
| Tickma       | arks          |                |                                                                        |           |                                             |                                  |                                                 |                                      |                                     |     |                                                                        |                   |              |  |
| $\checkmark$ | Cek Ke SPT    | dan General Le | dger                                                                   |           |                                             |                                  |                                                 |                                      |                                     |     |                                                                        |                   |              |  |
| α            | Selisih, Prop | osed Adjusmen  | t                                                                      |           |                                             |                                  |                                                 |                                      |                                     |     |                                                                        |                   |              |  |
| Cumm         |               |                |                                                                        |           |                                             |                                  |                                                 |                                      |                                     |     |                                                                        |                   |              |  |
| Dor TR       | ary           |                |                                                                        |           |                                             |                                  |                                                 |                                      |                                     |     |                                                                        |                   |              |  |
| Per SPT      | -             |                |                                                                        |           |                                             |                                  |                                                 |                                      |                                     |     |                                                                        |                   |              |  |
| 161311       | -             |                |                                                                        |           |                                             |                                  |                                                 |                                      |                                     |     |                                                                        |                   |              |  |
|              |               |                |                                                                        |           |                                             |                                  |                                                 |                                      |                                     |     |                                                                        |                   |              |  |
| No.          | Period        | Status         | Penyerahan yang PPN atau PPN<br>dan PPnBMnya harus dipungut<br>sendiri |           | PPN atau PPN<br>rus dipungut PPN Kelua<br>i |                                  | PPN yang dipungut oleh<br>Keluaran pemungut PPN |                                      | PPN Keluaran di<br>I                |     | Penyerahan yang<br>dibebaskan dari pengenaan<br>PPN atan PPN dan PPnBM |                   | PPN Keluaran |  |
| 1            | 2             | 3              | · · · · · · · · · · · · · · · · · · ·                                  |           | 4                                           | 5                                |                                                 | 6                                    |                                     | 7   |                                                                        | 8                 | 9            |  |
| Tidak        | Torutong      | Impor BKP, Pen | nanfaatan BKP                                                          |           | Perc                                        | olehan BKP/JKP<br>am Negeri yang |                                                 | Impor atas perole<br>nya tidak dapat | l<br>ehan yang PM-<br>t dikreditkan |     | Pa                                                                     | ajak Masukan atas | Kompensasi   |  |

| 10 | 11 | 12 | 13 | 14 | 15 | 16 | 17 | 18 |
|----|----|----|----|----|----|----|----|----|
|    |    |    |    |    |    |    |    |    |
|    |    |    |    |    |    | 1  |    |    |
|    |    |    |    |    |    |    |    |    |
|    |    |    |    |    |    |    |    |    |
|    |    |    |    |    |    |    |    |    |

| PPN Masukan yang<br>bisa dikreditkan | PPN disetor dimuka<br>dalam Masa Pajak<br>yang sama | PPN Kurang<br>(Lebih) bayar | PPN Kurang (Lebih)<br>bayar pada SPT yang<br>dibetulkan | (KB)/LB | (KB)/LB Karena<br>pembetulan | Tgl. Bayar | Jumlah bayar | Tgl. Lapor | Notes | T/M |
|--------------------------------------|-----------------------------------------------------|-----------------------------|---------------------------------------------------------|---------|------------------------------|------------|--------------|------------|-------|-----|
| 19                                   | 20                                                  | 21                          | 22                                                      | 23      | 24                           | 25         | 26           | 27         | 28    | 29  |

Gambar 3.25 WP Taxation Schedule Recapitulation of Value Added Tax PT DTS

Pada <u>Gambar 3.25</u> menunjukkan PT DTS untuk masa pajak sebagai klien perusahaan untuk periode audit 31 Desember 2024. Berikut adalah penjelasan bagian yang perlu diisi untuk melakukan rekapitulasi PPN:

- 1. Nomor diisi seusai dengan urutan SPT PPN yang telah direkap;
- *Period* diisi sesuai dengan masa pajak yang terdapat pada Gambar 3.21 nomor 1;
- 3. Status diisi sesuai status terdapat pada Gambar 3.21 nomor 2;

86

- 4. Penyerahan yang PPN atau PPN dan PPnBMnya harus dipungut sendiri diisi sesuai dengan Gambar 3.21 nomor 3;
- 5. PPN keluaran diisi sesuai dengan Gambar 3.21 nomor 4;
- PPN yang dipungut oleh pemungut PPN diisi sesuai dengan Gambar 3.21 nomor 5;
- 7. PPN keluaran diisi sesuai dengan Gambar 3.21 nomor 6;
- Penyerahan yang dibebaskan dari pengenaan PPN atau PPN dan PPnBM diisi sesuai dengan Gambar 3.21 nomor 7;
- 9. PPN keluaran diisi sesuai dengan Gambar 3.21 nomor 8;
- 10. Tidak terutang PPN diisi sesuai dengan Gambar 3.21 nomor 9;
- 11. Impor BKP, pemanfaatan BKP tidak berwujud dari luar daerah pabean dan pemanfaatan JKP diisi sesuai dengan Gambar 3.22 nomor 1;
- 12. PPN masukan diisi sesuai dengan Gambar 3.22 nomor 2;
- Perolehan BKP/JKP dalam negeri yang PM-nya dapat dikreditkan sesuai dengan Gambar 3.22 nomor 3;
- 14. PPN masukan diisi dengan sesuai dengan Gambar 3.22 nomor 4;
- Impor atas perolehan yang PM-nya tidak dapat dikreditkan dan/atau impor atau perolehan yang mendapatkan fasilitas diisi sesuai dengan Gambar 3.22 nomor 5;
- 16. PPN masukan diisi sesuai dengan Gambar 3.22 nomor 6;
- 17. Pajak masukan atas perolehan yang dapat dikreditkan diisi sesuai dengan Gambar 3.22 nomor 7;
- Kompensasi kelebihan PPN masa pajak sebelumnya diisi sesuai dengan Gambar 3.22 nomor 8;
- PPN masukan yang bisa dikreditkan diisi sesuai dengan Gambar
   3.22 nomor 9;
- 20. PPN disetor di muka dalam masa pajak yang sama diisi sesuai dengan Gambar 3.21 nomor 10;
- 21. PPN kurang (lebih) bayar diisi Gambar 3.21 nomor 12;
- 22. PPN kurang (lebih) bayar pada SPT yang dibetulkan diisi Gambar3.21 nomor 13;
- 23. (KB)/LB diisi sesuai dengan hasil pengurangan Gambar 3.25 nomor20 dengan Gambar 3.25 nomor 21;
- 24. (KB)/LB karena pembetulan diisi sama dengan nilai pada Gambar3.25 nomor 22;
- 25. Tanggal bayar diisi dengan bukti pembayaran pada Gambar 3.23;
- 26. Jumlah bayar diisi dengan bukti pembayaran pada Gambar 3.23;
- 27. Tanggal lapor diisi dengan bukti pembayaran pada Gambar 3.24;
- 28. *Notes* diisi dengan kurang bayar sesuai dengan status pembayaran pada Gambar 3.24;
- 29. *T/M* diisi dengan  $\sqrt{}$  apabila nilai pajak terutang pada SPT sudah sesuai dengan nilai pajak yang tercatat pada *general ledger*.
- Setelah menerima seluruh dokumen yang diperlukan maka tahapan selanjutnya yang harus dilakukan adalah melakukan rekapitulasi PPN. Berikut adalah sebagian tampilan hasil rekapitulasi PPN PT DTS:

| No. | Period    | Status   | Penyerahan yang PPN atau PPN<br>dan PPnBMnya harus dipungut<br>sendiri | PPN Keluaran  | PPN yang dipungut oleh<br>pemungut PPN | PPN Keluaran  | Penyerahan yang<br>dibebaskan dari pengenaan<br>PPN atan PPN dan PPnBM | PPN Keluaran              |
|-----|-----------|----------|------------------------------------------------------------------------|---------------|----------------------------------------|---------------|------------------------------------------------------------------------|---------------------------|
|     |           |          |                                                                        |               |                                        |               |                                                                        |                           |
| 1   | Januari   | Normal   | 14.447.014.822                                                         | 1.589.171.627 | 16.698.129.019,00                      | 1.836.794.190 | 4.220.339.739                                                          | 464.237.350               |
| 2   | Februar 1 | Normal 2 | 14.464.888. 3                                                          | 1.591.137. 4  | 32.970.008.52 5                        | 3.626.700.5   | 4.187.132.3 7                                                          | 460.584.5 <mark>8</mark>  |
| 3   | Maret     | Normal   | 15.060.423.317                                                         | 1.656.646.653 | 50.484.282.233,00                      | 5.553.271.043 | 5.288.006.003                                                          | 581.680.6 <mark>31</mark> |
| 4   | April     | Normal   | 16.238.744.192                                                         | 1.786.261.852 | 14.487.490.716,00                      | 1.593.623.977 | 3.899.802.056                                                          | 428.978.201               |
| 5   | Mei       | Normal   | 15.619.245.083                                                         | 1.718.116.951 | 59.007.135.024,00                      | 6.490.784.844 | 3.452.224.437                                                          | 379.744.656               |

| Tidak Terutang<br>PPN | Impor BKP, Pemanfaatan BKP<br>Tidak berwujud dari luar<br>Daerah pabean dan<br>Pemanfaatan JKP | PPN masukan | Perolehan BKP/JKP<br>Dalam Negeri yang<br>Pmnya dapat<br>dikreditkan | PPN Masukan | Impor atas perolehan yang PM-<br>nya tidak dapat dikreditkan<br>dan/atau impor atau perolehan<br>yang mendapatkan fasilitas | PPN Masukan | Pajak Masukan atas<br>Perolehan yang dapat<br>dikreditkan | Kompensasi<br>kelebihan PPN Masa<br>Pajak sebelumnya |
|-----------------------|------------------------------------------------------------------------------------------------|-------------|----------------------------------------------------------------------|-------------|----------------------------------------------------------------------------------------------------|-------------|-----------------------------------------------------------|------------------------------------------------------|
|                       |                                                                                                |             |                                                                      |             |                                                                                                    |             |                                                           |                                                      |
| -                     | -                                                                                              | -           | 38.406.293                                                           | 4.224.688   | 12.000.000                                                                                                    | 1.320.000   | 4.224.688                                                 | -                                                    |
|                       |                                                                                                |             | 119.295                                                              | 13.122.495  | 72.000                                                                                                    | 7.920.000   | 13.122.405                                                |                                                      |
| 9                     | 10                                                                                             |             | 41.748.001                                                           | 4.592.5++   | 14                                                                                                    | 15          | 4.592.544                                                 | 69.474. <b>17</b>                                    |
| -                     | -                                                                                              | -           | 510.584.890                                                          | 56.164.337  | -                                                                                                    | -           | 56.164.337                                                |                                                      |
| -                     | -                                                                                              | -           | 122.054.627                                                          | 13.426.009  | -                                                                                                    | -           | 13.426.009                                                |                                                      |

| PPN Masukan yang<br>bisa dikreditkan | PPN disetor dimuka<br>dalam Masa Pajak<br>yang sama | PPN Kurang<br>(Lebih) bayar | PPN Kurang (Lebih)<br>bayar pada SPT yang<br>dibetulkan | (KB)/LB       | (KB)/LB Karena<br>pembetulan | Tgl. Bayar | Jumlah bayar  | Tgl. Lapor | Notes        | T/M     |
|--------------------------------------|-----------------------------------------------------|-----------------------------|---------------------------------------------------------|---------------|------------------------------|------------|---------------|------------|--------------|---------|
| 4.224.688                            | -                                                   | 1.584.946.939               | -                                                       | 1.584.946.939 | 1.584.946.939                | 01/04/2024 | 1.584.946.939 | 30/03/2024 | Kurang Bayar | · √     |
| 13.122                               | 19                                                  | 1.578.015.20                | 21                                                      | 1.578.015.    | 1.578.015 23                 | 30/05/2 24 | 1.578.015     | 30/05/226  | Kurang B 27  | 20      |
| 74.066.019                           | <u> </u>                                            | 1.582.580.034               | -                                                       | 1.582.580.034 | 1.582.580.034                | 01/07/2024 | 1.582.580.034 | 29/06/2024 | Kurang Bayar | 20<br>V |
| 56.164.337                           | -                                                   | 1.730.097.515               | -//                                                     | 1.730.097.515 | 1.730.097.515                | 01/07/2024 | 1.730.097.515 | 29/06/2024 | Kurang Bayar | · 🔨     |
| 13.426.009                           | -                                                   | 1.704.690.942               | -                                                       | 1.704.690.942 | 1.704.690.942                | 06/06/2024 | 1.704.690.942 | 31/07/2024 | Kurang Bavar | · 🗸     |

Gambar 3.26 WP Taxation Schedule Recapitulation of Value Added Tax PT DTS

88

<u>Gambar 3.26</u> merupakan tampilan sebagian hasil rekapitulasi PPN PT DTS dengan masa pajak Januari – Mei 2024. Berikut adalah salah satu penjelasan contoh hasil rekapitulasi PPN dengan baris yang telah diberi kotak warna biru:

- 1. Period diisi dengan Januari;
- 2. Status diisi dengan Normal;
- Penyerahan yang PPN atau PPN dan PPnBMnya harus dipungut sendiri diisi dengan Rp14.447.014.822;
- 4. PPN keluaran diisi dengan Rp1.589.171.627;
- 5. PPN yang dipungut oleh pemungut PPN diisi dengan Rp16.698.129.019;
- 6. PPN keluaran diisi dengan Rp1.836.794.190;
- Penyerahan yang dibebaskan dari pengenaan PPN atan PPN dan PPnBM diisi dengan Rp4.220.339.739;
- 8. PPN keluaran diisi dengan 464.237.350;
- 9. Tidak terutang PPN diisi dengan Rp0;
- 10. Impor BKP, pemanfaatan BKP tidak berwujud dari luar daerah pabean dan pemanfaatan JKP diisi dengan Rp0;
- 11. PPN masukan diisi dengan Rp0;
- Perolehan BKP/JKP dalam negeri yang PM-nya dapat dikreditkan Rp38.406.293;
- 13. PPN masukan diisi dengan Rp4.224.688;
- 14. Impor atas perolehan yang PM-nya tidak dapat dikreditkan dan/atau impor atau perolehan yang mendapatkan fasilitas diisi dengan Rp12.000.000;
- 15. PPN masukan diisi dengan Rp1.320.000;
- 16. Pajak masukan atas perolehan yang dapat dikreditkan diisi dengan Rp4.224.688
- 17. Kompensasi kelebihan PPN masa pajak sebelumnya diisi dengan Rp0;
- 18. PPN masukan yang bisa dikreditkan diisi dengan Rp4.224.688;

89

- PPN disetor di muka dalam masa pajak yang sama diisi dengan Rp0;
- 20. PPN kurang (lebih) bayar diisi dengan Rp1.584.946.939;
- 21. PPN kurang (lebih) bayar pada SPT yang dibetulkan diisi dengan Rp0;
- 22. (KB)/LB diisi dengan Rp1.584.946.939;
- 23. (KB)/LB karena pembetulan diisi dengan Rp1.584.946.939;
- 24. Tanggal bayar diisi dengan 01/04/2024 (1 April 2024);
- 25. Jumlah bayar diisi dengan Rp1.584.946.939;
- 26. Tanggal lapor diisi dengan 30/03/2024 (30 Maret 2024);
- 27. Notes diisi dengan kurang bayar;
- 28. *T/M* diisi dengan  $\sqrt{}$ .
- Selanjutnya pastikan seluruh rekapitulasi sudah dilakukan dengan tepat, lalu kirimkan hasil rekapitulasi kepada auditor dalam tim untuk direview. Dokumen selengkapnya dapat dilihat pada lampiran 9.

# 2. Melakukan Rekapitulasi PPh 21

Rekapitulasi PPh 21 adalah proses meringkas informasi pajak PPh 21 perusahaan klien berdasarkan dokumen SPT Masa PPh 21. Rekapitulasi PPh 21 dilakukan untuk membantu auditor memastikan bahwa seluruh PPh 21 telah dicatat perusahaan secara lengkap dan akurat. Adapun SPT Masa 21 yang direkapitulasi terdiri dari SPT Masa Januari hingga Desember 2024. Dokumen-dokumen yang diperlukan terdiri atas SPT Masa 21, bukti pembayaran, bukti penerimaan elektronik, dan *template working paper taxation* bagian *schedule recapitulation tax payable art. 21*. Dalam proses pengerjaan rekapitulasi PPh 21, waktu yang dibutuhkan adalah 2 hari yaitu tanggal 16 April 2025 hingga 17 April 2025. Berikut adalah tahapan dalam melakukan rekapitulasi PPh 21:

 Memperoleh dokumen-dokumen yang diperlukan dari klien dari auditor dalam tim. Berikut adalah tampilan salah satu SPT Masa Januari PT DTS:

|                                                        | SURAT PEMBERITAHUAN (SPT) MASA<br>PAJAK PENGHASILAN PASAL 21<br>DAN/ATAU PAJAK PENGHASILAN PASAL 26   | FORMULIR 1721        |
|--------------------------------------------------------|----------------------------------------------------------------------------------------------------|----------------------|
| KEMENTERIAN KEUANGAN R.I.<br>DIREKTORAT JENDERAL PAJAK | Formulir ini digunakan untuk melaporkan<br>Pemotongan Pajak Penghasilan Pasal 21 dan/atau<br>Pasal 26 | area barco           |
| MASA PAJAK                                             | Bacalah petunjuk pengisian sebelum mengisi formulir ini                                               | JUMLAH LEMBAR SPT    |
| [mm-yyyy] <sup>H.01</sup> <u>01</u> - <u>2024</u>      | H.02 SPT H.03 SPT PEMBETULAN KE- 0 2 4                                                                | (Diisi OLEH PETUGAS) |

### A. IDENTITAS PEMOTONG

| 1. | NPWP       | : A.01 | 024 XXXXXXXXXXXX                                |
|----|------------|--------|-------------------------------------------------|
| 2. | NAMA       | : A.02 | PT DTS                                          |
| 3. | ALAMAT     | : A.03 | KOMPLEX RUND FATMANANT MAG & RS FATMANANT NO 20 |
| 4. | NO.TELEPON | A.04   | 5. EMAIL : A.05                                 |

#### **B. OBJEK PAJAK**

| NO  | PENERIMA PENGHASILAN                                                                                                 | KODE OBJEK<br>PAJAK                                                      | JUMLAH<br>PENERIMA<br>PENGHASILAN | JUMLAH<br>PENGHASILAN<br>BRUTO (Rp) | JUMLAH PAJAK<br>DIPOTONG (Rp) |  |
|-----|----------------------------------------------------------------------------------------------------|--------------------------------------------------------------------------|-----------------------------------|-------------------------------------|-------------------------------|--|
| (1) | (2)                                                                                                    | (3)                                                                      | (4)                               | (5)                                 | (6)                           |  |
| 1   | PEGAWAI TETAP                                                                                                    | 21-100-01                                                                | 6.614                             | 35.495.255.635                      | 207.154.735                   |  |
| 2   | PENERIMA PENSIUN BERKALA                                                                                             | 21-100-02                                                                | 0                                 | 0                                   | 0                             |  |
| 3   | PEGAWAI TIDAK TETAP                                                                                                  | 21-100-03                                                                | 0                                 | 0                                   | 0                             |  |
| 4   | BUKAN PEGAWAI                                                                                                    |                                                                          |                                   |                                     |                               |  |
|     | 4a. DISTRIBUTOR PEMASARAN BERJENJANG                                                                                 | 21-100-04                                                                | 0                                 | 0                                   | 0                             |  |
|     | 4b. AGEN ASURANSI                                                                                                    | 21-100-05                                                                | 0                                 | 0                                   | 0                             |  |
|     | 4c. PENJAJA BARANG DAGANGAN                                                                                          | 21-100-06                                                                | 0                                 | 0                                   | 0                             |  |
|     | 4d. TENAGA AHLI                                                                                                    | 21-100-07                                                                | 0                                 | 0                                   | 0                             |  |
|     | 4e. BUKAN PEGAWAI LAINNYA                                                                                            | 21-100-09                                                                | 0                                 | 0                                   | 0                             |  |
| 5   | ANGGOTA DEWAN KOMISARIS ATAU DEWAN PENGAWAS YANG<br>MENERIMA IMBALAN SECARA TIDAK TERATUR                            | 21-100-10                                                                | 0                                 | 0                                   | 0                             |  |
| 6   | MANTAN PEGAWAI YANG MENERIMA JASA PRODUKSI,<br>TANTIEM, BONUS ATAU IMBALAN LAIN                                      | N PEGAWAI YANG MENERIMA JASA PRODUKSI,<br>M, BONUS ATAU IMBALAN LAIN 0 0 |                                   |                                     |                               |  |
| 7   | PEGAWAI YANG MELAKUKAN PENARIKAN UANG PENSIUN                                                                        | 21-100-12                                                                | 0                                 | 0                                   | 0                             |  |
| 8   | PESERTA KEGIATAN                                                                                                    | 21-100-13                                                                | 0                                 | 0                                   | 0                             |  |
| 9   | PENERIMA PENGHASILAN YANG DIPOTONG PPh PASAL 21 YANG<br>TIDAK BERSIFAT FINAL LAINNYA                                 | 21-100-99                                                                | 0                                 | 0                                   | 0                             |  |
| 10  | PEGAWAI/PEMBERI JASA/PESERTA KEGIATAN/PENERIMA<br>PENSIUN BERKALA SEBAGAI WAJIB PAJAK LUAR NEGERI                    | 27-100-99                                                                | 0                                 | 0                                   | 0                             |  |
| 11  | JUMLAH (PENJUMLAHAN ANGKA 1 S.D 10)                                                                                  |                                                                          | 6.614 <b>3</b>                    | 35.495.255.635 4                    | 207.154.735 5                 |  |
|     | PENGHITUNGAN PPh PASAL 21 DAN/ATAU PA                                                                                | ASAL 26 YAN                                                              | G KURANG (LEBIH                   | I) SETOR                            | JUMLAH (Rp)                   |  |
| 11a | PPh Pasal 21 DAN/ATAU PASAL 26 DITANGGUNG PEMERIN                                                                    | ITAH                                                                     |                                   |                                     | 0                             |  |
| 12  | STP PPh PASAL 21 DAN/ATAU PASAL 26 (HANYA POKOK F                                                                    | PAJAK)                                                                   |                                   | B.01                                | 0                             |  |
| 13  | KELEBIHAN PENYETORAN PPh PASAL 21 DAN/ATAU PASAL 26 DARI :           MASA PAJAK :         X                          |                                                                          |                                   |                                     |                               |  |
| 14  | JUMLAH (ANGKA 12 + ANGKA 13)                                                                                         |                                                                          |                                   | B.04                                | 209.290.152                   |  |
| 15  | PPh PASAL 21 DAN/ATAU PASAL 26 YANG KURANG (LEBIH) DISET                                                             | OR (ANGKA 11 K                                                           | OLOM 6 - ANGKA 11a -              | ANGKA 14) B.05                      | (2.135.417)                   |  |
|     | LANJUTKAN PENGISISAN PADA ANGKA 16 & 17 APABILA SPT PEMBETULAN D                                                     | DAN/ATAU ANGKA                                                           | 18 APABILA PPh LEBIH              | DISETORKAN                          |                               |  |
| 16  | PPh PASAL 21 DAN/ATAU PASAL 26 YANG KURANG (LEBIH) DISET<br>(PINDAHAN DARI BAGIAN B ANGKA 15 DARI SPT YANG DIBETULKA | OR PADA SPT 1<br>AN)                                                     | ANG DIBETULKAN                    | B.06                                | 0                             |  |
| 17  | PPh PASAL 21 DAN/ATAU PASAL 26 YANG KURANG (LEBIH) DISET<br>(ANGKA 15 - ANGKA 16)                                    | OR KARENA PE                                                             | MBETULAN                          | B.07                                | 0                             |  |
| 18  | KELEBIHAN SETOR PADA ANGKA 15 ATAU ANGKA 17 AKA                                                                      | N DIKOMPER                                                               | SIKAN KE MASA F                   | AJAK (mm-yyyy) B.08                 | 2 - 2024                      |  |

## Gambar 3.27 SPT Masa PPh 21 PT DTS

Gambar 3.27 menunjukkan SPT PPh 21 masa Januari 2024. Perusahaan yang melakukan potongan atas PPh 21 adalah PT DTS dengan NPTW 02.4XX.XXX.X-XXX. Berikut adalah bagian-bagian dalam SPT Masa PPh 21 yang akan digunakan dalam melakukan rekapitulasi PPh 21:

- 1. Menunjukkan masa SPT PPh 21 yaitu Januari 2024;
- Menunjukkan status dari SPT Normal atau SPT Pembetulan. Dalam Gambar 3.22 SPT merupakan SPT Normal;
- Menunjukkan jumlah pegawai atau jumlah penerima penghasilan yang penghasilannya dikenai PPh 21 yaitu sebanyak 6.614 pegawai;
- 4. Menunjukkan jumlah penghasilan bruto seluruh pegawai yaitu Rp35.495.255.635;
- Menunjukkan jumlah pajak yang dipotong atas penghasilan senilai Rp207.154.735
- Menunjukkan status dari pembayaran PPh 21 yaitu kurang atau lebih bayar. Pada Gambar 3.27 status pembayarannya adalah lebih bayar.

Adapun dalam melakukan rekapitulasi informasi lain yang dibutuhkan adalah waktu perusahaan melakukan pelaporan. Untuk itu, diperlukan dokumen Bukti Penerimaan Elektronik, berikut adalah salah satu Bukti Penerimaan Elektronik PT DTS untuk masa Januari 2024:

|                     |              | K<br>Di                                                                                                    | EMENTERIAN KEUANGA<br>REKTORAT JENDERAL P        | N RI<br>AJAK |  |  |
|---------------------|--------------|----------------------------------------------------------------------------------------------------|--------------------------------------------------|--------------|--|--|
|                     |              | LAYANAN INFORMASI DAN PENGADUAN KRING PAJAK (021) 1500200<br>email : pengaduan@pajak.go.id ; informasi@pajak.go.id |                                                  |              |  |  |
|                     | •            | BUKTI PENERIMAAI                                                                                                   | N ELEKTRONIK (BPE)                               |              |  |  |
|                     | NOMOR        | TANDA TERIMA ELEK                                                                                                  | TRONIK : 356910164462420                         | 03251        |  |  |
| NPWP                | :02.4xx.xxx. |                                                                                                    |                                                  | QR Code      |  |  |
| Nama<br>Jania Bajak | : PTDTS      |                                                                                                    |                                                  | ROUTER F     |  |  |
| Pembetulan Ke-      |              |                                                                                                    |                                                  | 1.00         |  |  |
| Tanggal Terima      | 03-10-2024   |                                                                                                    |                                                  | 14/25/201    |  |  |
| Tahun Pajak         | :2024        |                                                                                                    |                                                  | 10.0273      |  |  |
| Masa Pajak          | :1           |                                                                                                    |                                                  | 100.05440    |  |  |
|                     |              |                                                                                                    |                                                  | 018/1/02     |  |  |
|                     | Ter          | ma Kasih telah menya                                                                                               | mpaikan Laporan SPT Anda                         | 1            |  |  |
| • G                 | ambar 3.28   | ma Kasih telah menya<br>Bukti Penerimaa                                                                            | mpaikan Laporan SPT Anda<br>an Elektronik PPh 21 | PT DTS       |  |  |

Pada <u>Gambar 3.28</u> ditunjukkan bahwa PT DTS dengan NPWP 02.4XX.XXX.X-XXX melakukan pelaporan atas pajak PPh 21.

Tanggal pelaporan dilakukan pada tanggal 3 Oktober 2024 untuk masa pajak 1 (Januari) 2024.

Dokumen selanjutnya yang perlu diterima adalah dokumen bukti pembayaran. Dokumen bukti pembayaran digunakan untuk mendapatkan informasi terkait waktu perusahaan melakukan pembayaran atas PPh 21 untuk masa terkait. Berikut adalah salah satu bukti pembayaran PPh 21 PT DTS untuk masa Januari 2024:

# Pembayaran Tagihan - Status Transaksi

| Informasi Pembaya     | ran –                                                                                                    |               |
|-----------------------|----------------------------------------------------------------------------------------------------|---------------|
| No. Referensi Tagihan | 24073100433990                                                                                                    |               |
| Dari Rekening         | AND MOTORS / GARDIN UTWARK NO                                                                                                    | (Rp)          |
| Ke Perusahaan         | : PENERIMAAN NEGARA                                                                                                    |               |
| Kode Billing          | 879070589212016                                                                                                    |               |
| NPWP                  | : 024 XXXXXXXXXXXX                                                                                                    |               |
| Nama Wajib Pajak      | : PT DTS                                                                                                    |               |
| Alamat                | BOAT IN BALL PROPERTY AND                                                                                                    | A REPORT OF A |
| Jumlah Detail         | : 1                                                                                                    |               |
| Jumlah Setor          | : Rp 209,290,152.00                                                                                                    |               |
| NTPN                  | DIVISION OF STREET, SPIKE STREET, SPIKE STRE |               |
| NTB                   | INDER BRIDARD                                                                                                    |               |
| STAN                  | BRITHET .                                                                                                    |               |
| Tanggal Buku          | : 01/08/2024                                                                                                    |               |
| Jenis Pembayaran      | : Pembayaran Sekarang                                                                                                    |               |
| Status                |                                                                                                    |               |
| Status                | · Berhasi                                                                                                    |               |

Gambar 3.29 Bukti Pembayaran PPh 21 PT DTS

Berdasarkan <u>Gambar 3.29</u> PT DTS dengan NPWP 02.4XX.XXX.X-XXX-XXX melakukan pembayaran PPh 21 untuk masa Januari 2024. Selain itu, diketahui bahwa pajak yang dibayarkan senilai senilai Rp209.290.152 pada 1 Agustus 2024.

Terakhir, dokumen yang diperlukan untuk melakukan rekapitulasi PPh 21 adalah *Template Working Paper Taxation* PT DTS Bagian *Schedule Recapitulation Tax Payable Art. 21.* Berikut adalah tampilannya:

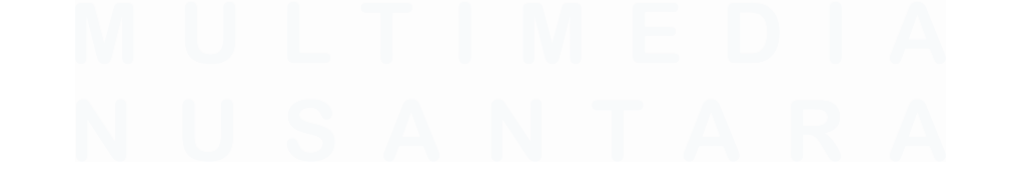

| ****        | KAP Suharli, Sugi      | harto & Rekan          |                       |                     |               |               |            |
|-------------|------------------------|------------------------|-----------------------|---------------------|---------------|---------------|------------|
|             | Certified Public Acc   | ountants               |                       |                     |               |               |            |
|             |                        |                        |                       |                     |               |               |            |
| Client      | PT DTS                 |                        |                       |                     | Prepared      |               | Schedule   |
| Unit        | Single Audit Unit      |                        |                       |                     | Date          |               |            |
| Year End    | December 31, 2024      | 4                      |                       |                     | Reviewed      |               | B120.10.02 |
| Schedule    | Recapitulation Tax I   | Payable Art. 21        |                       |                     | Date          |               |            |
| Ohiantiway  |                        |                        |                       |                     |               |               |            |
| Objective:  |                        |                        | 01                    |                     |               |               |            |
| -           | To check whether a     | i the income Tax Art   | 21 recognize prope    | riy                 |               |               |            |
| Procedures: |                        |                        |                       |                     |               |               |            |
| -           | Obtained the balan     | ce of the Income tax   | art 21 of the Compa   | any for the year    |               |               |            |
| -           | Obtained the Incom     | e tax art 21's SPT fro | om the client.        |                     |               |               |            |
| -           | Review and make re     | ecapitulation of SPT   | Income tax art 21 o   | ut and in.          |               |               |            |
| -           | Compare the net an     | nount of the SPT and   | I the total per book. |                     |               |               |            |
| -           | If there is any differ | ence, inquiry with th  | e client and make ti  | he reconciliation o | r adjustment. |               |            |
|             |                        |                        |                       |                     |               |               |            |
| Tickmarks:  |                        |                        |                       |                     |               |               |            |
| x1          | Data was taken from    | m "SPT Masa"           |                       |                     |               |               |            |
| x2          | Data was taken from    | m "Bukti Lapor"        |                       |                     |               |               |            |
| xЗ          | Data was taken from    | n "Bukti Bayar"        |                       |                     |               |               |            |
| Conclusion  |                        |                        |                       |                     |               |               |            |
| Conclusion. |                        |                        |                       |                     |               |               |            |
| -           |                        |                        |                       |                     |               |               |            |
| BULAN       | STATUS                 | JUMLAH PEGAWAI         | DPP                   | PPh 21              | TANGGAL LAPOR | TANGGAL BAYAR | STATUS SPT |
| x1          | x1                     | x1                     | x1                    | x1                  | x2            | x3            | x2         |
|             |                        |                        |                       |                     |               |               |            |
| 1           | 2                      | 3                      | 4                     | 5                   | 6             | 7             | 8          |
|             |                        |                        |                       |                     |               |               |            |
|             |                        |                        |                       |                     |               |               |            |
|             |                        |                        |                       |                     |               |               |            |

Gambar 3.30 Template Working Paper Taxation PT DTS Bagian Schedule Recapitulation Tax Payable Art. 21

Berdasarkan <u>Gambar 3.30</u> diketahui klien yang diaudit adalah PT DTS dengan jasa *single audit unit* yaitu hanya layanan audit. Adapun periode audit dilakukan untuk periode 31 Desember 2024. Berikut adalah bagian pada *working paper* yang perlu untuk melakukan rekapitulasi:

- Bulan diisi sesuai dengan masa pajak pada SPT Masa PPh 21 (Gambar 3.27 nomor 1);
- Status diisi sesuai dengan status pada SPT Masa PPh 21 (Gambar 3.27 nomor 2);
- Jumlah pegawai diisi sesuai dengan jumlah penerima penghasilan pada SPT Masa PPh 21 (Gambar 3.27 nomor 3);

- DPP diisi sesuai dengan jumlah penghasilan bruto pada SPT Masa PPh 21 (Gambar 3.27 nomor 4);
- PPh 21 diisi sesuai dengan jumlah pajak dipotong pada SPT Masa PPh 21 (Gambar 3.27 nomor 5)
- Tanggal lapor diisi sesuai dengan tanggal pelaporan pada Bukti Penerimaan Elektronik (Gambar 3.28)
- 7. Tanggal bayar diisi sesuai dengan tanggal pembayaran pada dokumen Bukti Pembayaran (Gambar 3.29)
- Status SPT diisi sesuai dengan status kurang atau lebih bayar pada SPT (Gambar 3.27 nomor 6)
- Lakukan proses rekapitulasi sesuai dengan informasi dokumen yang telah diterima sebelumnya. Berikut adalah sebagian tampilan hasil rekapitulasi PPh 21 PT DTS untuk masa pajak Januari – Mei 2024:

| BULAN      | STATUS   | JUMLAH PEGAWAI | DPP            | PPh 21        | TANGGAL LAPOR | TANGGAL BAYAR | STATUS SPT  |
|------------|----------|----------------|----------------|---------------|---------------|---------------|-------------|
| x1         | x1       | x1             | x1             | x1            | x2            | xЗ            | x2          |
| Januari    | Normal   | 6614           | 35.495.255.635 | 207.154.735   | 03/10/2024    | 01/08/2024    | Lebih Bayar |
| Februari 1 | Normal 1 | 6637 1         | 35.687.333.6 1 | 199.780.5 1   | 07/10/201     | 01/08/201     | Lebih Bay 1 |
| Maret      | Normal   | 6802           | 36.258.181.076 | 290.870.266   | 08/10/2024    | 02/09/2024    | Lebih Bayar |
| April      | Normal   | 6935           | 61.010.561.620 | 1.544.278.480 | 08/10/2024    | 01/08/2024    | Lebih Bayar |
| Mei        | Normal   | 6718           | 36.626.284.651 | 285.843.275   | 08/10/2024    | 04/09/2024    | Lebih Bayar |

Gambar 3.31 Template Working Paper Taxation PT DTS Bagian Schedule Recapitulation Tax Payable Art. 21

Berdasarkan <u>Gambar 3.31</u> berikut adalah penjelasan salah satu contoh hasil rekapitulasi PPh 21 PT DTS yang terletak pada baris dengan kotak warna biru:

- 1. Bulan diisi dengan Januari;
- 2. Status diisi dengan normal;
- 3. Jumlah pegawai diisi dengan 6614;
- 4. DPP diisi dengan Rp35.495.255.635;
- 5. PPh 21 diisi dengan Rp207.154.735;
- 6. Tanggal lapor diisi dengan 03/10/2024 (3 Oktober 2024);
- 7. Tanggal bayar diisi dengan 01/08/2024 (1 Agustus 2024);
- 8. Status SPT diisi dengan lebih bayar.

 Pastikan seluruh rekapitulasi sudah dilakukan dengan tepat, kemudian kirimkan hasil dari rekapitulasi kepada auditor terkait untuk di-*review*. Dokumen selengkapnya dapat dilihat pada lampiran 10.

# 3. Membuat Confirmation Letter

Membuat *Confirmation letter* adalah proses menyusun surat yang berisi konfirmasi nilai tercatat pada laporan keuangan perusahaan kepada pihak ketiga. Tujuan dari adanya *confirmation letter* yaitu untuk memperoleh bukti audit dari pihak eksternal dan memastikan bahwa nilai pada laporan keuangan sudah dicatat secara akurat. Pada proses pekerjaan ini, auditor membuat *account receivable confirmation letter*, *bank confirmation letter* dan *share capital confirmation letter* untuk laporan keuangan periode 2024. Adapun dokumen-dokumen yang dibutuhkan berupa *list* penerima *confirmation letter* dan *template confirmation letter*. Waktu yang dibutuhkan auditor dalam membuat *confirmation letter* adalah satu hari yaitu pada tanggal 10 April 2025. Berikut adalah tahapan-tahapan dalam membuat *confirmation letter*:

 Menerima dokumen-dokumen yang diperlukan, berikut adalah tampilan sebagian dokumen *list* penerima *confirmation letter* untuk *account receivable confirmation letter*:

| No | Nama Pelanggan | Alamat                                                     |  |  |  |  |  |
|----|----------------|------------------------------------------------------------|--|--|--|--|--|
| 1  | PT RTR         | JI. HR Rasuna Said, Jakarta                                |  |  |  |  |  |
| 2  | PT BMR         | JI. Proklamasi No. 31 Menteng, Jakarta Pusat               |  |  |  |  |  |
| 3  | AXR            | Jl. Jend. Sudirman, Kebayoran Baru Jakarta Selatan         |  |  |  |  |  |
| 4  | PT SNR         | Jendral Sudirman, Senayan, Kebayoran Baru, Jakarta Selatan |  |  |  |  |  |
| 5  | PT KRK         | JI. Afrika, Cilegon, Banten 42443                          |  |  |  |  |  |

Gambar 3.32 List Penerima Confirmation Letter

Gambar 3.32 merupakan sebagian *list* penerima *confirmation letter* untuk *account receivable*. Salah satu penerima ditandai pada baris dengan kotak warna biru adalah pelanggan dengan nama PT RTR dan beralamat Jl. HR Rasuna Said, Jakarta.

Dokumen selanjutnya yang diperlukan adalah *template confirmation letter*, berikut adalah tampilannya:

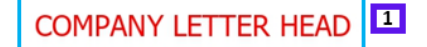

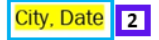

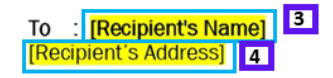

#### Account Receivables Confirmation

Dear Sir/Madam,

Our auditor KAP Suharli Sugiharto & Rekan, as part of their audit of our financial statements, request you to confirm certain information to them.

Please give them the details amount and information of our Account Receivables to you as at **5** [year end] and reply directly by postage or facsimile or email to this following address:

#### **KAP SUHARLI SUGIHARTO & REKAN**

UOB Plaza, 34thFloor, Jalan M.H. Thamrin Kav. 8-10, Jakarta 10230Attn:Adi/FajarPhone No:(+6221) XXXX-XXXX, XXXX-XXXXFax No.:(+6221) XXXX-XXXXEmail:adi@shinewing.id/fajar@shinewing.id

Due to the tight deadline, please kindly send the reply not later than [Reply Deadline].

Your co-operation in this matter is greatly appreciated.

Yours faithfully, PT DTS

| Name 7<br>Director<br>The balance of our receivable from <b>[Recipi</b> | 8<br>ient's Name] is | 9 as at <b>[year end] 10</b> |    |
|-------------------------------------------------------------------------|----------------------|------------------------------|----|
| Date:                                                                   | Name                 | T A O                        |    |
| Continued by:                                                           | Name                 | •                            |    |
|                                                                         | Title                |                              |    |
| MULT                                                                    | Company stamp        | p :                          | 11 |
| Authorized signature                                                    |                      |                              |    |

Gambar 3.33 Template Confirmation Letter PT DTS

97

Berdasarkan Gambar 3.33 format confirmation letter terdiri dari:

- 1. Company letterhead diisi dengan kop surat PT DTS. Bagian ini adalah bagian yang akan diisi oleh PT DTS;
- 2. Diisi sesuai dengan kota dan tanggal surat dikirim;
- 3. *Receipient's name* disi sesuai dengan nama penerima yaitu pihak ketiga yang menjadi pelanggan PT DTS;
- 4. Recipient's address diisi dengan alamat penerima confirmation *letter*;
- 5. Year end diisi sesuai dengan periode audit;
- 6. Reply deadline diisi dengan tanggal terakhir penerima dan mengirimkan balasan atas *confirmation letter*;
- 7. Name diisi dengan nama direktur PT DTS;
- 8. Receipient's name disi sesuai dengan nama penerima yaitu pihak ketiga yang menjadi pelanggan PT DTS;
- 9. Bagian yang akan diisi oleh pihak ketiga berisi saldo account receivable dari PT DTS;
- 10. Year end diisi sesuai dengan periode audit;
- 11. Bagian balasan yang perlu diisi oleh pihak ketiga seperti nama dan pihak yang mengkonfirmasi saldo account receivable, beserta jabatan, dan stampel perusahaan.
- 2) Setelah menerima dokumen-dokumen yang diperlukan, maka tahapan selanjutnya adalah membuat confirmation letter. Berikut adalah salah satu hasil confirmation letter yang telah dibuat untuk account receivable confirmation letter:

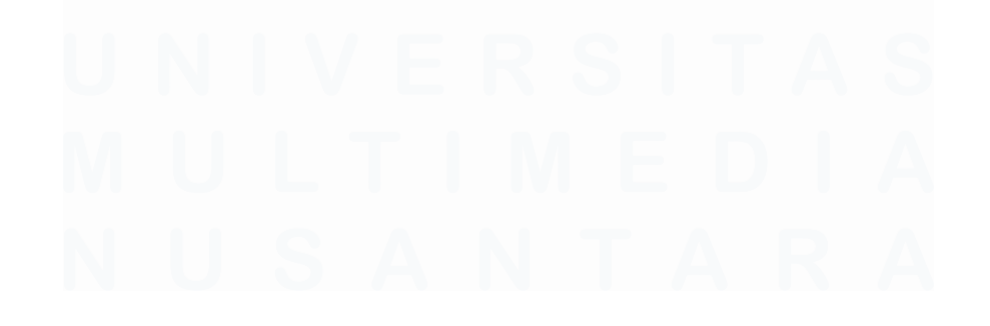

# COMPANY LETTER HEAD

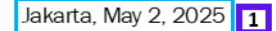

| To :   | PT. RTR     | 2 |
|--------|-------------|---|
| JI. HR | Rasuna Said |   |
| Jakart | a           | 3 |

### Account Receivables Confirmation

Dear Sir/Madam,

Our auditor KAP Suharli Sugiharto & Rekan, as part of their audit of our financial statements, request you to confirm certain information to them.

Please give them the details amount and information of our Account Receivables to you as at **December 31, 2024** and reply directly by postage or facsimile or email to this following address:

## KAP SUHARLI SUGIHARTO & REKAN

UOB Plaza, 34th Floor, Jalan M.H. Thamrin Kav. 8-10, Jakarta 10230

| Attn     | 2 | Adi/Fajar                           |
|----------|---|-------------------------------------|
| Phone No | 2 | (+6221) XXXX-XXXX, XXXX-XXXX        |
| Fax No.  | 2 | (+6221) XXXX-XXXX                   |
| Email    | : | adi@shinewing.id/fajar@shinewing.id |

Due to the tight deadline, please kindly send the reply not later than May 16, 2025. 5

Your co-operation in this matter is greatly appreciated.

Yours faithfully, PT DTS

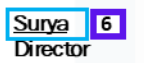

 7

 The balance of our receivable from PT RTR is \_\_\_\_\_as at December 31, 2024 8

 Date:

 Confirmed by:
 Name

 Title
 : \_\_\_\_\_\_

 Company stamp
 : \_\_\_\_\_\_\_

Authorized signature

Gambar 3.34 Account Receivable Confirmation Letter

Berdasarkan <u>Gambar 3.34</u>, berikut adalah salah satu hasil *confirmation letter* untuk *account receivable:* 

99

- Kota dan tanggal pengiriman *confirmation letter* adalah Jakarta, 2 Mei 2024;
- 2. Nama pihak ketiga yang menerima surat adalah PT RTR;
- 3. Alamat pihak penerima adalah Jl. HR Rasuna Said, Jakarta.
- Saldo *account receivable* yang dikonfirmasi untuk periode berjalan 31 Desember 2024;
- 5. Surat diharapkan dapat dibalas selambat-lambatnya pada 16 Mei 2025;
- 6. Nama direktur PT DTS yang akan menandatangani *confirmation letter* adalah Surya.
- 7. Nama pihak ketiga yang menerima surat adalah PT RTR;
- 8. Diisi sesuai dengan periode berjalan yaitu 31 Desember 2024.
- 3) Setelah bagian-bagian yang perlu diisi pihak auditor sudah diisi secara lengkap dan tepat, maka hasilnya dapat dikirimkan kepada auditor dalam tim. Auditor lain dalam tim akan melakukan *review*, lalu akan mengirimkannya kepada klien untuk melengkapi *company letterhead* dan tanda tangan direktur. Berikut adalah tampilan hasil *confirmation letter* untuk *account receivable* yang sudah lengkap:

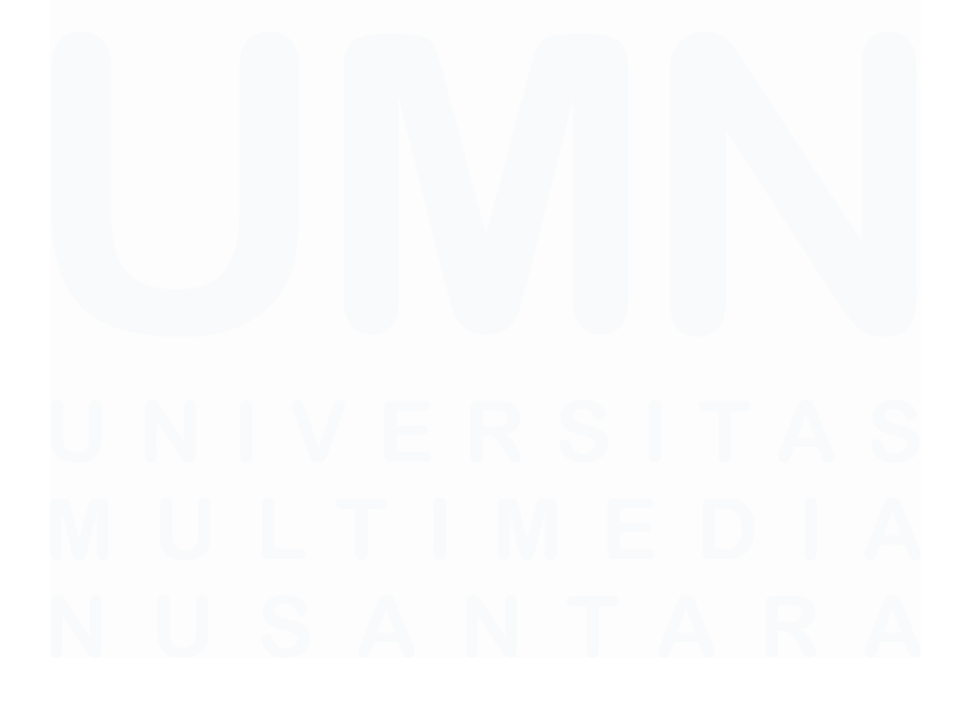

100 Laporan Kerja Magang..., Putri Asni Darlyng Zega, Universitas Multimedia Nusantara

# KOP SURAT PT DTS

Jakarta, May 2, 2025

To : PT RTR

JI. HR Rasuna Sald Jakarta

Account Receivables Confirmation

Dear Sir/Madam,

Our auditor KAP Suharil Sugharto & Rekan, as part of their audit of our financial statements, request you to confirm certain information to them.

Please give them the details amount and information of our Account Receivables to you as at December 31, 2024 and reply directly by postage or facsimile or email to this following address:

| KAP SUHA   | RUS | SUGIHARTO & REKAN                      |                    |
|------------|-----|----------------------------------------|--------------------|
| UOB Plaza, | 34  | th Floor, Jalan M.H. Thamrin Kav. 8-10 | ), Jakarta 10230   |
| Attn       | :   | Adi/Fajar                              |                    |
| Phone No   | :   | (+6221) XXXX-XXXX, XXXX-XXXX           |                    |
| Fax No.    | :   | (+6221) XXXX-XXXX                      |                    |
| Email      | :   | adi@shinewing.id /                     | Fajar@shinewing.id |

Due to the tight deadline, please kindly send the reply not later than May 16, 2025.

Your co-operation in this matter is greatly appreciated.

Yours faithfully, PT DTS

Tanda tangan Pak Surya dan stempel PT DTS

The balance of our receivable from PT RTR is \_\_\_\_\_

\_\_\_\_as at December 31, 2024.

Date: Confirmed by:

| Title         | : |
|---------------|---|
| Company stamp |   |

Authorized signature

Gambar 3.35 Account Receivable Confirmation Letter

<u>Gambar 3.35</u> menunjukkan salah satu *account receivable confirmation letter* yang telah lengkap dan siap untuk dikirimkan kepada pihak ketiga. Pada gambar tersebut, *company letterhead* telah, serta tanda tangan direktur dan stempel perusahaan sudah dilengkapi oleh PT DTS.

 Kemudian, *confirmation letter* untuk dikirimkan kepada pihak pelanggan yang menjadi pihak ketiga. Adapun dokumen selengkapnya sudah dilampirkan pada Lampiran 11.

## 4. Melakukan rekapitulasi bank

Rekapitulasi bank adalah proses meringkas informasi saldo bank perusahaan pada akhir periode berjalan berdasarkan rekening koran. Tujuan dilakukannya rekapitulasi bank adalah untuk mengetahui saldo bank yang dicatat oleh perusahaan sudah akurat dan lengkap. Hal ini dilakukan dengan membandingkan saldo bank yang dicatat oleh perusahaan dengan saldo bank yang terdapat pada rekening koran untuk periode 31 Desember 2024. Pada pekerjaan ini, terdapat 13 akun bank yang direkap yaitu dua akun bank BCA (Bank Central Asia), dua akun bank Mandiri, dua akun bank BCA Syariah, bank BRI (Bank Rakyat Indonesia), dua akun bank BNI (Bank Negara Indonesia), Bank BJB (Bank Jabar Banten), Bank Artha Graha, Maspion, dan Mandiri Taspen. Dokumen-dokumen yang diperlukan dalam kegiatan ini berupa rekening koran bank terkait dan working paper cash and cash equivalent schedule bank statement. Dalam rekapitulasi bank auditor memerlukan waktu selama satu hari untuk menyelesaikan seluruh rekapan yaitu pada tanggal 15 April 2025. Berikut adalah tahapan-tahapan dalam melakukan rekapitulasi bank:

 Menerima dokumen yang dibutuhkan dari klien dan auditor dalam tim. Berikut adalah sebagian tampilan dari rekening koran BCA untuk periode 31 Desember 2024:

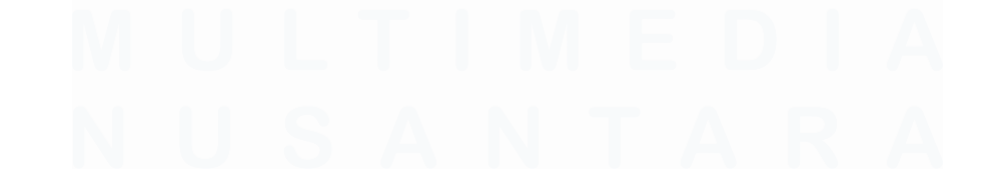

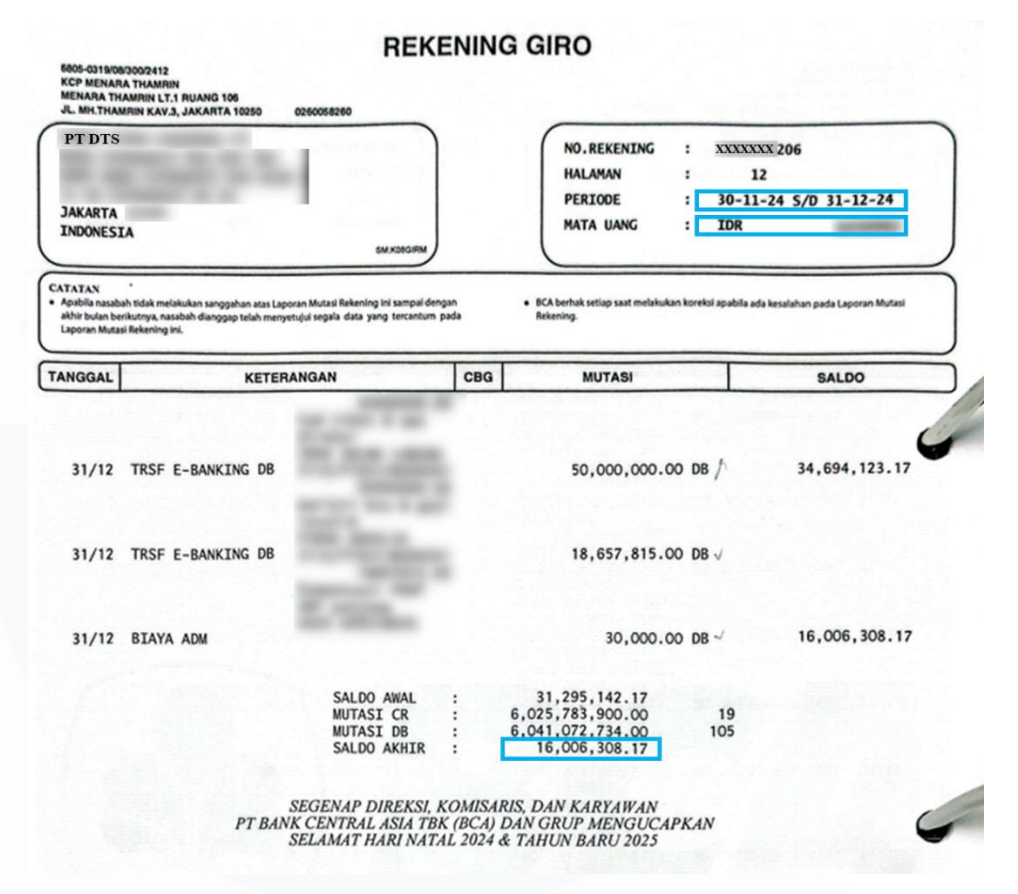

Gambar 3.36 Rekening Koran PT DTS

Pada <u>Gambar 3.36</u> menunjukkan rekening koran PT DTS dengan nomor rekening XXXXXX206. Mata uang yang digunakan adalah IDR (*Indonesian Rupiah*), sedangkan periode rekening koran adalah 30 November 2024 sampai dengan 31 Desember 2024. Adapun nilai saldo akhir per 31 Desember 2024 adalah 16.006.308,17.

Dokumen yang selanjutnya dibutuhkan adalah *working paper cash and cash equivalent schedule bank statement,* berikut adalah tampilannya:

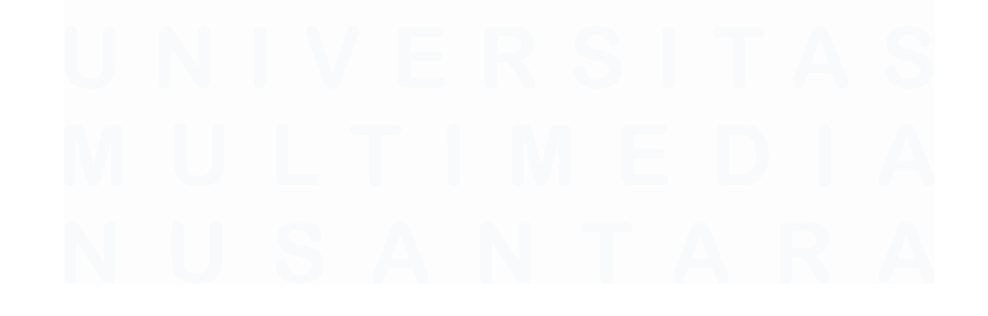

# 

#### KAP Suharli, Sugiharto & Rekan Certified Public Accountants

| Client   | PT DTS            |
|----------|-------------------|
| Unit     | Single Audit Unit |
| Year End | December 31, 2024 |
| Schedule | Bank Statement    |

## Objective:

To ensure completeness, accuracy and existence of cash and cash equivalent

## Procedures:

- Obtain bank statement and its reconciliation as of December 31, 2024.
- Match and reconcile balances between TB and bank statement.

## Tickmarks:

- x1 Data was taken from TB as of December 31, 2024.
- $\Omega$  Agreed to BI middle rate as of December 31, 2024.
- o Data was taken from Bank statement as of December 31, 2024

## Conclusion:

-

## Detail of Cash in Banks

| NO | СОА    | ACCOUNT NAME      | AMOUNT       |
|----|--------|-------------------|--------------|
| x1 | x1     | x1                | x1           |
| 1  | 1-1002 | Bank BCA 206      | 16.005.608   |
| 2  | 1-1003 | Bank BCA 303      | -152.901.791 |
| 3  | 1-1004 | Bank Mandiri 128  | 63.630.465   |
| 4  | 1-1021 | Bank Mandiri 0198 | 62.086.710   |

## Check Bank Statements

| AMOUNT | CCY | RATE | EQUIVALENT IDR | DIFF | RECONCILIATION | NET DIFF | REMARKS | REFFERENCE |
|--------|-----|------|----------------|------|----------------|----------|---------|------------|
| ω      | ω   | Ω    | ω              |      |                |          |         |            |
| 1      | 2   | 3    | 4              | 5    | 6              | 7        | 8       | 9          |
|        |     |      |                |      |                |          |         |            |
|        |     |      |                |      |                |          |         |            |

Gambar 3.37 Working Paper Cash And Cash Equivalent Schedule Bank Statement

Pada <u>Gambar 3.37</u> menunjukkan bahwa working paper cash and cash equivalent schedule bank statement terbagi menjadi dua bagian yaitu detail of cash in banks dan check bank statements. Detail of cash in banks merupakan bagian pencatatan saldo bank oleh perusahaan yang berisi COA (Chart of Account), account name, dan amount saldo bank yang dicatat oleh perusahaan. Sedangkan bagian Check Bank Statement adalah bagian rekapitulasi bank berdasarkan rekening koran dan perbandingan antara saldo bank yang dicatat perusahaan dengan rekening koran. Berikut adalah bagian-bagian yang perlu diisi pada Check Bank Statement:

- Amount diisi sesuai dengan nilai saldo akhir bank pada periode berjalan yaitu 31 Desember 2024;
- 2. *CCY (currency)* diisi dengan mata uang yang digunakan pada rekening koran;
- Rate diisi dengan nilai mata uang yang digunakan dalam Rupiah. Rate diisi sesuai dengan kurs tengah BI (Bank Indonesia) pada 31 Desember 2024;
- 4. Equivalent IDR diisi dengan hasil perkalian amount dengan rate;
- Diff (difference) diisi dengan hasil pengurangan antara amount pada bagian Detail of Cash Banks dengan amount pada Check Bank Statement;
- 6. *Reconciliation* diisi dengan nilai rekonsiliasi apabila terdapat selisih jumlah;
- 7. *Net Diff* diisi dengan hasil pertambahan antara nilai pada *diff* dengan *reconciliation;*
- 8. *Remarks* diisi sesuai dengan nilai *difference* antara saldo yang dicatat perusahaan dengan saldo pada rekening koran. Apabila sebelum direkonsiliasi terdapat selisih maka *remarks* diisi dengan "*net to reconciled*" yang berarti nilai perlu direkonsiliasi. Jika setelah rekonsiliasi tidak terdapat selisih maka *remarks* diisi dengan "*net after reconciled*";
- 9. *Reference* diisi sesuai dengan nama dokumen rekening koran yang menjadi sumber rekapitulasi.
- Jika sudah memperoleh seluruh dokumen yang diperlukan, maka proses rekapitulasi sudah dapat dilakukan. Berikut merupakan sebagian hasil dari rekapitulasi bank PT DTS:

#### Detail of Cash in Banks

| NO             |          | COA    |                        | ACCOUNT NAME             | AMOUNT         |                                  |                   |                        |
|----------------|----------|--------|------------------------|--------------------------|----------------|----------------------------------|-------------------|------------------------|
| x1             |          | x1     |                        | x1                       | x1             |                                  |                   |                        |
| 1              |          | 1-1002 | Bank BC                | A 206                    | 16.005.608     |                                  |                   |                        |
| 2              |          | 1-1003 | Bank BC                | A 303                    | -152.901.791   |                                  |                   |                        |
| 3              |          | 1-1004 | Bank Ma                | andiri 128               | 63.630.465     |                                  |                   |                        |
| 4              |          | 1-1021 | Bank Ma                | andiri 0198              | 62.086.710     |                                  |                   |                        |
| Check Bank Sta | atements |        |                        |                          |                |                                  |                   |                        |
| AMOUNT         | CCY      | RATE   | EQUIVALENT IDR         | DIFF                     | RECONCILIATION | N NET DIFF                       | REMARKS           | REFFERENCE             |
| ω              | ω        | Ω      | ω                      |                          |                |                                  |                   |                        |
| 16.006.3       | 08 IDR   | 1      | 16.006.308             | 700,46                   |                | 700,46                           | Net to Reconciled | 01. Bank Central Asia  |
| - 9.996.275.6  | 1 IDR    | 2 3    | - 9.996.275.6 <b>5</b> | - 9.843.373.845 <b>6</b> |                | <b>7</b> -9.843.373.845 <b>8</b> | Net to Reconcil 9 | 02. Bank Central As 10 |
| 68.630.4       | 64 IDR   | 1      | 68.630.464             | 4.999.998,93             |                | 4.999.998,93                     | Net to Reconciled | 03. Bank Mandiri       |
| 1.015.3        | 41 IDR   | 1      | 1.015.341              | - 61.071.368,84          |                | - 61.071.368,84                  | Net to Reconciled | 04. Bank Mandiri       |

Gambar 3.38 Working Paper Cash And Cash Equivalent Schedule Bank Statement

Gambar 3.38 menunjukkan sebagian hasil dari rekapitulasi bank PT DTS yang terdiri atas rekapitulasi Bank BCA 206, Bank BCA 303, Bank Mandiri 128, dan Bank Mandiri 0198. Salah salah contoh saldo bank yang dilakukan rekapitulasi adalah Bank BCA 206. Berdasarkan *listing* perusahaan pada *Detail of Cash in Banks* pada baris yang diberi kotak berwarna merah, menunjukkan bahwa Bank BCA 206 dengan *COA* 1-1002 memiliki saldo *Rp16.005.608*. Adapun hasil rekapitulasi yang terdapat pada bagian *check bank statement* pada baris dengan kotak berwarna biru:

- 1. Amount diisi dengan Rp16.006.308;
- 2. CCY diisi dengan IDR;
- 3. *Rate* diisi dengan 1 karena mata uang yang digunakan dalam rekening koran adalah IDR;
- 4. Equivalent IDR diisi dengan Rp16.006.308;
- 5. Diff diisi dengan Rp700,46;
- 6. *Reconciliation* tidak diisi dikarenakan proses rekonsiliasi akan dilakukan oleh auditor lain dalam tim;
- Nilai *net diff* sama dengan *diff* yaitu Rp700,46 karena rekonsiliasi belum dilakukan;
- 8. Remarks diisi dengan "net to reconciled";
- 9. *Reference* diisi dengan nama dokumen yaitu "01. Bank Central Asia"

 Pastikan seluruh proses rekapitulasi sudah dilakukan dengan tepat, kemudian kirimkan hasilnya kepada auditor lain untuk di-*review*. Dokumen selengkapnya untuk pekerjaan ini terdapat pada lampiran 12.

# 5. Melakukan Vouching Revenue

*Vouching revenue* adalah proses memverifikasi nilai transaksi pendapatan yang dicatat perusahaan berdasarkan dokumen-dokumen pendukungnya. Hal ini dilakukan dengan memeriksa keberadaan dokumen dan membandingkan nilai yang dicatat perusahaan dengan nilai pada dokumen tersebut. Tujuannya adalah untuk memastikan bahwa pendapatan yang dicatat benar adanya dan memastikan keakuratan pencatatan perusahaan.

*Vouching revenue* dilakukan untuk transaksi pendapatan dari Januari hingga Desember 2024 dengan total *sample* sebanyak 136. Dokumen-dokumen yang dibutuhkan dalam *vouching revenue* berupa dokumen *invoice*, kuitansi, BAST (Berita Acara Serah Terima), dokumen pendukung lain berupa dokumen realisasi volume angkutan BBM (Bahan Bakar Berminyak), dan *working paper revenue schedule test of details revenue*. Dalam melakukan proses *vouching* terdapat kendala yang dialami yaitu sulitnya dalam pencarian dokumen pendukung dan ketidak lengkapan dokumen yang diberikan oleh klien. Untuk itu waktu pengerjaan *vouching* dilakukan kurang dari tiga minggu, yaitu dari tanggal 6 Mei 2025 hingga 21 Mei 2025. Berikut adalah tahapan-tahapan yang diperlukan untuk melakukan *vouching revenue:* 

 Menerima dokumen-dokumen yang diperlukan dari klien dan auditor dalam tim. Dokumen pertama yang dibutuhkan adalah dokumen *invoice. Invoice* adalah dokumen yang berisi permintaan pembayaran untuk barang/jasa yang telah diberikan. Berikut adalah tampilan salah satu *invoice* PT DTS untuk periode pekerjaan Juni 2024:

# INVOICE

| To:<br>PT S | TR                                        |                            |                   |             | No. Invoice<br>Nomor PO<br>Invoice Date | 11300933/INVOICE/DES-PPN/A/20<br>3950232542<br>24 June 2024 |
|-------------|-------------------------------------------|----------------------------|-------------------|-------------|-----------------------------------------|-------------------------------------------------------------|
| Up. Acc     | counting Payable                          | 224                        |                   |             |                                         |                                                             |
| Tagihan     | Tagihan Atas                              | Satuan                     | Jumlah            | Harga       | Total                                   |                                                             |
|             | тввм -                                    | Ltr                        | 247.005.430       | 24,08       | 5.947.890.754                           |                                                             |
|             | SUB TOTAL I                               |                            |                   | Rp.         | 5.947.890.754                           |                                                             |
|             | SUB TOTAL II                              |                            |                   | Rp.<br>Rp.  | 5.947.890.754<br>654.267.983            |                                                             |
|             | TOTAL INVOICE                             |                            |                   | Rp.         | 6.602.158.737                           |                                                             |
| Sai         | d : Enam milyar enam ratus dua juta serat | us lima puluh delaj        | ban ribu tujuh ra | itus tiga j | puluh tujuh rupiah                      | ]                                                           |
| Please      | transfer the payment to Account of :      |                            |                   |             |                                         |                                                             |
|             |                                           | PT D<br>A/C No.<br>Bank Ma | (S<br>Indiri      |             |                                         |                                                             |

Gambar 3.39 Invoice PT DTS

<u>Gambar 3.39</u> menunjukkan salah satu *invoice* PT DTS dengan nomor *invoice* 11300933/INVOICE/DTS-PPN/I/2024 dan tanggal *invoice* 24 Juni 2024. Dalam deskripsinya, *invoice* ini diperuntukan tagihan jasa borongan periode 01-15 Juni 2024. Sub total untuk tagihan transaksi tersebut senilai Rp5.947.890.754 dengan pengenaan PPN (*VAT*) 11% senilai Rp654.267.983, sehingga total *invoice* adalah Rp6.602.158.737.

Dokumen lain yang dibutuhkan adalah kuitansi. Pada *vouching* kuitansi digunakan untuk membuktikan bahwa transaksi telah dibayar. Berikut adalah salah satu kuitansi PT DTS:

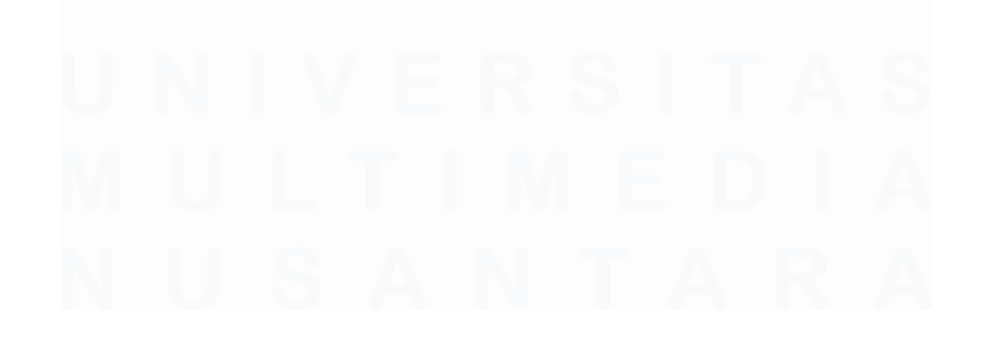

## **KWITANSI**

| Nomor                        | : 11300933/INVOICE/DTS-PPN/VI/2024                      |                                                 |
|------------------------------|---------------------------------------------------------|-------------------------------------------------|
| Sudah terima dari            | PT STR                                                  |                                                 |
| Banyaknya Uang               | : Enam milyar enam ratus dua juta seratus lima puluh de | elapan ribu tujuh ratus tiga puluh tujuh rupiah |
| Untuk Pembayaran             | : Jasa Borongan<br>Periode 01-15 Juni 2024 :            |                                                 |
| JUMLAH                       | Rp. 6.602.158.737                                       |                                                 |
| C                            |                                                         | Jakarta, 24 Juni 2024<br>Yang Menerima          |
|                              |                                                         |                                                 |
| Note : Kwitansi ini valid se | etelah menerima pembayaran dari PT STR                  |                                                 |

# Gambar 3.40 Kuitansi PT DTS

Pada <u>Gambar 3.40</u> yang merupakan salah satu kuitansi PT DTS menunjukkan nomor kuitansi 11300933/INVOICE/DTS-PPN/I/2024. Adapun pembayaran diterima dari PT STR senilai Rp6.602.158.737.

Selanjutnya, dokumen yang dibutuhkan adalah BAST. BAST digunakan untuk memberikan informasi bahwa barang/jasa telah diterima oleh pihak penerima. Berikut adalah salah satu BAST PT DTS:

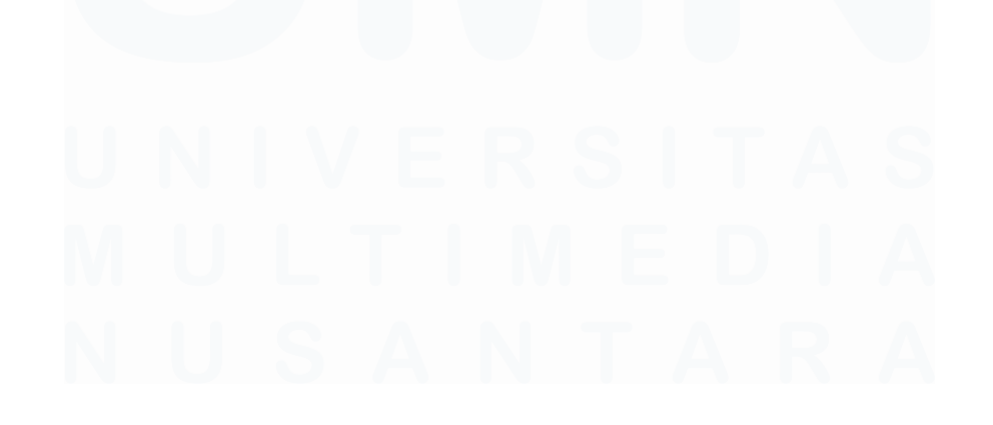

| Pada hari Rabu tanggal <mark>Sembilan Belas Bulan Juni</mark> | NO : 11/BA/DIS-PPN/XI/2024<br>Tahun Dua Ribu Dua Puluh Empat (19 | 0 - 06 - 2024) |                                                                                                    |
|---------------------------------------------------------------|------------------------------------------------------------------|----------------|----------------------------------------------------------------------------------------------------|
| Pada hari Rabu tanggal Sembilan Belas Bulan Juni              | Tahun Dua Ribu Dua Puluh Empat (19                               | 9 - 06 - 20241 | the second second second second second second second second second second second second second second second s |
|                                                               | randi bea raba buar buar Emportin                                | 3-00-2024),    | yang bertanda tangan di bawah                                                                                  |
|                                                               |                                                                  |                |                                                                                                    |
| Nama :                                                        |                                                                  |                |                                                                                                    |
| Jabatan : Assista                                             | nt Project Manager                                               |                |                                                                                                    |

Menerangkan bahwa pekerjaan Borongan Pengangkutan BBM yang dilakukan Oleh PT DTS di Terminal Periode Tgl. 01 Juni 2024 sid 15 Juni 2024 telah dilaksanakan dengan hasil Pendistribusian sebagai berikut :

| BBM            | 1        | BBM 2      | BBM 3                          | BBM 4     | BBM 5     | BBM 6                   | BBM 7         |
|----------------|----------|------------|--------------------------------|-----------|-----------|-------------------------|---------------|
|                |          | 39.159.450 | 368.000                        |           |           |                         | 144.512.000   |
| BBM            | 8        | BBM 9      | BBM 10                         | BBM11     | BBM 12    |                         |               |
|                |          | 2.776.490  | 52.248.000                     | 3.324.000 | 4.617.490 |                         |               |
| Torrest Co.    | 1.72.1   |            | Starting and and and and       |           | To        | tal Thruput ( liter ) : | 247.005.430   |
| and the second | 17 11 11 | A COLORADO | The star of the product of the |           |           | Tarif                   | 24,08         |
|                |          |            |                                |           |           | Total                   | 5.947.890.754 |

Jumlah tagihan tersebut diatas, meliputi : Distribusi penyaluran BBM

Demikian Berita Acara Ini dibuat dengan sebenarnya untuk dipergurakan pihak terkait sebagai dasar dokumen resmi penagihan Pembayaran Jasa Borongan Penyaluran BBM Ke SPBU.

## Gambar 3.41 BAST PT DTS

Gambar 3.41 adalah salah satu BAST PT DTS. Adapun BAST tersebut merupakan BAST untuk pekerjaan pengangkutan BBM periode Bulan 01-15 Juni 2024 dengan nomor 11/BA/DTS-PPN/XI/2024. Penandatangan BAST dilakukan padaa 19 Juni 2024; Total thruput atau throughput adalah 247.005.430 liter dengan total harga Rp5.947.890.754.

Dalam proses *vouching* auditor dapat menggunakan dokumen lain untuk mendukung informasi transaksi. Pada proses ini dokumen pendukung lain yang dibutuhkan adalah dokumen realisasi volume angkutan BBM untuk mendukung informasi total *thruput* pada dokumen BAST. Berikut adalah salah satu dokumen realisasi volume angkutan BBM PT DTS.

### REALISASI VOLUME ANGKUTAN BBM PERIODE 01 - 15 JUNI 2024

| TANGGAL          | BBM 2                  | BBM 3                 | BBM 7      | BBM 9     | BBM 10            | BBM 11    | BBM 12     | JUMLAH TRUPUT |
|------------------|------------------------|-----------------------|------------|-----------|-------------------|-----------|------------|---------------|
| 01 JUNI 2024     | 10 552 000             | 207.500               | 2 485 500  | 200.000   | 16,000            | 124 900   | 3.632.000  | 17.285.900    |
| 02 JUNI 2024     | 10 536 000             | 207.000               | 2.400.000  | 208.000   | 24,000            | 172 000   | 2.872.000  | 16.580.000    |
| 03 JUNI 2024     | 0.359.000              | 230.000               | 2.028.000  | 206.000   | 24.000            | 52.000    | 3.032.000  | 15.558.870    |
| 04 JUNI 2024     | 9.500.000              | 201.000               | 2.009.320  | 180.000   | 20,000            | 153.310   | 3.344.000  | 16.625.060    |
| 05 JUNI 2024     | 9.00.000               | 240.520               | 2.887.230  | 288.000   | 32,000            | 132.000   | 3.320.000  | 15.838.000    |
| 06 JUNI 2024     | 9.030.000              | 350.000               | 2.000.000  | 180.000   | 20.000            | 164.000   | 3.216.000  | 16.332.000    |
| 07 JUNI 2024     | 9.048.000              | 276.000               | 2.028.000  | 156 000   |                   | 156.000   | 3.400.000  | 16.105.330    |
| 08 JUNI 2024     | 9.512.000              | 399.050               | 2.482.200  | 296.000   | 44.000            | 390.560   | 3.520.000  | 16.645.950    |
| 09 JUNI 2024     | 9.312.000              | 272.000               | 2.811.390  | 232,000   | 40.000            | 156.000   | 3.440.000  | 17.496.000    |
| 10.IUNI 2024     | 10.496.000             | 320.000               | 2.012.000  | 204.000   | 52.000            | 122.400   | 3.496.000  | 16.060.100    |
| 11 IIINI 2024    | 9.320.000              | 360.870               | 2.007.000  | 336.000   | 16.000            | 284.000   | 3.496.000  | 16.615.900    |
| 12 11 10 11 2024 | 9.160.000              | 316.000               | 3.007.900  | 188.000   | 24.000            | 219.320   | 3.488.000  | 15.857.320    |
| 13 1111 2024     | 9.568.000              | 280.000               | 2.090.000  | 256.000   | 20.000            | 216.000   | 3.912.000  | 16.573.500    |
| 13 JUNI 2024     | 9.352.000              | 289.500               | 2.525.000  | 168.000   | 20.000            | 188.000   | 4.056.000  | 16.021.500    |
| 14 JUNI 2024     | 8.760.000              | 378.500               | 2.451.000  | 224.000   | 40.000            | 246.000   | 4.024.000  | 17.410.000    |
| TOTAL            | 9.872.000              | 4.617.490             | 39.159.450 | 3.324.000 | 368.000           | 2.776.490 | 52.248.000 | 247.005.430   |
|                  | 14.012.000             |                       |            |           |                   |           |            | 144,512,000   |
| BBM 2            |                        |                       |            |           |                   |           |            | 4.617.490     |
| BBM 3            |                        |                       |            |           |                   |           |            | 39.159.450    |
| BBM 7            |                        | 1                     |            |           |                   |           |            | 3.324.000     |
| BBM9             |                        |                       |            |           |                   |           |            | 368.000       |
| BBM10            |                        | lie there are         |            |           |                   |           |            | 2.776.490     |
| BBM11            | A standard and a stand | And the second second |            |           | . Contraction and |           |            | 52.248.000    |
| BBM 12           | in a final section of  | 10                    | 7.000      | 10000     |                   |           |            | 247.005.430   |

Gambar 3.42 Realisasi Volume Angkutan BBM PT DTS

Gambar 3.42 merupakan salah satu dokumen realisasi volume angkutan BBM PT DTS. Periode pekerjaan pengangkutan adalah 01-15 Juni 2024 dengan total *thruput* yang diangkut 247.005.430 liter.

Dokumen terakhir yang dibutuhkan adalah *template working paper revenue schedule test of details revenue*, berikut adalah tampilannya:

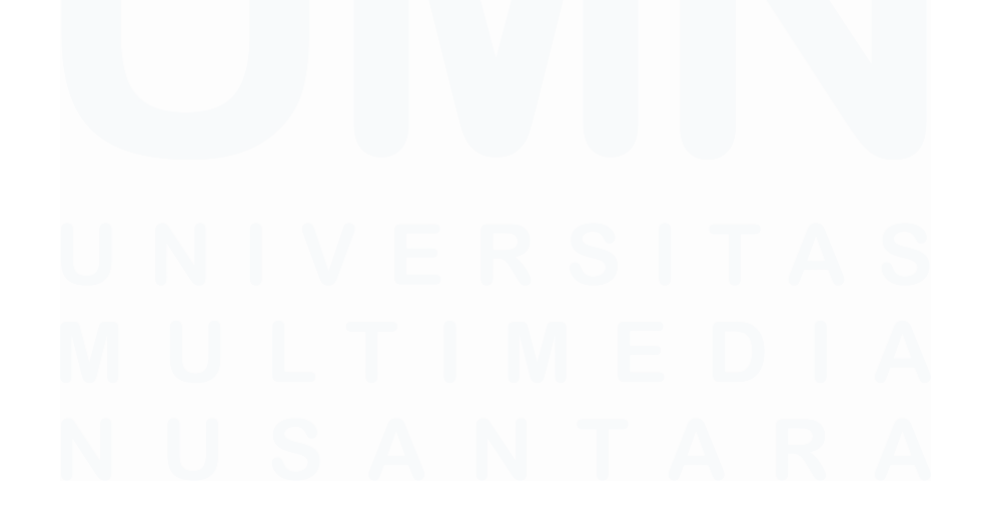

|                                                                                | KAP Suharl<br>Certified Pr                             | li, Sugiharto E<br>ublic Accounta | an Rekan<br>ants                  |            |      |             |                                          |                                          |                     |
|--------------------------------------------------------------------------------|--------------------------------------------------------|-----------------------------------|-----------------------------------|------------|------|-------------|------------------------------------------|------------------------------------------|---------------------|
| Client<br>Lead Schedule<br>End of period<br>Index                              | : PT DTS<br>: Revenue<br>: 31 Desemb<br>: Test of Deta | oer 2024<br>ails Revenue          |                                   |            |      |             | Prepared By:<br>TP<br>Reviewed By:<br>RG | Date:<br>15-May-24<br>Date:<br>16-May-24 | Index<br>B120.15.04 |
| Tujuan Prosedur                                                                |                                                        |                                   |                                   |            |      |             |                                          |                                          |                     |
| Melakukan pengecekan                                                           | bukti fisik doku                                       | umen sesuai de                    | ngan pencatatan kl                | ien        |      |             |                                          |                                          |                     |
| Workdone                                                                       |                                                        |                                   |                                   |            |      |             |                                          |                                          |                     |
| <ul> <li>[1] Invoice yang diterbit</li> <li>[2] Telah dilakukan pen</li> </ul> | kan sesuai den<br>gecekan pada                         | gan pencatatai<br>bank statemen   | n di sistem<br>t dan telah sesuai |            |      |             |                                          |                                          |                     |
| Tickmarks                                                                      |                                                        |                                   |                                   |            |      |             |                                          |                                          |                     |
| 1                                                                              | : Dokumen tel                                          | lah sesuai deng                   | an listing                        |            |      |             |                                          |                                          |                     |
| NA                                                                             | : Tidak tersed                                         | ia                                |                                   |            |      |             |                                          |                                          |                     |
|                                                                                | Pending                                                |                                   |                                   |            |      |             |                                          |                                          |                     |
| Listing                                                                        |                                                        |                                   |                                   | Invoice    |      |             |                                          |                                          |                     |
| No Invoice                                                                     | Date                                                   | Client (PT)                       | TOTAL                             | No Invoice | Date | Description | Sub Total                                | Tax                                      | Total               |
| 11300933                                                                       | 24-Jun-24                                              | PT STR                            | 5.947.890.754                     |            |      |             |                                          |                                          |                     |
| 07440933                                                                       | 15-May-24                                              | PT STR                            | 5.184.927.513                     | 1          | 2    | 3           | 4                                        | 5                                        | 6                   |
| 08610933                                                                       | 20-May-24                                              | PT STR                            | 1.874.382.787                     |            |      |             |                                          |                                          |                     |
| 07420933                                                                       | 02-May-24                                              | PT STR                            | 1.591.442.029                     |            |      |             |                                          |                                          |                     |
| 09620933                                                                       | 07-Jun-24                                              | PT STR                            | 1.375.316.450                     |            |      |             |                                          |                                          |                     |

| ŀ | (witansi |      |        | Berita Acara Pekerjaan |         |           |               | Rekapitulasi Angkutan |         |       |           |      |     |
|---|----------|------|--------|------------------------|---------|-----------|---------------|-----------------------|---------|-------|-----------|------|-----|
|   | No.      | Nama | Jumlah | No.                    | Tanggal | Deskripsi | Total Thruput | Jumlah                | Periode | Total | Tickmarks | Diff | Ref |
|   |          |      |        |                        |         |           |               |                       |         |       |           |      |     |
|   | 7        | 8    | 9      | 10                     | 11      | 12        | 13            | 14                    | 15      | 16    | 17        | 18   | 19  |
| - |          |      |        |                        |         |           |               |                       |         |       |           |      |     |
| - |          |      |        |                        |         |           |               |                       |         |       |           |      |     |
| - |          |      |        |                        |         |           |               |                       |         |       |           |      |     |

Gambar 3.43 Working Paper Revenue Schedule Test of Details Revenue PT DTS

Gambar 3.43 yang merupakan working paper revenue schedule test of details revenue PT DTS diketahui klien audit adalah PT DTS dengan pemberian jasa single unit audit dan periode audit 31 Desember 2024. Pada working paper sudah disertai dengan listing revenue dari PT DTS yang ditandai kontak berwarna merah. Pada listing PT DTS terdapat nomor invoice, date, nama client, dan total. Adapun bagian yang perlu diisi oleh auditor telah yaitu bagian invoice, kuitansi, berita acara pekerjaan, dan rekapitulasi angkutan. Berikut adalah penjelasan bagian-bagian tersebut yang telah ditandai dengan kotak berwarna biru:

1. *No. invoice* diisi sesuai dengan nomor *invoice* yang terdapat pada dokumen *invoice;* 

- 2. *Date* diisi sesuai dengan tanggal *invoice* yang terdapat pada dokumen *invoice;*
- 3. *Description* diisi sesuai dengan deskripsi tagihan yang terdapat pada dokumen *invoice;*
- 4. Sub total diisi sesuai dengan sub total yang terdapat pada dokumen *invoice;*
- 5. *Tax* diisi sesuai dengan nilai PPN yang dikenakan pada dokumen *invoice;*
- 6. Total diisi dengan total yang terdapat pada dokumen invoice;
- No. diisi dengan nomor invoice yang terdapat ada dokumen kuitansi;
- 8. Nama diisi dengan nama perusahaan yang memberikan pembayaran pada dokumen kuitansi;
- 9. Jumlah diisi dengan jumlah pembayaran pada dokumen kuitansi;
- 10. No. diisi dengan nomor dokumen BAST;
- 11. Tanggal diisi dengan tanggal tanda tangan pada dokumen BAST;
- 12. Deskripsi diisi sesuai dengan deskripsi pekerjaan pada dokumen BAST;
- 13. Total thruput diisi dengan total thruput pada dokumen BAST;
- 14. Jumlah diisi sesuai dengan nilai transaksi pada BAST;
- 15. Periode diisi dengan periode pekerjaan pada dokumen realisasi volume angkutan BBM;
- 16. Total diisi dengan total *thruput* pada dokumen realisasi volume angkutan BBM;
- 17. *Tickmarks* diisi  $\sqrt{}$  apabila nilai pada pencatan perusahaan telah sesuai dengan dokumen pendukung;
- 18. *Diff* yaitu *difference* diisi dengan hasil selisih antara total pada total di bagian *listing* dengan sub total pada bagian *invoice;*
- 19. *Ref* yaitu *reference* diisi dengan nama dokumen yang menjadi sumber informasi *vouching*.

# 113

 Setelah semua dokumen yang diperlukan diperoleh, maka proses vouching revenue dapat dilakukan. Berikut adalah tampilan dari sebagian hasil vouching revenue PT DTS:

| LISUNG     |           |             |               | IIIVOICE                             |                |                                                         |                                |                  |                   |
|------------|-----------|-------------|---------------|--------------------------------------|----------------|---------------------------------------------------------|--------------------------------|------------------|-------------------|
| No Invoice | Date      | Client (PT) | TOTAL         | No Invoice                           | Date           | Description                                             | Sub Total                      | Тах              | Total             |
| 11300933   | 24-Jun-24 | PT STR      | 5.947.890.754 | 11300933/INVOICE<br>/DTS-PPN/I/2024  | 24-Jun-24      | Tagihan Jasa Borongan Periode 01-<br>15 Juni 2024       | 5.947.890.754                  | 654.267.983      | 6.602.158.737     |
| 07440933   | 15-May-24 | PT STR      | 5.184.927.513 | 07440933/IN<br>/DTS-PPN/V/: 1        | 15- <b>/ 2</b> | Tagihan Jasa Borongan Periode<br>15 April 2024          | 5.184.92 <sup>°</sup> <b>4</b> | 570.34: <b>5</b> | 5.755.26 <b>6</b> |
| 08610933   | 20-May-24 | PT STR      | 1.874.382.787 | 08610933/INVOICE<br>/DTS-PPN/V/2024  | 20-May-24      | Tagihan Jasa Borongan Periode 01-<br>15 April 2024      | 1.874.382.787                  | 206.182.107      | 2.080.564.893     |
| 07420933   | 02-May-24 | PT STR      | 1.591.442.029 | 07420933/INVOICE<br>/DTS-PPN/V/2024  | 02-May-24      | Tagihan Jasa Borongan Periode Bulan<br>01-15 April 2024 | 1.591.442.029                  | 175.058.623      | 1.766.500.652     |
| 09620933   | 07-Jun-24 | PT STR      | 1.375.316.450 | 09620933/INVOICE<br>/DTS-PPN/VI/2024 | 07-Jun-24      | Tagihan Jasa Borongan Periode 01-<br>15 Mei 2024        | 1.375.316.450                  | 151.284.809      | 1.526.601.259     |

| Kwitansi                                |                | Berita Acara Pekerjaan |                                |                |                     |                   |                     | Rekapitulasi Ar       | ngkutan           |                   |      |                     |
|-----------------------------------------|----------------|------------------------|--------------------------------|----------------|---------------------|-------------------|---------------------|-----------------------|-------------------|-------------------|------|---------------------|
| No.                                     | Nama           | Jumlah                 | No.                            | Tanggal        | Deskripsi           | Total Thruput     | Jumlah              | Periode               | Total             | Tickmarks         | Diff | Ref                 |
| 11300933/INVOICE/<br>DTS-PPN/I/2024     | PT. STR        | 6.602.158.737          | 11/BA/DTS-<br>PPN/XI/2024      | 19-Jun-24      | Pengangkutan BBM    | 294.790.754       | 5.947.890.754       | 1-15 Juni 2024        | 294.790.754       | ٧                 | -    | B120.15.04.26       |
| 07440933/INV <b>7</b><br>DTS-PPN/V/2024 | рт. s <b>8</b> | 5.755.26§ <b>9</b>     | 07/BA/DTS-<br>PPN/VII/2024     | 17-A <b>11</b> | Pengangkutan BBM 12 | 215.32( <b>13</b> | 5.184.927 <b>14</b> | 1-15 April <b>;15</b> | 215.320 <b>16</b> | v <mark>17</mark> | 18   | B120.15.0 <b>19</b> |
| 08610933/INVOICE/<br>DTS-PPN/V/2024     | PT. STR        | 2.080.564.893          | 028/BA/DTS-<br>CKP/OPR/V/2024  | 16-May-24      | Pengangkutan BBM    | 93.113.899        | 1.874.382.787       | 1-15 Mei 2024         | 93.113.899        | 1                 | -    | B120.15.04.62       |
| 07420933/INVOICE/<br>DTS-PPN/V/2024     | PT. STR        | 1.766.500.652          | 026/BA/DTS-<br>CKP/OPR/IV/2024 | 19-Apr-24      | Pengangkutan BBM    | 79.058.223        | 1.591.442.029       | 1-15 April 2024       | 79.058.223        | 1                 | -    | B120.15.04.72       |
| 09620933/INVOICE/<br>DTS-PPN/VI/2024    | PT. STR        | 1.526.601.259          | 081/BA/DTS-<br>UJB/V/2024      | 21-May-24      | Pengangkutan BBM    | 68.051.284        | 1.375.316.450       | 1-15 Mei 2024         | 68.051.284        | 1                 | -    | B120.15.04.91       |

Gambar 3.44 Working Paper Revenue Schedule Test of Details Revenue PT DTS

Gambar 3.44 menunjukkan sebagian hasil *vouching revenue* PT DTS. Adapun salah satu pencatatan perusahaan atas *revenue* ditandai dengan kotak warna merah adalah transaksi dengan nomor *invoice* 11300933. Transaksi dilakukan pada tanggal 24 Juni 2024 atas transaksi dengan klien PT STR dan dengan total transaksi Rp5.947.890.754. Berikut merupakan hasil *vouching* untuk *revenue* tersebut pada baris yang ditandai dengan kotak biru;

- 1. No. invoice diisi dengan 11300933/INVOICE/DTS-PPN/I/2024;
- 2. Date diisi dengan 24 Juni 2024;
- Description diisi dengan tagihan jasa borongan periode 01-15 Juni 2024;
- 4. Sub total diisi dengan Rp5.947.890.754;
- 5. *Tax* diisi dengan Rp654.267.983;
- 6. Total diisi dengan Rp6.602.158.737;

- 7. No. diisi dengan 11300933/INVOICE/DTS-PPN/I/2024;
- 8. Nama diisi dengan PT. STR;
- 9. Jumlah diisi dengan Rp6.602.158.737;
- 10. No. 11/BA/DTS-PPN/XI/2024;
- 11. Tanggal diisi dengan 19 Juni 2024;
- 12. Deskripsi diisi dengan pengangkutan BBM;
- 13. Total thruput diisi dengan Rp294.790.754;
- 14. Jumlah diiisi dengan Rp5.947.890.754;
- 15. Periode diisi dengan 1-15 Juni 2024;
- 16. Total diisi dengan 294.790.754;
- 17. *Tickmarks* diisi dengan  $\sqrt{dikarenakan pencatatan perusahaan sudah sesuai dengan dokumen pendukung;$
- 18. *Diff* diisi dengan Rp0 karena tidak ada selisih antara total yang dicatat perusahaan dengan total yang terdapat pada *invoice;*
- Ref diisi dengan nama dokumen yang telah disesuai dengan *index* schedule yaitu B120.15.04 sehingga berdasarkan urutan dari vouching nama dokumen menjadi B120.15.04.26.
- Apabila semua tahapan sudah dilakukan dan *vouching* dipastikan benar, maka hasil *vouching revenue* dapat dikirimkan kepada auditor terkait untuk di-*review*. Dokumen selengkapnya dapat dilihat pada lampiran 13.

# 6. Membuat Template Lead Schedule Pada Working Paper

Membuat *template lead schedule* pada *working paper* adalah proses menyusun *sheet lead schedule* atau *sheet* utama pada *working paper* yang merangkum saldo akun dan temuan audit. Tujuan dalam membuat *template lead schedule* adalah menyediakan ringkasan saldo akun utama dalam laporan keuangan yang dapat memudahkan pelaksanaan proses audit. Pada pekerjaan ini, *lead schedule* disiapkan untuk periode berjalan 31 Desember 2024 dengan akun *cash and cash equivalent*, deposito, piutang usaha, piutang lain-lain, uang muka, pajak dibayar di muka, aset tetap, aset pajak tangguhan, investasi pada entitas anak, aset imbalan pascakerja, dan aset lain-lain. Adapun untuk perusahaan DTS pembuatan *template lead schedule* dilakukan dengan menginput saldo dari *worksheet* ke bagian ringkasan saldo laporan keuangan. Dokumen-dokumen yang diperlukan pada dokumen ini berupa dokumen *excel worksheet*, dan dokumen *excel working paper* 31 Desember 2024. Waktu yang dibutuhkan dalam melakukan pekerjaan ini adalah satu hari pada tanggal 9 Januari 2025. Berikut adalah tahapan-tahapan dalam membuat *template lead schedule*:

 Menerima dokumen-dokumen yang diperlukan. Dokumen pertama yang dibutuhkan adalah dokumen *excel worksheet* yang akan digunakan untuk mendapatkan informasi saldo *per book* 31 Desember 2024 dan *balance audited* 31 Desember 2023. Berikut adalah sebagian tampilan *worksheet* PT DTS untuk akun piutang usaha:

| Worksheet December 31, 2024 |                                |                  |                 |                 |                  |                |   |                  |                  |      |  |  |
|-----------------------------|--------------------------------|------------------|-----------------|-----------------|------------------|----------------|---|------------------|------------------|------|--|--|
| Account                     | Description                    | 31 December 2023 | Move            | ment            | 31 December 2024 | AJE/RJE        |   | 31 December 2024 | (Mayomo          | nto) |  |  |
| Numbe 🔻                     | Description                    | (Audited)        | Debit 💌         | Kredit *        | (Per Book) T     | Debit 🗾 Kredit | * | (Audited)        | (Movements)      |      |  |  |
|                             | PIUTANG USAHA                  |                  |                 |                 |                  |                |   |                  |                  |      |  |  |
| 1-1200                      | Piutang Usaha - pihak ketiga   | 148.949.353.591  | 617.361.072.697 | 648.517.622.910 | 117.792.803.378  | -              | - | 117.792.803.378  | - 31.156.550.213 | -21% |  |  |
| 1-1250                      | Allowance for Bad Debt Expense | - 79.976.621     | -               | -               | - 79.976.621     | -              | - | - 79.976.621     | -                | O%   |  |  |
| 1-1251                      | Accrued AR                     | -                | -               | -               | -                | -              | - |                  | -                | 0%   |  |  |

PT DTS

Total piutang usah

148.869.376.970

## Gambar 3.45 Worksheet PT DTS

117.712.826.757

117.712.826.757

Gambar 3.45 merupakan tampilan sebagian worksheet PT DTS periode berjalan 31 Desember 2024. Salah satu akun yang terdapat pada worksheet tersebut adalah akun dengan nomor 1-1200, yaitu akun piutang usaha - pihak ketiga. Akun tersebut memiliki saldo 31 Desember 2023 yang telah diaudit senilai Rp148.949.353.591. Adapun perubahan atau movement pada posisi debit senilai Rp617.361.072.697, sedangkan perubahan pada posisi kredit senilai Rp648.517.622.910. Untuk itu, saldo 31 Desember 2024 senilai Rp117.792.803.378. Tidak terdapat nilai pada AJE (Adjusting Journal Entry) atau RJE (Reclassifying Journal Entry), sehingga nilai saldo 31 Oktober 2024 senilai Rp117.792.803.378. Selain nilai itu movement adalah Rp31.156.550.213 dengan persentase movement -21%

Dokumen selanjutnya yang dibutuhkan adalah *file excel working paper* PT DTS 31 Desember 2024, berikut adalah tampilannya:

|                 | KAP Suharli, Sugiharto Dan R<br>Certified Public Accountants | ekan |           |               |               |                       |                        |            |    |
|-----------------|--------------------------------------------------------------|------|-----------|---------------|---------------|-----------------------|------------------------|------------|----|
| Client :        | 1                                                            |      |           | Prepared by : | Reviewed by : | Mate                  | eriality Determination |            | 8  |
| Lead Schedule : | 2                                                            |      | Initial : | 4             | 6             | Materiality (M)       |                        | -          |    |
| End of period : | 3                                                            |      | Date :    | 5             | 7             | Tolareble Amount (TA) |                        | -          |    |
| Index :         | 4                                                            |      |           |               |               | Nominal Amount (NA)   |                        | -          |    |
|                 |                                                              |      |           |               |               |                       |                        |            |    |
| СОА             | DESCRIPTION                                                  |      | Per Book  | CAJE/         | /PAJE         | Audited               | Audited                | (INCREASE) | %  |
|                 |                                                              |      | 31-Dec-24 | Dr            | Cr            | 31-Dec-24             | 31-Dec-23              | DECREASE   |    |
| 9               | l l l l l l l l l l l l l l l l l l l                        | 10   | 11        | 12            | 13            | 14                    | 15                     | 16         | 17 |
|                 |                                                              |      |           |               |               |                       |                        |            |    |
|                 |                                                              |      |           |               |               |                       |                        |            |    |
|                 | TOTAL                                                        |      | -         | -             | -             | -                     | -                      |            | 18 |

Gambar 3.46 Working Paper PT DTS 31 Desember 2024

<u>Gambar 3.46</u> adalah tampilan dari *lead schedule* PT DTS bagian ringkasan laporan keuangan. Berikut adalah formatnya:

- 1. Client diisi dengan nama perusahaan yang diaudit;
- Lead schedule diisi dengan jenis akun yang diaudit pada working paper terkait;
- 3. *End of period* diisi dengan akhir periode pencatatan atau tanggal tutup buku;
- 4. Index diisi dengan nomor index schedule;
- 5. Diisi dengan inisial auditor yang menyiapkan working paper;
- 6. Diisi dengan tanggal auditor menyiapkan working paper;
- 7. Diisi dengan inisial auditor yang melakukan review working paper;
- 8. Diisi dengan tanggal auditor melakukan review working paper;
- 9. COA (Chart of Account) diisi dengan nomor akun berdasarkan dokumen worksheet;
- 10. *Description* diisi dengan nama akun berdasarkan dokumen *worksheet;*
- 11. Per book 31 December 2024, diisi dengan saldo 31 Desember 2024 pada worksheet;

- 12. CAJE (*Client Adjustment Journal Entry*)/PAJE (*Propose Audit Adjustment Journal Entry*) diisi sesuai dengan nilai penyesuaian debit yang telah dilakukan pada proses audit;
- 13. CAJE/PAJE diisi sesuai dengan nilai penyesuaian kredit yang telah dilakukan pada proses audit;
- 14. Audited 31 December 2024 diisi dengan hasil penyesuaian saldo per book 31 December 2024 berdasarkan CAJE/PAJE;
- 15. Audited 31 December 2023 diisi dengan saldo 31 Desember 2023 pada worksheet;
- 16. Increase dan decrease diisi dengan selisih saldo Audited 31 December2024 dengan Audited 31 December 2023;
- 17. Diisi dengan persentase peningkatan atau penurunan saldo;
- Total diisi dengan toal per book 31 December 2024, CAJE/PAJE Dr, CAJE/PAJE Cr, audited 31 December 2024, dan audited 31 Desember 2023.
- Jika sudah menerima seluruh dokumen yang diperlukan, maka tahap pengisi *lead schedule* dapat dilakukan. Berikut adalah salah satu hasil pengisian *lead schedule* untuk akun piutang usaha:

|               | Certified Public Acco | nto Dan Rekar<br>puntants | n               |               |               |                       |                        |                  |                                                                                                    |
|---------------|-----------------------|---------------------------|-----------------|---------------|---------------|-----------------------|------------------------|------------------|----------------------------------------------------------------------------------------------------|
| Client        | PT DTS                |                           |                 | Prepared by : | Reviewed by : | Mate                  | eriality Determination |                  |                                                                                                    |
| Lead Schedule | : Piutang Usaha       |                           | Initial :       | TP            | RG            | Materiality (M)       |                        | -                | D 100 02 01                                                                                                    |
| End of period | 31 December 2024      |                           | Date :          |               |               | Tolareble Amount (TA) |                        | -                | B.120.03.01                                                                                                    |
| Index         | B.120.03.01           |                           |                 |               |               | Nominal Amount (NA)   |                        | -                |                                                                                                    |
|               |                       |                           |                 |               |               |                       |                        |                  |                                                                                                    |
| COA           | DESCRIPTIC            | ON                        | Per Book        | CAJE/I        | PAJE          | Audited               | Audited                | (INCREASE)       | %                                                                                                    |
| 0011          |                       |                           | 31-Dec-24       | Dr            | Cr            | 31-Dec-24             | 31-Dec-23              | DECREASE         | í de la companya de la companya de la companya de la companya de la companya de la companya de la companya de la |
|               | PIUTANG USAHA         |                           |                 |               |               |                       |                        |                  |                                                                                                    |
| 1-1200        | Piutang Usaha - pi    | hak ketiga                | 117.792.803.378 |               | -             | 117.792.803.378       | 148.949.353.591        | (31.156.550.213) | -21%                                                                                                    |
| 1-1250 1      | Allowance for Bad     | Debt Expe 2               | (79.976.63      | 4             | 5             | (79.976.6 6           | (79.976. 7             | 8                | 9                                                                                                    |
| 1-1251        | Accrued AR            |                           |                 |               |               |                       |                        |                  | 0%                                                                                                    |
|               | TOTAL                 |                           | 117.712.826.757 |               |               | 117.712.826.757       | 148.869.376.970        |                  |                                                                                                    |

Gambar 3.47 Working Paper PT DTS 31 Desember 2024

Berdasarkan <u>Gambar 3.47</u> klien audit adalah PT DTS. Jenis *working paper* adalah *working paper* piutang usaha untuk periode 31 Okober 2024. Inisial auditor yang menyiapkan *working paper* dalah "TP", sedangkan inisial auditor yang melakukan *review* adalah "RG". Adapun tanggal *prepared* dan *review* akan diisi oleh auditor ketika melalukan

proses audit dalam *working paper*. Nomor *index schedule* untuk *lead schedule* adalah B.120.03.1. Berikut adalah salah satu contoh akun piutang usaha yang telah dimasukan dalam *lead schedule* (ditandai kotak merah):

- 1. COA (Chart of Account) diisi dengan 1-1200;
- 2. Description diisi dengan Piutang Usaha pihak ketiga;
- 3. Per book 31 December 2024, diisi dengan Rp117.792.803.378;
- 4. Tidak terdapat nilai pada CAJE/PAJE Debit;
- 5. Tidak terdapat nilai pada CAJE/PAJE Kredit;
- 6. Audited 31 December 2024 diisi dengan Rp117.792.803.378;
- 7. Audited 31 December 2023 diisi dengan Rp148.949.353.591;
- 8. Increase dan December diisi dengan Rp24.659.796.060;
- 9. Persentase diisi dengan 21%;

Total *per book 31 December 2024* adalah Rp117.712.826.757, tidak terdapat nilai total pada *CAJE/PAJE Dr* dan *CAJE/PAJE Cr*, sedangkan nilai *audited 31 December 2024* adalah Rp124.209.580.910, dan nilai *audited 31 December 2023* adalah Rp148.869.376.970.

 Pastikan seluruh proses pengerjaan sudah dilakukan dengan tepat, lalukan kirimkan hasilnya kepada auditor dalam tim untuk di-*review*. Dokumen selengkapnya dapat dilihat pada Lampiran X. Dokumen selengkapnya dapat dilihat pada lampiran 14.

# c) PT CTP

# 1. Membuat Template Lead Schedule Pada Working Paper

Membuat *template lead schedule* pada *working paper* adalah proses menyusun *sheet lead schedule* atau *sheet* utama pada *working paper* yang merangkum saldo akun dan temuan audit. Tujuan dalam membuat *template lead schedule* adalah menyediakan ringkasan saldo akun utama dalam laporan keuangan yang dapat memudahkan pelaksanaan proses audit. Pada pekerjaan ini, *lead schedule* disiapkan untuk periode berjalan 31 Desember 2024 dengan akun deffered tax, accrued payables, employee benefit, equity, revenue, cost of goods sold, marketing and general administrative expense, dan other income.

Adapun untuk perusahaan CTP pembuatan *template lead schedule* dilakukan dengan menginput saldo dari *worksheet*, mengisi *nature*, prosedur, dan *audit objective* pada *sheet lead schedule* pada *working paper*. Dokumen-dokumen yang diperlukan pada dokumen ini berupa dokumen *excel worksheet*, dokumen *excel ATLAS sheet* prosedur horizontal, *working paper* periode 31 Desember 2023, dan *working paper* 31 Desember 2024. *Template lead schedule* PT CTP dikerjakan pada tanggal 19 Februari 2025 dalam waktu satu hari. Berikut adalah tahapan-tahapan dalam membuat *template lead schedule* pada *working paper*:

 Menerima dokumen-dokumen yang diperlukan. Dokumen pertama yang dibutuhkan adalah dokumen *excel worksheet* yang akan digunakan untuk mendapatkan informasi saldo *per book* 31 Desember 2024 dan *balance audited* 31 Desember 2023. Berikut adalah sebagian tampilan *worksheet* PT CTP untuk akun *accrual & other liabilities:*

|        | · · · · ·                         |                |     |     |                     |      |       |                |            |
|--------|-----------------------------------|----------------|-----|-----|---------------------|------|-------|----------------|------------|
| CO.4   | Account Namo                      | Per Book       | C   | AJE | Per Book after CAJE | PAJE | /PRJE | Per Audit      | Per Audit  |
| COA    | Account Name                      | 31/12/2024     | Dr. | Cr. | 31/12/2024          | Dr.  | Cr.   | 31/12/2024     | 31/12/2023 |
|        | ACCRUAL & OTHER LIABILITIES       |                |     |     |                     |      |       |                |            |
| 2-1002 | Non Trade Payable - Third Parties | 16.554.588     |     |     | 16.554.588          |      |       | 16.554.588     | -          |
| 2-3023 | Non Trade Payable - BPJS          | 33.994.821     |     |     | 33.994.821          |      |       | 33.994.821     | 38.308.915 |
| 2-5005 | Accrual – Professional Fees       | 36.500.000     |     |     | 36.500.000          |      |       | 36.500.000     | 36.500.000 |
| 2-8001 | Liabilities - Deposit Rupiah      | 584.693.255    |     |     | 584.693.255         |      |       | 584.693.255    | -          |
| 2-8002 | Liabilities - Deposit             | 11.105.022.165 |     |     | 11.105.022.165      |      |       | 11.105.022.165 | -          |
| 2-8003 | Liabilities - EARN                | 14.271.434.404 |     |     | 14.271.434.404      |      |       | 14.271.434.404 | -          |
| 2-8005 | Liabilities - Premio MF           | 15.021.508.445 |     |     | 15.021.508.445      |      |       | 15.021.508.445 | -          |
| 2-9000 | Others Payables                   | 709.392.044    |     |     | 709.392.044         |      |       | 709.392.044    | -          |
|        |                                   |                |     |     |                     |      |       |                |            |
|        | TOTAL ACCRUAL & OTHER LIABILITIES | 41.779.099.722 |     |     | 41.779.099.722      |      |       | 41.779.099.722 | 74.808.915 |
|        |                                   |                |     |     |                     |      |       |                |            |

KAP Suharli, Sugiharto & Rekan

Worksheet - December 31 2024

РТ СТР

SW

## Gambar 3.48 Worksheet PT CTP

<u>Gambar 3.48</u> merupakan tampilan sebagian *worksheet* PT CTP untuk periode 31 Desember 2024. Salah satu akun yang terdapat pada *worksheet* tersebut adalah akun dengan *COA* 2-3023 dengan nama akun *non trade payables* – BPJS. Saldo per *book* 31 Desember 2024 adalah Rp33.994.821. Tidak terdapat nilai pada *CAJE (Client Adjustment*  Journal Entry) Dr (debit) dan Cr (credit), sehingga nilai per book after CAJE 31 December 2024 Rp33.994.821. PAJE (Proposed Adjusting Journal Entry)/PRJE (Proposed Reclassification Journal Entry) juga tidak terdapat nilai. Untuk itu, nilai per audit 31 December 2024 masih senilai Rp33.994.821. Sedangkan saldo per audit 31 Desember 2023 adalah Rp38.308.915.

Dokumen selanjutnya dibutuhkan adalah dokumen *excel ATLAS sheet* prosedur horizontal. Dokumen ini diperlukan untuk mendapatkan informasi prosedur dan asersi audit. Berikut adalah tampilan *sheet* prosedur horizontal untuk akun *accrued expense*:

| BACK TO MAPPING &<br>LEAD SCHEDULE |       |                                                                                               |         |
|------------------------------------|-------|-----------------------------------------------------------------------------------------------|---------|
| DAFTAR AKUN                        | NOMOR | ACCRUED PAYABLE                                                                               | ASERSI  |
| CASH AND CASH                      |       |                                                                                               |         |
| TRADE RECEIVABLE                   | 1     | I. Substantive analytical procedures                                                          |         |
| OTHER RECEIVABLE                   | 2     | Compare the balance of current year Accrued Payable with prior year                           | C, E, A |
| DIGITAL ASSET                      | 3     | Check the amount in GL and compare it with TB, if there is any difference, inquire the client | C, E, A |
| PREPAYMENT AND                     | 4     |                                                                                               |         |
| DEPOSITS                           |       | Check to supporting document and bank statement to ensure accrued payables has been paid      | C, E, A |
| INVESTMENT                         | 5     | Search for Unrecorded Liabilities (SURL)                                                      | C, E, V |

Gambar 3.49 Sheet Prosedur Horizontal ATLAS PT CTP

Pada <u>Gambar 3.49</u> terdapat prosuder audit yang harus dilakukan untuk akun *accrued payable* yang ditunjukkan oleh kotak biru. Pada *accrued payable* prosedurnya berupa *substantive analytical procedures*. Adapun asersi yang ditunjukkan oleh kotak hijau berupa *C* (*Completeness*), *E* (*Existence*), dan *A* (*Accuracy*).

Setelah itu, dokumen yang perlu diterima adalah *lead schedule* pada *working paper* periode 31 Desember 2023. Adanya *working paper* 2023 digunakan untuk memperoleh informasi *tickmarks, nature* akun, dan *audit objectives*. Berikut adalah sebagian tampilan *working paper* 2023 untuk bagian *tickmarks, nature* akun, dan *audit objectives*:

| Tickmarks:<br>TB<br>PY<br>FS                                                                  | Footing verified.<br>Agreed to Trial Balance as of December 31, 2023.<br>Agreed to Prior Year Balance as of December 31, 2022.<br>Agree with Financial Statement December 31, 2023.                                                                                                    |                                                                                                    |                                                                                                    |
|-----------------------------------------------------------------------------------------------|----------------------------------------------------------------------------------------------------|----------------------------------------------------------------------------------------------------|----------------------------------------------------------------------------------------------------|
| <b>Objective:</b><br>Completeness<br>Existence<br>Right & Obligation<br>Accuracy<br>Valuation | <ul> <li>All Accrued Payables equivalent recorded and dislosed completily</li> <li>All recorded Accrued Payables Equivalent at the balance sheet dat</li> <li>All recorded Accrued Payables Equivalent represent economic ever</li> <li>All recorded Accrued Payables Equivalent are shown in the account</li> <li>All recorded Accrued Payables Equivalent are shown in the account</li> <li>All recorded Accrued Payables Equivalent are shown in the account</li> </ul> | e really exist.<br>Its that occurred during the period and are attributable to th<br>ting records at amounts which are arithmetically accurate. s<br>e carrying amounts in accordance with their nature and wit. | ne entity.<br>summarized appropriately and posted correctly.<br>h applicable accounting principles. |
| Nature:<br>This account consists of:<br>-<br>-<br>-                                           | Accrual – Insurance & BPJS Expenses is costs related to insurance<br>Accrual – Operations Related Expenses<br>Accrual – Marketing & Promotion Expenses                                                                                                    | and BPJS for all employees from the top level untill staff                                                                                                    |                                                                                                    |

Gambar 0.50 Working Paper 31 Desember 2023 PT CTP

Pada <u>Gambar 3.50</u> menunjukkan *tickmarks, objective,* dan *nature* akun *accured payable*. Adapun format *lead schedule* PT CTP untuk periode 31 Desember 2023 berbeda dengan *format lead schedule* 31 Desember 2024. Untuk dokumen lain yang dibutuhkan adalah *working paper* 31 Desember 2024, berikut adalah tampilannya:

| 8W             | KAP Suharli, Sugiharto & Rekar | n         |    |    |                  |           |          |                 |                 |          |
|----------------|--------------------------------|-----------|----|----|------------------|-----------|----------|-----------------|-----------------|----------|
| O VV INDONESIA | Certified Public Accountants   |           |    |    |                  |           |          |                 |                 |          |
| Client         |                                | 1         |    |    |                  |           | Prepared | 5               | Schedule        |          |
| Unit           |                                | 2         |    |    |                  |           | Date     | 6               | 9               |          |
| Year End       |                                | 3         |    |    |                  |           | Reviewed | 7               |                 |          |
| Schedule       |                                | 4         |    |    |                  |           | Date     | 8               |                 |          |
| 004            | Descriptions                   | Per Book  | CA | VE | Balance per Book | PAJĘ      | /PRJE    | Balance Audited | Balance Audited | Movement |
| COA            | Descriptions                   | 31-Dec-24 | Dr | Cr | 31-Dec-24        | Dr        | Cr       | 31-Dec-24       | 31-Dec-23       | Amount % |
| 10             | 11                             |           |    |    |                  |           |          |                 |                 |          |
| 10             |                                | 14        | 12 | 14 | 15               | 16        | 17       | 18              | 19              | 20 21    |
|                |                                |           |    |    |                  |           |          |                 |                 |          |
|                |                                | -         |    |    |                  |           |          |                 |                 |          |
|                |                                |           |    |    |                  |           |          |                 |                 |          |
|                |                                |           |    |    |                  |           |          |                 |                 |          |
|                |                                |           |    |    |                  |           |          |                 |                 |          |
|                |                                |           |    |    |                  |           |          |                 |                 |          |
|                |                                |           |    |    |                  |           |          |                 |                 |          |
|                | TOTAL                          |           |    |    | -                |           |          | -               | -               | -        |
| Tickmarks:     |                                |           |    |    |                  |           |          |                 |                 |          |
|                |                                |           |    | 23 | 25               | 26        | 27       |                 |                 |          |
| Nature         |                                |           |    |    | Assertion        | Reference | Status   |                 |                 |          |
| nataro.        |                                |           |    | 24 | hoortron         | nordronoc | oluluo   |                 |                 |          |
|                |                                |           |    |    |                  |           |          |                 |                 |          |
| Procedures     |                                |           |    | 28 |                  |           |          |                 |                 |          |
|                |                                |           |    |    |                  |           |          |                 |                 |          |
| Audit Objec    | ctives:                        |           |    | 20 |                  |           |          |                 |                 |          |
|                |                                |           |    | 29 |                  |           |          |                 |                 |          |
| Conclusion     |                                |           |    |    |                  |           |          |                 |                 |          |
|                |                                |           |    | 30 |                  |           |          |                 |                 |          |

Gambar 3.51 Working Paper PT CTP 31 Desember 2024

Berdasarkan Gambar 3.51 format lead schedule terdiri atas:

122

- 1. Client diisi dengan nama klien audit;
- 2. Unit diisi dengan jenis jasa layanan yang diberikan kepada klien;
- 3. Year end diisi dengan periode audit berjalan;
- 4. Schedule diisi sesuai dengan jenis schedule;
- 5. *Prepared* diisi dengan inisial auditor yang menyiapkan *working paper;*
- 6. Date diisi dengan tanggal working paper disiapkan;
- 7. *Reviewed* diisi dengan nama auditor yang melakukan *review* atas *working paper;*
- 8. Date diisi dengan tanggal working paper di-review;
- 9. Schedule diisi dengan index schedule;
- 10. COA diisi dengan COA dari dokumen worksheet;
- 11. Descriptions diisi dengan account name dari dokumen worksheet;
- 12. Per book 31 December 2024 diisi dengan saldo per book 31 December 2024 dari dokumen worksheet;
- 13. *CAJE Dr* diisi dengan nilai penyesuaian yang dilakukan klien atas akun terkait pada posisi debit;
- 14. *CAJE Cr* diisi dengan nilai penyesuaian yang dilakukan klien atas akun terkait pada posisi kredit;
- 15. Balance per book 31 December 2024 diisi dengan per book 31 December 2024 (nomor 12) ditambahan CAJE Dr (nomor 13) lalu dikurang CAJE Cr (nomor 14);
- 16. *PAJE/PRJE Dr* diisi dengan nilai penyesuaian atas saldo akun terkait pada posisi debit;
- 17. *PAJE/PRJE Cr* diisi dengan nilai penyesuaian atas saldo akun terkait pada posisi kredit;
- Balance audited 31 December 2024 diisi dengan balance per book
   31 December 2024 (nomor 15) ditambah PAJE/PRJE Dr (nomor 16) dan dikurang PAJE/PRJE Cr
- Balance audited 31 December 2023 diisi dengan saldo per book 31 December 2023;
- 20. *Amount* diisi hasil pengurangan *balance audited 31 December 2024* (nomor 18) dengan *balance audited 31 December 2023* (nomor 19)
- 21. % (*percent*) didapatkan dari hasil persen pembagian *amount* (nomor20) dengan *balance audited 31 December 2023* (nomor 19);
- Total diisi dengan total per book 31 December 2024, CAJE Dr, CAJE Cr, balance per book 31 December 2024, PAJE/PRJE Dr dan CR, balance audited 31 December 2024, balance audited 31 December 2023, dan total untuk bagian amount movement.
- 23. *Tickmarks* diisi dengan jenis *tickmarks* yang digunakan pada *lead schedule* yang diperoleh dari dokumen *working paper* periode 2023;
- 24. *Nature* diisi dengan sifat atau karakteristik dari akun terkait yang diperoleh dari dokumen *working paper* periode 2023;
- 25. *Procedures* diisi berdasarkan prosedur yang akan digunakan pada proses audit yang didapatkan dari *sheet* analisisi horizontal pada dokumen *ATLAS;*
- 26. *Reference* diisi dengan *index schedule* pelaksanaan prosedur audit terkait;
- 27. *Assertion* diisi dengan asersi pada audit yang didapatkan dari *sheet* analisisi horizontal pada dokumen *ATLAS;*
- 28. Status diisi dengan dengan proses pelaksanaan prosedur;
- 29. *Audit objectives* diisi dengan tujuan audit dokumen *working paper* periode 2023;
- 30. *Conclusion* diisi dengan kesimpulan yang diperoleh setelah melakukan proses audit
- 2) Jika seluruh dokumen sudah diterima, maka proses membuat *template lead schedule* pada *working paper* dapat dilakukan. Untuk itu langkah pertama yang dilakukan adalah melakukan pengisian untuk bagian format penjelasan pendukung yang didapatkan dari dokumen *sheet* analisis horizontal *ATLAS* dan *working paper* periode 2023. Berikut adalah tampilannya:

#### KAP Suharli, Sugiharto & Rekan SW INDONESIA Certified Public Accountants

| Client<br>Unit<br>Year End<br>Schedule                                                 | PT CTP<br>Single Audit Unit<br>December 31, 2024<br>Lead Schedule                                                                                                    |                                                                                                    |                                                                                                    |                                                                                                    |                                                                                                    |                                                    | Prepared<br>Date<br>Reviewed<br>Date                  | SC<br>AL                                                                | Schedule<br>B120.10.01                            |                                                  |
|----------------------------------------------------------------------------------------|----------------------------------------------------------------------------------------------------|----------------------------------------------------------------------------------------------------|----------------------------------------------------------------------------------------------------|----------------------------------------------------------------------------------------------------|----------------------------------------------------------------------------------------------------|----------------------------------------------------|-------------------------------------------------------|-------------------------------------------------------------------------|---------------------------------------------------|--------------------------------------------------|
| COA                                                                                    | Descriptions                                                                                                    | Per Book<br>31-Dec-24                                                                                                    | CA<br>Dr                                                                                                 | JE<br>Cr                                                                                             | Balance per Book<br>31-Dec-24                                                                                         | PAJE<br>Dr                                         | C/PRJE<br>Cr                                          | Balance Audited<br>31-Dec-24                                            | Balance Audited<br>31-Dec-23                      | Movement<br>Amount %                             |
|                                                                                        |                                                                                                    |                                                                                                    |                                                                                                    |                                                                                                    |                                                                                                    |                                                    |                                                       |                                                                         |                                                   |                                                  |
|                                                                                        | TOTAL                                                                                                    | -                                                                                                    |                                                                                                    |                                                                                                    | -                                                                                                    |                                                    |                                                       | -                                                                       | -                                                 | -                                                |
| TB<br>PY<br>FS<br>Nature:<br>This accour<br>Accrual - Ir<br>Accrual - O<br>Accrual - M | Footing verified.<br>Agreed to Trial Balance as of Decen<br>Agreed to Prior Year Balance as of I<br>Agree with Financial Statements as<br>it consists of:<br>Isurance & BPJS Expenses is costs rela<br>perations Related Expenses<br>Intertein & Promotion Expenses | nber 31, 2024.<br>December 31, 2023.<br>of December 31, 202<br>ted to insurance and                                                          | 24.<br>BPJS for all employ                                                                               | ees from the top                                                                                     | ı level untili staff                                                                                                  |                                                    |                                                       |                                                                         |                                                   |                                                  |
| Procedure<br>I. Substan<br>a. Com<br>b. Chec<br>c. Chec<br>d. Sean                     | s:<br>tive analytical procedures<br>paring the balance of Accrued Payable<br>k the amount of general ledger and co<br>k to Supporting Document and Bank S<br>ch for Unrecorded Liabilities (SURL)                                                                   | for the current year w<br>mpared with TB and i<br>tatement for ensure a                                                                      | with the balance of<br>if there is any unus<br>accrued payables h                                        | the previous per<br>ual journal, Anfra<br>as been paid                                               | iod;<br>age with Client.                                                                                              |                                                    | Assertion<br>C, E, A<br>C, E, A<br>C, E, A<br>C, E, V | Reference                                                               | Status                                            |                                                  |
| Audit Obje<br>-<br>-<br>-<br>-                                                         | ctives:<br>Completeness :<br>Existence :<br>Right & Obligation :<br>Accuracy :<br>Valuation :                                                                                                    | All Accrued Payables<br>All recorded Accrued<br>All recorded Accrued<br>All recorded Accrued<br>All recorded Accrued<br>All recorded Accrued | s equivalent recorde<br>Payables Equivale<br>Payables Equivale<br>Payables Equivale<br>Payables Equivale | ed and dislosed of<br>nt at the balance<br>nt represent eco<br>nt are shown in t<br>nt are valued at | completily<br>e sheet date really exist<br>nomic events that occu<br>the accounting records<br>appropriate carrying a | rred during the<br>at amounts wi<br>nounts in acco | e period and ar<br>hich are arithm<br>ordance with th | e attributable to the<br>etically accurate. su<br>eir nature and with a | entity.<br>mmarized appropr<br>applicable account | iately and posted correctly.<br>ting principles. |
| Conclusion                                                                             | n:                                                                                                    |                                                                                                    |                                                                                                    |                                                                                                    |                                                                                                    |                                                    |                                                       |                                                                         |                                                   |                                                  |

#### Gambar 3.52 Lead Schedule Working Paper PT CTP

Gambar 3.52 menunjukkan bagian penjelasan lead schedule yang telah diisi. Adapun klien audit adalah PT CTP dengan jasa pelayanan berupa single audit unit yaitu pemberian jasa hanya berupa jasa audit. Periode auditnya adalah 31 Desember 2024, sedangkan jenis schedule diisi denga lead schedule. Auditor yang menyiapkan working paper berinisial SC sedangkan auditor yang melakukan review atas working paper berinisial AL. Schedule diisi sesuai dengan indeks schedule yaitu B120.10.01. Untuk tanggal prepared dan reviewed akan diisi oleh auditor lain ketika melaksanakan proses audit pada working paper.

Adapun bagian tickmarks, nature, audit objectives telah diisi berdasarkan dokumen working paper periode 2023. Sedangkan, procedure dan assertion telah diisi berdasarkan dokumen sheet analisis

horizontal pada *ATLAS*. Untuk bagian *reference, status,* dan *conclusion* akan diisi setelah dilaksanakannya proses audit pada *working paper*. Untuk itu, bagian *reference, status,* dan *conclusion* diberikan *highlight* kuning, sehingga memudahkan auditor untuk mengindentifikasi bagian yang perlu dilengkapi.

Setelah penjelasan pendukung diisi, selanjutnya adalah menginput bagian ringkasan saldo laporan keuangan berdasarkan dokumen *worksheet.* Berikut adalah tampilannya:

| CO.4           | Descriptions                      | Per Book          | CA | JE | Balance per Book | PAJE/ | /PRJE | Balance Audited | Balance Audited | Movement       |      |
|----------------|-----------------------------------|-------------------|----|----|------------------|-------|-------|-----------------|-----------------|----------------|------|
| COA            | Descriptions                      | 31-Dec-24         | Dr | Cr | 31-Dec-24        | Dr    | Cr    | 31-Dec-24       | 31-Dec-23       | Amount         | %    |
|                |                                   | TB                |    |    | TB               |       |       | FS              | PY              |                |      |
|                |                                   |                   |    |    | 1                |       |       | Î               | 1               |                |      |
|                | ACCRUAL & OTHER LIABILITIES       |                   |    |    |                  |       |       |                 |                 |                |      |
| 2-1002         | Non Trade Payable - Third Parties | 16.554.588        |    |    | 16.554.588       |       |       | 16.554.588      | -               | 16.554.588     | 100% |
| 2-3023         | Non Trade Payable - BPJS          | 33.994.821        |    |    | 33.994.821       |       |       | 33.994.821      | 38.308.915      | - 4.314.094    | -11% |
| 2-500 <b>1</b> | Accrual - Professional Fees 2     | 36.500.0 <b>3</b> | 4  | 5  | 36.500.6         | 7     | 8     | 36.500. g       | 36.500.10       | 11             | 12   |
| 2-8001         | Liabilities - Deposit Rupiah      | 584.693.200       |    |    | 584.693.200      | -     |       | 584.693.200     |                 | 584.693.200    | 100% |
| 2-8002         | Liabilities - Deposit Crypto      | 11.105.022.165    |    |    | 11.105.022.165   |       |       | 11.105.022.165  | -               | 11.105.022.165 | 100% |
| 2-8003         | Liabilities - EARN                | 14.271.434.404    |    |    | 14.271.434.404   |       |       | 14.271.434.404  | -               | 14.271.434.404 | 100% |
| 2-8005         | Liabilities - Premio MF           | 15.021.508.445    |    |    | 15.021.508.445   |       |       | 15.021.508.445  | -               | 15.021.508.445 | 100% |
| 2-9000         | Others Payables                   | 709.392.044       |    |    | 709.392.044      |       |       | 709.392.044     | -               | 709.392.044    | 100% |
|                |                                   |                   |    |    |                  |       |       |                 |                 |                |      |
|                | TOTAL ACCRUAL & OTHER LIABILITIE  | 41.779.099.722    |    |    | 41.779.099.722   |       |       | 41.779.099.722  | 74.808.915      | 41.704.290.807 |      |
|                |                                   | ^                 |    |    | ^                |       |       | ^               | ^               |                |      |

Gambar 3.53 Lead Schedule Working Paper PT CTP

<u>Gambar 3.53</u> merupakan tampilan hasil bagian ringkasan laporan keuangan pada *lead schedule* yang telah diisi untuk akun *accrual & other liabilities*. Berikut adalah salah satu akun yang telah diinput dengan ditandai kotak warna merah:

- 1. COA diisi dengan 2-3023;
- 2. Descriptions diisi dengan Non Trade Payable BPJS;
- 3. Per book 31 December 2024 diisi dengan Rp33.994.821;
- 4. *CAJE Dr* akan diisi ketika proses audit dilakukan, sehingga tidak ada nilai pada *CAJE Dr*;
- 5. *CAJE Cr* akan diisi ketika proses audit dilakukan, sehingga tidak ada nilai pada *CAJE Cr*;
- 6. Balance per book 31 December 2024 diisi dengan Rp33.994.821;
- PAJE/PRJE Dr akan diisi ketika proses audit dilakukan, sehingga tidak ada nilai pada PAJE/PRJE Dr;

# 126

- 8. *PAJE/PRJE Cr* akan diisi ketika proses audit dilakukan, sehingga tidak ada nilai pada *PAJE/PRJE Dr*;
- 9. Balance audited 31 December 2024 diisi dengan Rp33.994.821;
- 10. Balance audited 31 December 2023 diisi dengan Rp38.308.915;
- 11. Amount diisi dengan -4.314.094;
- 12. % (percent) diisi dengan -11%.

Adapun total *accrual & other liabilities* yang ditandai dengan warna biru juga telah diinput. Total *per book 31 December 2024* adalah Rp41.779.099.722. Tidak ada total *CAJE Dr* dan *CAJE Cr*, sehingga total *balance per book 31 December 2024* adalah Rp41.779.099.722. Total *PAJE/PRJE Dr* dan *Cr* juga tidak terdapat nilai, untuk itu nilai *balance audited 31 December 2024* masih Rp41.779.099.722. sedangkan total *balance audited 31 December 2023* adalah Rp74.808.915 dan total untuk bagian *amount movement* adalah Rp41.704.290.807.

Setelah seluruh data selesai diinput, maka selanjutnya adalah memberikan *ticmarks* yang ditandai dengan kota hijau. Adapun *tickmarks* pada *lead schedule* berupa *TB* yaitu angka telah sesuai dengan *trial balance, FS* yaitu angka telah sesuai dengan *financial statement, PY* yaitu angka telah dibandingkan dan sesuai dengan tahun sebelumnya, dan *footing* (^) yaitu penjumlahan dalam tabel (vertikal ke bawah) telah dihitung dengan tepat.

 Jika seluruh proses sudah selesai, maka kirimkan hasilnya kepada auditor dalam tim untuk di-*review*. Dokumen selengkapnya dapat dilihat pada lampiran 14.

# d) PT AFT

1. Mengisi Laporan Keuangan Pada Aplikasi ATLAS

Mengisi laporan keuangan pada aplikasi ATLAS (Audit Tool dan Linked Archive System) adalah proses menginput data dari worksheet pada sheet laporan keuangan di program aplikasi ATLAS. Penginputan ini berupa pengisian nama dan mengklasifikasinya serta memastikan bahwa saldo akun yang diinput sudah sesuai dengan worksheet. Tujuan dari pengisian ini adalah sebagai dasar pelaksanaan audit dan membantu auditor dalam tahapan-tahapan audit selanjutnya menggunakan aplikasi ATLAS. Periode audit pada pelaksanaan pekerjaan ini adalah 31 Desember 2024. Laporan keuangan yang perlu diinput adalah laporan keuangan interim berjalan 31 Oktober 2024, laporan keuangan berjalan 31 Desember 2024, dan laporan keuangan 31 Desember 2023 sebagai perbandingan. Dokumen-dokumen yang diperlukan pada pekerjaan ini berupa dokumen *excel worksheet* PT AFT dan dokumen *excel ATLAS*. Adapun pengisian laporan keuangan pada aplikasi *ATLAS* dilakukan selama satu hari pada tanggal 14 januari 2025, dengan tahapan sebagai berikut:

 Menerima dokumen yang dibutuhkan dari auditor lain dalam tim. Berikut adalah tampilan sebagian dokumen *excel worksheet* AFT:

|             | Control                         |                 |                          |                          |
|-------------|---------------------------------|-----------------|--------------------------|--------------------------|
| COA         | ACCOUNT NAME                    | BALANCE AUDITED | PER BOOK<br>Oct 31, 2024 | PER BOOK<br>Des 31, 2024 |
|             |                                 |                 |                          |                          |
| ASSETS      |                                 |                 |                          |                          |
| CURRENT AS  | SETS                            |                 |                          |                          |
| CASH AND CA | ASH EQUIVALENT                  |                 |                          |                          |
| BANKS       |                                 |                 |                          |                          |
| 1020113     | Bank IDR - Sinarmas 004XXXXXX   | 195.723.907.781 | 112.182.497.593          | 193.339.842.703          |
| 1020139     | Bank IDR - Mandiri 126XXXXXXXXX | 4.303.000       | -                        |                          |
| 1020146     | Bank IDR - BNI 772XXXXXXX       | 3.705.000       | 3.955.000                | 4.105.000                |
| 1020149     | Bank IDR - BRI 012XXXXXXXXXXXX  | 5.963.758       | 6.226.474                | 6.359.107                |
| 1020154     | Bank IDR-Sinarmas 005XXXXXX     |                 | -                        | 1.675.000                |
|             |                                 | 221.212.420     |                          |                          |
|             | Total Cash and Cash Equivalent  | 195.737.879.539 | 112.192.679.067          | 193.351.981.810          |

PT AFT STATEMENTS OF FINANCIAL POSITION DECEMBER 31, 2024

#### Gambar 3.54 Worksheet PT AFT

Gambar 3.54 merupakan tampilan sebagian *worksheet* PT AFT untuk cash and cash equivalent. Salah satu akun cash and cash equivalent adalah akun dengan COA 1020113 dengan nama akun Bank IDR – Sinarmas 004XXXXXX. Akun tersebut memiliki balance audited 128

pada tahun 2023 senilai Rp195.723.907.781. *Balance per book* interim 31 Oktober 2024 senilai Rp112.182.497.593, sedangkan *balance per book* periode berjalan 31 Desember 2024 senilai Rp193.339.842.703.

Dokumen selanjutnya yang dibutuhkan adalah dokumen *excel ATLAS* PT AFT. Pada *ATLAS* PT AFT yang diperlu diisi adalah *sheet* LK (Laporan Keuangan) Kosong. Berikut adalah tampilan dari LK kosong PT AFT:

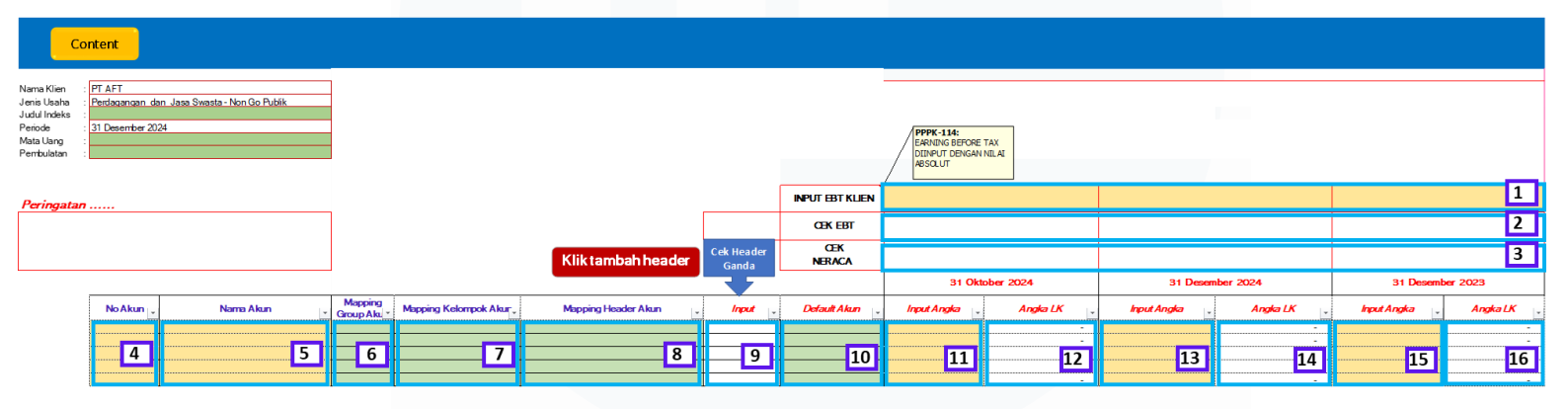

Gambar 3.55 LK Kosong ATLAS PT AFT

Pada <u>Gambar 3.55</u> menunjukkan nama klien PT AFT dengan jenis usah perdagangan dan jasa swasta – *non go* publik untuk periode berjalan 31 Desember 2024. Berikut merupakan format *sheet* LK Kosong pada *ATLAS* PT AFT:

- Diisi sesuai dengan nilai *EBT* (*Earnings Before Tax*) per book 31 Oktober 2024, 31 Desember 2024, dan 31 Desember 2023 yang terdapat pada dokumen *worksheet* PT AFT.
- Terisi otomatis berdasarkan nilai *EBT* pada *worksheet* (nomor 1) dengan nilai *EBT* laporan keuangan yang diinput ke *ATLAS*. Apabila nilai *EBT* tersebut sudah sama, maka akan terisi "*balance*", namun jika tidak sama maka akan terisi "cek kembali input data";
- 3. Terisi otomatis berdasarkan nilai aset, liabilitas, dan ekuitas yang diinput pada laporan keuangan *ATLAS*. Apabila nilai aset sama dengan nilai liabilitas ditambah ekuitas, maka terisi "*balance*",

sebaliknya jika tidak sama maka akan terisi "cek kembali input data"

- 4. Nomor akun diisi dengan COA berdasarkan dokumen worksheet;
- 5. Nama akun diisi dengan account name dari dokumen worksheet;
- 6. *Mapping group* akun diisi sesuai dengan klasifikasi grup akun, berupa aset, liabilitas, ekuitas aset bersih, pendapatan, dan beban;
- 7. *Mapping* kelompok akun diisi sesuai dengan klasifikasi kelompok akun, seperti aset lancar atau aset tidak lancar;
- Mapping header akun diisi dengan mengklasifikasi jenis header akun, contohnya untuk akun cash and cash equivalent dapat diklasifikasi dengan kas dan bank. Contoh lainnya, untuk akun trade receivable dapat diklasifikasikan dengan "piutang usaha";
- 9. Input akan terisi otomatis dengan "Ya" untuk akun yang pertama kali diinput dengan *mapping header* akun berbeda;
- 10. *Default* akun diisi dengan posisi saldo normal berupa debit atau kredit;
- 11. Input angka diisi sesuai dengan saldo pada *worksheet* per 31 Oktober 2024. Angka yang diinput harus berupa angka absolut yaitu mengabaikan nilai negatif, kecuali untuk akun yang memiliki nilai bertentangan dengan posisi saldo normalnya. Contohnya untuk akun *current earnings* memiliki saldo normal kredit, namun tahun ini terjadi rugi maka *input* angka diberi tanda negatif;
- 12. Angka LK akan terisi otomatis sesuai dengan *default* akun dan input angka pada nomor 10. Jika *default* akun adalah debit maka nilai muncul adalah positif, sebaliknya jika kredit, maka nilai yang muncul adalah nilai negatif;
- Input angka diisi sesuai dengan saldo pada *worksheet* per 31
   Desember 2024, dengan sistem *input* yang sama dengan nomor 10;
- 14. Angka LK akan terisi otomatis sesuai dengan *default* akun dan input angka pada nomor 12. Sistem pengisian sama seperti nomor 11;

- 15. Input angka diisi sesuai dengan saldo pada worksheet per 31 Desember 2023, dengan sistem input yang sama dengan nomor 10 dan 12;
- Angka LK akan terisi otomatis sesuai dengan *default* akun dan input angka pada nomor 14. Sistem pengisian sama seperti nomor 11 dan 13;
- Sebelum melakukan proses pengisian laporan keuangan, hal yang harus dilakukan adalah mengisi input data laporan keuangan pada *sheet* input data LK. Berikut adalah tampilannya:

| INPUT                                                                                                    | DATA LAPORAN KEUANGAN                                                                                                    |
|----------------------------------------------------------------------------------------------------|----------------------------------------------------------------------------------------------------|
| Nama Klien *<br>Jenis usaha *<br>Awal Pembukuan ***<br>Periode Berjalan ***<br>Periode Berjalan ***<br>Periode Berbandingan ***<br>Standar Akuntansi yang digunakan *<br>Input Data Laporan Keuangan ** | PT AFT<br>Perdagangan_dan_Jasa Swasta - Non Go Publik<br>SAK Umum konvergensi IFRS<br>○ Posisi awal<br>● Template Kosong |
| klik kotak disamping ini untuk mengisi data<br>keuangan<br>* otomatis<br>** Isi manual<br>** Pilihan                                                                                                    | : Content                                                                                                    |

Gambar 3.56 Input data LK ATLAS PT AFT

<u>Gambar 3.56</u> menunjukkan bagian yang perlu diisi pada input data LK yang telah diberi kotak hijau. Bagian-bagian tersebut berupa: awal pembukuan; periode interim berjalan; periode berjalan; dan periode perbandingan.

Setelah diisi, berikut adalah tampilan dari input data LK:

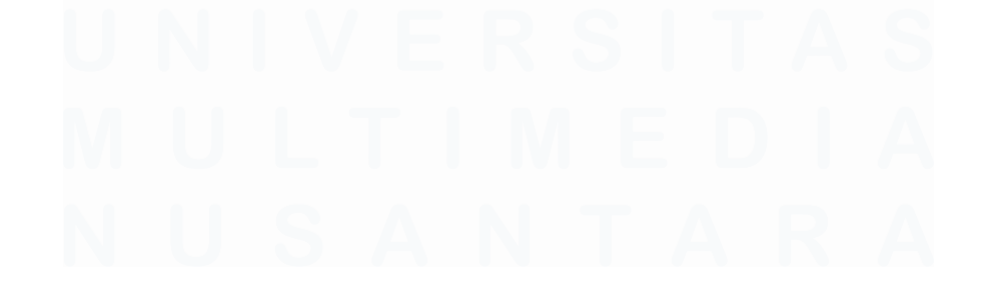

| INPUT                                                                                                    | DATA LAPORAN KEUANGAN                                                                                                    |
|----------------------------------------------------------------------------------------------------|----------------------------------------------------------------------------------------------------|
| Nama Klien *<br>Jenis usaha *<br>Awal Pembukuan ***<br>Periode Interim Berjalan ***<br>Periode Perbandingan ***<br>Standar Akuntansi yang digunakan *<br>Input Data Laporan Keuangan ** | <ul> <li>PT AFT</li> <li>Perdagangan_dan_Jasa Swasta - Non Go Publik</li> <li>O1 Januari 2024</li> <li>31 Oktober 2024</li> <li>31 Desember 2024</li> <li>31 Desember 2023</li> <li>SAK Umum konvergensi IFRS</li> <li>O Posisi awal</li> <li>Template Kosong</li> </ul> |
| klik kotak disamping ini untuk mengisi data<br>keuangan<br>* otomatis<br>** Isi manual<br>** Pilihan                                                                                    | : 3<br>Content                                                                                                    |

Gambar 3.57 Input Data LK ATLAS PT AFT

Gambar 3.57 menunjukkan *input* data LK yang telah diisi pada nomor 1, yaitu berupa: awal pembukuan diisi dengan 1 Januari 2024; periode interim berjalan diisi dengan 31 Oktober 2024; periode berjalan diisi dengan 31 Desember 2024; dan periode perbandingan diisi dengan 31 Desember 2023.

Selanjutnya pastikan pada input data laporan keuangan (Gambar 3.41 nomor 2) telah dipilih *template* kosong. Kemudian klik kotak merah pada Gambar 3.41 nomor 3, untuk mengarahkan ke *sheet* LK kosong.

 Jika sudah diarahkan ke *sheet* LK kosong, maka proses pengisian sudah dapat dilakukan. Berikut adalah tampilan dari LK Kosong yang telah diinput;

|                  |                                                             |                          |                       |                                |         |                | 31 Okto         | ber 2024             | 31 Desem        | ber 2024        | 31 Desem                 | per 2023        |
|------------------|-------------------------------------------------------------|--------------------------|-----------------------|--------------------------------|---------|----------------|-----------------|----------------------|-----------------|-----------------|--------------------------|-----------------|
| No Akun 💡        | Nama Akun                                                   | Mapping<br>* Group Aku * | Mapping Kelompok Akur | Mapping Header Akun            | Input 🔒 | Default Akun 🖕 | Input Angka 🔪   | Angka LK 🗸           | Input Angka 🔒   | Angka LK 🔒      | Input Angka 🔒            | Angka LK 💡      |
| 1020113          | Bank IDR - Sinarmas 004XXXXXXX                              | ASET                     | ASET LANCAR           | Kas dan Bank                   | Ya      | D              | 112.182.497.593 | 112.182.497.593,4800 | 193.339.842.703 | 193.339.842.703 | 195.723.907.781          | 195.723.907.781 |
| 102013<br>102014 | Bank IDR - Mandiri 12600000000<br>Bank IDR - BNI 7720000000 | ASET 3                   | ASET LANCAR 4         | Kas dan Bank 5<br>Kas dan Bank | 6       | D 7            | 3.955           | 3.955.000, 9         | 4.105           | 4.105 11        | 4.303<br>3.709 <b>12</b> | 4.303<br>3.705  |
|                  |                                                             |                          |                       |                                |         |                |                 |                      |                 |                 |                          |                 |

Gambar 3.58 LK Kosong ATLAS PT AFT

Berdasarkan <u>Gambar 3.58</u> berikut adalah format bagian LK kosong yang telah disii:

- 1. No. Akun diisi dengan 1020113;
- 2. Nama akun Bank IDR Sinarmas 004XXXXXXX;
- 3. Mapping group akun aset;

# 132

- 4. Mapping kelompok akun aset lancar;
- 5. Mapping header akun kas dan bank;
- 6. *Input* akan terisi otomatis dengan "Ya" dikarenakan akun Bank IDR
   Sinarmas 004XXXXXX adalah akun pertama yang diinput untuk *header* akun kas dan bank;
- 7. Default akun diisi dengan D yaitu Debit;
- 8. Input angka Rp112.182.497.593;
- 9. Angka LK terisi otomatis dengan nilai positif Rp112.182.497.593 dikarenaan *default* akun diisi dengan debit;
- 10. Input angka Rp193.339.842.703;
- 11. Angka LK terisi otomatis dengan nilai positif Rp193.339.842.703 dikarenakan *default* akun diisi dengan debit;
- 12. Input angka diisi dengan Rp195.723.907.781;
- Angka LK terisi otomatis dengan nilai positif Rp195.723.907.781 dikarenakan *default* akun diisi dengan debit;

Selanjutnya jika bagian laporan keuangan sudah diiisi, maka lakukan pengisian pada bagia *input EBT* klien berdasarkan *worksheet*, seperti pada gambar berikut:

|                                   |                 |   | PER BOOK         | PER BOOK       | BALANCE AUDITED |
|-----------------------------------|-----------------|---|------------------|----------------|-----------------|
|                                   |                 | - | Oct 31, 2024 🛛 🎽 | Des 31, 2024 🗾 | Dec 31, 2023 📑  |
| INCOME (LOSS) BEFORE TAX EXPENSES |                 | 1 | 47.342.139.537   | 24.337.321.017 | 39.299.830.160  |
|                                   |                 | ( |                  |                |                 |
|                                   | INPUT EBT KLIEN | V | 47.342.139.537   | 24.337.321.017 | 39.299.830.160  |

Gambar 3.59 Input EBT LK Kosong ATLAS PT AFT

<u>Gambar 3.59</u> menunjukkan nilai EBT klieen dari yang diisi dari berdasarkan *income (loss) before tax expenses* pada *worksheet*. Jika seluruh angka telah diinput dengan tepat, maka pada baris cek *EBT* dan cek neraca, maka muncul secara otomatis kata "*balance*".

Berikut adalah tampilan laporan keuangan yang telah diinput dan dengan angka yang telah *balance*.

| <b>Co</b>                                                                                   | ntent                                  |                                        | _                      |                       |                     |                     |                 |                                                          |                      |                 |                 |                 |                 |
|---------------------------------------------------------------------------------------------|----------------------------------------|----------------------------------------|------------------------|-----------------------|---------------------|---------------------|-----------------|----------------------------------------------------------|----------------------|-----------------|-----------------|-----------------|-----------------|
| Nama Klien :<br>Jenis Usaha :<br>Judul Indeks :<br>Periode :<br>Mata Uang :<br>Pembulatan : | PT AFT<br>Perdagangan<br>31 Desember 2 | lan_Jasa Swasta - Non Go Publik<br>024 |                        |                       |                     |                     |                 | PPPK-114:<br>EARNING BEFORE<br>DIINPUT DENGAN<br>ABSOLUT | TAX<br>NILAI         |                 |                 |                 |                 |
| Peringatan                                                                                  |                                        |                                        |                        |                       |                     |                     | INPUT EBT KLIEN |                                                          | 47.342.139.537       |                 | 24.337.321.017  |                 | 39.299.830.160  |
|                                                                                             |                                        |                                        |                        |                       |                     |                     | CEK EBT         | BAL                                                      | ANCE                 | BALA            | NCE             | BALAN           | ICE             |
|                                                                                             |                                        |                                        |                        |                       | Klik tambah header  | Cek Header<br>Ganda | CEK<br>NERACA   | BAL                                                      | ANCE                 | BALA            | NCE             | BALAN           | ICE             |
|                                                                                             |                                        |                                        |                        |                       |                     | T                   |                 | 31 Okto                                                  | ober 2024            | 31 Desem        | ber 2024        | 31 Desemb       | er 2023         |
|                                                                                             | NoAkun                                 | Nama Akun                              | Mapping<br>Group Ak. * | Mapping Kelompok Akur | Mapping Header Akun | Input _             | Default Akun 🖕  | Input Angka 🔒                                            | Angka LK             | Input Angka     | Angka LK        | Input Angka 🛫   | Angka LK        |
|                                                                                             | 1020113                                | Bank IDR - Sinarmas 004X000000         | ASET                   | ASET LANCAR           | Kas dan Bank        | Ya                  | D               | 112.182.497.593                                          | 112.182.497.593,4800 | 193.339.842.703 | 193.339.842.703 | 195.723.907.781 | 195.723.907.781 |
|                                                                                             | 1020139                                | Bank IDR - Mandiri 126X0000000X        | ASET                   | ASET LANCAR           | Kas dan Bank        |                     | D               | -                                                        | -                    | -               | -               | 4.303.000       | 4.303.000       |
|                                                                                             | 1020146                                | Bank IDR - BNI 772X000000X             | ASET                   | ASET LANCAR           | Kas dan Bank        |                     | D               | 3.955.000                                                | 3.955.000,0000       | 4.105.000       | 4.105.000       | 3.705.000       | 3.705.000       |
|                                                                                             | 1020149                                | Bank IDR - BRI 012000000000            | ASET                   | ASET LANCAR           | Kar dan Bank        |                     | D               | 6 226 474                                                | 6 226 4 74 0000      | 6 3 59 107      | 6 3 59 107      | 5 963 758       | 5 963 758       |

#### Gambar 3.60 LK Kosong ATLAS PT AFT

Berdasarkan <u>Gambar 3.60</u> laporan keuangan telah diinput dengan tepat. Hal ini ditandai dengan baris *cek EBT* dan cek neraca yang secara otomatis menyatakan *balance*. Dengan begitu, maka proses pengisian laporan keuangan pada aplikasi *ATLAS* telah selesai.

 Kirimkan hasil kepada auditor dalam tim untuk di-*review*. Dokumen selengkapnya dapat dilihat pada lampiran 15.

# 2. Melakukan Journal Entry Testing

Journal entry testing merupakan prosedur yang dilakukan untuk menguji jurnal yang dicatat dengan menilai kelengkapan, validitas, dan keakuratan jurnal. Terdapat kriteria dalam melakukan journal entry testing, yaitu jurnal yang diuji adalah jurnal yang dicatat dengan kondisi diluar kebijakan perusahaan, seperti jurnal dicatat pada hari non-operasional, jurnal yang dicatat tanpa deskripsi, dan jurnal yang mengalami correction atau reverse selama periode tahun berjalan. Adapun Journal entry testing bertujuan untuk mengidentifikasi jurnal yang mengindikasi fraud berdasarkan pencatatan jurnal yang dilakukan oleh perusahaan dan memastikan entri jurnal sudah sesuai dengan kebijakan yang berlaku. Pada pekerjaan ini, jurnal yang diuji adalah jurnal pembelian dengan kriteria jurnal yang dicatat pada hari libur dalam periode berjalan 31 Desember 2024. Dokumendokumen yang diperlukan pada proses ini berupa purchase invoice, dokumen pendukung untuk transaksi pembelian seperti purchase payment, faktur pajak, *payment request*, hingga *commercial invoice*. Dokumen lain yang dibutuhkan adalah *template journal entry testing* PT AFT. *Journal entry testing* PT AFT dilakukan pada tanggal 3 Februari 2025 dengan waktu pengerjaan satu hari. Berikut adalah tahapan-tahapan perlu dilakukan:

 Menerima dokumen yang dibutuhkan dari auditor dalam tim. Dokumen pertama yang dibutuhkan adalah dokumen *purchase invoice*. Dokumen ini diperlukan untuk memastikan bahwa transaksi pembelian telah disiapkan, di-*review*, dan di-*approved* oleh pihak yang memiliki otoritas. Berikut adalah tampilan *purchase invoice* PT AFT:

| and the second second second                                      |                                         |                                                                                                    |                   |                              | Pu                        | rch                                                   | ase Inv                                         |
|-------------------------------------------------------------------|-----------------------------------------|----------------------------------------------------------------------------------------------------|-------------------|------------------------------|---------------------------|-------------------------------------------------------|-------------------------------------------------|
| Vendor : PT                                                       | ORP                                     |                                                                                                    |                   | Invoice No<br>70:<br>ORIVATT | 3100796<br><b>DRP</b> /PR | 53<br>//EM/II/2                                       | Invoice Date<br>4 Feb 2024                      |
| Item                                                              |                                         |                                                                                                    |                   | Amount<br>25.8<br>Ship Via   | 024<br>07.500.0           | 000                                                   | Net 30<br>FOB<br>Ship Date<br>4 Feb 2024        |
| S2P                                                               | S2P                                     | Description                                                                                        | Qty               | Unit Price                   | Disc                      | Tax                                                   | Amount                                          |
|                                                                   | ULI                                     |                                                                                                    | 46.500            | 500.00                       | 0 0                       | Т                                                     | 23.250.000.00                                   |
|                                                                   | billion slebt bundend                   |                                                                                                    |                   |                              |                           |                                                       |                                                 |
| Say : Twenty-five                                                 | a Turkum DI TU Classe                   | nillion five hundred thousand                                                                      |                   |                              | S                         | ub Total<br>Discount                                  | : 23.250.000.00<br>::                           |
| Say : Twenty-five                                                 | ra Tujuan PLTU Cilacap S                | nillion five hundred thousand<br>2P - MV. Manalagi Enzi - 46.5                                     | 00,000 MT @500.00 |                              | S<br>I<br>PPN E           | ub Total<br>Discount<br>PPN<br>XPENSE                 | : 23.250.000.00<br>: 2.557.500.00               |
| Say : Twenty-five<br>cription<br>Prepared By                      | ra Tujuan PLTU Cilacap S<br>Reviewed By | nillion five hundred thousand<br>2P - MV. Manalagi Enzi - 46.5<br>Approved By                      | 00,000 MT @500.00 |                              | S<br>I<br>PPN E           | ub Total<br>Discount<br>PPN<br>XPENSE<br><b>Total</b> | 23.250.000.00<br>2.557.500.00<br>25.807.500.000 |
| Say : Twenty-five<br>Cription<br>Prepared By<br>ANDA TANGAN<br>GA | Reviewed By<br>TANDA TANGAN<br>AM       | Allion five hundred thousand<br>2P - MV. Manalagi Enzi - 46.5<br>Approved By<br>TANDA TANGAN<br>AR | 00,000 MT @500.00 |                              | S<br>I<br>PPN E           | ub Total<br>Discount<br>PPN<br>XPENSE<br><b>Total</b> | 23.250.000.00<br>2.557.500.00<br>25.807.500.000 |

Gambar 3.61 Purchase Invoice PT AFT

Pada Gambar 3.61 menunjukkan invoice pembelian barang dari PT SIS dengan nomor form 021/AFT-ORP/PR/EM/II/2024. Pada invoice didapatkan informasi bahwa transaksi pembelian di-prepared oleh GA, di-reviewed oleh AM dan di-approved oleh AR. Subtotal pada transaksi tersebut senilai Rp23.250.000.000 dengan PPN pengenaan Rp2.557.500.000, sehingga transaksi adalah total nilai Rp25.807.500.000.

Dokumen selanjutnya yang dibutuhkan adalah dokumen pendukung atas transaksi pembelian. Dokumen-dokumen ini digunakan untuk

menguji *nature* dari transaksi. Jika dokumen pembelian lengkap maka jurnal yang dientri dianggap didukung oleh dokumen yang memadai. Berikut adalah dokumen-dokumen pendukung transaksi pembelian PT AFT:

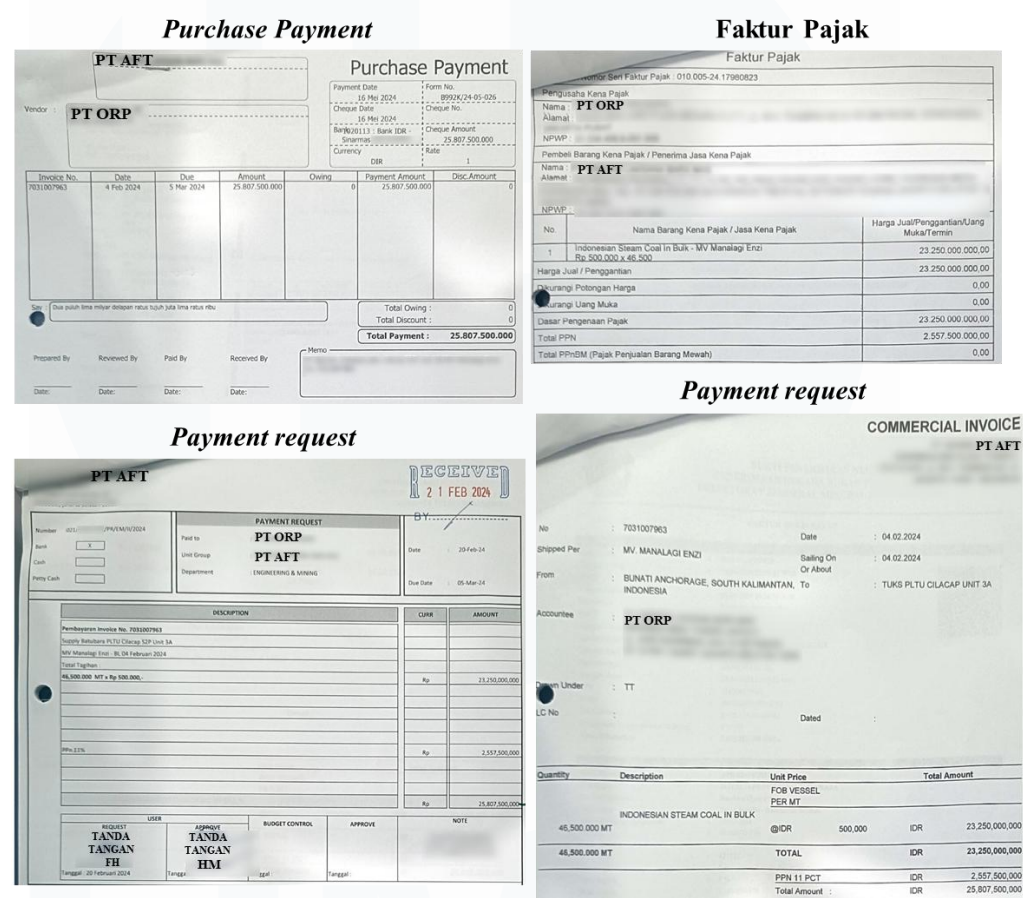

Gambar 3.62 Dokumen Pendukung Transaksi Pembelian PT AFT

Pada <u>Gambar 3.62</u>, dokumen pendukung pada transaksi pembelian yang dimiliki PT BDL berupa dokumen *purchase payment, payment,* faktur pajak, *payment request,* dan *commercial invoice*.

Dokumen terakhir yang dibutuhkan adalah *template journal entry testing*, berikut adalah sebagian tampilannya;

#### SW INVESTIGATION CONTRACTOR DAN REKAN

WINDONESIA Certified Public Accountants

| Company       | PT AFT                                                                                                    |                    |                          |
|---------------|----------------------------------------------------------------------------------------------------|--------------------|--------------------------|
| Period        | December 31, 2024                                                                                                    |                    |                          |
| Area          | Test of Journal Entries - (Criteria 1)                                                                                         |                    |                          |
|               | journal entries in public holiday                                                                                              |                    |                          |
| Testing Attri | butes :                                                                                                    |                    | -                        |
|               | a The journal entries had been properly prepared and appro                                                                     | ved by authorize   | d persons.               |
|               | b The journal entries have business rationale and properly s                                                                   | upported (nature   | e is appropriate).       |
|               | c The journal entries amounts are accurate and properly rec                                                                    | orded to GL in th  | e correct period.        |
|               | 1 Identified manual journal entries based on the selected cri                                                                  | teria determinec   | l in (GL 2024)           |
|               | 2 For the selected manual journal entries, we have <inquired< th=""><th>the nature with</th><th>(Head of FAT)</th></inquired<> | the nature with    | (Head of FAT)            |
|               | 3 Obtained the supporting documents related to the manual                                                                      | journal entries.   | Where selected items ha  |
|               | 4 We examined the supporting documents and identified whe                                                                      | ether there is a r | isk of fraud from the na |
| COA           | Account name                                                                                                    | Date               | Source No.<br>Payment    |
| 100010        |                                                                                                    | 04510004           | 00001/ /04 05 000        |

| 1080101  | Persediaan Batubara Dalam Pe                              | rjalanan 0                 | 4 Feb 2024 | B992K/24-05-026     | 021/                                      | AFT-                      | ORP/ | /PR/I | EM/II/2024                   | (ORP, PT) Pemb               | pelian Batu | bara | 23.250.000.000 |               |
|----------|-----------------------------------------------------------|----------------------------|------------|---------------------|-------------------------------------------|---------------------------|------|-------|------------------------------|------------------------------|-------------|------|----------------|---------------|
| 1110800  | Pajak Dibayar Dimuka - PPN Ma                             | asukan 0                   | 4 Feb 2024 | B992K/24-05-026     | 021/                                      | 021/AFT-ORP/PR/EM/II/2024 |      |       | EM/II/2024                   | (ORP, PT) Pembelian Batubara |             |      | 2.557.500.000  |               |
| 3010001  | 3010001 Utang Usaha Pertambangan dan Perdagangan Batubara |                            |            | B992K/24-05-026     | B992K/24-05-026 021/AFT-ORP/PR/EM/II/2024 |                           |      |       | (ORP, PT) Pembelian Batubara |                              |             | -    | 23.250.000.000 |               |
| 3010001  | Utang Usaha Pertambangan da                               | n Perdagangan Batubara 🛛 0 | 4 Feb 2024 | B992K/24-05-026     | 021/                                      | AFT-                      | ORP/ | /PR/  | EM/II/2024                   | (ORP, PT) Pemb               | pelian Batu | bara | -              | 2.557.500.000 |
|          | '                                                         |                            |            |                     |                                           |                           |      |       |                              |                              |             |      |                |               |
| Droporor | Boviowor (Approvor                                        | Individual who posts to    | Does en    | try correct for err | rors in                                   | ~                         | 6    |       | Exception                    | on noted?                    |             |      | loton          | Reff          |
| Preparer | Reviewer / Approver                                       | GL (position)              | the p      | revious period (Y,  | /N)                                       | a                         | b    | C     | (Yes                         | s/No)                        |             | N    | loles          | Document      |
|          |                                                           |                            |            |                     |                                           |                           |      |       |                              |                              |             |      |                |               |
| 1        | 2                                                         | 3                          | 1          |                     | 4                                         | 5                         | 6    | 7     |                              | 8                            |             |      | 9              | 10            |
|          |                                                           |                            |            |                     |                                           |                           |      |       |                              |                              |             |      |                |               |
|          |                                                           |                            |            |                     |                                           |                           |      |       |                              |                              |             |      |                |               |

Gambar 3.63 Template Journal Testing PT AFT

Gambar 3.63 merupakan *template journal entry testing* PT AFT untuk periode 31 Desember 2024. Pada *template* tersebut diketahui klien audit adalah PT AFT dengan periode berjalan 31 Desember 2024. Adapun kriteria jurnal yang akan diuji adalah jurnal yang dientri pada hari libur. Selain itu, pada *template* juga terdapat salah satu jurnal yang telah dicatat oleh PT AFT yang ditandai dengan kotak merah. Pada pencatatan perusahaan terdapat COA dan nama akun jurnal entri. Adapun jurnal dientri pada tanggal 4 Februari 2024 dengan nomor *payment* B992K/24-05-026 dan nomor *form. invoice* 021/AFT-ORP/PR/EM/II/2024. Berdasarkan deskripsi jurnal tersebut merupakan jurnal pembelian batubara dari PT ORP.

ve already been tested as part of other procedures, cross refe

Description

ure and the documents that had been validated.

Source No. Invoice

where this work has been performed

Cr

Dr

Jurnal yang telah dicatat oleh perusahaan tersebut akan diuji. Pengujian ini dilakukan pada bagian *journal entry testing* yang telah diberi kota biru. Berikut adalah bagian-bagian yang harus diisi untuk melakukan *Journal entry testing*:

1. *Prepared* diisi dengan nama pihak yang melakukan *prepared* berdasarkan dokumen *purchase invoice*;

- 2. *reviewed/approved* diisi dengan nama pihak yang *review* dan *approve* berdasarkan dokumen *invoice*;
- 3. *Individual who post to GL (position)* diisi dengan jabatan pihak yang entri jurnal pada *general ledger*;
- 4. *Does entry correct for errors in the previous period (Y/N)* diisi Y apabila jurnal ditunjukkan sebagai koreksi jurnal periode sebelumnya dan N apabila bukan.
- 5. Bagian a disii *checklist* apabila jurnal telah di-*prepared* dan di*approved* oleh pihak yang memiliki otoritas;
- Bagian b diisi *checklist* apabila jurnal dilengkapi dengan dokumen pendukung yang tepat sehingga jurnal memiliki alasan bisnis yang jelas dan memiliki dokumen pendukung;
- 7. Bagian c diisi *checklist* jurnal yang dientri pada *general ledger* telah sesuai dengan dokumen bukti. Hal ini dilakukan dengan kesesuaiakan nilai, akun, dan periode jurnal yang dicatat berdasarkan dokumen *invoice* dan dokumen pendukung lainnya
- 8. *Exception note* disi Y jika terdapat catatan atas kondisi lain jurnal pada dokumen pendukun dan mengisi N jika tidak terdapat;
- 9. *Notes* diisi dengan hasil temuan setelah dilakukannya *journal entry testing;*
- 10. *Reff document* diisi dengan nama dokumen yang menjadi referensi dalam proses *journal entry testing*.
- 2) Lakukan proses *journal entry testing*, berikut adalah hasilnya untuk salah satu jurnal pembelian yang telah dientri oleh perusahaan:

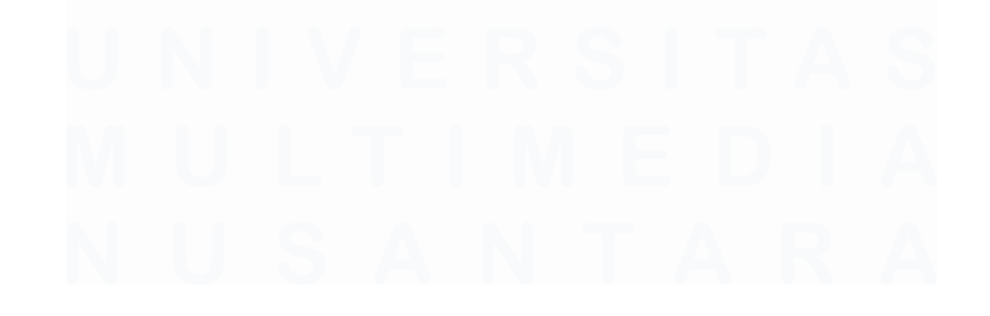

138 Laporan Kerja Magang..., Putri Asni Darlyng Zega, Universitas Multimedia Nusantara

# SW NOVESIA Contribution Accountants

W INDONESIA Certified Public Accountants

| Company | PT AFT                                 |
|---------|----------------------------------------|
| Period  | December 31, 2024                      |
| Area    | Test of Journal Entries - (Criteria 1) |
|         |                                        |

Testing Attributes

a The journal entries had been properly prepared and approved by authorized persons.

- b The journal entries have business rationale and properly supported (nature is appropriate).
- c The journal entries amounts are accurate and properly recorded to GL in the correct period.
- 1 Identified manual journal entries based on the selected criteria determined in (GL 2024)
- 2 For the selected manual journal entries, we have <inquired the nature with (Head of FAT)

3 Obtained the supporting documents related to the manual journal entries. Where selected items have already been tested as part of other procedures, cross reference to where this work has been performed. 4 We examined the supporting documents and identified whether there is a risk of fraud from the nature and the documents that had been validated.

| COA      | Ассои                      | nt name                                 | Date                | Source No.<br>Pavment                 | Sourc             | e No. Inv | voice    | Descript               | ion         | Dr            | Cr             |    |
|----------|----------------------------|-----------------------------------------|---------------------|---------------------------------------|-------------------|-----------|----------|------------------------|-------------|---------------|----------------|----|
| 1080101  | Persediaan Batubara Dalam  | Perjalanan                              | 04 Feb 2024         | B992K/24-05-026                       | 021/AFT-OR        | P/PR/EM,  | /11/2024 | (ORP, PT) Pembeli      | an Batubara | 23.250.000.00 | 0              | -  |
| 1110800  | Pajak Dibayar Dimuka - PPN | Masukan                                 | 04 Feb 2024         | B992K/24-05-026                       | 021/AFT-OR        | P/PR/EM,  | /11/2024 | (ORP, PT) Pembeli      | an Batubara | 2.557.500.00  | 0              | -  |
| 3010001  | Utang Usaha Pertambangan   | dan Perdagangan Batubara                | 04 Feb 2024         | B992K/24-05-026                       | 021/AFT-OR        | P/PR/EM   | /11/2024 | (ORP, PT) Pembeli      | an Batubara |               | - 23.250.000.0 | 00 |
| 3010001  | Utang Usaha Pertambangan   | dan Perdagangan Batubara                | 04 Feb 2024         | B992K/24-05-026                       | 021/AFT-OR        | P/PR/EM   | /11/2024 | (ORP, PT) Pembeli      | an Batubara |               | - 2.557.500.00 | 00 |
|          |                            |                                         |                     |                                       |                   |           |          |                        |             |               |                | _  |
| Preparer | Reviewer<br>/Approver      | Individual who posts a<br>GL (position) | to Does e<br>in the | ntry correct for e<br>previous period | errors<br>(Y/N) a | b c       | Excep    | tion noted?<br>/es/No) | ^           | lotes         | Ref Doc        |    |

| Preparer | /Approver | GL (position)    | in the previous period (Y/N) | а | b | С | (Yes/No) | Notes | Ref Doc     |
|----------|-----------|------------------|------------------------------|---|---|---|----------|-------|-------------|
| GA       | AM & AR   | Accounting staff | N                            | ~ | ~ | ~ | No       | -     | A240.01.009 |
| GA       | AM & AR   | Accounting staff | N                            | ~ | ~ | ~ | No       | -     | A240.01.009 |
| GA       | AM & AR   | Accounting staff | N                            | ~ | ~ | ~ | No       | -     | A240.01.009 |
| GA       | AM & AR   | Accounting staff | N                            | ~ | ~ | ~ | No       | -     | A240.01.009 |
| 1        | 2         | 3                | 4                            | 5 | 6 | 7 | 8        | 9     | 10          |

#### Gambar 3.64 Journal Testing PT AFT

<u>Gambar 3.64</u> menunjukkan salah satu hasil *journal testing* PT AFT. Kotak merah merupakan jurnal dari pencatatan perusahaan, sedangkan kotak biru merupakan hasil *journal testing*. Berikut merupakan hasil *journal testing* atas jurnal yang dicatat oleh perusahaan:

- 1. Preparer diisi dengan "GA";
- 2. Reviewer/Approver diisi dengan AM & AR;
- 3. Individual who posts to GL (position) diisi dengan accounting staff;
- 4. Does entry correct for erros in the previous period (Y/N) diisi dengan "N"
- 5. Bagian a diisi *checklist* karna jurnal telah di-*prepared* dan di*approved* oleh pihak yang memiliki otoritas;
- 6. Bagian b diisi dengan *checklist* karna jurnal dilengkapi oleh dokumen pendukung;
- 7. Bagian c diisi dengan *checklist* karna jurnal yang dientri pada *general ledger* telah sesuai dengan dokumen bukti;
- 8. *Exception* diisi "*No*" karna tidak ada keterangan terkait hal pengecualian pada dokumen pendukung;

# 139

- 9. *Notes* tidak diisi dikarenakan terdapat pihak yang melakukan *prepared, approved,* dan *reviewed* pada dokumen *invoice;*
- 10. Reff document diisi dengan nama dokumen yaitu A240.01.009.
- Pastikan semua proses sudah dilakukan dengan tepat, lalu kirikan hasilnya kepada auditor dalam tim untuk di-*review*. Dokumen selengkapnya dapat dilihat pada lampiran 17.

# e) PT ICE

PTICE

# 1. Melakukan Test of Beginning Balance

*Test of beginning balance* adalah uji yang dilakukan dengan membandingkan saldo awal periode tahun berjalan pencatatan perusahaan dengan saldo akhir periode tahun sebelumnya yang telah diaudit. Tujuan dari *test of beginning balance* adalah untuk memastikan saldo awal yang disajikan terbebas dari salah saji. *Test of beginning balance* dilakukan untuk periode 1 Januari 2024. Dokumen-dokumen yang dibutuhkan pada prosedur ini berupa, dokumen *excel trial balance*, dokumen *excel worksheet*, dokumen *template test of beginning balance*. *Test of beginning balance* PT ICE dikerjakan selama satu hari pada tanggal 22 Januari 2025. Berikut adalah tahapan-tahapan yang dilakukan dalam melakukan *test of beginning balance*:

 Menerima dokumen-dokumen yang diperlukan dari auditor dalam tim. Dokumen pertama yang dibutuhkan adalah dokumen *trial balance* yang akan digunakan untuk mendapatkan saldo awal yang dicatat oleh perusahaan. Berikut adalah sebagian tampilan dari dokumen *excel trial balance* untuk kas dan setara kas:

| om 01 Jan 2024 to 30 Sep 2024 |         |                                     |                |               |                   |                   |                |                |
|-------------------------------|---------|-------------------------------------|----------------|---------------|-------------------|-------------------|----------------|----------------|
| Account No                    |         | Account Name                        | Op Bal Debit   | Op Bal Credit | Change Debit      | Change Credit     | End Bal Debit  | End Bal Credit |
| 1011000                       |         | Kas Kecil                           | 1.279.990      | -             | -                 | 40.000            | 1.239.990      | -              |
| 1011100                       |         | Kas Kecil IDR                       | 1.279.990      | -             | -                 | 40.000            | 1.239.990      | -              |
|                               | 1011101 | Kas Kecil IDR Kantor Pusat          | 1.279.990      |               |                   | 40.000            | 1.239.990      | -              |
|                               | 1011199 | Kas Kecil IDR Kantor Cabang Lainnya |                |               |                   |                   | · · · ·        | -              |
| 1020000                       |         | Bank                                | 60.254.765.986 | -             | 1.670.004.002.987 | 1.700.258.170.485 | 30.000.598.487 | -              |
| 1020100                       |         | Bank IDR                            | 60.254.765.986 |               | 1.670.004.002.987 | 1.700.258.170.485 | 30.000.598.487 | -              |
|                               | 1020144 | Bank IDR - Sinarmas 005XXXXXXX      | 59.964.844.624 | -             | 1.669.463.736.496 | 1.699.719.431.300 | 29.709.149.819 | -              |
|                               | 1020145 | Bank IDR - BRI 012XXXXXXXXXXXXX     | 286.750.837    | -             | 2.166.248         | 433.249           | 288.483.836    | -              |
|                               | 1020152 | Bank IDR - Kaltimkaltara 004XXXXXXX | 3.170.525      | -             | 538.100.243       | 538.305.936       | 2.964.832      | -              |
|                               |         |                                     |                |               |                   |                   |                |                |

Gambar 3.65 Trial Balance PT ICE

140 Laporan Kerja Magang..., Putri Asni Darlyng Zega, Universitas Multimedia Nusantara

Gambar 3.65 menunjukkan trial balance PT ICE untuk periode 1 Januari 2024 hingga 30 September 2024. Salah satu akun pada trial balance tersebut adalah akun Bank IDR - Sinarmas 005XXXXXX, dengan account number 1020144. Adapun opening balance-nya senilai Rp59.964.844.624 pada posisi debit. Change debit senilai Rp1.669.463.736.496, sedangkan change credit senilai Rp1.699.719.431.300, sehingga ending *balance*-nya senilai Rp29.709.149.819 pada posisi debit.

Dokumen selanjutnya yang dibutuhkan adalah dokumen *worksheet* PT ICE. Dokumen ini akan digunakan untuk mendapatkan saldo akhir periode *audited* tahun sebelumnya yaitu 31 Desember 2023. Berikut adalah sebagian tampilan *worksheet* PT ICE untuk akun kas dan setara kas:

| PT ICE    |                                     |                                |
|-----------|-------------------------------------|--------------------------------|
| WORKING E | ALANCE SHEET & PROFIT AND LOSS      |                                |
|           |                                     |                                |
|           |                                     | 0 -                            |
| 004       |                                     | AUDITED (31 Dec 2023)          |
|           | NAMA AKON                           | 🗾 🛛 Full Amount 🔽 Round '000 🔽 |
|           | ASET                                |                                |
|           | Aset Lancar                         |                                |
|           |                                     |                                |
|           | Kas dan Setara Kas                  |                                |
| 1011101   | Kas Kecil IDR Kantor Pusat          | 1.279.990 1.280                |
| 1020144   | Bank IDR - Sinarmas 005XXXXXXX      | 59.964.844.624 59.964.845      |
| 1020145   | Bank IDR - BRI 012XXXXXXXXXXXX      | 286.750.837 286.751            |
| 1020152   | Bank IDR - Kaltimkaltara 004XXXXXXX | 3.170.525 3.171                |
|           |                                     |                                |
|           | Total Kas dan Setara Kas            | 60.256.045.976 60.256.046      |

# Gambar 3.66 Worksheet PT ICE

<u>Gambar 3.66</u> merupakan sebagian *worksheet* PT ICE yang menunjukkan *COA* 1020144 dengan nama akun Bank IDR - Sinarmas 005XXXXXX dengan saldo *audited* 31 *December* 2023 senilai Rp59.964.844.624 yang dibulatkan menjadi Rp59.964.842.

Selain itu dalam *worksheet*, auditor juga akan menerima *sheet AJE* (*Adjusting Journal Entry*), yang menunjukkan nilai penyesuaian pada akhir periode. Dalam hal ini akhir periode adalah 31 Desember 2023. Berikut adalah tampilan dari *sheet AJE* PT ICE:

| Status |
|--------|
|        |
|        |
|        |
|        |
|        |
|        |
|        |
|        |

Gambar 3.67 Sheet AJE PT ICE

Berdasarkan <u>Gambar 3.67</u> yang merupakan *sheet AJE* PT ICE menunjukkan tidak terdapat penyesuaian pada saldo 31 Desember 2023 PT ICE.

Terakhir, dokumen yang diperlukan adalah dokumen *template test of beginning balance*. Berikut adalah tampilannya:

| Client | PT ICE       |   |                 |                  |       |      |                   |            |
|--------|--------------|---|-----------------|------------------|-------|------|-------------------|------------|
| Period | 31-Dec-24    |   |                 |                  |       |      |                   |            |
|        |              |   |                 |                  |       |      |                   |            |
| CO4    | Account Name |   | Balance Audited | Balance Per Book | AJE 2 | 2023 | Balance After AJE | Difforonco |
| COA    | Account Name |   | Dec 31, 2023    | 1 Jan 2024       | Dr    | Cr   | Jan 1, 2024       | Difference |
|        |              |   |                 |                  |       |      |                   |            |
|        |              |   |                 |                  |       |      |                   |            |
| 1      |              | 2 | 3               | 4                | 5     | 6    | 7                 | 8          |
|        |              |   |                 |                  |       |      |                   |            |
|        |              |   |                 |                  |       |      |                   |            |
|        |              |   |                 |                  |       |      |                   |            |
|        | L            |   |                 |                  |       |      |                   |            |
|        | TOTAL        |   | -               | -                |       |      |                   | 9          |

Gambar 3.68 Template Test of Beginning Balance PT ICE

Berikut adalah format dari test of beginning balance:

- 1. COA diisi berdasarkan nomor COA pada dokumen worksheet;
- 2. Account name diisi berdasarkan nama akun pada dokumen worksheet;
- Balance audited December 31 2023 diisi dengan balance audited 31 December 2023 pada dokumen worksheet;

- 4. Balance per book 1 Januari 2024 diisi sesuai dengan opening balance pada dokumen trial balance;
- 5. *AJE* bagian *Dr*, diisi dengan nilai penyesuaian akun terkait bagian debit untuk akhir periode sesuai dengan dokumen *AJE*;
- 6. *AJE* bagian *Cr*, diisi dengan nilai penyesuaian akun terkait untuk akhir periode sesuai dengan dokumen *AJE*;
- 7. Balance after AJE January 1, 2024 diisi nilai akun setelah AJE;
- 8. *Difference* diisi dengan selisih *balance audited Dec 31, 2023* dengan *balance after AJE Januari 1, 2024*.
- 9. Total diiisi dengan total balance audited December 31 2023, balance per book 1 Januari 2024, AJE bagian Dr, AJE bagian Cr, balance after AJE January 1, 2024, dan difference.
- 2) Setelah semua dokumen didapatkan, tahapan yang selanjutnya adalah merapihkan dokumen *trial balance* sehingga memudahkan ketika proses *test of beginning balance* menggunakan rumus *excel*. Berikut adalah tahapan dalam merapihkan *trial balance*:
  - 1. *Filter header trial balance* dengan cara blok seluruh *header* lalu gunakan *shortcut* alt+a+t, seperti pada gambar berikut ini:

|     | ICE                           |          |              |             |                     |              |               |                 |                  |
|-----|-------------------------------|----------|--------------|-------------|---------------------|--------------|---------------|-----------------|------------------|
| Tri | ial Balance                   |          |              |             |                     |              |               |                 |                  |
| Fre | om 01 Jan 2024 to 30 Sep 2024 | 4        |              |             |                     |              |               |                 |                  |
|     |                               |          |              |             |                     |              |               |                 |                  |
|     | Account No                    |          | Account Name | Op Bal Del  | oit Op Bal Credit   | Change Debit | Change Credit | End Bal Debit   | End Bal Credit   |
|     | 1011000                       | Kas k    | Kecil        | 1.27        | 9.990 -             | -            | 40.000        | 1.239.990       | -                |
|     | 1011100                       | Kask     | Kecil IDR    | 1.27        | 9.990 -             | -            | 40.000        | 1.239.990       | -                |
| PT  | I I C E                       |          |              |             |                     |              |               |                 |                  |
| Tri | ial Balance                   |          |              |             |                     |              |               |                 |                  |
| Fre | om 01 Jan 2024 to 30 Sep 202  | 4        |              |             |                     |              |               |                 |                  |
| N   |                               |          |              |             |                     |              |               |                 |                  |
|     | Account No 🝸                  | <b>v</b> | Account Name | T Op Bal De | bit 🚬 Op Bal Credit | Change Debit | Change Credit | End Bal Debit 🝸 | End Bal Credit 💌 |
|     | 1011000                       | Kas      | Kecil        | 1.2         | 79.990 -            | -            | 40.000        | 1.239.990       | -                |
|     | 1011100                       | Kas      | Kecil IDR    | 1.2         | 79.990 -            | -            | 40.000        | 1.239.990       | -                |
|     |                               |          |              |             |                     |              |               |                 |                  |

Gambar 3.69 Trial Balance PT ICE

2. Jadikan seluruh *account number* menjadi satu kolom. Berikut adalah cara yang dapat dilakukan:

143 Laporan Kerja Magang..., Putri Asni Darlyng Zega, Universitas Multimedia Nusantara

|                                                                                                    |                                                       | Kolom B                                                                                                    |   |
|----------------------------------------------------------------------------------------------------|-------------------------------------------------------|----------------------------------------------------------------------------------------------------|---|
| A B C                                                                                                    | D E                                                   |                                                                                                    |   |
| PT ICE<br>Trial Balance<br>From 01 Jan 2024                                                                                                    |                                                       | PT ICE<br>Trial Balance<br>From 01 Jan 2024 to 30 Sep 2024 2                                                                                                    |   |
| ►         Account Nc.         Sort by Color           Sheet View         Sheet View           1011000         Ye Clear Filter From "Account"                                                                                                    | > Kas                                                 |                                                                                                    | h |
| 1020000         Filter by Color<br>Number [Ress           1020000         Search           System         System           27950000         System           System         System                                                                                                    | Kas<br>Kas<br>Kas<br>Kas<br>Ban<br>Ban<br>San         | PT ICE<br>Trial Balance<br>From 01 Jan 2024 to 30 Sep 2024                                                                                                    |   |
| 1050500<br>1060000<br>BSS0000<br>BSS000<br>BSS000<br>BSS000<br>BSS000<br>BSS000<br>BSS000<br>BSS000<br>BSS000<br>BSS000<br>BSS000<br>BSS000<br>BSS000<br>BSS000<br>BSS000<br>BSS000<br>BSS000<br>BSS000<br>BSS000<br>BSS00<br>BSS00<br>BSS000<br>BSS00<br>BSS00 | 5 Ban<br>2 Ban<br>Aya<br>Piut<br>Piut<br>Piut<br>Piut | ▼         Account N.3T.         ▼         ▼         Account Name           1011000         1011000         Kas Kecil         1020000         1020000         Bank | * |

Gambar 3.70 Trial Balance PT ICE

Berdasarkan <u>Gambar 3.70</u> hal pertama yang harus dilakukan adalah dengan *filter* kolom B (nomor 1) dan *unchecklist blanks*. Kemudian *copy* nilai kolom B ke Kolom D dengan cara referensi kolom B pada kolom D (nomor 2). Pada kolom D isi rumus *reference* "=B6". Lakukan hal yang sama untuk baris berikutnya. Jika sudah hasilnya akan seperti pada gambar nomor 3.

Lakukan hal yang sama pada kolom B, seperti pada Gambar berikut:

|                                                                     |                                                                                                    | Kolom C                                                    |         |
|---------------------------------------------------------------------|----------------------------------------------------------------------------------------------------|------------------------------------------------------------|---------|
| A B C<br>PT ICE<br>Trial Balance<br>From 01 Jan 2024 to 30 Sep 2024 | D E                                                                                                    | PT ICE<br>Trial Balance<br>From 01 Jan 2024 to 30 Sep 2024 | 2       |
| Account No.<br>1011000<br>1011100                                   | Class Harrison (Column C)  Filter by Color  Namber Efters  Search  Color IIC  Search  Color IIC  Search  Color IIC  Search  Color IIC  Color IIC  Color I                                                                                                    | Account No.<br>1011100 =C7<br>Kas Kecil IDR<br>Bank IDR    | nt Name |
| 1020000<br>1020100                                                  | C 1000220<br>C 1005200<br>C 1005200<br>C 1055000<br>C 1055000<br>C 1055000<br>C 1055000<br>C 1055000<br>C 1055000<br>C 1055000<br>C 1055000<br>C 105500<br>C 105500<br>C 105                                                                                                    | PT ICE<br>Trial Balance<br>From 01 Jan 2024 to 30 Sep 2024 | 3       |
| 1050500<br>1060000<br>Is PL CF IB O                                 | C Essocial<br>C Essocial<br>Essocial<br>C Essocial<br>Essocial<br>Essocia | 1011100 1011100 Kas Kecil IDR<br>1020100 1020100 Bank IDR  | Name    |

#### Gambar 3.71 Trial Balance PT ICE

Pada <u>Gambar 3.71</u> menunjukkan pemindahan data dari kolom C ke B, dengan cara *filter unchecklist blanks* (nomor 1), *reference* kolom B pada kolom C. Hasilnya ditunjukkan pada gambar nomor 3.

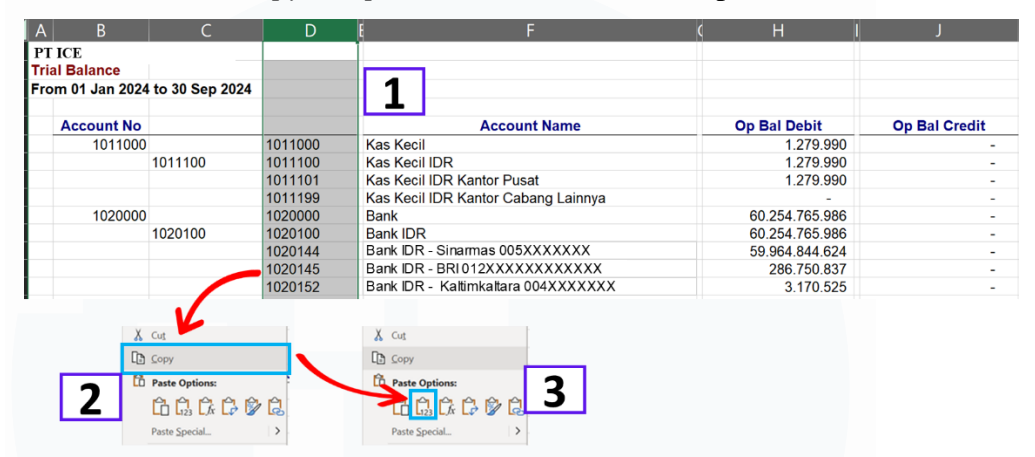

Kemudian copy dan paste value nomor akun, seperti berikut:

Gambar 0.72 Trial Balance PT ICE

Copy dan paste value nomor akun dilakukan mencegah angka berganti setelah kolom reference dihapus. Pada Gambar 3.50 caranya dilakukan dengan blok kolom D (nomor 1) lalu copy (nomor 2) atau melalui shortcut ctrl+c lalu paste value (nomor 3) atau dengan *shortcut* ctrl+alt+v+v.

3. Hapus kolom yang tidak diperlukan, seperti pada gambar berikut:

| 0                                                                                                    | C I                                                                                                    | D                                                                                       | 1                                                               | F.                  | S S                                                                                                    | н               | J                                                                                                    | <u> </u>                                                                           | L                                               | N                                                                                            | K P                                                                                                    | 5                             |
|----------------------------------------------------------------------------------------------------|----------------------------------------------------------------------------------------------------|-----------------------------------------------------------------------------------------|-----------------------------------------------------------------|---------------------|----------------------------------------------------------------------------------------------------|-----------------|----------------------------------------------------------------------------------------------------|------------------------------------------------------------------------------------|-------------------------------------------------|----------------------------------------------------------------------------------------------|----------------------------------------------------------------------------------------------------|-------------------------------|
| ICE                                                                                                    |                                                                                                    |                                                                                         |                                                                 |                     |                                                                                                    |                 |                                                                                                    |                                                                                    |                                                 |                                                                                              |                                                                                                    | 1                             |
| Balance                                                                                                    | 20 6 2024                                                                                                 |                                                                                         |                                                                 |                     |                                                                                                    |                 |                                                                                                    | _                                                                                  |                                                 |                                                                                              |                                                                                                    |                               |
| n 01 Jan 2024 t                                                                                                    | to 30 Sep 2024                                                                                            |                                                                                         | -                                                               |                     | -                                                                                                    |                 |                                                                                                    | -                                                                                  |                                                 |                                                                                              |                                                                                                    |                               |
| Account N -                                                                                                    | -                                                                                                    |                                                                                         | - Ace                                                           | count Name          | - 0                                                                                                    | Do Bal Debit 💌  | Op Bal Credit                                                                                         | - Chang                                                                            | e Debit 👻                                       | Change Credit                                                                                | - End Bal Debit                                                                                                    | <ul> <li>End Bal C</li> </ul> |
| 1011000                                                                                                    |                                                                                                    | 1011000                                                                                 | Kas Kecil                                                       |                     |                                                                                                    | 1.279.990       |                                                                                                    |                                                                                    |                                                 | 40.                                                                                          | 000 1.239.996                                                                                                    | 0                             |
| 1                                                                                                    | 1011100                                                                                                   | 1011100                                                                                 | Kas Kecil IDR                                                   |                     |                                                                                                    | 1.279.990       |                                                                                                    | •                                                                                  |                                                 | 40.                                                                                          | 000 1.239.990                                                                                                    | 0                             |
|                                                                                                    |                                                                                                    | 1011101                                                                                 | Kas Kecil IDR Kantor                                            | Pusat               |                                                                                                    | 1.279.990       |                                                                                                    | •                                                                                  |                                                 | 40.                                                                                          | .000 1.239.990                                                                                                    | 0                             |
|                                                                                                    |                                                                                                    | 1011199                                                                                 | Kas Kecil IDR Kantor                                            | Cabang Lainnya      |                                                                                                    |                 |                                                                                                    |                                                                                    |                                                 |                                                                                              |                                                                                                    |                               |
| 1020000                                                                                                    |                                                                                                    | 1020000                                                                                 | Bank                                                            |                     | _                                                                                                    | 60.254.765.986  |                                                                                                    | - 1.670.0                                                                          | 004.002.987                                     | 1.700.258.170.                                                                               | 485 30.000.598.481                                                                                                    | 7                             |
| 1                                                                                                    | 1020100                                                                                                   | 1020100                                                                                 | Bank IDR                                                        | A FY YY YYYYY       | _                                                                                                    | 60.254.765.986  |                                                                                                    | - 1.670.0                                                                          | 004.002.987                                     | 1.700.258.170.                                                                               | 485 30.000.598.487                                                                                                    | 7                             |
|                                                                                                    |                                                                                                    | 1020144                                                                                 | Bank IDR - Sinarmas C                                           | JUSXXXXXXX          |                                                                                                    | 59.964.844.624  |                                                                                                    | - 1.669.4                                                                          | 163.736.496                                     | 1.699.719.431.                                                                               | 29.709.149.819                                                                                                    | 9                             |
|                                                                                                    |                                                                                                    | 1020145                                                                                 | Datik IUR - DRIVIZAA                                            | XXXXX               |                                                                                                    | 200.150.051     |                                                                                                    | •                                                                                  | 2.100.240                                       | 639 205                                                                                      | 249 200.403.030                                                                                                    | 0                             |
|                                                                                                    |                                                                                                    | . O Sn                                                                                  | art Lookup                                                      |                     | -                                                                                                    | 3.170.525       |                                                                                                    |                                                                                    | 536.100.243                                     | 530.305.                                                                                     | 2.304.032                                                                                                    | 2                             |
|                                                                                                    |                                                                                                    | 1                                                                                       | ion Toonab                                                      |                     |                                                                                                    |                 |                                                                                                    |                                                                                    |                                                 |                                                                                              |                                                                                                    |                               |
|                                                                                                    |                                                                                                    | les.                                                                                    |                                                                 |                     |                                                                                                    |                 |                                                                                                    |                                                                                    |                                                 |                                                                                              |                                                                                                    |                               |
|                                                                                                    |                                                                                                    | 1113                                                                                    |                                                                 |                     |                                                                                                    |                 |                                                                                                    |                                                                                    |                                                 |                                                                                              |                                                                                                    |                               |
|                                                                                                    |                                                                                                    |                                                                                         |                                                                 |                     |                                                                                                    |                 |                                                                                                    |                                                                                    |                                                 |                                                                                              |                                                                                                    |                               |
|                                                                                                    | 1                                                                                                    |                                                                                         | 1.4.                                                            |                     |                                                                                                    |                 |                                                                                                    |                                                                                    |                                                 |                                                                                              |                                                                                                    |                               |
|                                                                                                    | >                                                                                                    | De                                                                                      | lete                                                            | 2                   |                                                                                                    |                 |                                                                                                    |                                                                                    |                                                 |                                                                                              |                                                                                                    |                               |
|                                                                                                    | 4                                                                                                    | De                                                                                      | lete                                                            | 2                   |                                                                                                    |                 |                                                                                                    |                                                                                    |                                                 |                                                                                              |                                                                                                    |                               |
|                                                                                                    | 4                                                                                                    | De<br>Cle                                                                               | lete<br>ear Co <u>n</u> tents                                   | 2                   |                                                                                                    |                 |                                                                                                    |                                                                                    |                                                 |                                                                                              |                                                                                                    |                               |
| в                                                                                                    | <ul> <li>✓</li> <li>✓</li> </ul>                                                                          | De                                                                                      | lete<br>ear Contents<br>D                                       | 2                   | E                                                                                                    | F               |                                                                                                    | G                                                                                  | н                                               | 1                                                                                            |                                                                                                    |                               |
| B                                                                                                    | Ś                                                                                                    | De<br>Cle                                                                               | lete<br>ear Contents<br>D                                       | 2                   | E                                                                                                    | F               |                                                                                                    | G                                                                                  | н                                               | 1                                                                                            | 1                                                                                                    |                               |
| B<br>CE<br>Balance                                                                                                    |                                                                                                    | De<br>Cle                                                                               | lete<br>ear Co <u>n</u> tents<br>D                              | 2                   | E                                                                                                    | F               |                                                                                                    | G                                                                                  | н                                               | 1                                                                                            |                                                                                                    |                               |
| B<br>CE<br>Balance<br>01 Jan 202                                                                                                    | 4 to 30 Sep 20                                                                                            | €<br>Cie                                                                                | lete<br>ear Contents<br>D                                       | 2                   | E                                                                                                    | F               |                                                                                                    | G                                                                                  | н                                               | 8                                                                                            |                                                                                                    | 3                             |
| B<br>CE<br>Jalance<br>01 Jan 202                                                                                                    | 4 to 30 Sep 20                                                                                            |                                                                                         | eer Contents<br>D                                               | 2<br>00 Ba          | E                                                                                                    | F<br>Op Bal Cre | dit Ch                                                                                                | G<br>ange Debit                                                                    | Change                                          | t Credit                                                                                     | I End Bal Debit                                                                                                    | End Bal Cr                    |
| B<br>CE<br>Salance<br>01 Jan 202                                                                                                    | 4 to 30 Sep 20                                                                                            | Cie<br>Cie<br>D24<br>Acco                                                               | ver Cogtents<br>D                                               | <u>р</u> 2          | E                                                                                                    | F<br>Op Bal Cre | dit Ch                                                                                                | G<br>ange Debit                                                                    | Change                                          | Credit                                                                                       | End Bal Debit                                                                                                    | End Bal Cr                    |
| B<br>CE<br>3alance<br>01 Jan 202                                                                                                    | 4 to 30 Sep 20<br>Kas Kecil                                                                               |                                                                                         | ete<br>D<br>Dunt Name                                           | <u>ор Ва</u>        | <b>Debit</b><br>1.279.990<br>1.279.990                                                                                                   | F<br>Op Bal Cre | dit Ch                                                                                                | G<br>ange Debit                                                                    | H                                               | Credit<br>40.000<br>40.000                                                                   | 1<br>End Bal Debit<br>1239 990<br>1239 990                                                                                | End Bal Cr                    |
| B<br>CE<br>Salance<br>01 Jan 202<br>111000<br>111100                                                                                                    | 4 to 30 Sep 20<br>Kas Kecil<br>Kas Kecil ID                                                               | D24                                                                                     | ete<br>Par Cogtents<br>D                                        | <u>Ор Ва</u>        | I Debit<br>1.279.990<br>1.279.990                                                                                                    | F<br>Op Bal Cre | dit Ch                                                                                                | G<br>ange Debit                                                                    | Change                                          | Credit<br>40.000<br>40.000                                                                   | End Bal Debit<br>1239 990<br>1239 990                                                                                     | End Bal Cr                    |
| B<br>CE<br>Balance<br>01 Jan 202<br>011000<br>011100<br>011101                                                                                                    | 4 to 30 Sep 20<br>Kas Kecil ID<br>Kas Kecil ID<br>Kas Kecil ID                                            | D24<br>Acco<br>R<br>R Kantor P<br>E Kantor C                                            | var Cogtents D D D D D D D D D D D D D D D D D D D              | Ор Ва               | E<br>1.279.990<br>1.279.990<br>1.279.990                                                                                                 | F<br>Op Bal Cre | dit Ch<br>-<br>-                                                                                      | G<br>ange Debit<br>-<br>-                                                          | H                                               | Credit<br>40.000<br>40.000<br>40.000                                                         | End Bal Debit<br>1239 990<br>1239 990<br>1239 990                                                                         | End Bal Cro                   |
| B<br>CE<br>Balance<br>01 Jan 202<br>011000<br>011100<br>011101<br>011199                                                                                                    | 4 to 30 Sep 20<br>Kas Kecil<br>Kas Kecil ID<br>Kas Kecil ID<br>Kas Kecil ID                               | 224<br>Acco<br>R<br>R Kantor P<br>R Kantor C                                            | kete<br>D<br>D<br>bunt Name<br>usat<br>abang Lainnya            | Ор Ва               | <b>Debit</b><br>1.279.990<br>1.279.990<br>1.279.990                                                                                      | F<br>Op Bal Cre | dit Ch                                                                                                | G<br>ange Debit                                                                    | Change                                          | Credit<br>40.000<br>40.000<br>40.000                                                         | End Bal Debit<br>1239 990<br>1239 990<br>1239 990                                                                         | End Bal Cr                    |
| B<br>CE<br>Balance<br>01 Jan 202<br>011000<br>011100<br>011101<br>011101<br>011109<br>020000                                                                                                    | k<br>4 to 30 Sep 20<br>Kas Kecil ID<br>Kas Kecil ID<br>Kas Kecil ID<br>Bank<br>Park IDD                   | 224<br>Acco<br>R<br>R Kantor P<br>R Kantor C                                            | lete<br>D<br>D<br>sunt Name<br>usat<br>abang Lainnya            | ор Ва               | <b>I Debit</b><br>1.279.990<br>1.279.990<br>1.279.990<br>1.279.990<br>54.765.986                                                         | F<br>Op Bal Cre | dit Ch<br>                                                                                            | G<br>ange Debit<br>                                                                | Change                                          | 40.000<br>40.000<br>40.000<br>58.170.485                                                     | End Bal Debit<br>1239 990<br>1239 990<br>1239 990<br>30 000 599 477                                                       | End Bal Cr                    |
| B<br>CE<br>Balance<br>01 Jan 202<br>011000<br>011100<br>011101<br>011109<br>020000<br>020100                                                                                                    | A to 30 Sep 20<br>Kas Kecil ID<br>Kas Kecil ID<br>Kas Kecil ID<br>Bank IDR<br>Bank IDR                    | 224<br>Acco<br>R<br>R Kantor P<br>R Kantor C                                            | lete<br>bar Cogtents<br>D<br>bunt Name<br>usat<br>abang Lainnya | ор Ва<br>602<br>602 | I Debit<br>1.279.990<br>1.279.990<br>1.279.990<br>54.765.986<br>54.765.986                                                               | F<br>Op Bal Cre | dit Ch<br>-<br>-<br>- 1.6<br>- 1.6                                                                    | G<br>ange Debit<br>                                                                | Change<br>1.700 22<br>1.700 23                  | Credit<br>40.000<br>40.000<br>40.000<br>58.170.485<br>58.170.485                             | End Bal Debit<br>1.239.990<br>1.239.990<br>1.239.990<br>30.000.598.487<br>30.000.598.487                                  | End Bal Cri                   |
| B<br>CE<br>Salance<br>01 Jan 202<br>011100<br>011100<br>011100<br>011101<br>011199<br>020000<br>020000<br>020144                                                                                                    | Kas Kecil<br>Kas Kecil ID<br>Kas Kecil ID<br>Kas Kecil ID<br>Bank<br>Bank IDR<br>Bank IDR<br>Bank IDR - S | 024<br>Acco<br>R<br>R Kantor P<br>R Kantor C<br>Sinarmas 00                             | lete<br>D<br>D<br>uunt Name<br>usat<br>abang Lainnya            | 02<br>00 Ba         | 1 Debit<br>1.279.990<br>1.279.990<br>1.279.990<br>54.765.986<br>64.844.624                                                               | F<br>Op Bal Cre | dit Ch<br>-<br>-<br>-<br>-<br>-<br>-<br>-<br>-<br>-<br>-<br>-<br>-<br>-<br>-<br>-<br>-<br>-<br>-<br>- | G<br>ange Debit<br>70 004 002 987<br>69 463 736 496                                | H<br>Change<br>1.700.24<br>1.700.24<br>1.699.7' | Credit<br>40.000<br>40.000<br>40.000<br>58.170.485<br>58.170.485<br>58.170.485<br>58.170.485 | End Bal Debit<br>1239,990<br>1239,990<br>1239,990<br>30,000,598,487<br>30,000,598,487<br>30,000,598,487                   | End Bal Cr                    |
| B<br>Balance<br>01 Jan 202<br>011100<br>011100<br>0100<br>0100<br>0100<br>0100<br>0100<br>0100<br>0100<br>0100<br>0100<br>0100<br>0100<br>0100<br>0100<br>0100<br>0100<br>000<br>000<br>00000<br>00000<br>00000<br>00000<br>00000 | Kas Kecil<br>Kas Kecil ID<br>Kas Kecil ID<br>Kas Kecil ID<br>Bank IDR - E<br>Bank IDR - E<br>Bank IDR - E | Cla<br>Cla<br>D24<br>Acco<br>R<br>R Kantor P<br>R Kantor C<br>Sinarmas 00<br>SRI 012XXX | lete D D D D D D D D D D D D D D D D D D                        | 00 Ba               | E<br>1 279 990<br>1 279 990<br>1 279 990<br>1 279 990<br>1 279 990<br>54.765 986<br>54.765 986<br>54.765 986<br>64.844 624<br>86.750 837 | F<br>Op Bal Cre | dit Ch<br>-<br>-<br>- 16<br>- 16<br>- 16                                                              | G<br>ange Debit<br>70 004 002 987<br>70 004 002 987<br>69 463 736 496<br>2 166 248 | H<br>Change<br>1.700.2<br>1.700.2<br>1.699.7    | Credit<br>40.000<br>40.000<br>40.000<br>58.170.485<br>58.170.485<br>19.431.300<br>433.249    | End Bal Debit<br>1 239 990<br>1 239 990<br>1 239 990<br>30 000 598 487<br>30 000 598 487<br>29 709 149 819<br>288 483 385 | End Bal Cro                   |

Pada Gambar 3.73 langkah pertama yang dilakukan (nomor 1) adalah blok seluruh kolom yang kosong, lalu delete seperti pada

145 Laporan Kerja Magang..., Putri Asni Darlyng Zega, Universitas Multimedia Nusantara

nomor 2 atau dapat menggunakan *shortcut ctrl* + *shift* + -. Hasilnya ditampilkan pada nomor 3.

4. Jadikan nilai *opening balance* dalam satu kolom yang sama, berikut adalah caranya:

| П                        | F                                 |                | <ul> <li>Ac</li> </ul>   | count Name           | *          | Op Bal Debit   | - Op     | Bal Credit 🛛 🐨    |   |
|--------------------------|-----------------------------------|----------------|--------------------------|----------------------|------------|----------------|----------|-------------------|---|
|                          |                                   | 2020000        | Akumulasi Depresias      | i Aset Tetap         | =E6        | 5              |          | 8.452.472.080     | 7 |
|                          |                                   | 2020300        | Akumulasi Depresias      | i Bangunan - Utama   |            |                | _        | 5.731.684.025     | 4 |
| Op Bal Debit 🕞           | Op Bal Credit                     |                |                          | 0                    |            |                |          |                   |   |
| 1.279.990                | 2↓ Sort Smallest to Largest       |                | - Ac                     | countName            | Ψ          | Op Bal Debit   | · 0      | p Bal Credit 🏋    |   |
| 1.279.990                | Z↓ Sort Largest to Smallest       | 2020000        | Akumulasi Depresias      | i Aset Tetan         |            | 8 452 472 0    | 80       | 8 452 472 080     | 2 |
| 1 279 990                | Sort by Color                     | 2020300        | Akumulasi Depresias      | i Bangunan - I Itama |            | 5 731 684 0    | 125      | 5 731 684 025     | 5 |
| 1.270.000                | Sheet View                        | 2020300        | Akunuasi Depresias       | a Dangunan - Otama   |            | 5.751.004.0    | 25       | 5.751.004.025     |   |
| -                        | Glear Filter From "Op Bal Credit" |                |                          |                      |            |                |          |                   |   |
| 60.254.765.986           | Filter by Color                   | A B            |                          | C                    | D          |                |          | F                 |   |
| 60.254.765.986           | Number Eilters                    | PT ICE         |                          |                      |            | <u> </u>       |          |                   |   |
| 59 964 844 624           | Search O                          | Trial Balance  |                          |                      |            | <b>—</b>       |          |                   |   |
| 000 75                   | - Celect All)                     | From 01 Jan 20 | 024 to 30 Sep 2024       |                      |            |                |          |                   |   |
| 286.75                   |                                   |                |                          |                      |            |                |          |                   |   |
| 3.17 📥                   | -2 1.000<br>-2 252 200            |                | - Accour                 | nt Name 👻 🚽          | Op Bal Deb | oit 🔽 Op Bal   | Credit 🖂 | Change Debit 🕞    |   |
| -                        | € 10.965.178                      | 1011000        | Kas Kecil                |                      | 1.27       | 79.990         | -        |                   |   |
| PT ICE<br>55 378 098 634 | 26.248.760                        | 1011100        | Kas Kecil IDR Kantor Pue | at                   | 1.27       | 79.990         | -        | -                 |   |
| 33.378.038.034           | -× 43.921.148                     | 1011199        | Kas Kecil IDR Kantor Cat | ang Lainnya          | 1.27       | 5.550          |          |                   |   |
| -                        | € 61.468.966                      | 1020000        | Bank                     | ang cannya           | 60.254.76  | 65.986         | -        | 1.670.004.002.987 |   |
| 55.378.098.634           | 228.135.487                       | 1020100        | Bank IDR                 |                      | 60.254.76  | 65.986         | -        | 1.670.004.002.987 |   |
| _                        | ¥ 486.576.699                     | 1020144        | Bank IDR - Sinamas 00    | SXXXXXXX             | 59.964.84  | 44.624         | -        | 1.669.463.736.496 |   |
| 2,006,165                | - 516.948.336                     | 1020145        | Bank IDR - BRI 012XXX    |                      | 286.75     | 50.837         | -        | 2.166.248         |   |
| 2.090.105                |                                   | 1020152        | Bank IDR - Kaltimkaltara | 004XXXXXXX           | 3.17       | 70.525         | -        | 538.100.243       |   |
| Sheet1                   | OK Cancel                         |                |                          | 👗 Cut                |            | X Cut          |          |                   |   |
| 5                        |                                   |                |                          | 🗈 Сору               |            | Copy           |          |                   |   |
|                          |                                   |                |                          | Paste Options:       |            | Paste Options: |          |                   |   |
|                          |                                   |                | 5                        |                      | -          |                | ~ ~ ~    | 0                 |   |
|                          |                                   |                | J                        | LD L123 Lfx L\$ 🖉    | S          |                | L> 🖌 🗟   |                   |   |
|                          |                                   |                |                          | Paste Special        | >          | Paste Special  | >        |                   |   |

#### Gambar 3.74 Trial Balance PT ICE

Pada <u>Gambar 3.74</u> pertama (nomor 1) *unchecklist* nilai – atau sell yang tidak terdapat saldo *opening balance credit*. Kemudian (nomor 2) *reference opening balance credit* pada kolom *opening balance debit*. Lakukan hal tersebut pada seluruh kolom *opening balance debit*, hasilnya terdapat pada nomor 3. Selanjutnya (nomor 4) blok kolom *opening balance debit* lalu *copy* (nomor 5) dan lalu *paste value* (nomor 6). Jika sudah kolom E dapat dihapus.

5. Sesuai kembali judul pada *header*, masukan nama *header* untuk bagian nomor akun, kemudian ganti nama *header op bal credit* menjadi *opening balance*. Berikut adalah hasilnya:

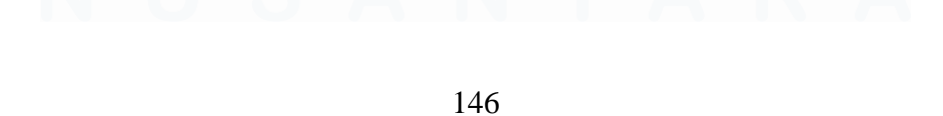

| IC | E              |                                     |                 |                   |                   |                |                |
|----|----------------|-------------------------------------|-----------------|-------------------|-------------------|----------------|----------------|
| Tr | ial Balance    |                                     |                 |                   |                   |                |                |
| Fr | om 01 Jan 2024 | to 30 Sep 2024                      |                 |                   |                   |                |                |
|    | Account Numb   | Account Name                        | Opening Balance | Change Debit      | Change Credit     | End Bal Debit  | End Bal Credit |
|    | 1011000        | Kas Kecil                           | 1.279.990       | -                 | 40.000            | 1.239.990      | -              |
|    | 1011100        | Kas Kecil IDR                       | 1.279.990       | -                 | 40.000            | 1.239.990      | -              |
|    | 1011101        | Kas Kecil IDR Kantor Pusat          | 1.279.990       | -                 | 40.000            | 1.239.990      | -              |
|    | 1011199        | Kas Kecil IDR Kantor Cabang Lainnya | -               | -                 | -                 | -              | -              |
|    | 1020000        | Bank                                | 60.254.765.986  | 1.670.004.002.987 | 1.700.258.170.485 | 30.000.598.487 | -              |
|    | 1020100        | Bank IDR                            | 60.254.765.986  | 1.670.004.002.987 | 1.700.258.170.485 | 30.000.598.487 | -              |
|    | 1020144        | Bank IDR - Sinarmas 005XXXXXXX      | 59.964.844.624  | 1.669.463.736.496 | 1.699.719.431.300 | 29.709.149.819 | -              |
|    | 1020145        | Bank IDR - BRI 012XXXXXXXXXXXXX     | 286.750.837     | 2.166.248         | 433.249           | 288.483.836    | -              |
|    | 1020152        | Bank IDR - Kaltimkaltara 004XXXXXXX | 3.170.525       | 538.100.243       | 538.305.936       | 2.964.832      | -              |

Gambar 3.75 Trial Balance PT ICE

 Setelah merapihkan *trial balance*, maka tahapan selanjutnya adalah memasukan COA, account name, dan balance audited December 31, 2023 di template test of beginning balance berdasarkan worksheet. Berikut adalah tampilannya:

| Client      | PT ICE                              |                                 |                                |           |            |                                  |                |
|-------------|-------------------------------------|---------------------------------|--------------------------------|-----------|------------|----------------------------------|----------------|
| Period      | 31-Dec-24                           |                                 |                                |           |            |                                  |                |
|             |                                     |                                 |                                |           |            |                                  |                |
| COA         | Account Name                        | Balance Audited<br>Dec 31, 2023 | Balance Per Book<br>1 Jan 2024 | AJE<br>Dr | 2023<br>Cr | Balance After AJE<br>Jan 1, 2024 | Difference     |
|             |                                     |                                 |                                |           |            |                                  |                |
| ASET        |                                     |                                 |                                |           |            |                                  |                |
|             |                                     |                                 |                                |           |            |                                  |                |
| ASET LANCAR |                                     |                                 |                                |           |            |                                  |                |
|             |                                     |                                 |                                |           |            |                                  |                |
| KAS DAN SET | ARA KAS                             |                                 |                                |           |            |                                  |                |
| 1011101     | Kas Kecil IDR Kantor Pusat          | 1.279.990                       |                                |           |            | -                                | 1.279.990      |
| 1020144     | Bank IDR - Sinarmas 005XXXXXXX      | 59.964.844.624                  |                                |           |            | -                                | 59.964.844.624 |
| 1020145     | Bank IDR - BRI 012XXXXXXXXXXXX      | 286.750.837                     |                                |           |            | -                                | 286.750.837    |
| 1020152     | Bank IDR - Kaltimkaltara 004XXXXXXX | 3.170.525                       |                                |           |            | -                                | 3.170.525      |
|             |                                     |                                 |                                |           |            | -                                | -              |
|             | TOTAL KAS DAN SETARA KAS            | 60.256.045.976                  | -                              |           |            |                                  | 60.256.045.976 |

Gambar 3.76 Template Test of Beginning Balance PT ICE

 Lakukan *test of beginning balance* dengan cara mengisi *balance per book* berdasarkan dokumen *trial balance* menggunakan formula *sumif* pada *excel*. Berikut adalah tahapannya:

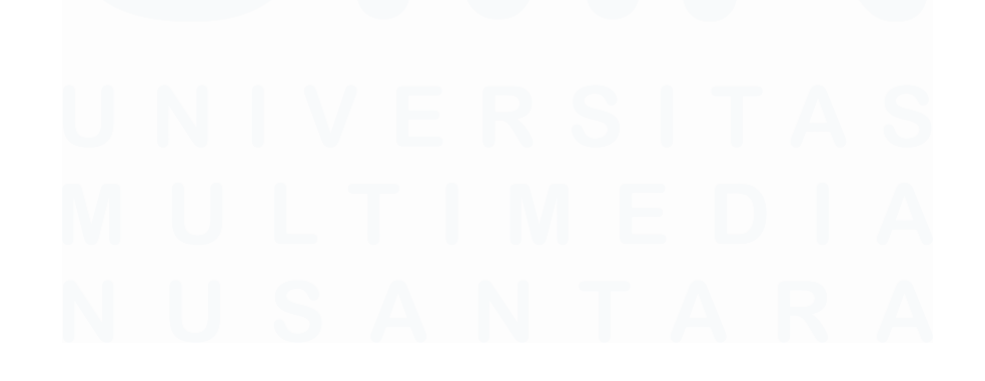

147 Laporan Kerja Magang..., Putri Asni Darlyng Zega, Universitas Multimedia Nusantara

|                                                                              | A                                                                                                    | В                                                                                                    | D                               |                                                                                                    | E                                                                                                 |
|------------------------------------------------------------------------------|----------------------------------------------------------------------------------------------------|----------------------------------------------------------------------------------------------------|---------------------------------|----------------------------------------------------------------------------------------------------|---------------------------------------------------------------------------------------------------|
| 1 C                                                                          | lient                                                                                                    | PT ICE                                                                                                    |                                 |                                                                                                    |                                                                                                   |
| 2 P                                                                          | Period                                                                                                    | 31-Dec-24                                                                                                    |                                 |                                                                                                    |                                                                                                   |
| 3                                                                            | Control                                                                                                    |                                                                                                    |                                 |                                                                                                    |                                                                                                   |
| 4<br>5                                                                       | COA                                                                                                    | ACCOUNT NAME                                                                                                    | Balance Audited<br>Dec 31, 2023 | Balance<br>1 Jan                                                                                                    | Per Book<br>2024                                                                                  |
| 6                                                                            |                                                                                                    |                                                                                                    |                                 |                                                                                                    |                                                                                                   |
| 7 <mark>A</mark>                                                             | SET                                                                                                    |                                                                                                    |                                 |                                                                                                    |                                                                                                   |
| 8                                                                            |                                                                                                    |                                                                                                    |                                 |                                                                                                    |                                                                                                   |
| 9 <mark>A</mark>                                                             | ASET LANCAR                                                                                                    |                                                                                                    |                                 |                                                                                                    |                                                                                                   |
| 10                                                                           |                                                                                                    |                                                                                                    |                                 |                                                                                                    |                                                                                                   |
| K                                                                            | AS DAN SETARA                                                                                                    | KAS                                                                                                    |                                 |                                                                                                    |                                                                                                   |
| 1                                                                            | .011101                                                                                                    | Kas Kecil IDR Kantor Pusat                                                                                                    | 1.279.990                       | '=SUMIF(TB!\$B\$6:\$B\$249;                                                                                                    | ;A12;TB!\$D\$6:\$D\$249                                                                           |
| 1                                                                            | .020144                                                                                                    | Bank IDR - Sinarmas 005XXXXXXX                                                                                                    | 59.964.844.624                  |                                                                                                    |                                                                                                   |
| 14 1                                                                         | .020145                                                                                                    | Bank IDR - BRI 012XXXXXXXXXXXXX                                                                                                    | 286.750.837                     |                                                                                                    |                                                                                                   |
| 15 1                                                                         | .020152                                                                                                    | Bank IDR - Kaltimkaltara 004XXXXXXX                                                                                                    | 3.170.525                       |                                                                                                    |                                                                                                   |
| 16                                                                           |                                                                                                    |                                                                                                    |                                 |                                                                                                    |                                                                                                   |
| 17                                                                           |                                                                                                    | TOTAL KAS DAN SETARA KAS                                                                                                    | 60.256.045.976                  |                                                                                                    |                                                                                                   |
|                                                                              |                                                                                                    |                                                                                                    |                                 |                                                                                                    |                                                                                                   |
|                                                                              |                                                                                                    | C C                                                                                                    |                                 |                                                                                                    | F                                                                                                 |
| 1                                                                            | A B                                                                                                    | C                                                                                                    |                                 | D                                                                                                    | E                                                                                                 |
| 1                                                                            | A B<br>PT ICE                                                                                                    | C                                                                                                    |                                 | D                                                                                                    | E                                                                                                 |
| 1 2                                                                          | A B<br>PT ICE<br>Trial Balance                                                                                                    | C                                                                                                    |                                 | D                                                                                                    | E                                                                                                 |
| 1<br>2<br>3                                                                  | A B<br>PT ICE<br>Trial Balance<br>From 01 Jan                                                                                                    | C<br>2024 to 30 Sep 2024                                                                                                    |                                 | D                                                                                                    | E                                                                                                 |
| 1<br>2<br>3<br>4<br>5                                                        | A B<br>PT ICE<br>Trial Balance<br>From 01 Jan                                                                                                    | 2024 to 30 Sep 2024                                                                                                    | Jame                            | D<br>Opening Balance                                                                                                    | E<br>Change Debit                                                                                 |
| 1<br>2<br>3<br>4<br>5<br>6                                                   | A B<br>PTICE<br>Trial Balance<br>From 01 Jan<br>Account N                                                                                                    | 2024 to 30 Sep 2024<br>umb( Account N                                                                                                    | Name                            | D<br>Opening Balance                                                                                                    | E<br>Change Debit                                                                                 |
| 1<br>2<br>3<br>4<br>5<br>6<br>7                                              | A B<br>PTICE<br>Trial Balance<br>From 01 Jan<br>Account N<br>1011000                                                                                                    | 2024 to 30 Sep 2024<br>umb Account M<br>Kas Kecil<br>Kas Kecil IDR                                                                                                    | Name                            | D<br>Opening Balance<br>1.279.990<br>1.279.990                                                                                                    | E<br>Change Debit                                                                                 |
| 1<br>2<br>3<br>4<br>5<br>6<br>7<br>8                                         | A B<br>PT ICE<br>Trial Balance<br>From 01 Jan<br>Account N<br>1011000<br>1011100<br>1011100                                                                                                    | 2024 to 30 Sep 2024<br>umbe Account N<br>Kas Kecil<br>Kas Kecil IDR<br>Kas Kecil IDR                                                                                                    | Name                            | D<br>Opening Balance<br>1.279.990<br>1.279.990<br>1.279.990                                                                                                | E<br>Change Debit<br>-<br>-                                                                       |
| 1<br>2<br>3<br>4<br>5<br>6<br>7<br>8<br>9                                    | A B<br>PT ICE<br>Trial Balance<br>From 01 Jan<br>Account N<br>1011000<br>1011100<br>1011101<br>1011101                                                                                                    | 2024 to 30 Sep 2024<br>2024 to 30 Sep 2024<br>Kas Kecil<br>Kas Kecil IDR<br>Kas Kecil IDR<br>Kas Kecil IDR Kantor Pusat<br>Kas Kecil IDR Kantor Cabanc                                                                                                    | Name                            | D<br>Opening Balance<br>1.279.990<br>1.279.990<br>1.279.990                                                                                                | E<br>Change Debit<br>-<br>-                                                                       |
| 1<br>2<br>3<br>4<br>5<br>6<br>7<br>8<br>9                                    | A B<br>PT ICE<br>Trial Balance<br>From 01 Jan<br>Account N<br>1011000<br>1011100<br>1011101<br>1011109<br>0 1020000                                                                                                    | 2024 to 30 Sep 2024<br>umby Account N<br>Kas Kecil IDR<br>Kas Kecil IDR Kantor Pusat<br>Kas Kecil IDR Kantor Cabang<br>Bank                                                                                                    | <b>Name</b><br>J Lainnya        | D<br>Opening Balance<br>1.279.990<br>1.279.990<br>1.279.990                                                                                                | E<br>Change Debit<br>-<br>-<br>-<br>1 670 004 002 987                                             |
| 1<br>2<br>3<br>4<br>5<br>6<br>7<br>8<br>9<br>10                              | A         B           PT ICE         Trial Balance           From 01 Jan         Account N           1011000         1011100           1011101         1011101           1011102         1020000           1020000         1020100                                                                                                    | 2024 to 30 Sep 2024<br>umby Account N<br>Kas Kecil<br>Kas Kecil IDR<br>Kas Kecil IDR Kantor Pusat<br>Kas Kecil IDR Kantor Cabang<br>Bank<br>Bank                                                                                                    | Name<br>9 Lainnya               | D<br>Opening Balance<br>1.279.990<br>1.279.990<br>1.279.990<br>60.254.765.986<br>60.254.765.986                                                            | E<br>Change Debit<br>-<br>-<br>1.670.004.002.987<br>1.670.004.002.987                             |
| 1<br>2<br>3<br>4<br>5<br>6<br>7<br>8<br>9<br>10<br>1<br>1                    | A         B           PT ICE         Trial Balance           From 01 Jan         1011000           1011000         1011100           1011100         1011110           1011101         1011119           1020000         1020100           1020100         1020144                                                                                                 | 2024 to 30 Sep 2024<br>umby Account N<br>Kas Kecil<br>Kas Kecil IDR<br>Kas Kecil IDR Kantor Pusat<br>Kas Kecil IDR Kantor Cabang<br>Bank<br>Bank IDR<br>Bank IDR<br>Bank IDR - Sinarmas 005XX2                                                             | Name<br>g Lainnya               | D<br>Opening Balance<br>1.279.990<br>1.279.990<br>1.279.990<br>60.254.765.986<br>60.254.765.986<br>59.964.844.624                                          | E<br>Change Debit<br>-<br>-<br>1.670.004.002.987<br>1.670.004.002.987<br>1.669.463.736.496        |
| 1<br>2<br>3<br>4<br>5<br>6<br>7<br>8<br>9<br>10<br>1<br>12<br>12             | A         B           PT ICE         Trial Balance           From 01 Jan         1011000           1011000         1011100           1011100         1011110           1011010         1011119           1020000         1020000           101020100         1020144           1020144         1020144                                                             | 2024 to 30 Sep 2024<br>umbe Account N<br>Kas Kecil<br>Kas Kecil IDR<br>Kas Kecil IDR Kantor Pusat<br>Kas Kecil IDR Kantor Cabang<br>Bank<br>Bank IDR<br>Bank IDR<br>Bank IDR - Sinarmas 005XX2<br>Bank IDR - BRI 012XXXXXX                                 | lainnya                         | D<br>Opening Balance<br>1.279.990<br>1.279.990<br>1.279.990<br>1.279.990<br>60.254.765.986<br>60.254.765.986<br>59.964.844.624<br>286.750.837              | E<br>Change Debit<br>-<br>-<br>1.670.004.002.987<br>1.669.463.736.496<br>2.166.248                |
| 1<br>2<br>3<br>4<br>5<br>6<br>6<br>7<br>8<br>9<br>10<br>11<br>12<br>12<br>12 | A         B           PT ICE         Trial Balance           From 01 Jan         1011000           1011000         1011100           1011100         1011110           1011000         1011101           1011000         1011100           1011000         1020000           1020100         1020100           1020144         1020145           4         1020152 | 2024 to 30 Sep 2024<br>umbe Account N<br>Kas Kecil<br>Kas Kecil IDR<br>Kas Kecil IDR Kantor Pusat<br>Kas Kecil IDR Kantor Cabang<br>Bank<br>Bank IDR<br>Bank IDR<br>Bank IDR - Sinarmas 005XX2<br>Bank IDR - BRI 012XXXXX2<br>Bank IDR - Kaltimkaltara 004 | lainnya                         | D<br>Opening Balance<br>1.279.990<br>1.279.990<br>1.279.990<br>1.279.990<br>60.254.765.986<br>60.254.765.986<br>59.964.844.624<br>286.750.837<br>3.170.525 | E<br>Change Debit<br>-<br>-<br>1.670.004.002.983<br>1.669.463.736.496<br>2.166.244<br>538.100.243 |

Gambar 3.77 Template Test of Beginning Balance PT ICE

Pada Gambar 3.78 pengisian *balance per book 1 Januari 2024,* dilakukan dengan formula sumif. Caranya adalah dengan menggunakan *account number* pada *trial balance* (nomor 1) sebagai *range, COA* (nomor 2) sebagai *criteria,* dan *opening balance* pada *trial balance* (nomor 3) sebagai *sum range.* 

Berikut adalah tampilan seluruh *balance per book 1 Januari 2024* akun telah diisi:

| Client                      | PT ICE                                                               |                                 |                                |           |            |                                  |               |
|-----------------------------|----------------------------------------------------------------------|---------------------------------|--------------------------------|-----------|------------|----------------------------------|---------------|
| Period                      | 31-Dec-24                                                            |                                 |                                |           |            |                                  |               |
| Contro                      | 1                                                                    |                                 |                                |           |            |                                  |               |
| COA                         | Account Name                                                         | Balance Audited<br>Dec 31, 2023 | Balance Per Book<br>1 Jan 2024 | AJE<br>Dr | 2023<br>Cr | Balance After AJE<br>Jan 1, 2024 | Difference    |
| ASET                        |                                                                      |                                 |                                |           |            |                                  |               |
| ASET LANCAR                 |                                                                      |                                 |                                |           |            |                                  |               |
| KAS DAN SETA                | RA KAS                                                               |                                 |                                |           |            |                                  |               |
| 1011101                     | Kas Kecil IDR Kantor Pusat                                           | 1.279.990                       | 1.279.990                      |           |            | 1.279.990                        | -             |
| 1020144                     | Bank IDR - Sinarmas 005XXXXXXX                                       | 59.964.844.624                  | 59.964.844.624                 |           |            | 59.964.844.624                   | - 0           |
| 1020145 <b>1</b><br>1020152 | Bank IDR - BRI 012XXXXXXXXXX 2<br>Bank IDR - Kaltimkaltara 004XXXXXX | 286.750. 3<br>3.170.525         | 286.750. <b>4</b><br>3.170.525 | 5         | 6          | 286.750. 7<br>3.170.525          | <b>8</b><br>0 |
|                             | TOTAL KAS DAN SETARA KAS                                             | 60.256.045.976                  | 60.256.045.976                 |           |            | 60.256.045.976                   | - 0           |

Gambar 3.78 Template Test of Beginning Balance PT ICE

<u>Gambar 3.78</u> menunjukkan hasil *test of beginning balance* PT ICE. Salah satu contoh akun yang telah diuji diberikan kotak warna merah, dengan rincian sebagai berikut:

- 1. COA diisi dengan 1020144;
- 2. Account name diisi dengan Bank IDR Sinarmas 005XXXXXXX;
- 3. Balance audited December 31 2023 diisi dengan Rp59.964.844.624;
- 4. Balance per book 1 Januari 2024 diisi dengan Rp59.964.844.624;
- 5. Tidak ada nilai pada AJE bagian Dr;
- 6. Tidak ada nilai pada AJE bagian Cr;
- 7. Balance after AJE January 1, 2024 diisi dengan Rp 59.964.844.624;
- Tidak ada selisih antara balance audited Dec 31, 2023 dengan balance after AJE Januari 1, 2024, difference diisi dengan nilai Rp0;

Adapun total *balance audited December 31 2023* diisi dengan Rp60.256.045.976, total *balance per book 1 Januari 2024* diisi dengan Rp60.256.045.976, tidak ada nilai pada total *AJE* bagian *Dr* dan *AJE* bagian *Cr*, total *balance after AJE January 1, 2024* diisi dengan Rp60.256.045.976, sehingga total *difference* diisi dengan Rp0.

 Pastikan seluruh proses sudah dilakukan dengan tepat, lalu kirimkan hasilnya kepada auditor dalam tim untuk di-*review*. Dokumen selengkapnya di lampiran 16.

# f) PT SAY

# 1. Melakukan Test of Beginning Balance

*Test of beginning balance* adalah uji yang dilakukan dengan membandingkan saldo awal periode tahun berjalan pencatatan perusahaan dengan saldo akhir periode tahun sebelumnya yang telah diaudit. Tujuan dari *test of beginning balance* adalah untuk memastikan saldo awal yang disajikan terbebas dari salah saji. *Test of beginning balance* dilakukan untuk periode 1 Januari 2024. Dokumen-dokumen yang dibutuhkan pada prosuder ini berupa, dokumen *excel trial balance*, dokumen *excel worksheet*, dokumen *template test of beginning balance*. *Test of beginning balance* PT SAY dilakukan pada tanggal 21 Januari 2025 dengan waktu pengerjaan 1 hari. Berikut adalah tahapan-tahapan yang dilakukan dalam melakukan *test of beginning balance*:

 Menerima dokumen-dokumen yang diperlukan dari auditor dalam tim. Dokumen pertama yang dibutuhkan adalah dokumen *trial balance* yang akan digunakan untuk mendapatkan saldo awal yang dicatat oleh perusahaan. Berikut adalah sebagian tampilan dari dokumen *excel trial balance* untuk kas dan setara kas:

| PT S | AY         |                               |                    |                     |                 |                  |                     |                      |
|------|------------|-------------------------------|--------------------|---------------------|-----------------|------------------|---------------------|----------------------|
| Tri  | al Balan   | ice                           |                    |                     |                 |                  |                     |                      |
| Dari | 01 Jan 202 | 4 s/d 30 Sep 2024             |                    |                     |                 |                  |                     |                      |
|      | Account No | Nama                          | Saldo Awal (Debit) | Saldo Awal (Kredit) | Perubahan Debit | Perubahan Kredit | Saldo Akhir (Debit) | Saldo Akhir (Kredit) |
|      | 2142000    | Investasi pada C Pte. Limited | 188.390.971.200    | -                   | -               | -                | 188.390.971.200     | -                    |
|      | 2143000    | Investasi pada PT D           | 197.995.306.500    |                     | -               | -                | 197.995.306.500     | -                    |

### Gambar 3.79 Trial Balance PT SAY

Gambar 3.79 menunjukkan *trial balance* PT SAY untuk periode 1 Januari 2024 hingga 30 September 2024. Salah satu akun pada *trial balance* tersebut adalah akun Investasi pada C Pte. Limited dengan nomor akun 2142000. Adapun saldo awal senilai Rp188.390.971.200 150

pada posisi debit dan tidak terdapat perubahan nilai baik pada posisi debit, maupun kredit. Untuk itu, *ending balance*-nya senilai Rp 188.390.971.200 pada posisi debit.

Dokumen selanjutnya yang dibutuhkan adalah dokumen *worksheet* PT SAY. Dokumen ini akan digunakan untuk mendapatkan saldo akhir periode *audited* tahun sebelumnya yaitu 31 Desember 2023. Berikut adalah sebagian tampilan *worksheet* PT ICE untuk investasi entitas asosiasi:

| PT SAY    |                                  |                 |             |
|-----------|----------------------------------|-----------------|-------------|
| WORKSHEET | 31 DECEMBER 2024                 |                 |             |
|           |                                  |                 |             |
| COA       | ΝΑΜΑ ΑΚΙΝ                        | Audited 31      | Dec 2023    |
|           |                                  | Full Amount     | Round '000  |
|           | Investasi Entitas Asosiasi       |                 |             |
| 2142000   | Investasi pada C Pte. Limited    | 193.401.653.871 | 193.401.654 |
| 2143000   | Investasi pada PT D              | 190.199.875.691 | 190.199.876 |
|           |                                  |                 |             |
|           | Total Investasi Entitas Asosiasi | 383.601.529.562 | 383.601.530 |

Gambar 3.80 Worksheet PT SAY

Gambar 3.80 merupakan sebagian *worksheet* PT SAY yang menunjukkan *COA* 1020144 dengan nama akun Investasi pada C Pte. Limited dengan saldo *audited* 31 *December* 2023 senilai Rp 193.401.653.871 yang dibulatkan menjadi Rp193.401.654.

Selain itu dalam *worksheet*, auditor juga akan menerima *sheet AJE*, yang menunjukkan nilai penyesuaian pada akhir periode. Dalam hal ini akhir periode adalah 31 Desember 2023. Berikut adalah tampilan dari *sheet AJE* PT SAY:

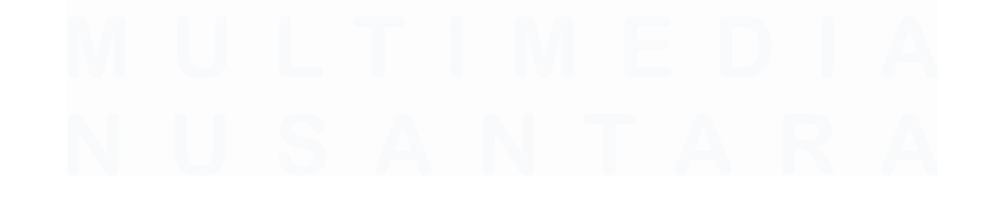

| PT SAY  |               |                                                         |                |                |        |
|---------|---------------|---------------------------------------------------------|----------------|----------------|--------|
| UDIT A  | DJUSTMENT     |                                                         |                |                |        |
| 31 DECI | EMBER 2024    |                                                         |                |                |        |
|         |               |                                                         |                |                |        |
|         |               |                                                         | 12.961.908.233 | 12.961.908.233 |        |
| No      | COA           | Description                                             | Dr             | Cr             | Status |
| Related | to Retained F | anings                                                  |                |                |        |
|         |               |                                                         |                |                |        |
| RE.1    | 2142000       | Investasi pada C Pte. Limited                           | 5.078.982.425  |                |        |
|         | 4040100       | Saldo Laba Ditahan Tahun Sebelumnya                     |                | 5.078.982.425  |        |
| RE.2    | 4040100       | Saldo Laba Ditahan Tahun Sebelumnya                     | 68.299.754     |                |        |
|         | 2142000       | Investasi pada C Pte. Limited                           |                | 68.299.754     |        |
|         |               | (Jurnal koreksi atas absorb laba rugi entitas asosiasi) |                |                |        |
| RE.3    | 4040100       | Saldo Laba Ditahan Tahun Sebelumnya                     | 7.814.626.054  |                |        |
|         | 4040100       | Saldo Laba Ditahan Tahun Sebelumnya                     |                | 19.195.245     |        |
|         | 2143000       | Investasi pada PT D                                     |                | 7.795.430.809  |        |
|         |               | (Jurnal koreksi atas absorb laba rugi entitas asosiasi) |                |                |        |

## Gambar 3.81 Sheet AJE PT SAY

Gambar 3.81 tidak terdapat penyesuaian pada saldo 31 Desember 2023 PT ICE. Salah satu penyesuaian dilakukan untuk akun investasi pada C Pte. Limited dan akun saldo laba ditahan sebelumnya. Pada Penyesuaian pertama *retained earnings* (*RE.1*) investasi pada C Pte. Limited dijurnal pada saldo laba ditahan sebelumnya senilai Rp5.078.982.425, sedangkan pada penyesuaikan kedua (*RE.2*) investasi pada C Pte. Limited dijurnal pada saldo laba ditahan sebelumnya senilai Rp68.299.754.

Terakhir, dokumen yang diperlukan adalah dokumen *template test of beginning balance*. Berikut adalah tampilannya:

| Client | SAY                              |                 |                  |     |      |                          |            |
|--------|----------------------------------|-----------------|------------------|-----|------|--------------------------|------------|
| Period | 31-Jul-24                        |                 |                  |     |      |                          |            |
|        |                                  |                 |                  |     |      |                          |            |
| COA    |                                  | Balance Audited | Balance Per Book | AJE | 2023 | Balance After AJE Jan 1, | Difference |
| 00/1   | ACCOUNT NAME                     | Dec 31, 2023    | 1 Jan 2024       | Dr  | Cr   | 2024                     | Difference |
|        |                                  |                 |                  |     |      |                          |            |
|        |                                  |                 |                  |     |      |                          |            |
| 1      | 2                                | 3               | 4                | 5   | 6    | 7                        | 8          |
|        |                                  |                 |                  |     |      |                          |            |
|        |                                  |                 |                  |     |      |                          |            |
|        | TOTAL INVESTASI ENTITAS ASOSIASI | -               | -                |     |      | -                        | 9          |

Gambar 3.82 Template Test of Beginning Balance PT SAY

Berikut adalah format dari test of beginning balance:

1. COA diisi berdasarkan nomor COA pada dokumen worksheet;

- 2. Account name diisi berdasarkan nama akun pada dokumen worksheet;
- Balance audited December 31 2023 diisi dengan balance audited 31 December 2023 pada dokumen worksheet;
- 4. Balance per book 1 Januari 2024 diisi sesuai dengan opening balance pada dokumen trial balance;
- 5. *AJE* bagian *Dr*, diisi dengan nilai penyesuaian akun terkait bagian debit untuk akhir periode sesuai dengan dokumen *AJE*;
- 6. *AJE* bagian *Cr*, diisi dengan nilai penyesuaian akun terkait untuk akhir periode sesuai dengan dokumen *AJE*;
- 7. Balance after AJE January 1, 2024 diisi nilai akun setelah AJE;
- Difference diisi dengan selisih balance audited Dec 31, 2023 dengan balance after AJE Januari 1, 2024.
- 9. Total diiisi dengan total balance audited December 31 2023, balance per book 1 Januari 2024, AJE bagian Dr, AJE bagian Cr, balance after AJE January 1, 2024, dan difference.
- 2) Berbeda dengan PT ICE, *trial balance* PT SAY yang diperoleh sudah dirapihkan oleh auditor lain dalam tim. Namun, untuk lebih memudahkan proses *test of beginning balance* dengan *formula excel* yaitu *sumif*, maka auditor menambah kolom baru yang berisi saldo awal periode tanpa memisahkan berdasarkan posisi debit dan kredit. Berikut adalah tampilannya:

| PT S | AY         |                               |                    |                     |                 |                 |                  |                     |                      |
|------|------------|-------------------------------|--------------------|---------------------|-----------------|-----------------|------------------|---------------------|----------------------|
| Tri  | ial Balan  | ice                           |                    |                     |                 |                 |                  |                     |                      |
| Dari | 01 Jan 202 | 4 s/d 30 Sep 2024             |                    |                     |                 |                 |                  |                     |                      |
|      |            |                               |                    |                     |                 |                 |                  |                     |                      |
|      | Account No | Nama                          | Saldo Awal (Debit) | Saldo Awal (Kredit) | saldo awal      | Perubahan Debit | Perubahan Kredit | Saldo Akhir (Debit) | Saldo Akhir (Kredit) |
|      | 2142000    | Investasi pada C Pte. Limited | 188.390.971.200    | -                   | 188.390.971.200 | -               | -                | 188.390.971.200     |                      |
|      | 2143000    | Investasi pada PT D           | 197.995.306.500    | -                   | 197.995.306.500 | -               | -                | 197.995.306.500     |                      |

# Gambar 3.83 Trial Balance PT SAY

Berdasarkan <u>Gambar 3.83</u> auditor menambahkan kolom saldo awal pada *sheet trial balance*. Kolom saldo awal ini merupakan hasil penggabungan nilai pada kolom saldo awal debit dengan kolom saldo awal kredit.  Tahapan selanjutnya adalah memasukan COA, account name, dan balance audited December 31, 2023 di template test of beginning balance berdasarkan worksheet. Berikut adalah tampilanya:

| Client       | SAY                              |                 |                  |       |      |                          |                 |
|--------------|----------------------------------|-----------------|------------------|-------|------|--------------------------|-----------------|
| Period       | 31-Jul-24                        |                 |                  |       |      |                          |                 |
|              |                                  |                 |                  |       |      |                          |                 |
| CO4          |                                  | Balance Audited | Balance Per Book | AJE 2 | 2023 | Balance After AJE Jan 1, | Difforence      |
| COA          | ACCOUNT NAME                     | Dec 31, 2023    | 1 Jan 2024       | Dr    | Cr   | 2024                     | Difference      |
|              |                                  |                 |                  |       |      |                          | -               |
| INVESTASI EN | TITAS ASOSIASI                   |                 |                  |       |      |                          | -               |
| 2142000      | Investasi pada C Pte. Limited    | 193.401.653.871 |                  |       |      |                          | 193.401.653.871 |
| 2143000      | Investasi pada PT D              | 190.199.875.691 |                  |       |      |                          | 190.199.875.691 |
|              |                                  |                 |                  |       |      |                          | -               |
|              | TOTAL INVESTASI ENTITAS ASOSIASI | 383.601.529.562 | -                |       |      | -                        | 383.601.529.562 |

Gambar 3.84 Template Test Of Beginning Balance PT SAY

 Lakukan *test of beginning balance* dengan cara mengisi *balance per book* berdasarkan dokumen *trial balance* menggunakan formula sumif pada *excel*. Berikut adalah tahapannya:

|   |                  | А              |         | В                             |       | С             |           | D                        |                        |           |
|---|------------------|----------------|---------|-------------------------------|-------|---------------|-----------|--------------------------|------------------------|-----------|
|   | 1 <mark>C</mark> | lient          | SAY     |                               |       |               |           |                          |                        |           |
|   | 2 P              | eriod          | 31-Jul- | 24                            |       |               |           |                          |                        |           |
|   | 3                |                |         |                               |       |               |           |                          |                        |           |
| - | 4                | COA            |         | ACCOUNT NAME                  | Balan | ce Audited    |           | Balance F                | Per Book               |           |
|   | 5                | 0011           |         |                               | Dec   | 31, 2023      |           | 1 Jan 2                  | 2024                   |           |
| 5 | 5                |                |         |                               |       |               |           |                          |                        |           |
| 2 |                  | NVESTASI ENTIT | AS ASOS | SIASI                         | 40    | 404 050 074   |           |                          |                        |           |
| Ζ | 2                | 142000         | Investa | si pada C Pte. Limited        | 19.   | 3.401.653.871 | =S0MIF('I | B 2024.1\$B\$0:\$B\$42;A | 57;'IB 2024'!\$F\$6:\$ | F\$30)    |
| Š | o 2.<br>a        | 143000         | Investa | si pada PT D                  | 190   | 0.199.875.091 |           |                          |                        |           |
| 6 | 9                |                | TOTAL   | INVESTASI ENTITAS ASOSIASI    | 383   | 601 520 562   |           |                          |                        | _         |
| 6 | 1                |                | TOTAL   |                               | 505.  | 001.323.302   |           |                          |                        |           |
| 6 | 2                |                |         |                               |       |               |           |                          |                        |           |
| 6 | 3                |                | TOTAL   | ASET TIDAK LANCAR             | 399.  | 590.913.124   |           |                          | 15.98                  | 9.383.562 |
| 6 | 4                |                |         |                               |       |               |           |                          |                        |           |
| 6 | 5                |                | TOTAL   | ASET                          | 412.  | 867.391.323   |           |                          | 29.26                  | 5.861.761 |
|   |                  |                | )       | C                             |       | D             |           | c                        | F                      |           |
|   |                  |                | )       | C C                           |       | U             |           | L                        | F                      |           |
|   | 1                | PT SAY         |         |                               |       |               |           |                          |                        |           |
|   | 2                | Trial Ba       | alan    | ce                            |       |               |           |                          |                        |           |
|   | 3 <sup>1</sup>   | Dari Ol Jar    | 2024    | s∕d 30 Sep 2024               |       |               |           |                          |                        |           |
|   | 4                |                |         |                               |       |               |           |                          |                        |           |
|   | 5                | Account        | t No    | Nama                          |       | Saldo Awa     | l (Debit) | Saldo Awal (Kredit)      | saldo awal             | _         |
| - | 17               | 214200         | 0       | Investasi pada C Pte. Limited | t     | 188.390       | .971.200  | -                        | 188.390.971.200        |           |
| - | 18               | 214300         | 0       | Investasi pada PT D           |       | 197.995       | .306.500  | -                        | 197.995.306.500        |           |
|   |                  | 1              |         |                               |       |               |           |                          | 3                      |           |

Gambar 0.85 Template Test of Beginning Balance PT SAY

Pada <u>Gambar 3.85</u> pengisian *balance per book 1 Januari 2024*, dilakukan dengan formula sumif. Caranya adalah dengan menggunakan *account number* pada *trial balance* (nomor 1) sebagai *range*, *COA* (nomor 2) sebagai *criteria*, dan *opening balance* pada *trial balance* (nomor 3) sebagai *sum range*.  Lakukan pengisian pada bagian AJE 2023 berdasarkan *sheet AJE*. Berikut adalah tampilan seluruh *balance per book 1 Januari 2024* akun telah diisi:

| Client        | SAY                              |                       |                  |               |               |                          |            |
|---------------|----------------------------------|-----------------------|------------------|---------------|---------------|--------------------------|------------|
| Period        | 31-Jul-24                        |                       |                  |               |               |                          |            |
|               |                                  |                       |                  |               |               |                          |            |
| 004           |                                  | Balance Audited       | Balance Per Book | AJE 2         | 2023          | Balance After AJE Jan 1, | Difforonco |
| CUA           | ACCOUNT NAME                     | Dec 31, 2023          | 1 Jan 2024       | Dr            | Cr            | 2024                     | Difference |
|               |                                  |                       |                  |               |               |                          |            |
| INVESTASI ENT | ITAS ASOSIASI                    |                       |                  |               |               |                          |            |
| 2142000       | Investasi pada C Pte. Limited    | 193.401.653.871       | 188.390.971.200  | 5.078.982.425 | 68.299.754    | 193.401.653.871          |            |
| 2143000       | 1 Investasi pada PT D            | 190.199.875. <b>3</b> | 197.995.306. 4   | 5             | 7.795.430     | 190.199.875.             | 8          |
|               | TOTAL INVESTASI ENTITAS ASOSIASI | 383.601.529.562       | 386.386.277.700  | 5.078.982.425 | 7.863.730.563 | 383.601.529.562          |            |

Gambar 3.86 Test of Beginning Balance PT SAY

<u>Gambar 3.86</u> menunjukkan hasil *test of beginning balance* PT ICE. Salah satu contoh akun yang telah diuji diberikan kotak warna merah, dengan rincian sebagai berikut:

- 1. COA diisi dengan 2142000;
- 2. Account name diisi dengan Investasi pada C Pte. Limited;
- 3. Balance audited December 31 2023 diisi dengan Rp193.401.653.871;
- 4. Balance per book 1 Januari 2024 diisi dengan Rp188.390.971.200;
- 5. AJE bagian Dr diisi dengan Rp5.078.982.425;
- 6. AJE bagian Cr; diisi dengan Rp68.299.754;
- 7. Balance after AJE January 1, 2024 diisi dengan Rp193.401.653.871;
- Tidak ada selisih antara balance audited Dec 31, 2023 dengan balance after AJE Januari 1, 2024, difference diisi dengan nilai Rp0;

Adapun total *balance audited December 31 2023* diisi dengan Rp383.601.529.562, total *balance per book 1 Januari 2024* diisi dengan Rp386.386.277.700, total *AJE* bagian *Dr* disi dengan Rp5.078.982.425, *AJE* bagian *Cr* diisi dengan Rp7.863.730.563, total *balance after AJE January 1, 2024* diisi dengan Rp383.601.529.562, sehingga total *difference* diisi dengan Rp0.

 Pastikan seluruh proses sudah dilakukan dengan tepat, lalu kirimkan hasilnya kepada auditor dalam tim untuk di-*review*. Dokumen selengkapnya di lampiran 16.

# g) PT BDL

# 1. Melakukan Journal Entry Testing

Journal entry testing adalah prosedur yang dilakukan untuk menguji jurnal yang dicatat dengan menilai kelengkapan, validitas, dan keakuratan jurnal. Pada proses journal entry testing, jurnal yang diuji adalah jurnal yang dicatat dengan kondisi diluar kebijakan perusahaan, seperti jurnal dicatat pada hari non-operasional, jurnal yang dicatat tanpa deskripsi, dan jurnal yang mengalami correction atau reverse selama periode tahun berjalan. Tujuan journal entry testing adalah untuk mengidentifikasi jurnal yang mengindikasi fraud berdasarkan proses journal entry yang dilakukan oleh perusahaan. Journal entry testing dilakukan untuk jurnal pembelian yang dientri pada hari libur periode 31 Desember 2024. Dokumen-dokumen yang diperlukan pada proses ini berupa *purchase invoice*, dokumen pendukung untuk transaksi pembelian seperti purchase payment, faktur pajak, payment request, hingga commercial invoice. Dokumen lain yang dibutuhkan adalah template journal entry testing PT BDL. Proses penyelesaian pekerjaan journal entry testing dilakukan selama satu hari pada tanggal 3 Februari 2025. Berikut adalah tahapan-tahapan perlu dilakukan:

 Menerima dokumen yang dibutuhkan dari auditor dalam tim. Dokumen pertama yang dibutuhkan adalah dokumen *purchase invoice*. Dokumen ini diperlukan untuk memastikan bahwa transaksi pembelian telah disiapkan, di-*review*, dan di-*approved* oleh pihak yang memiliki otoritas. Berikut adalah tampilan *purchase invoice* PT BDL:

|                                                           | ON TO PILLING - 244                                                                                |                                                                   |                              | Form NO                  | No.<br>7031008265               | Invoio                              | e Date<br>20 Apr 2024<br>Net 120           |
|-----------------------------------------------------------|----------------------------------------------------------------------------------------------------|-------------------------------------------------------------------|------------------------------|--------------------------|---------------------------------|-------------------------------------|--------------------------------------------|
|                                                           |                                                                                                    |                                                                   |                              | Amount<br>2.<br>Ship Via | .612.582.302                    | FOB<br>Ship D                       | ate<br>20 Apr 2024                         |
|                                                           |                                                                                                    | Oty                                                               | Unit Price                   | e                        | Department                      | Тах                                 | Amount<br>2,353,677,75                     |
| Thom                                                      | Description                                                                                        | Quy                                                               |                              | 470.00                   | 0 DGL0101                       |                                     | 2.33310111                                 |
| GLBIB                                                     | BB PLN                                                                                             | 5.007.82                                                          |                              |                          |                                 |                                     |                                            |
| JGLBIB                                                    | BB PLN                                                                                             | 5.007.82                                                          | dred two                     |                          | Sub Tot                         | al :                                | 2.353.677.75                               |
| ay : Two billio                                           | BB PLN                                                                                             | 5.007.82                                                          | dred two                     |                          | Sub Tot<br>Discou               | al :<br>nt :                        | 2.353.677.75                               |
| ay : Two billio<br>Description                            | n six hundred twelve million five hundred eig<br>bara Tujuan PLTU Jeranjang - TB. Sea I            | 5.007.82<br>hty-two thousand three hun<br>Lion 06/BG. Walrus 2706 | dred two<br>5 - 5.007,825 MT |                          | Sub Tot<br>Discou<br>PPN EXPENS | al:<br>nt:<br>V:<br>E:              | 2.353.677.75                               |
| ay : Two billio<br>Description<br>mbelian Batul<br>70.000 | n six hundred twelve million five hundred eig<br>bara Tujuan PLTU Jeranjang - TB. Sea I<br>BDL sis | 5.007.82<br>hty-two thousand three hun<br>Lion 06/BG. Walrus 2706 | dred two<br>5 - 5.007,825 MT |                          | Sub Tot                         | al :<br>nt :<br>V :<br>5E :<br>al : | 2.353.677.75<br>258.904.55<br>2.612.582.30 |

Gambar 3.87 Purchase Invoice PT BDL

Pada <u>Gambar 3.87</u> menunjukkan *invoice* pembelian barang dari PT SIS dengan nomor *form* 087/BDL-SIS/KEU/V/2024. Pada *invoice* didapatkan informasi bahwa transaksi pembelian di-*prepared* oleh GA dan di-*approved* oleh AR. Namun, tidak ada pihak yang melakukan *reviewed* transaksi. Subtotal pada transaksi tersebut senilai Rp2.353.677.750 dengan pengenaan PPN Rp258.904.552, sehingga total nilai transaksi adalah Rp2.612.582.302.

Dokumen selanjutnya yang dibutuhkan adalah dokumen pendukung atas transaksi pembelian. Dokumen-dokumen ini digunakan untuk menguji *nature* dari transaksi. Jika dokumen pembelian lengkap maka jurnal yang dientri dianggap didukung oleh dokumen yang memadai. Berikut adalah dokumen-dokumen pendukung transaksi pembelian PT BDL:

#### **Purchase Payment**

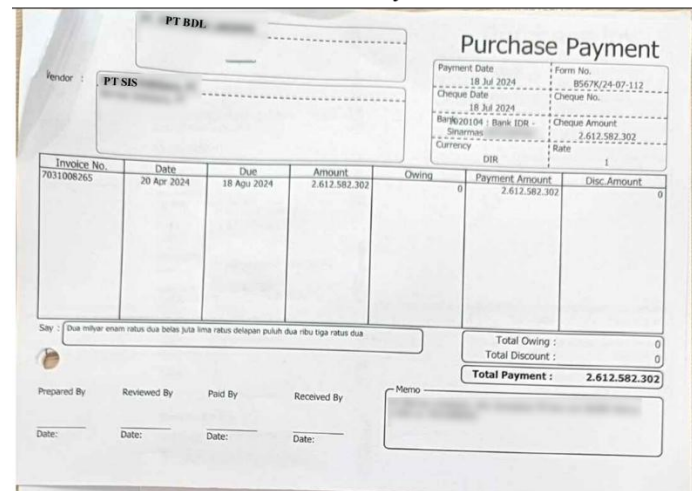

#### Faktur Pajak

|                     | -r Pajak                                                               |                                                                                                    |
|---------------------|------------------------------------------------------------------------|----------------------------------------------------------------------------------------------------|
|                     |                                                                        |                                                                                                    |
|                     | ujak                                                                   | STAT DARAGED                                                                                                    |
|                     | PT SIS                                                                 | and the second second sec                                                                                                    |
| Alama               | it:                                                                    | the same time and in the same same                                                                                                    |
| NPW                 | 9;                                                                     |                                                                                                    |
| Pemb                | eli Barang Kena Pajak / Penerima Jasa Kena Pajak                       |                                                                                                    |
| Nama                | PT BDL                                                                 |                                                                                                    |
| Alama               | it :                                                                   | The Street Street Stree |
| Kota/               | Sai                                                                    |                                                                                                    |
| No.                 | Nama Barang Kena Pajak / Jasa Kena Pajak                               | Harga Jual/Penggantian/Uang<br>Muka/Termin                                                                                                    |
| 1                   | Coal In Bulk - TB Sea Lion 06 BG Walrus 2706<br>Rp 470.000 x 5.007.825 | 2.353.677.750,00                                                                                                    |
| Harga               | Jual / Penggantian                                                     | 2.353.677.750,00                                                                                                    |
| Dikura              | ngi Potongan Harga                                                     | 0,00                                                                                                    |
| Dikurangi Uang Muka |                                                                        | 0,00                                                                                                    |
| Gar                 | Pengenaan Pajak                                                        | 2.353.677.750,00                                                                                                    |
| Total P             | PN                                                                     | 258.904.552,00                                                                                                    |
| Total P             | PnBM (Pajak Penjualan Barang Mewah)                                    | 0,00                                                                                                    |

# COMMERCIAL INVOICE

**Commercial Invoice** 

|         |                                | Million of a set                               | PAYMENT REQUEST    | and the second |                  |               |  |  |
|---------|--------------------------------|------------------------------------------------|--------------------|----------------|------------------|---------------|--|--|
| aber    | 087/BDL-SISKEU/V/2024          | Paid to                                        | PT SIS             |                |                  |               |  |  |
|         | <u>x</u>                       | Unit Group                                     | PT BDL             |                | Real Property in |               |  |  |
|         |                                | Department                                     | FINANCE            |                |                  | A Mar. 2024   |  |  |
| ty Cash |                                |                                                |                    |                | Date             | - and - see   |  |  |
|         |                                | DESC BIE                                       | TION               |                | CURR             | AMOUNT        |  |  |
|         |                                | DESCRIT                                        | Rp                 | 2.353.677.750  |                  |               |  |  |
|         | TB. Sea Lion 06 / BG. Walrus 2 | 706                                            |                    |                |                  |               |  |  |
|         | 5.007,825 MT<br>PPN            | i IDR 470.000                                  | DR 470.000         |                |                  | 258.904.552   |  |  |
|         | INVOICE NO 70                  | 31008265                                       |                    |                |                  |               |  |  |
|         | PPh 22 1.5%                    |                                                |                    |                | Rp               | 2.612.582.302 |  |  |
|         | 103                            | SER                                            | BUDGET CONTROL     | APPROVE        |                  | NOTE          |  |  |
|         | REQUEST<br>Tanda Tangan        | REQUEST APPLICATE Tanda Tangan Tanda Tangan Hi | Tanda Tangan<br>Hi |                | 11117781         |               |  |  |
| AR HM   |                                | HM                                             | н                  | -              |                  | MANDIR        |  |  |
|         | AR                             | HM                                             | Da <b>M</b> :      | Date :         |                  |               |  |  |

|             |                                 |                        |                 | PT SIS        |  |  |  |
|-------------|---------------------------------|------------------------|-----------------|---------------|--|--|--|
|             |                                 |                        |                 |               |  |  |  |
|             |                                 |                        |                 |               |  |  |  |
|             | 2011008265                      | Date                   | : 20.04.2024    |               |  |  |  |
| d Per       | TB. SEA LION 06/BG. WALRUS 2708 | Sailing On<br>Or About | : 20.04.2024    |               |  |  |  |
|             |                                 | To                     | DERMAGA PLTU JE | (ALL ALL O    |  |  |  |
| tere        | PT BDL                          |                        |                 |               |  |  |  |
| Inder       | Π                               |                        |                 |               |  |  |  |
|             |                                 | Dated                  |                 |               |  |  |  |
| - Alter     |                                 | Unit Price             | Total Amount    |               |  |  |  |
| Y           | Description                     | FOB BARGE<br>PER MT    |                 |               |  |  |  |
| ,007.825 MT | COAL IN BULK                    | @IDR 470,000           | DIDR            | 2,353,677,750 |  |  |  |
| ,007.825 MT |                                 | TOTAL                  | IDR             | 2,353,677,750 |  |  |  |
|             |                                 | PPN 11 PCT             | IDR             | 258,904,552   |  |  |  |
|             |                                 |                        | IDR             | 2.612.582.302 |  |  |  |

Gambar 3.88 Dokumen Pendukung Transaksi Pembelian PT BDL

Pada Gambar 3.88, dokumen pendukung pada transaksi pembelian yang dimiliki PT BDL berupa dokumen purchase payment, payment, faktur pajak, payment request, dan commercial invoice.

Dokumen terakhir yang dibutuhkan adalah template journal entry testing, berikut adalah sebagian tampilannya;

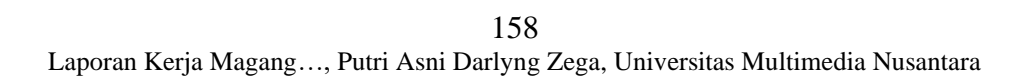

#### SW NONISIA KAP SUHARLI, SUGIHARTO DAN REKAN Certified Public Accountants

| Company | PT BDL                                 |
|---------|----------------------------------------|
| Period  | KAP SUHARLI, SUGIHARTO DAN REKAN       |
| Area    | Test of Journal Entries - (Criteria 1) |

Testing Attributes :

- a The journal entries had been properly prepared and approved by authorized persons.
- b The journal entries have business rationale and properly supported (nature is appropriate)
- c The journal entries amounts are accurate and properly recorded to GL in the correct period.
- 1 Identified manual journal entries based on the selected criteria determined in (GL All Okt)
- 2 For the selected manual journal entries, we have <inquired the nature
- 3 Obtained the supporting documents related to the manual journal entries. Where selected items have already been tested as part of other procedures, cross reference to where this work has been performed 4 We examined the supporting documents and identified whether there is a risk of fraud from the nature and the documents that had been validated.

|          |                              |                                          |                                                            |                                                  |                                                   |       |                |                | -                    |               | 1.497.933.106.304 | 1.497.933.106.3  | 04 |
|----------|------------------------------|------------------------------------------|------------------------------------------------------------|--------------------------------------------------|---------------------------------------------------|-------|----------------|----------------|----------------------|---------------|-------------------|------------------|----|
| СОА      | Account name                 |                                          | Date                                                       | Source No. Payment                               | Source No. Invoice                                |       |                | Invoice        | Description          |               | Dr                | Cr               |    |
| 1080101  | Persediaan Batubara Dalam Pe | 20 Apr 2024                              | B567K/24-07-112                                            | 087/E                                            | BDL-                                              | SIS/k | KEU/V/2024     | (SIS, PT) Pemb | elian Batubara       | 2.353.677.750 |                   | -                |    |
| 1110800  | Pajak Dibayar Dimuka - PPN M | 20 Apr 2024                              | B567K/24-07-112                                            | 087/E                                            | BDL-                                              | SIS/k | KEU/V/2024     | (SIS, PT) Pemb | elian Batubara       | 258.904.552   |                   | -                |    |
| 3010001  | Utang Usaha Pertambangan da  | 20 Apr 2024                              | B567K/24-07-112                                            | 087/E                                            | 087/BDL-SIS/KEU/V/2024 (SIS, PT) Pembelian Batuba |       |                | elian Batubara | -                    | 2.353.677.7   | 50                |                  |    |
| 3010001  | Utang Usaha Pertambangan da  | 20 Apr 2024                              | B567K/24-07-112                                            | 087/BDL-SIS/KEU/V/2024 SIS, PT) Pembelian Batuba |                                                   |       | elian Batubara | -              | 258.904.5            | 52            |                   |                  |    |
|          |                              |                                          |                                                            |                                                  |                                                   |       |                |                |                      |               |                   |                  |    |
| Preparer | Reviewer /Approver           | Individual who posts to<br>GL (position) | Does entry correct for errors in the previous period (Y/N) |                                                  |                                                   | b     | с              | Except<br>(Ye  | ion noted?<br>es/No) |               | Notes             | Reff<br>Document |    |
|          |                              |                                          |                                                            |                                                  |                                                   |       |                |                |                      |               |                   |                  |    |
| 1        | 2                            | 3                                        |                                                            | 4                                                | 5                                                 | 6     | 7              |                | 8                    |               | 9                 | 10               |    |
|          |                              |                                          |                                                            |                                                  |                                                   |       |                |                |                      |               |                   |                  |    |

Gambar 3.89 Template Journal Testing PT BDL

Gambar 3.89 merupakan *template journal entry testing* PT BDL untuk periode 31 Desember 2024. Pada *template* tersebut diketahui klien audit adalah PT BDL dengan periode berjalan 31 Desember 2024. Adapun jurnal yang akan diuji adalah jurnal yang dientri pada hari libur. Selain itu, pada *template* juga terdapat salah satu jurnal yang telah dicatat oleh PT BDL yang ditandai dengan kotak merah. Pada pencatatan perusahaan terdapat COA dan nama akun jurnal entri. Adapun jurnal dientri pada tanggal 20 April 2024 dengan nomor *payment* B567K/24-07-112 dan nomor *form invoice*. 087/BDL-SIS/KEU/V/2024. Berdasarkan deskripsi jurnal tersebut merupakan jurnal pembelian batubara dari PT SIS.

Jurnal yang telah dicatat oleh perusahaan tersebut akan diuji. Pengujian ini dilakukan pada bagian *journal entry testing* yang telah diberi kota biru. Berikut adalah bagian-bagian yang harus diisi untuk melakukan *Journal entry testing*:

1. *Prepared* diisi dengan nama pihak yang melakukan *prepared* berdasarkan dokumen *purchase invoice*;
- 2. *reviewed/approved* diisi dengan nama pihak yang *review* dan *approve* berdasarkan dokumen *invoice*;
- 3. *Individual who post to GL (position)* diisi dengan jabatan pihak yang entri jurnal pada *general ledger*;
- 4. *Does entry correct for errors in the previous period (Y/N)* diisi Y apabila jurnal ditunjukkan sebagai koreksi jurnal periode sebelumnya dan N apabila bukan;
- 5. Bagian a disii *checklist* apabila jurnal telah di-*prepared* dan di*approved* oleh pihak yang memiliki otoritas;
- Bagian b diisi *checklist* apabila jurnal dilengkapi dengan dokumen pendukung yang tepat sehingga jurnal memiliki alasan bisnis yang jelas dan memiliki dokumen pendukung;
- 7. Bagian c diisi *checklist* jurnal yang dientri pada *general ledger* telah sesuai dengan dokumen bukti. Hal ini dilakukan dengan kesesuaiakan nilai, akun, dan periode jurnal yang dicatat berdasarkan dokumen *invoice* dan dokumen pendukung lainnya
- 8. *Exception note* disi Y jika terdapat catatan atas kondisi lain jurnal pada dokumen pendukun dan mengisi N jika tidak terdapat;
- 9. *Notes* diisi dengan hasil temuan setelah dilakukannya *journal entry testing;*
- 10. *Reff document* diisi dengan nama dokumen yang menjadi referensi dalam proses *journal entry testing*.
- 2) Lakukan proses *journal entry testing*, berikut adalah hasilnya untuk salah satu jurnal pembelian yang telah dientri oleh perusahaan:

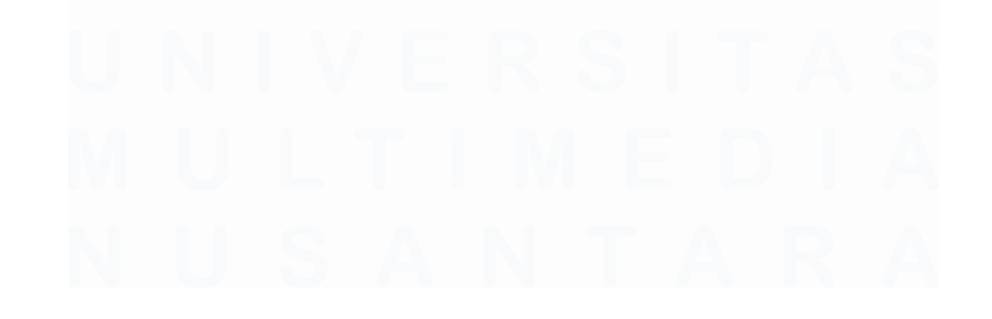

#### KAP SUHARLI, SUGIHARTO DAN REKAN Certified Public Accountants

| ompany PT BDL |        |        |  |
|---------------|--------|--------|--|
|               | ompany | PT BDL |  |

| Period | KAP SUHARLI, SUGIHARTO DAN REKAN       |
|--------|----------------------------------------|
| Area   | Test of Journal Entries - (Criteria 1) |
|        | journal entries in public holiday      |
|        |                                        |

Testing Attributes

- a The journal entries had been properly prepared and approved by authorized persons.
- b The journal entries have business rationale and properly supported (nature is appropriate). c The journal entries amounts are accurate and properly recorded to GL in the correct period.
- The journal entries amounts are accurate and propeny recorded to GL in the conect period
- 1 Identified manual journal entries based on the selected criteria determined in (GL All Okt)
- 2 For the selected manual journal entries, we have <inquired the nature
- 3 Obtained the supporting documents related to the manual journal entries. Where selected items have already been tested as part of other procedures, cross reference to where this work has been performed. 4 We examined the supporting documents and identified whether there is a risk of fraud from the nature and the documents that had been validated.

|          |                              |                         |             |                      |       |      |        |            |                |                | 1.497.933.106.304 | 1.497.933.106.304 |
|----------|------------------------------|-------------------------|-------------|----------------------|-------|------|--------|------------|----------------|----------------|-------------------|-------------------|
| COA      | Account                      | name                    | Date        | Source No. Invoice   |       | Sou  | rce No | o. Form    | Descr          | iption         | Dr                | Cr                |
| 1080101  | Persediaan Batubara Dalam Pe | rjalanan                | 20 Apr 2024 | B567K/24-07-112      | 087/E | 3DL- | -SIS/I | KEU/V/2024 | (SIS, PT) Pemb | elian Batubara | 2.353.677.750     | -                 |
| 1110800  | Pajak Dibayar Dimuka - PPN M | asukan                  | 20 Apr 2024 | B567K/24-07-112      | 087/E | 3DL- | -SIS/I | KEU/V/2024 | (SIS, PT) Pemb | elian Batubara | 258.904.552       | -                 |
| 3010001  | Utang Usaha Pertambangan da  | n Perdagangan Batubara  | 20 Apr 2024 | B567K/24-07-112      | 087/E | 3DL- | -SIS/I | KEU/V/2024 | (SIS, PT) Pemb | elian Batubara | -                 | 2.353.677.750     |
| 3010001  | Utang Usaha Pertambangan da  | n Perdagangan Batubara  | 20 Apr 2024 | B567K/24-07-112      | 087/E | 3DL- | -SIS/I | KEU/V/2024 | (SIS, PT) Pemb | elian Batubara | -                 | 258.904.552       |
|          |                              |                         |             |                      |       |      |        |            |                |                |                   |                   |
| 0        |                              | Individual who posts to | Does entry  | correct for errors i | n     |      |        | Except     | ion noted?     |                | N                 | Reff              |
| Preparer | Reviewer / Approver          | GL (position)           | the prev    | vious period (Y/N)   | а     | Ø    | c      | (Ye        | es/No)         |                | Notes             | Document          |
|          |                              |                         |             |                      |       |      |        |            |                |                |                   |                   |
| 1        | 2                            | 3                       |             | 4                    | 5     | 6    | 5 7    |            | 8              |                | 9                 | 10                |
|          |                              |                         |             |                      |       |      |        |            |                |                |                   |                   |
|          |                              |                         |             |                      |       |      |        |            |                |                |                   |                   |

Gambar 3.90 Journal Testing PT BDL

<u>Gambar 3.90</u> menunjukkan salah satu hasil *journal testing* PT BDL. Kotak merah merupakan jurnal dari pencatatan perusahaan, sedangkan kotak biru merupakan hasil *journal testing*. Berikut merupakan hasil *journal testing* atas jurnal yang dicatat oleh perusahaan:

- 1. Preparer diisi dengan "GA";
- 2. Reviewer/Approver diisi dengan "AR";
- 3. Individual who posts to GL (position) diisi dengan accounting staff;
- 4. Does entry correct for erros in the previous period (Y/N) diisi dengan "N"
- 5. Bagian a diisi *checklist* karna jurnal telah di-*prepared* dan di*approved* oleh pihak yang memiliki otoritas;
- 6. Bagian b diisi dengan *checklist* karna jurnal dilengkapi oleh dokumen pendukung;
- 7. Bagian c diisi dengan *checklist* karna jurnal yang dientri pada *general ledger* telah sesuai dengan dokumen bukti;
- 8. *Exeption* diisi "*No*" karna tidak ada keterangan terkait hal pengecualian pada dokumen pendukung;

#### 161

- 9. *Notes* diisi dengan "tidak ada *reviewed by*" karena tidak ada pihak yang *reviewed* di dokumen *invoice*;
- 10. Reff document diisi dengan nama dokumen yaitu A240.01.112.
- Pastikan semua proses sudah dilakukan dengan tepat, lalu kirikan hasilnya kepada auditor dalam tim untuk di-*review*. Dokumen selengkapnya dapat dilihat pada lampiran 17.

# h) PT KST

## **1.** Membuat confirmation letter

Membuat *confirmation letter* adalah proses menyusun surat yang berisi konfirmasi nilai tercatat pada laporan keuangan perusahaan kepada pihak ketiga. Tujuan dari adanya *confirmation letter* yaitu untuk memperoleh bukti audit dari pihak eksternal dan memastikan bahwa nilai pada laporan keuangan sudah dicatat secara akurat. Pada proses pekerjaan ini, auditor membuat *account receivable confirmation letter*, dan *bank confirmation letter* untuk laporan keuangan periode 2024. Adapun dokumen-dokumen yang dibutuhkan berupa *list* penerima *confirmation letter* dan *template confirmation letter*. Waktu yang dibutuhkan auditor dalam membuat *confirmation letter* adalah satu hari yaitu pada tanggal 18 Februari 2025. Berikut adalah tahapan-tahapan dalam membuat *confirmation letter*:

 Hal pertama yang diperlukan adalah informasi penerima *confirmation letter*, seperti nama perima, tanggal, dan lainnya dari auditor lain dalam tim. Untuk mempermudah proses pembuatan, setelah menerima informasi terkait maka auditor dapat *list* informasi tersebut. Berikut adalah *list* informasi *account receivable confirmation* yang telah dibuat:

| Account Rec | eivable letter Template                     |                   |                   |                       |
|-------------|---------------------------------------------|-------------------|-------------------|-----------------------|
| To:         | Address                                     | Date              | End Year          | <b>Reply Deadline</b> |
| PT XM       | Bintaro Jaya, Tangerang, Indonesia          | February 18, 2025 | December 31, 2024 | March 5, 2025         |
| PT MM       | Quarry Bay, Hong Kong Island, Hong Kong SAR | February 18, 2025 | December 31, 2024 | March 5, 2025         |

Gambar 3.91 List Informasi Account Receivable Confirmation Letter

Gambar 3.91 menunjukkan informasi account receivable letter yang telah dibuat berdasarkan informasi yang disampaikan oleh auditor

162

Laporan Kerja Magang..., Putri Asni Darlyng Zega, Universitas Multimedia Nusantara

dalam tim. Bedasarkan Gambar 3.86, salah satu *confirmation letter* ditunjukkan untuk PT XM yang beralamat di Bintaro Jaya, Tangerang, Indonesia. Tanggal pengiriman *confirmation letter* adalah 18 Februari 2025, untuk periode berjalan 31 Desember 2024. Auditor mengharapkan *confirmation letter* dapat dibalas pada tanggal 5 Maret 20.

Setelah membuat *list informasi*, selanjutnya auditor memperoleh *template confirmation letter* dari auditor dalam tim. Berikut adalah tampilannya:

|                                | COMP                                                            | ANY LETTER HEAD                                           |                                              |
|--------------------------------|-----------------------------------------------------------------|-----------------------------------------------------------|----------------------------------------------|
|                                |                                                                 |                                                           |                                              |
|                                |                                                                 |                                                           | City, Date                                   |
|                                | iontic Namel                                                    |                                                           |                                              |
| Recipi                         | ent's Address] [4]                                              |                                                           |                                              |
|                                | Account                                                         | Receivable Confirmation                                   |                                              |
| Dear Sir/Mad                   | am                                                              |                                                           |                                              |
| Dear Sil/ Wau                  | ann,                                                            |                                                           |                                              |
| Our auditor K<br>confirm certa | AP Suharli Sugiharto & Rekan, a<br>in information to them.      | s part of their audit of our fi                           | nancial statements, request you to           |
| Please give<br>[year end] and  | them the details amount a<br>d reply directly by postage or fac | nd information of our a<br>simile or email to this follow | ccount payables to you as at<br>ing address: |
|                                | KAP SUHARLI SUGIHARTO & RE                                      | KAN                                                       |                                              |
|                                | UOB Plaza, 34th Floor, Jalan M.<br>Attn : Adi/Harsa             | H. Thamrin Kav. 8-10, Jakar                               | ta 10230                                     |
|                                | Phone No : (+62) XXX-XXXX                                       | (-XXXX (+62) XXX-XXXX-XXXX                                |                                              |
|                                |                                                                 | , a / haroueshinowing.ia                                  |                                              |
| Due to the tig                 | ht deadline, please kindly send                                 | the reply not later than <mark>[Rep</mark>                | ly Deadline] 6                               |
| Your co-opera                  | tion in this matter is greatly app                              | preciated.                                                |                                              |
|                                |                                                                 |                                                           |                                              |
| Yours faithful                 | ly.                                                             |                                                           |                                              |
| PEKSE                          |                                                                 |                                                           |                                              |
|                                |                                                                 |                                                           |                                              |
|                                |                                                                 |                                                           |                                              |
| Name                           |                                                                 |                                                           |                                              |
| Position 7                     |                                                                 |                                                           |                                              |
|                                |                                                                 | 8                                                         |                                              |
| The balance of                 | of our receivable from [Recipient                               | t <mark>'s Name]</mark> is s                              | as at [year end] 10                          |
| Date:<br>Confirmed by          |                                                                 | Name                                                      |                                              |
| commed by                      |                                                                 | Title                                                     |                                              |
|                                |                                                                 | Company stamp                                             |                                              |
|                                |                                                                 |                                                           |                                              |
| Authorized sig                 | gnature                                                         |                                                           |                                              |
|                                |                                                                 |                                                           |                                              |

Gambar 3.92 Template Confirmation Letter PT KST

Berdasarkan Gambar 3.92 format confirmation letter terdiri dari:

- 1. *Company letterhead* diisi dengan kop surat PT KST. Bagian ini adalah bagian yang akan diisi oleh PT KST;
- 2. Diisi sesuai dengan kota dan tanggal surat dikirim;
- 3. *Receipient's name* disi sesuai dengan nama penerima *confirmation letter;*
- 4. *Recipient's address* diisi dengan alamat penerima *confirmation letter;*
- 5. Year end diisi sesuai dengan periode audit;
- 6. *Reply deadline* diisi dengan tanggal terakhir penerima dan mengirimkan balasan atas *confirmation letter*;
- 7. *Name* diisi dengan pihak penandatangan dan posisinya. Bagian ini akand diisi oleh PT KST;
- 8. *Receipient's name* disi sesuai dengan nama penerima *confirmation letter;*
- 9. Bagian yang akan diisi oleh pihak ketiga berisi saldo *account receivable* dari PT DTS;
- 10. Year end diisi sesuai dengan periode audit;
- 11. Bagian balasan yang perlu diisi oleh pihak ketiga seperti nama dan pihak yang mengkonfirmasi saldo *account receivable*, beserta jabatan, dan stampel perusahaan.
- 2) Setelah menerima informasi dan dokumen yang diperlukan, maka tahapan selanjutnya adalah membuat *confirmation letter*. Berikut adalah salah satu hasil *confirmation letter* yang telah dibuat untuk *account receivable confirmation letter*:

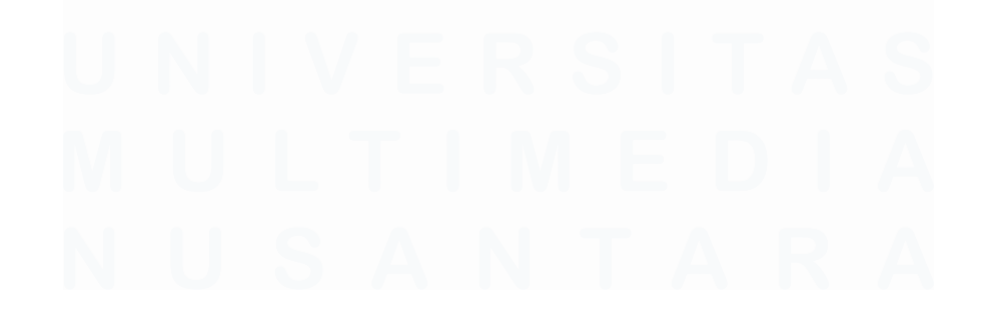

#### COMPANY LETTER HEAD

|                                                                                                    | Jakarta, February 18, 2025 1                                                                         |
|----------------------------------------------------------------------------------------------------|----------------------------------------------------------------------------------------------------|
| To : PT XM 2<br>Bintaro Jaya<br>Tangerang, Indonesia                                                                                                    |                                                                                                    |
| Account Rec                                                                                                    | eivable Confirmation                                                                                 |
| Dear Sir/Madam,                                                                                                    |                                                                                                    |
| Our auditor KAP Suharli Sugiharto & Rekan, as pa<br>confirm certain information to them.                                                                                                   | nt of their audit of our financial statements, request you to                                        |
| Please give them the details amount and December 31, 2024 and reply directly by postage                                                                                                    | information of our account payables to you as at<br>or facsimile or email to this following address: |
| KAP SUHARLI SUGIHARTO & REKAN         UOB Plaza, 34th Floor, Jalan M.H. Th         Attn       : Adi/Harsa         Phone No       : (+62) XXX-XXXX         Email       : adi@shinewing.id/1 | namrin Kav. 8-10, Jakarta 10230<br>X (+62) XXX-XXXX-XXXX<br>harsa@shinewing.id                       |
| Due to the tight deadline, please kindly send the                                                                                                    | reply not later than March 5, 2024 5                                                                 |
| Your co-operation in this matter is greatly appreci                                                                                                    | ated.                                                                                                |
| Yours faithfully,<br>PT KST                                                                                                    |                                                                                                    |
|                                                                                                    |                                                                                                    |
| Name<br>Position                                                                                                    |                                                                                                    |
| 6                                                                                                    |                                                                                                    |
|                                                                                                    | as at December 31, 2024 17                                                                           |
| Date:<br>Confirmed by:                                                                                                    | Name :                                                                                               |
|                                                                                                    | Title :                                                                                              |
|                                                                                                    | Company stamp :                                                                                      |
|                                                                                                    |                                                                                                    |
| Authorized signature                                                                                                    |                                                                                                    |

Gambar 3.93 Account Receivable Confirmation Letter

Berdasarkan <u>Gambar 3.93</u>, berikut adalah salah satu hasil *confirmation letter* untuk *account receivable:* 

- Kota dan tanggal pengiriman *confirmation letter* adalah Jakarta, 18 Februari 2025;
- 2. Nama pihak ketiga yang menerima surat adalah PT XM;
- 3. Alamat pihak penerima adalah Bintaro Jaya, Tangerang, Indonesia.
- Saldo *account receivable* yang dikonfirmasi untuk periode berjalan 31 Desember 2024;

Laporan Kerja Magang..., Putri Asni Darlyng Zega, Universitas Multimedia Nusantara

- 5. Surat diharapkan dapat dibalas selambat-lambatnya pada 5 Maret 2025;
- 6. Nama pihak ketiga yang menerima surat adalah PT XM;
- 7. Diisi sesuai dengan periode berjalan yaitu 31 Desember 2024.
- 3) Setelah bagian-bagian yang perlu diisi pihak auditor sudah diisi secara lengkap dan tepat, maka hasilnya dapat dikirimkan kepada auditor dalam tim. Auditor lain dalam tim akan melakukan *review*, lalu akan mengirimkannya kepada klien untuk melengkapi *company letterhead* dan tanda tangan direktur. Berikut adalah tampilan hasil *confirmation letter* untuk *account receivable* yang sudah lengkap:

|                                                                                                    |                                                                                                    |                                                                                                    |                                                              | Jakarta, Februa                                                                                                 |
|----------------------------------------------------------------------------------------------------|----------------------------------------------------------------------------------------------------|----------------------------------------------------------------------------------------------------|--------------------------------------------------------------|----------------------------------------------------------------------------------------------------|
| To P                                                                                                    | ТХМ                                                                                                    |                                                                                                    |                                                              |                                                                                                    |
|                                                                                                    |                                                                                                    |                                                                                                    |                                                              | . Bintaro 'iava                                                                                                 |
| Tar                                                                                                    | ngerang                                                                                                 | Indonesia                                                                                                    |                                                              | ,                                                                                                    |
|                                                                                                    |                                                                                                    | Account Rec                                                                                                    | elvables Confirmation                                        |                                                                                                    |
|                                                                                                    |                                                                                                    |                                                                                                    |                                                              |                                                                                                    |
| Dear Sir/N                                                                                                    | Madam,                                                                                                  |                                                                                                    |                                                              |                                                                                                    |
| Our audito                                                                                                    | or KAP Suharli S<br>ertain informati                                                                    | Sugiharto & Rekan, as pa<br>on to them.                                                                                               | rt of their audit of our                                     | financial statements, rec                                                                                       |
| Please ø                                                                                                    | ve them the                                                                                             | details amount and                                                                                                    | information of your                                          | account payables to                                                                                             |
| December                                                                                                    | 31, 2024 and                                                                                            | reply directly by email to                                                                                                    | this following addres                                        | is:                                                                                                    |
|                                                                                                    |                                                                                                    | I SUCHARTO & REKAN                                                                                                    |                                                              |                                                                                                    |
|                                                                                                    | Unity Buildin                                                                                           | ng 3rd Floor, Jl. Boulevard                                                                                                    | Gading Serpong M5                                            | /21, Tangerang                                                                                                  |
|                                                                                                    | Attn                                                                                                    | : Adi/Harsa                                                                                                    |                                                              |                                                                                                    |
|                                                                                                    |                                                                                                    |                                                                                                    |                                                              | and a local second second second second second second second second second second second second second second s |
|                                                                                                    | Phone No                                                                                                | : (+62)XXX-XXXX-XXX                                                                                                    | X /(+62) XXX-XXXX-X                                          | XXX hairse@chinowing.i                                                                                          |
| Due to the                                                                                                    | Phone No<br>Email<br>tight deadline,                                                                    | : (+62)XXX-XXX-XXX<br>: <u>adi@s</u><br>please kindly send the                                                                        | hinewing.ld/<br>reply not later than Ma                      | harsa@shinewing.i                                                                                               |
| Due to the<br>Your co-op<br>Yours faith<br>PT KST                                                                         | Phone No<br>Email<br>e tight deadline,<br>peration in this                                              | : (+62)XXX-XXXX-XXX<br>: adies<br>please kindly send the in<br>matter is greatly appreci                                              | T                                                            | harsa@shinewing.l                                                                                               |
| Due to the<br>Your co-op<br>Yours faith<br>PT KST                                                                         | Phone No<br>Email<br>e tight deadline,<br>peration in this<br>infully,                                  | : (+62)XXX-XXXX-XXX<br>: adies<br>please kindly send the is<br>matter is greatly appreciant<br>STEMPEL P<br>AN KST                    | reply not later than Ma<br>ated.                             | hairsa@shinewing.l                                                                                              |
| Due to the<br>Your co-op<br>Yours faith<br>PT KST<br>TA                                                                   | Phone No<br>Email<br>e tight deadline,<br>peration in this<br>nfully,<br>NDA TANG2<br>IBU F             | : (+62)XXX-XXXX-XXX<br>; adies<br>, please kindly send the i<br>matter is greatly appreci<br>STEMPEL P<br>AN KST                      | reply not later than Ma<br>ated.                             | hairsa@shinewing.l                                                                                              |
| Due to the<br>Your co-op<br>Yours faith<br>PT KST<br>TA<br>Ibu E                                                          | Phone No<br>Email<br>e tight deadline,<br>peration in this<br>nfully,<br>NDA TANGA<br>IBU E             | : (+62)XXXXXXXXXXXXXXXXXXXXXXXXXXXXXXXXXXXX                                                                                           | reply not later than Ma<br>ated.                             | harsa@shinewing.l                                                                                               |
| Due to the<br>Your co-op<br>Yours faith<br>PT KST<br>TA<br><u>Ibu E</u><br>Finance <b>M</b>                               | Phone No<br>Email<br>e tight deadline,<br>beration in this<br>mfully,<br>NDA TANG/<br>IBU E             | : (+62)XXXXXXXXX<br>; adj@s<br>, please kindly send the i<br>matter is greatly appreci<br>STEMPEL P<br>AN KST                         | reply not later than Ma<br>ated.                             | hairsa@shinewing.l                                                                                              |
| Due to the<br>Your co-op<br>Yours faith<br>PT KST<br>TA<br><u>Ibu E</u><br>Finance M                                      | Phone No<br>Email<br>e tight deadline,<br>beration in this<br>nfully,<br>NDA TANG/<br>IBU E             | : (+62)XXX-XXXX-XXX<br>: adies<br>please kindly send the is<br>matter is greatly appreci-<br>STEMPEL P<br>AN KST                      | reply not later than Ma<br>ated.                             | hairsa@shinewing.l                                                                                              |
| Due to the<br>Your co-op<br>Yours faith<br>PT KST<br>TA<br><u>Ibu E</u><br>Finance M                                      | Phone No<br>Email<br>e tight deadline,<br>beration in this<br>nfully,<br>NDA TANG/<br>IBU E             | : (+62)XXX-XXXX-XXX<br>: adies<br>please kindly send the is<br>matter is greatly appreci<br>AN STEMPEL P<br>AN KST<br>able from PT XM | is                                                           | arch 7, 2025.                                                                                                   |
| Due to the<br>Your co-op<br>Yours faitt<br>PT KST<br>TA<br><u>Ibu E</u><br>Finance M                                      | Phone No<br>Email<br>e tight deadline,<br>beration in this<br>nfully,<br>NDA TANG/<br>IBU E<br>ianager  | : (+62)XXX-XXXX-XXX<br>: adi@s<br>please kindly send the is<br>matter is greatly apprecian<br>STEMPEL P<br>AN KST<br>able from PT XM  | is                                                           | arch 7, 2025.                                                                                                   |
| Due to the<br>Your co-op<br>Yours faith<br>PT KST<br>TA<br><u>Ibu E</u><br>Finance M<br>The balance<br>Date:<br>Confirmed | Phone No<br>Email<br>b tight deadline,<br>beration in this<br>nfully,<br>NDA TANG/<br>IBU E<br>Isnagor  | : (+62)XXX-XXXX-XXX<br>: adies<br>please kindly send the is<br>matter is greatly apprecian<br>STEMPEL P<br>AN KST<br>able from PT XM  | reply not later than Ma<br>ated.<br>T                        | arch 7, 2025.<br>_as at December 31, 200<br>:                                                                   |
| Due to the<br>Your co-op<br>Yours faith<br>PT KST<br>TA<br><u>Ibu E</u><br>Finance M<br>The balance<br>Date:<br>Confirmed | Phone No<br>Email<br>b tight deadline,<br>beration in this<br>infully,<br>NDA TANG/<br>IBU E<br>innagor | : (+62)XXX-XXXX-XXX<br>: adi@s<br>please kindly send the is<br>matter is greatly apprecian<br>STEMPEL P<br>AN KST<br>able from PT XM  | reply not later than Ma<br>ated.<br>T<br>Is<br>Name<br>Title |                                                                                                    |
| Due to the<br>Your co-op<br>Yours faith<br>PT KST<br>TA<br><u>Ibn E</u><br>Finance M<br>The balance<br>Date:<br>Confirmed | Phone No<br>Email<br>e tight deadline,<br>beration in this<br>nfully,<br>NDA TANG/<br>IBU E<br>ianager  | : (+62)XXX-XXXX-XXX<br>; adies<br>please kindly send the is<br>matter is greatly apprecian<br>STEMPEL P<br>AN KST<br>able from PT XM  | T I Name Title Company stamp                                 | AXX <u>hairsa@shinewing.l</u><br>arch 7, 2025.<br>as at December 31, 203                                        |

Gambar 3.94 Account Receivable Confirmation Letter PT KST

166

Laporan Kerja Magang..., Putri Asni Darlyng Zega, Universitas Multimedia Nusantara

<u>Gambar 3.94</u> menunjukkan salah satu *account receivable confirmation letter* yang telah lengkap dan siap untuk dikirimkan kepada pihak ketiga. Pada gambar tersebut, *company letterhead* telah, serta tanda tangan dan stempel perusahaan sudah dilengkapi oleh PT DTS. Adapun tanda tangan dilakukan oleh Ibu E sebagai *financial manager*.

 Kemudian, *confirmation letter* untuk dikirimkan kepada pihak pelanggan yang menjadi pihak ketiga. Adapun dokumen selengkapnya sudah dilampirkan pada Lampiran 11.

### 3.3 Kendala yang Ditemukan

Kendala yang ditemukan selama proses pengerjaan magang adalah adanya pembatasan akses program aplikasi *Microsoft Teams* untuk *auditor internship*. Adapun aplikasi ini digunakan oleh perusahaan untuk melakukan komunikasi dan menjadi *platfrom* penyimpanan dan berbagi *file*. Oleh karena itu, adanya pembatasan menimbulkan sedikit hambatan dalam proses komunikasi dan distribusi *file* antara anggota tim audit dengan *auditor internship*.

Selain itu, juga terdapat kendala dalam melakukan *vouching revenue* pada PT DTS. Kendala yang ditemukan berupa:

- PT DTS menyerahkan seluruh dokumen *revenue* tanpa memilih dokumen *revenue* berdasarkan hasil *sample revenue* yang telah diberikan oleh auditor. Hal ini membuat waktu pelaksanaan pekerjaan *vouching* lebih lama dikarenakan *auditor* harus mencari langsung dokumen yang sesuai dengan hasil *sample* perusahaan.
- 2. Beberapa dokumen *revenue* tidak ditemukan pada ordner dokumen *revenue* yang telah diberikan oleh PT DTS.

# 3.4 Solusi atas Kendala yang Ditemukan

Solusi yang ditemukan pada kendala keterbatasan akses pada *Microsoft Teams* yaitu dengan menggunakan aplikasi komunikasi lain seperti *whatsapp* dan aplikasi penyimpanan *file* seperti *google drive*. Selain itu, solusi yang ditemukan untuk *vouching revenue* PT DTS berupa:

- 1. Mencari tahu karakteristik *sample revenue* yang akan di-*vouching*, contohnya seperti nama *customer* yang secara mayoritas melakukan transaksi. Setelah itu, *auditor* dapat memeriksa kesesuaian nomor pada dokumen.
- 2. Menyampaikan kepada klien terkait dokumen *revenue* yang tidak dapat ditemukan, sehingga dapat memastikan keberadaan dokumen atas *revenue* yang telah dicatat perusahaan.

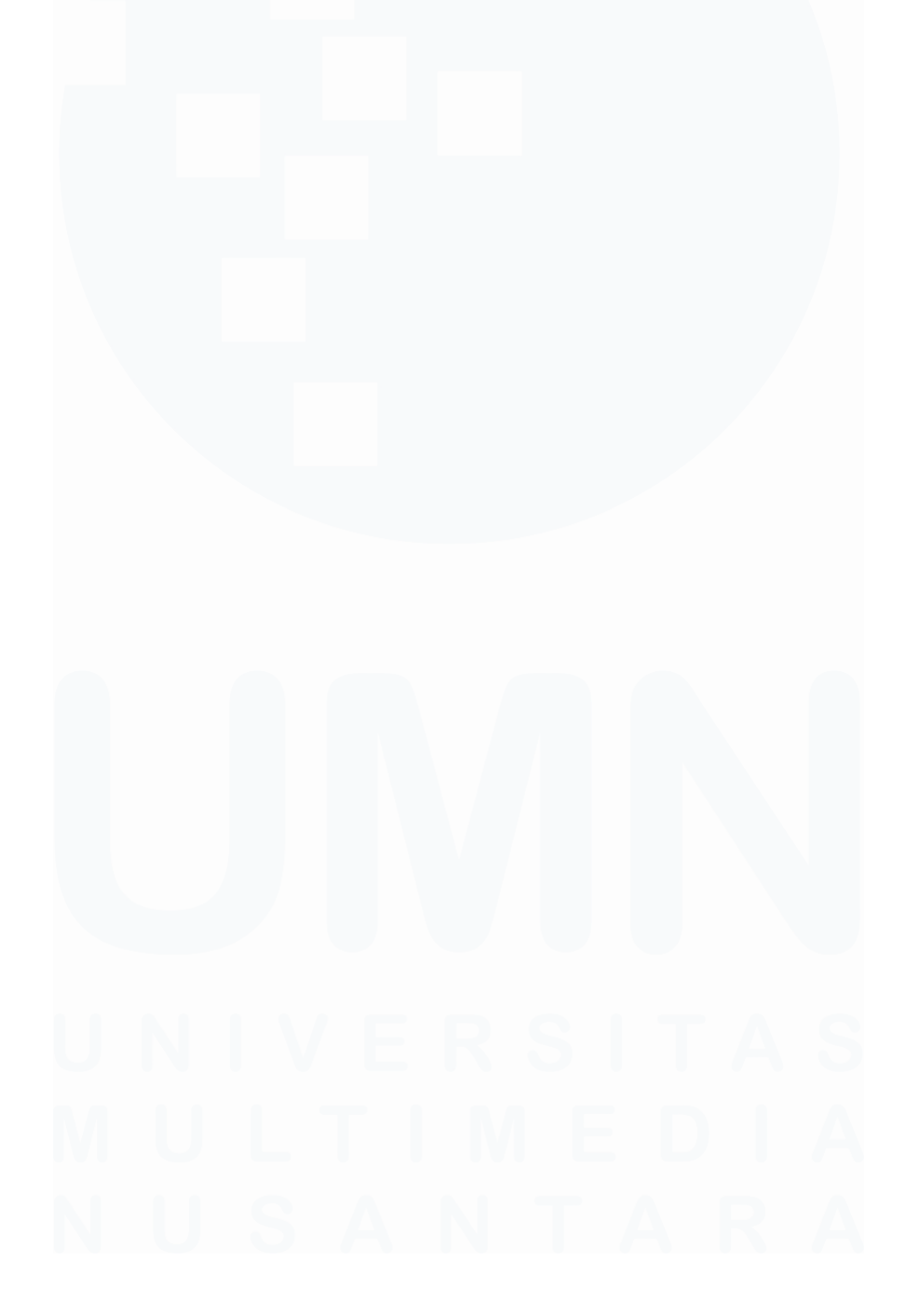

168 Laporan Kerja Magang..., Putri Asni Darlyng Zega, Universitas Multimedia Nusantara